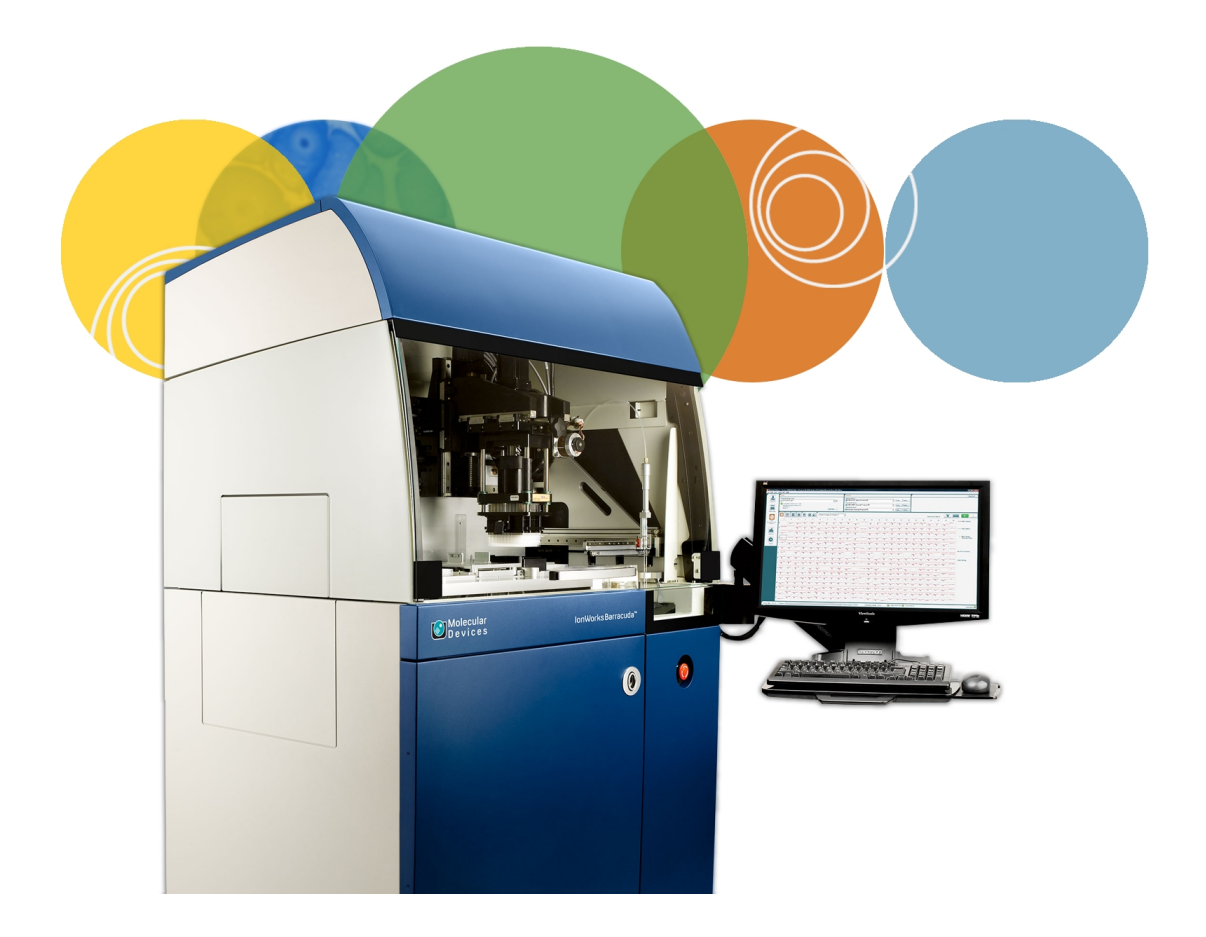

# IonWorks Barracuda®

# Automated Patch Clamp System

Hardware and Software

**User Guide** 

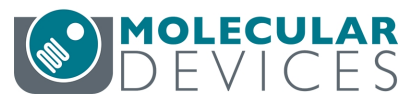

This document is provided to customers who have purchased Molecular Devices equipment, software, reagents, and consumables to use in the operation of such Molecular Devices equipment, software, reagents, and consumables. This document is copyright protected and any reproduction of this document, in whole or any part, is strictly prohibited, except as Molecular Devices may authorize in writing.

Software that may be described in this document is furnished under a non-transferrable license. It is against the law to copy, modify, or distribute the software on any medium, except as specifically allowed in the license agreement. Furthermore, the license agreement may prohibit the software from being disassembled, reverse engineered, or decompiled for any purpose.

Portions of this document may make reference to other manufacturers and/or their products, which may contain parts whose names are registered as trademarks and/or function as trademarks of their respective owners. Any such usage is intended only to designate those manufacturers' products as supplied by Molecular Devices for incorporation into its equipment and does not imply any right and/or license to use or permit others to use such manufacturers' and/or their product names as trademarks. Each product is shipped with documentation stating specifications and other technical information. Molecular Devices products are warranted to meet the stated specifications. Molecular Devices makes no other warranties or representations express or implied, including but not limited to, the fitness of this product for any particular purpose and assumes no responsibility or contingent liability, including indirect or consequential damages, for any use to which the purchaser may put the equipment described herein, or for any adverse circumstances arising therefrom. The sole obligation of Molecular Devices and the customer's sole remedy are limited to repair or replacement of the product in the event that the product fails to do as warranted.

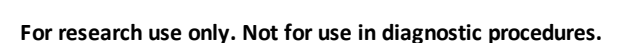

The trademarks mentioned herein are the property of Molecular Devices, LLC or their respective owners. These trademarks may not be used in any type of promotion or advertising without the prior written permission of Molecular Devices, LLC.

Patents: http://www.moleculardevices.com/productpatents

Product manufactured by Molecular Devices, LLC. 1311 Orleans Drive, Sunnyvale, California, United States of America 94089. Molecular Devices, LLC is ISO 9001 registered. ©2016 Molecular Devices, LLC. All rights reserved.

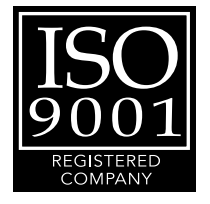

# Contents

| Chapter 1: Getting Started                             | 7  |
|--------------------------------------------------------|----|
| Daily Operation Overview                               |    |
| Starting Up and Shutting Down                          | 11 |
| Chapter 2: Software Overview                           | 13 |
| The Shortcut Bar                                       | 14 |
| Data Acquisition and Review Workspace                  | 15 |
| Data Analysis Workspace                                | 16 |
| Protocol Editors                                       |    |
| Setting Preferences                                    | 18 |
| Working Offline in Analysis Only Mode                  | 21 |
| Installing IonWorks Barracuda™ Software                |    |
| Chapter 3: Instrument Overview                         | 23 |
| The Instrument Cabinet                                 |    |
| The Process Deck                                       | 27 |
| The Patch Engine                                       |    |
| The Pipettors                                          |    |
| The Cell Handling Components                           |    |
| The Fluid Handling Components                          | 40 |
| The System Computer                                    | 43 |
| The Barcode Reader                                     | 43 |
| Chapter 4: Developing New Protocols                    | 45 |
| Developing Setup Protocols                             | 45 |
| Developing Channel Protocols                           | 45 |
| Developing Cleanup Protocols                           | 46 |
| Experiment Mode                                        |    |
| Modifying a Channel Protocol in Assay Development Mode | 47 |
| Using the Model Cell to Validate a Protocol            | 49 |
| Saving Read-Only Protocols                             | 50 |
| Viewing the Protocol Summary                           | 51 |
| Increasing Assay Window Longevity                      |    |

| Estimating Experiment Total Charge                               | 54 |
|------------------------------------------------------------------|----|
| Chapter 5: Creating a Setup Protocol                             | 55 |
| Step 1: Specifying Plates, Tests, and Cell Access                | 56 |
| Step 2: Editing Native Filters                                   | 65 |
| Chapter 6: Creating a Channel Protocol                           | 67 |
| Step 1: Specifying Scans, Fluid Transfers and Compound Additions |    |
| Step 2: Specifying the Pre-Signal                                | 75 |
| Step 3: Specifying an Optional Conditioning Train                | 76 |
| Step 4: Specifying the Command Voltage                           | 80 |
| Step 5: Specifying Sweep Repetitions                             |    |
| Step 6: Specifying Metrics Parameters                            | 85 |
| Modifying a Channel Protocol in Assay Development Mode           | 91 |
| Creating Multiple Channel Protocols                              | 93 |
| Chapter 7: Creating a Cleanup Protocol                           | 97 |
| Step 1: Specify Instrument Cleanup                               | 97 |
| Chapter 8: Preparing the Instrument for an Experiment Run        |    |
| Preparing the Fluid-Handling System                              |    |
| Performing the Start of Day Flush and Rinse                      |    |
| Preparing the Process Deck                                       |    |
| Preparing the Cell-Handling Components                           |    |
| Positioning the Electrode-Plate                                  |    |
| Chapter 9: Running an Experiment                                 |    |
| Setting the Experiment Name                                      |    |
| Selecting Protocols                                              |    |
| Selecting Multiple Channel Protocols                             |    |
| Adding and Viewing Experiment Notes                              |    |
| Terminating an Experiment                                        |    |
| Chapter 10: Viewing Acquired Data                                |    |
| Selecting Plate View or Extracted Value View                     |    |
| Selecting an Experiment                                          |    |
| Selecting a Scan                                                 |    |
| Excluding Wells from Exported Data                               |    |
| Applying Leak Correction                                         |    |

|    | Rescaling Trace Graphs                             | . 125 |
|----|----------------------------------------------------|-------|
|    | Viewing Traces in Fixed Well View                  | . 126 |
|    | Viewing Traces in Floating Well View               | . 128 |
|    | Viewing Well Statistics                            | . 131 |
| Ch | apter 11: Analyzing Data                           | . 133 |
|    | Using Metrics in Data Analysis                     | . 133 |
|    | Adjusting Native Filters                           | . 133 |
|    | Defining Filters to Analyze Data                   | 134   |
|    | Defining Summaries to Analyze Data                 | . 135 |
|    | Viewing Associated Protocols                       | . 137 |
| Ch | apter 12: Managing File Locations                  | . 139 |
|    | Default Folder Locations                           | 139   |
|    | Organizing Data                                    | . 140 |
|    | Naming Conventions for Files                       | 141   |
| Ch | apter 13: Exporting Data                           | . 143 |
|    | Exporting Metrics Data                             | . 143 |
|    | Exporting Trace Data                               | 146   |
| Ch | apter 14: Completing Instrument Cleanup            | . 149 |
|    | Performing the End of Day Flush and Rinse          | 149   |
|    | Unloading the CellPettor Pipette                   | . 150 |
| Ch | apter 15: Maintaining the Instrument               | . 151 |
|    | Using Manual Instrument Controls                   | . 151 |
|    | Disinfecting the Process Deck                      | 153   |
|    | Conditioning Replaceable Ground Electrodes (REGEs) | 153   |
|    | Installing Replaceable Ground Electrodes (REGEs)   | . 155 |
|    | Removing Replaceable Ground Electrodes (REGEs)     | . 158 |
|    | Rechloriding the Electrode-Plate                   | . 160 |
|    | Cleaning the Amplifier Touch Pads                  | . 161 |
|    | Cleaning the Amplifier Pogo Pins                   | . 162 |
|    | Cleaning the Electrode-Plate and Model Cell        | 163   |
|    | Flushing the Tip Washer Lines                      | . 165 |
|    | Washing the Plenum                                 | 166   |
|    | Soaking the Plenum Manually                        | 167   |

| Chapter 16: Troubleshooting                           |     |
|-------------------------------------------------------|-----|
| Technical Assistance                                  | 169 |
| Initializing the Instrument                           |     |
| Using the Model Cell to Diagnose Signal Issues        |     |
| Errors                                                |     |
| Viewing Instrument Status                             |     |
| Testing Patch Engine Sensor Status                    |     |
| Testing the Wash Station Sensor                       |     |
| Cleaning the Capacitance Sensors                      |     |
| Cleaning the Amplifier Optical Sensors                | 181 |
| Calibrating CellPettor                                |     |
| Finding an Amphotericin Pump Tube Leak                |     |
| Appendix A: List of Approved Fluids                   |     |
| Suggested Manufacturers and Part Numbers              |     |
| Appendix B: Accessories                               | 189 |
| CellPettor Pipette                                    | 189 |
| Conical Cell Tube                                     | 190 |
| Compound Plates                                       |     |
| Appendix C: Instrument Specifications                 |     |
| Operational and Environmental Specifications          |     |
| Space Requirements                                    |     |
| Appendix D: Safety Guide                              |     |
| Before Operating the Instrument                       |     |
| Document User-Attention Words                         |     |
| Instrument Safety Labels                              |     |
| Appendix E: Electromagnetic Compatibility             | 195 |
| REGULATORY INFORMATION FOR CANADA (ICES/NMB-001:2006) |     |
| ISM EQUIPMENT CLASSIFICATION (Group 1, Class A)       |     |
| INFORMATION TO THE USER (FCC NOTICE)                  |     |
| Glossary                                              |     |
| Index                                                 | 201 |

# **Chapter 1: Getting Started**

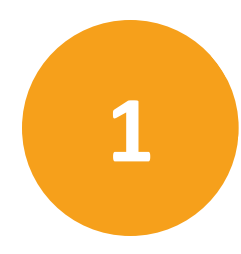

This section provides information for getting started with the Automated Patch Clamp System. It is intended for new users. Before using the instrument for the first time, make sure you read the Safety Guide on page 193.

- Daily Operation Overview on page 7
- Software Overview on page 13
- Instrument Overview on page 23
- Starting Up and Shutting Down on page 11
- Resetting the Instrument after an Emergency Stop on page 12

#### **Daily Operation Overview**

This daily operation overview provides a summary of the basic steps required to use the IonWorks Barracuda<sup>®</sup> instrument for a set of experiments. For specific instructions on performing each of these steps, see the relevant topic and follow instructions carefully. Daily operation tasks include:

- Preparing the Instrument for an Experiment Run on page 101
- Loading Compound Plates on page 110 and Preparing Cell Suspension on page 111
- Selecting Protocols on page 118
- Running an Experiment on page 117
- Analyzing Data on page 133
- Exporting Data on page 143
- Completing Instrument Cleanup on page 149

This section briefly describes each task.

#### **Prepare the Instrument**

Prepare the instrument by filling source bottles and emptying the waste carboys:

- 1. Turn the system on and start the IonWorks Barracuda<sup>®</sup> System Software. For instructions, see Starting Up the IonWorks Barracuda System on page 11.
- 2. Prepare the system fluids.

- Empty waste carboys in the system cabinet below the process deck.
- Fill source bottles.

Each experiment run uses approximately 30 mL of external buffer, 50 mL of internal buffer, and 20 mL of cell perforation agent. Adjust the final volume based on the total number of intended experiment runs. Remember to add the dead-volume for each bottle: 15 mL for 250 mL bottles, 30 mL for 500 mL bottles, and 60 mL for 1000 mL bottles. Fill the alcohol (EtOH) bottle with a minimum volume of 100 mL for the Flush and Rinse.

- Fill wash station Source A and Source B carboys.
- Using an undamaged PatchPlate and a CellPettor pipette, run Start of Day Flush and Rinse to initializes the system, eliminate alcohol (EtOH) from the system, and prime with saline solutions. For instructions, see Performing the Start of Day Flush and Rinse on page 105.
- 4. Load the required labware onto the process deck:
- Load a clean buffer boat at the external buffer station and fill it with 25 mL to 125 mL of external buffer.
- Load a new PatchPlate at the PatchPlate station.
- Load a clean cell boat at the cell boat station. If you are using the CellPettor, make sure you are using a Molecular Devices standard cell boat.
- If applicable, load the tip rack station with a tray of disposable pipettor tips.

For detailed instructions, see Preparing the Instrument for an Experiment Run on page 101.

#### **Prepare Compounds and Cells**

To prepare compounds and cells:

- 1. Prepare a compound plate and load it at the applicable compound station.
- 2. Prepare the cell suspension, resuspend the cells in a 15 mL conical tube, and load the tube into the cell tube holder. If you are not using the CellPettor, manually pipette the cell suspension to the cell boat.

For detailed instructions, see Loading Compound Plates on page 110 and Preparing Cell Suspension on page 111.

# **Select Protocols**

There are three types of protocols for each experiment, and a saved protocol option needs to be selected for each type in order to run an experiment.

- Setup Protocol: Performs cell preparation steps including plate setup, vacuum checks, electrical checks, plenum filling, hole test, seal test, and perforation of the cell membrane. The purpose of this protocol is to prepare a new PatchPlate with cells before the Channel Protocol.
- **Channel Protocol**: Performs the compound addition, voltage application, and data acquisition steps in the experiment. The purpose of this protocol is to measure ionic currents from the cells in the PatchPlate.
- **Cleanup Protocol**: Performs wash and drain operations after an experiment completes. The purpose of this protocol is to ensure that all instrument components are clean and ready for the next experiment.

#### **Run the Experiment**

You can run experiments in the following modes:

- Assay Development Mode: During Assay Development Mode, the selected Channel Protocol runs and pauses. At the pause, you can adjust parameters to modify the Channel Protocol. The assay continues to pause after each iteration of the Channel Protocol until you have optimized for your desired result. You can then save the optimized Channel Protocol as a new protocol, which can be run later in Multiple Protocol mode or Single Protocol mode. See Modifying a Channel Protocol in Assay Development Mode on page 47. If you are running in Assay Development Mode, follow the prompts at the pause to run through iterations of the Channel Protocol, or complete the experiment by proceeding to the Cleanup Protocol.
- **Multiple Protocol Mode**: In Multiple Protocol mode, you can select multiple Channel Protocols to run without interruption, except for specified pauses in operations to add or change compound plates or to add cells. Experiments are conducted using one Setup Protocol, any number of Channel Protocols, and one Cleanup Protocol.
- **Single Protocol Mode**: In Single Protocol Mode, the selected protocols run without interruption. One Setup Protocol, one Channel Protocol, and one Cleanup Protocol run through to completion, except for specified pauses in operations to add or change compound plates or to add cells.

For detailed instructions, see Running an Experiment on page 117.

#### Analyze the Data

After the experiment runs, the acquired data can be analyzed.

To analyze experiment data:

- 1. Select the Data Analysis workspace.
- 2. Select the scan to review from the list of experiment steps.

- Zoom the well view to inspect results more closely.
- Apply metrics to reduce data for metric export.
- Apply filters to remove the less useful data from the results.
- Apply summary criteria to refine hit data.

For detailed instructions, see Analyzing Data on page 133.

#### **Export Data**

To export data:

- 1. Open the **Export Metrics** dialog.
- 2. Select the scans and User Metrics to export.
- 3. Specify the Metric File Name.
- 4. Select the File Format.
- 5. Click **Export**.

For detailed instructions, see Analyzing Data on page 133.

#### **Clean up the Instrument**

At the end of the day, clean up the instrument.

The most important step in cleaning up for the day is to run the **End of Day Flush and Rinse**because it pumps out saline solutions and sterilizes the equipment and source bottles with a 50% Ethyl Alcohol (EtOH) rinse and backfill.

To clean up the instrument:

1. After the experiment is completed, discard unused solutions and rinse the cell boat, and buffer boat with a 50% Ethyl Alcohol (EtOH) solution followed by DI water.

**Note:** Leave the last PatchPlate in place to use for the next **Start of Day Flush and Rinse** run.

2. Unload the pipettor tips. You can do this manually using instrument utilities, or you can include this step in the Cleanup Protocol using the **Discard Tips** option. Skip this step if you are planning to re-use the tips.

**Note:** Tips can be unloaded from the pipettor head and reloaded approximately nine times before you must replace the tip rack with new tips.

- 3. Empty all of the fluid bottles under the process deck, except the Ethyl Alcohol bottle. See The Fluid Handling Components on page 40.
- 4. Run Utilities > End of Day Flush and Rinse. See Performing the End of Day Flush and Rinse on page 149.
- 5. Unload the CellPettor pipette.

- 6. Empty the waste carboys. The waste carboys must be emptied daily, either at the end of the day or before the next day's operations. See Emptying Waste Carboys on page 102.
- 7. Check the overflow reservoir (sink) in the lower section of the instrument cabinet to the right of the source carboys. The overflow reservoir is a catch for any spills that might occur at the PatchPlate station or on the process deck. The capacity of the reservoir is limited, so if any fluid is present, sponge the liquid out to prevent overflow of the reservoir. If liquid is present, but you do not recall any spills, contact Molecular Devices Technical Support.

For more details, see Completing Instrument Cleanup on page 149.

#### Starting Up and Shutting Down

The IonWorks Barracuda<sup>®</sup> instrument starts up in combination with the IonWorks Barracuda<sup>®</sup> System Software. The instrument can be shut down independently so that you can continue to use the software offline to access data or edit protocol specifications. Multiple instances of the Analysis only software can run simultaneously, because it does not control the instrument, while one instance of the Barracuda data acquisition software runs controlling the instrument.For more information, see Working Offline in Analysis Only Mode on page 21.

The instrument might require initializing. During initialization, the software confirms that instrument components are properly calibrated and positioned, used fluids are pumped out, and new fluids are available for the next experiment.

#### Starting Up the IonWorks Barracuda System

The IonWorks Barracuda® System Software runs in two modes:

- Barracuda: Software controls the instrument for data acquisition, as described in this topic.
- Analysis only: Software does not control the instrument. For more information, see Working Offline in Analysis Only Mode on page 21.

**Note:** One instance of the online data acquisition software can run simultaneously with multiple instances of the Analysis only software running offline.

To start the IonWorks Barracuda System:

- 1. On the right-side power supply panel, turn on power. This primary power-switch turns on the instrument, the computer, and the monitor.
- 2. Log into the computer operating system.
- 3. Start the IonWorks Barracuda<sup>®</sup> System Software by double-clicking the **IonWorks Barracuda** icon.

Before running experiments:

- 1. Run **Calibrate CellPettor** from the **Utilities** dialog using a dry CellPettor Pipette. See Using Manual Instrument Controls on page 151.
- 2. Run **Start of Day Flush and Rinse** to pump out residual alcohol from the tubes and reservoirs, and prime the system with assay solutions. For instructions, see Performing the Start of Day Flush and Rinse on page 105.

# Shutting Down the IonWorks Barracuda System

Before shutting down the instrument, run the End of Day Flush and Rinse procedure so that the instrument is in a sterilized state. For instructions, see Performing the End of Day Flush and Rinse on page 149.

To shut down the IonWorks Barracuda System after normal operations:

- 1. Click Instrument > Disconnect from Instrument.
- 2. Exit the IonWorks Barracuda<sup>®</sup> System Software by clicking File > Exit.
- 3. Turn off the computer by clicking **Start > Shut Down**.
- 4. On the right-side power supply panel, turn off power. This primary power-switch turns off the instrument, the computer, and the monitor.

# **Resetting the Instrument after an Emergency Stop**

A red emergency-stop button is built into the front of the instrument cabinet. If an emergency occurs while the instrument is running, press the emergency-stop button to immediately cease all instrument functions.

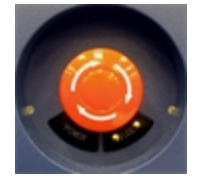

To reset the instrument after an emergency stop:

- 1. Pull the red emergency-stop knob and twist it clockwise until it stops.
- 2. Click And then click Initialize. During initialization, the previous operation cancels and the instrument resets to the **Ready** state.
- 3. Click Close.

If errors occur preventing the instrument from initializing, shut down and restart the instrument. See Shutting Down the IonWorks Barracuda System on page 12, and then Starting Up the IonWorks Barracuda System on page 11.

# **Chapter 2: Software Overview**

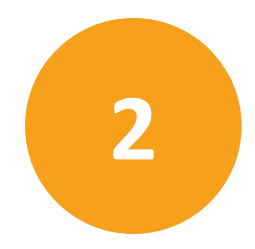

IonWorks Barracuda<sup>®</sup> System Software controls the functions of the instrument, displays acquired data, and provides data analysis and export functions after an assay completes. The software comes pre-installed on the system computer.

To install the software on additional computers in Analysis only mode, see Installing IonWorks Barracuda<sup>™</sup> Software on page 22.

| lcon                        | Function                                                                                                    |
|-----------------------------|----------------------------------------------------------------------------------------------------|
| IonWorks<br>Barracuda       | Starts the software controlling the instrument.                                                                                                    |
| IonWorks<br>[Analysis only] | Starts the software in Analysis only mode (offline, not controlling the instrument).<br>See Working Offline in Analysis Only Mode on page 21 for more information. |

Two desktop icons are available to start the software:

IonWorks Barracuda® System Software consists of three main workspaces:

- Data Acquisition and Review Workspace on page 15
- Data Analysis Workspace on page 16
- Protocol Editors on page 17

Optional Monitor Software:

IonWorks Barracuda Monitor Software is available for free to remotely view completed experiment data acquired on the IonWorks Barracuda System through an Internet connection. You can use it with a Web browser or an iPad. IonWorks Barracuda Monitor Software enables you to:

- Select data folders
- Select completed experiments
- See experiment status
- Read experiment notes
- View PatchPlate scans and summaries
- Read protocol names
- Review quality control data

To get the IonWorks Barracuda Monitor Software:

- For iPad monitoring, download from the Apple App Store.
- For web-browser monitoring, contact Molecular Devices Technical Support for the installer.

#### **The Shortcut Bar**

The shortcut bar is the name for the group of large buttons on the left side of the screen. The following shortcuts are available from any workspace:

| Shortcut Button                   | Description                                       |
|-----------------------------------|---------------------------------------------------|
| Data<br>Acquisition and<br>Review | Access the Data Acquisition and Review workspace. |
| Data Analysis                     | Access the Data Analysis workspace.               |
| Associated<br>Protocols           | View the Associated Protocols summaries.          |

| Shortcut Button  | Description                           |
|------------------|---------------------------------------|
| Metrics Export   | Open the Metrics Export dialog.       |
| Utilities        | Open the Instrument Utilities dialog. |
| <b>?</b><br>Help | View the Application Help.            |

# **Data Acquisition and Review Workspace**

When you start the IonWorks Barracuda<sup>®</sup> System Software, the Data Acquisition and Review workspace appears. The PatchPlate wells show data after an experiment begins, or a completed experiment is selected.

In the Data Acquisition and Review workspace you can:

- Define experiment names
- Define protocols
- Run experiments in various modes
- Review acquired data at an individual plate well level

| file date Vew 1    | an energy for the second construction of the second second s | 1048                                                                                                    |               | (12) # M.M                                                                                                    |
|--------------------|----------------------------------------------------------------------------------------------------|----------------------------------------------------------------------------------------------------|---------------|----------------------------------------------------------------------------------------------------|
| 0                  | Experiment                                                                                                    | Protect                                                                                                    |               | Experiment Made                                                                                                    |
| <b>*</b>           | Experiment Name (Ed., Personal)                                                                                                    | Selar Protect                                                                                                    | · Diff.       | C Assay Dealtyment Mole                                                                                                    |
| Over<br>Annual and | Constant Mit Aluk 14 M                                                                                                    | Channel Protocol                                                                                                    |               | C Multiple Protocol Multiple                                                                                                    |
| (1)                | (2)                                                                                                    | Strange MRD Potocol Segle Addition                                                                                                    | - [:#.   Vee. | (4)                                                                                                    |
| <b>Ø</b> ,         | 9                                                                                                    | Education Desired Protocol                                                                                                    | · fat. Ves.   |                                                                                                    |
| Cata Managora      | Carrol (scales 1 2 Servey 18 af 48                                                                                                    | -                                                                                                    | ALSID         | Prost West Verse 1 and 1 and 1 |
| -                  | 7744114444                                                                                                    |                                                                                                    | 111           | Clots any well to display it in the blue graph. Hold down<br>the AB key and clock again to display a second well in the<br>green graph.                                                                                                    |
| Θ.                 | · ~ ~ ~ ~ ~ ~ ~ ~ ~ ~ ~ ~ ~ ~ ~ ~ ~ ~ ~                                                                                                    | $\wedge \wedge \wedge \wedge \wedge \wedge \wedge \wedge \wedge \wedge \wedge \wedge \wedge$                                             | N N Y         | · · · ·                                                                                                    |
| Metrics Export     | $\cdot \gamma \gamma \gamma \gamma \gamma \gamma \gamma \gamma \gamma \gamma \gamma \gamma \gamma \gamma \gamma \gamma \gamma \gamma \gamma$                                                                                                    | $\wedge \wedge \wedge \wedge \wedge \wedge \wedge \wedge \wedge \wedge \wedge \wedge \wedge$                                             | 1111          | 1                                                                                                    |
| ×                  | • T 1 1 1 1 1 1 1 1 1 1 1 1 1 1 1 1 1 1                                                                                                    | $\wedge \uparrow \land \land \land \land \land \land \land \land \land \land \land \land \land \land \land \land \land \land $           | V V 1         | 1 F                                                                                                    |
| Utities            | · ^ 1 1 1 1 1 1 1 1 1 1 1 1                                                                                                    | ^ ^ ^ ^ ^ ^ ^ ^ ^ ^ ^ ^ ^ ^ ^ ^ ^ ^ ^                                                                                                    | 1 1 1         | §                                                                                                    |
| 0                  | · ^ 1 1 1 1 1 1 1 1 1 1 1 1 1 1 1 1 1 1                                                                                                    | $P \wedge P \wedge T \wedge P \wedge P \wedge T \wedge P$                                                                                | 11 11 11      | 4                                                                                                    |
|                    | · 1 1 1 1 1 1 1 1 1 1 1 1 1 1                                                                                                    | $1 \gamma \gamma \gamma \gamma \gamma \gamma \gamma \gamma \gamma \gamma \gamma \gamma \gamma \gamma \gamma \gamma \gamma \gamma \gamma$ | 111           |                                                                                                    |
|                    | $\cdot \uparrow \uparrow \land \land \land \land \land \uparrow \uparrow \uparrow \uparrow \land \land \land$                                                                                                    | 15/ 1 1 1 1 1 1 1 1 1 1 1 1 1 1 1 1 1 1                                                                                                  | 71 71 1       |                                                                                                    |
|                    | · ^ ^ ^ ^ ^ ^ ^ ^ ^ ^ ^ ^ ^ ^ ^ ^ ^ ^ ^                                                                                                    | ^ ^ ^ <u>^ ^ ^ ^ Y Y Y ^ 7 ^ 1 ^ 1 </u>                                                                                                  | 1111          | ή <b>"</b>                                                                                                    |
|                    | · ~ 1 1 1 1 1 1 1 1 1 1 1 1                                                                                                    | 11111111111                                                                                                    | V V 17        |                                                                                                    |
|                    | • ~ ~ ~ ~ ~ ~ ~ ~ ~ ~ ~ ~ ~ ~ ~ ~ ~                                                                                                    | ^ ^ 11 Y Y Y Y Y / A 11 A                                                                                                    | V 11 V        |                                                                                                    |
|                    | · ^ 1 ^ 1 1 1 1 1 1 1 1 1 1 1                                                                                                    | $\wedge \gamma \gamma \gamma 1 \gamma 1 \gamma \gamma \gamma \gamma \gamma \gamma 1$                                                     | MMM           |                                                                                                    |
|                    | • 7 <sup>4</sup> 7 <sup>4</sup> 7 <sup>4</sup> 7 <sup>4</sup> 7 <sup>4</sup> 7 <sup>4</sup> 7 <sup>4</sup> 7 <sup>4</sup>                                                                                                    | ^ Y ^ Y ^ Y ^ Y ^ Y ^ A Y                                                                                                    | 11 11 11      |                                                                                                    |
|                    | • ~ ~ ~ ~ ~ ~ ~ ~ ~ ~ ~ ~ ~ ~                                                                                                    | ^ 1 1 1 1 <i>1 1 1 1 1 1 1 1</i>                                                                                                    | 11 11 11      |                                                                                                    |
|                    | $\cdot \gamma \gamma \gamma \gamma \gamma \gamma \gamma \gamma \gamma \gamma \gamma \gamma \gamma \gamma \gamma \gamma \gamma \gamma \gamma$                                                                                                    | $\ \ \ \ \ \ \ \ \ \ \ \ \ \ \ \ \ \ \ $                                                                                                 | 1111          |                                                                                                    |
|                    | $\cdot \Pi \Pi \Upsilon \Upsilon \Pi \Upsilon \Upsilon \Lambda \Lambda \Lambda \Lambda \Lambda$                                                                                                    | MMMMMMMMMM                                                                                                    | 71 71 71      | Time (md                                                                                                    |
| General Parts 2 1  | 10 Progress Regarding Complete                                                                                                    | E balance bala bala                                                                                                    | •             |                                                                                                    |

Figure 2-1: Data Acquisition and Review Workspace

| Position | Component                                                                                                    |
|----------|----------------------------------------------------------------------------------------------------|
| 1        | <b>Shortcut Bar</b> : Open workspaces, view protocols associated with the data you are viewing, export data, or open online Help.                  |
| 2        | <b>Experiment</b> : Set the format for new experiment names, load a completed experiment, or rename a completed experiment.                        |
| 3        | Protocol: Select protocols or open protocol editors.                                                                                               |
| 4        | <b>Experiment Mode</b> : Select assay development mode, multiple protocol mode, or single protocol mode, and then start or stop an experiment run. |
| 5        | <b>Plate View</b> : Select trace view or extracted values view, select a scan to view, turn leak-correction on or off, or view experiment notes.   |
| 6        | Fixed Well View: Select wells to zoom, view voltage waveform, or rescale trace graphs.                                                             |
| 7        | <b>Progress Bar</b> and <b>Instrument Status</b> : View the status of the selected experiment or view the status of the instrument.                |

### **Data Analysis Workspace**

After data is acquired, you can refine your results in the Data Analysis workspace. To open the Data Analysis workspace, click **Data Analysis** from the shortcut bar on the left. In the Data Analysis workspace you can:

- Define an unlimited number of single or combined metrics.
- Define filters to block out less useful data.
- Define summaries with threshold criteria to further refine hit data.

The Data Analysis workspace provides views that summarize responses and statistics based on the experiment type. In this workspace, you can perform basic analysis of acquired data using metrics, filters, and summaries.

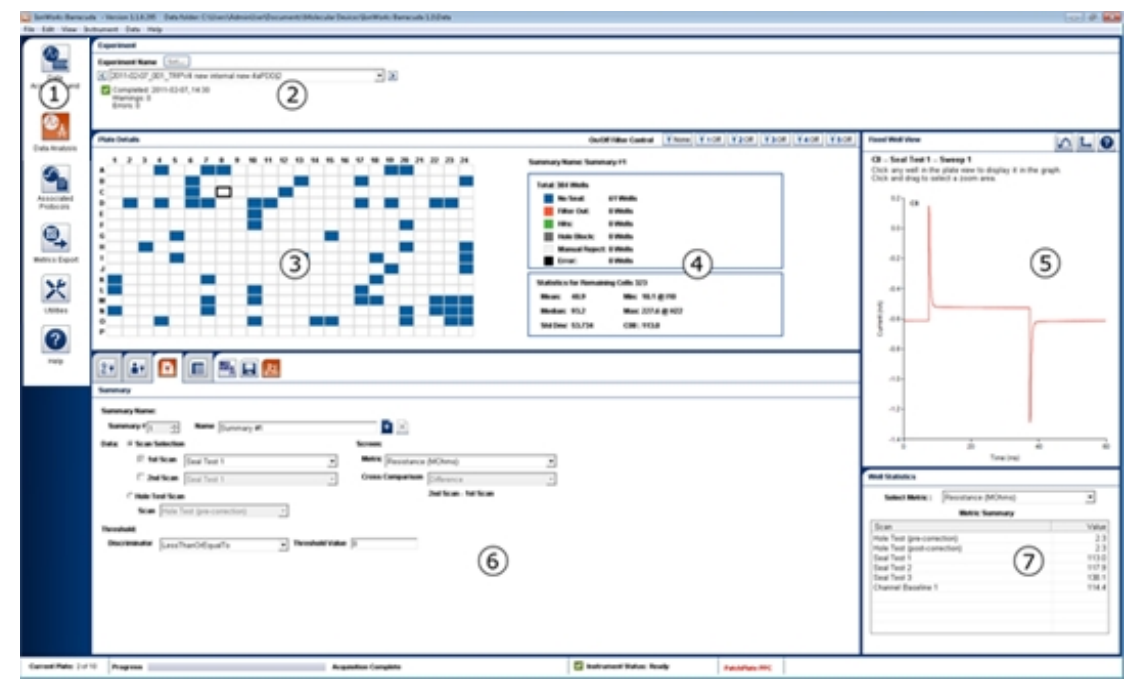

Figure 2-2: Data Analysis Workspace

| Position | Component                                                                                                    |
|----------|----------------------------------------------------------------------------------------------------|
| 1        | <b>Shortcut Bar</b> : Open workspaces, view protocols associated with the data you are viewing, export data, open Help.                                                                                   |
| 2        | Experiment: Select a completed experiment, set an experiment name.                                                                                                    |
| 3        | <b>Plate Details</b> : View the results in a color-coded plate display based on filters and summaries.                                                                                                    |
| 4        | <b>Color-key and Statistics</b> : View the color key and statistics for the plate display; statistics are based on defined summaries.                                                                     |
| 5        | Fixed Well View: Select a well to zoom, view voltage waveform, rescale trace graphs.                                                                                                    |
| 6        | <b>Filters and Summaries</b> : Edit native filters, create user-defined filters and summaries to refine hit results, access the Metric Editor, save current settings, and turn leak correction on or off. |
| 7        | Well Statistics: View metrics for individual wells.                                                                                                    |

# **Protocol Editors**

Every assay consists of a Setup Protocol, a Channel Protocol, and a Cleanup Protocol. Access the Protocol Editors by first selecting a protocol from the list of protocols in the Data Acquisition and Review workspace, and then clicking **Edit**.

When the editor appears, step through the tabs to modify each of the parameters for the protocol. Protocols can be saved with a new name and description, or saved as Read-Only. Channel Protocols include saved metrics settings that can be modified or imported for use with other Channel Protocols.

Using the protocol editors, you can:

- Create or Edit a Setup Protocol
- Create or Edit a Channel Protocol
- Create or Edit a Cleanup Protocol

Use the Protocol Editors to make changes to the parameters of any protocol. If the protocol has been marked read-only, give the modified protocol a new name and save it. Mark the new protocol as read-only if you plan to use it often or if you plan to run the experiment without interruption.

| Protocol                                         |           |
|--------------------------------------------------|-----------|
| Setup Protocol                                   |           |
| Example hERG Setup Protocol PPC                  | Edit View |
| Channel Protocol                                 |           |
| 🕵 Example hERG Protocol With Compound Addition 📼 | Edit View |
| Cleanup Protocol                                 |           |
| Example hERG Cleanup Protocol                    | Edit View |

To open the Protocol Editors:

- 1. Select the name of an existing Setup, Channel, or Cleanup Protocol to start from by selecting the name of the protocol in the **Protocol** field.
- 2. Click the **Edit** button next to the protocol you want to edit. The Protocol Editor appears.

#### **Setting Preferences**

The Preferences dialog allows you to customize some general settings and some instrument settings. The general options involve the appearance of the software exit message, the plate diagnostic scans, and screenshots captured for use by the optional IonWorks Barracuda Monitor Software. The instrument options involve customizing parameters for the plenum vacuum, compound addition, and mixing.

To set preferences:

1. In the software menu, click Edit > Preferences.

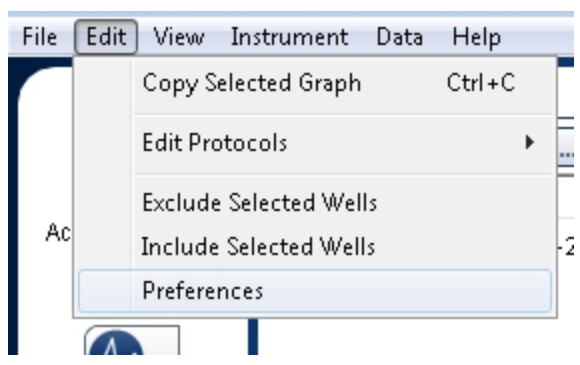

| Preferences |                                                                                                    |
|-------------|----------------------------------------------------------------------------------------------------|
| Options     | General Options (?)                                                                                                    |
| General     | <ul> <li>Show warning message on application exit</li> <li>Auto Refresh on Sweep Selection</li> <li>Enable lonWorks Barracuda Monitor screenshots<br/>Collect Screenshots of the scannned data for the optional<br/>web-based and iPad-based lonWorks Barracuda Monitor<br/>application</li> <li>Display Plate Diagnostic Scan Types</li> <li>Show Electrode Offset Data</li> <li>Show Crosstalk Data</li> <li>Show Amplifier Offset Data</li> <li>Protocol Editors</li> <li>Enable Charge Calculator</li> </ul> |
|             | Save Cancel                                                                                                    |

The **Preferences** dialog appears and displays the **General Options** pane by default.

2. Clear or select a check box to hide, show, or disable available options. **General Options** include:

| Option                                                 | Description                                                                                                    |
|--------------------------------------------------------|----------------------------------------------------------------------------------------------------|
| Show warning<br>message on<br>application exit         | The message that appears by default before the software exits is hidden or shown.                                                                                                    |
| Auto Refresh on<br>Sweep Selection                     | The same sweep in the Plate view and the Fixed Well View displays automatically.                                                                                                    |
| Enable IonWorks<br>Barracuda<br>Monitor<br>screenshots | The scan data screenshots collected with the experiement data are captured or skipped. Impacts what can and cannot be reviewed in the Webbased, and iPad-based IonWorks Barracuda Monitor Software. |
| Display Plate<br>Diagnostic Scan<br>Types              | The diagnostic scan types that appear in the plate view scans list is hidden or shown. Diagnostic scan types include: Electrode Offset, Crosstalk, and Amplifier Offset.                            |
| Protocol Editors                                       | The Enable Charge Calculator check box enables the Coulomb Meter and Estimated Seal Resistance field in the Edit Setup Protocol dialog and the Edit Channel Protocol dialog.                        |

**Note:** Showing and hiding options does not impact the acquisition of the data.

3. To view **Instrument Options**, click **Instrument** in the left pane, or from the software menu, click **Edit > Preferences > Instrument**.

| Preferences |                                                                                                    |                                                                                                    |        |
|-------------|----------------------------------------------------------------------------------------------------|----------------------------------------------------------------------------------------------------|--------|
| Options     | Instrument Options                                                                                                    |                                                                                                    | 0      |
| General     | Plenum Vacuum<br>Vacuum before add cells (mm hg)<br>Vacuum after add cells (mm hg)<br>Compound Dispense Heights<br>Low (mm)<br>Medium (mm)<br>High (mm)<br>Mixing Parameters<br>PatchPlate Mixing Height (mm)<br>Buffer Volume (µL) | -8       ±         -20       ±         0.5       ±         1.2       ±         2.5       ±         1.2       ±         1.1       ± |        |
|             |                                                                                                    | Save                                                                                                    | Cancel |

4. Change the value of any of the available options. **Instrument Options** include:

| Option                    | Setting                         | Value Range                  |
|---------------------------|---------------------------------|------------------------------|
| Plenum Vacuum             | Vacuum before add cells (mm hg) | Minimum: -40<br>Maximum: -8  |
|                           | Vacuum after add cells (mm hg)  | Minimum: -40<br>Maximum: -8  |
| Compound Dispense Heights | Low (mm)                        | Minimum: 0.2<br>Maximum: 1.2 |
|                           | Medium (mm)                     | Minimum: 0.5<br>Maximum: 2.5 |
|                           | High (mm)                       | Minimum: 1.2<br>Maximum: 4.0 |
| Mixing Parameters         | PatchPlate Mixing Height (mm)   | Minimum: 0.5<br>Maximum: 3.5 |
|                           | Buffer volume (μL)              | Minimum: 10<br>Maximum: 18   |

5. Click Save.

#### Working Offline in Analysis Only Mode

IonWorks Barracuda® System Software runs in two modes:

- **Analysis only**: Software does not control the instrument, for data analysis only, as described in this topic.
- **Barracuda**: Software controls the instrument, for data acquisition. For more information, see Starting Up the IonWorks Barracuda System on page 11.
- **Note:** Multiple instances of the Analysis only software can run simultaneously, because it does not control the instrument, while one instance of the Barracuda data acquisition software runs controlling the instrument.

Two desktop icons are available to start the software:

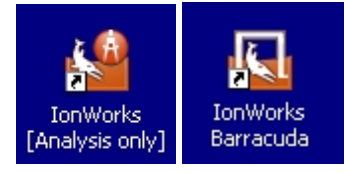

To open the software in Analysis only mode, double-click the icon labeled **IonWorks** [Analysis Only].

While using the software in Analysis only mode, you can:

- Create and edit protocols (but not run them)
- Define new metrics
- · Analyze acquired data using metrics, filters, and summaries
- Create export methods and export data files

#### **Disconnecting Control of the Instrument**

If you are finished running assays for the day and have completed instrument cleanup, you can disconnect the control of the instrument to work in Analysis only mode.

To disconnect the software control of the instrument:

- 1. In the software menu, click **Instrument > Disconnect from Instrument**.
- 2. Click **Yes** at the prompt to confirm.

# **Reconnecting to the Instrument**

If you disconnected the software control of the instrument to work in Analysis only mode, you can reconnect.

To reconnect the software control of the instrument:

- 1. Save any files you are working on.
- 2. Exit the software.
- 3. Restart the software by double-clicking the **IonWorks Barracuda** icon.

#### Installing IonWorks Barracuda<sup>™</sup> Software

IonWorks Barracuda<sup>®</sup> System Software can be installed on additional computers to work in Analysis only mode. Before installing the software, make sure the computer meets the following minimum system requirements:

- OS: Windows 7 (64-bit) and Windows 10 (64-bit)
- CPU: Quad core 2.4 GHz
- RAM: 8 GB
- Graphics card supporting a resolution of 1920 x 1200

**Note:** The software is designed for a 24-inch monitor with a display resolution of 1920 x 1200, and default display font setting. If you are installing on a computer with a lower resolution or smaller screen size, or change the computer font size to larger than the **100%** setting, you might experience minor display issues.

#### To install the software:

1. Insert the Automated Patch Clamp System CD into the drive. The installation process begins automatically.

If you have disabled auto-play features, you can begin the installation by browsing the CD to locate the installer file: **BarracudaInstaller.exe**. Double-click the **BarracudaInstaller.exe** file to begin the installation process.

 Follow the prompts to install the software. Make sure you choose the option for Simulation Mode when installing on any computer not connected to the instrument.

# **Chapter 3: Instrument Overview**

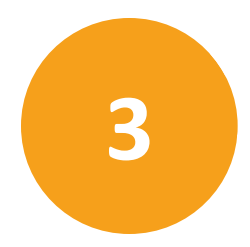

This section provides a functional overview of the IonWorks Barracuda®instrument components. For information about the software, see Software Overview on page 13. The major components of the IonWorks Barracuda System include:

- The Instrument Cabinet on page 24
- The Process Deck on page 27
- The Patch Engine on page 30
- The Pipettors on page 38
- The Fluid Handling Components on page 40
- The Cell Handling Components on page 39
- The System Computer on page 43
- The Barcode Reader on page 43

# **The Instrument Cabinet**

The instrument cabinet houses the components of the IonWorks Barracuda System. For dimensions and operational specifications, see Instrument Specifications on page 191.

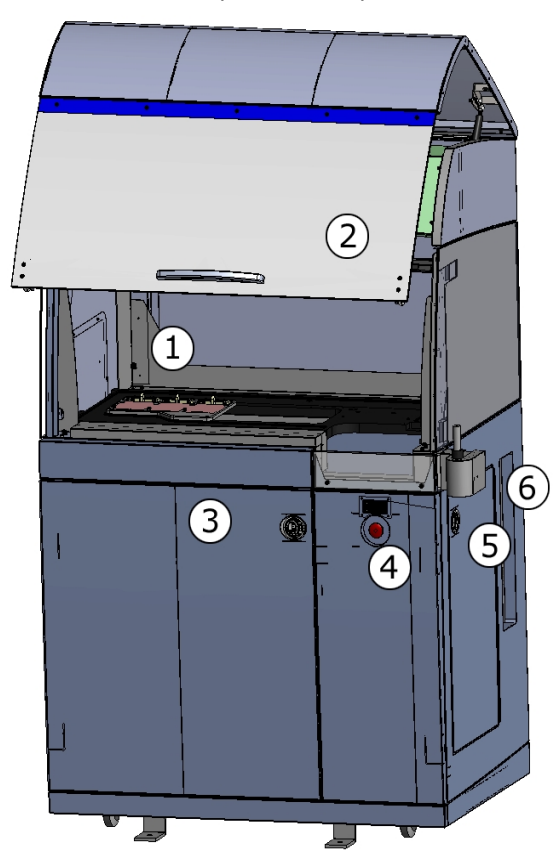

Figure 3-1: The IonWorks Barracuda System Instrument Cabinet

| Position | Component                        |
|----------|----------------------------------|
| 1        | Upper compartment (Process deck) |
| 2        | Glass door                       |
| 3        | Lower compartment (Fluidics)     |
| 4        | Emergency stop button            |
| 5        | Right-side compartment           |
| 6        | Power supply panel               |

# **Upper Compartment**

The Process Deck, Pipettors, and Cell Handling components reside in the upper, glass-front compartment of the system cabinet. The upper compartment locks during automated operations.

# **Lower Compartment**

The lower cabinet compartment encloses the fluid-handling system and the Patch Engine. The fluid-handling system includes fluid lines, pumps, valves, and sensors, plus source and waste carboys. The Patch Engine assembly clamps the Electrode-Plate to the plenum and controls vacuum pressure between the PatchPlate and the plenum nest during assays. The lower compartment locks during automated operations.

# **Emergency Stop Button**

A red emergency-stop button is built into the front of the instrument cabinet. If an emergency occurs while the instrument is running, press the emergency-stop button to immediately cease all instrument functions.

# **Right-side Compartment**

The right-side of the cabinet includes an enclosed fluid-handling area for the wash station and CellPettor with peristaltic pumps, a syringe pump, tubing, sensors, and a temporary waste bottle.

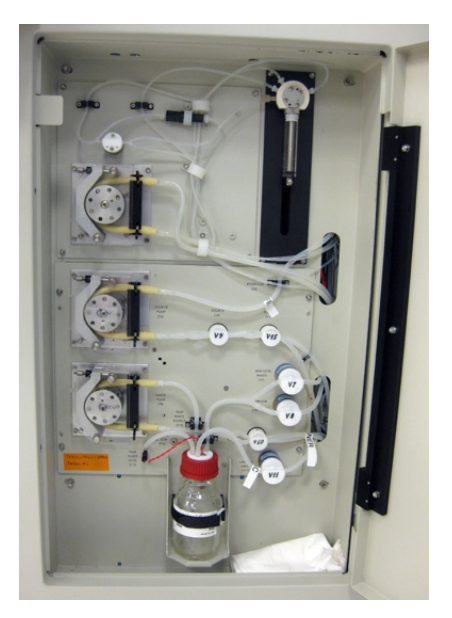

# **Power Supply Panel**

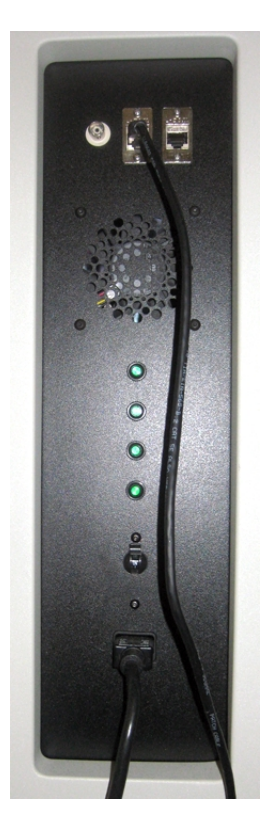

The power supply panel is on the right side of the cabinet and includes:

- Voltage output (BNC) cable port
- Ethernet (CAT 5) port
- Covered exhaust fan outlet
- Four indicator lights:

| Label   | Indicates                                                                                    |
|---------|----------------------------------------------------------------------------------------------|
| POWER   | 120-240 VAC (Universal Power Supply) power to the system computer                            |
| +24 VDC | 24-volt DC power to components that run continuously                                         |
| +24 VDC | 24-volt DC power to interlocked components that switch off during access to the process deck |
| +48 VDC | 48-volt DC power to interlocked components that switch off during access to the process deck |

- System power switch
- System power cord outlet

#### **The Process Deck**

There are seven stations on the process deck. From left to right, the process deck stations include:

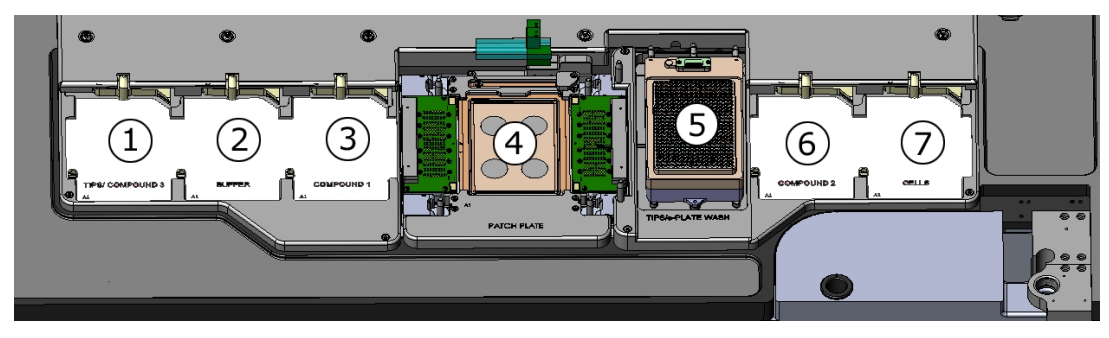

Figure 3-2: The Process Deck

| Position | Station                                   |
|----------|-------------------------------------------|
| 1        | Tip Rack (Do not use for compound plates) |
| 2        | External Buffer Boat                      |
| 3        | Compound 1                                |
| 4        | PatchPlate/Plenum                         |
| 5        | Wash Station                              |
| 6        | Compound 2                                |
| 7        | Cell Boat                                 |

Each of the stations is configured with an SBS-standard, 384-well microplate footprint to accommodate the 384-pipettor head. All assay steps take place on the process deck. The robotic pipettor head delivers fluids from the buffer boat, cell boat, and compound stations to the PatchPlate.

#### **The Tip Rack Station**

The tip rack station holds a Molecular Devices tray preloaded with 384 disposable micropipettor tips. Molecular Devices black tips [PN 5011976] or clear tips [PN 5011975] are approved for use with the Barracuda instrument. Black tips are recommended.

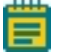

**Note:** Tips can be unloaded from the pipettors and reloaded approximately nine times before you must replace the tip rack with new tips.

The robotic pipettor head lowers onto the pipettor tip rack to load the disposable pipettor tips at the start of an experiment. The pipettor tips are used to aspirate and dispense external buffer solution, compounds, and cells within the PatchPlate as required throughout the duration of a protocol. The tips can be automatically washed for reuse as specified in

Creating a Cleanup Protocol on page 97, or manually in the Kalog.

**Note:** The tip rack station is engraved TIPS/COMPOUND 3. Please see specific instructions for adding three or more compounds since this position is not currently active for compound additions.

# **The External Buffer Station**

The external buffer station holds an SBS-standard microplate with a 384-well footprint. Fill the external buffer boat with a minimum volume of 25 mL up to a maximum of 125 mL with your external buffer solution of choice prior to the start of any experiment. When filling the reservoir, make sure you dispense adequate total volume for each of the steps in your protocol.

**CAUTION!** Fill the boat or plate with adequate volume. Inadequate volume can cause the pipettor head to aspirate an air and fluid mixture that can ruin an experiment by dispensing air into the PatchPlate wells.

# **The Compound Stations**

The Compound 1 and Compound 2 stations accommodate the SBS-standard footprint microplates listed in the Compound Addition section of the software. The pipettors aspirate compound from the Compound 1 or Compound 2 position and deliver it to the PatchPlate based on the protocol specifications.

Make sure you calculate appropriate total compound volume depending on the volume of each addition specified in the experiment protocol instructions.

Detailed volume specifications for allowed compound plates are available in the Compound Addition area of the Channel Protocol Editor. Click entry of the Plate Type list to display detailed volume specifications based on your plate type selection.

**CAUTION!** Fill the boat or plate with adequate volume. Inadequate volume can cause the pipettor head to aspirate an air and fluid mixture that can ruin an experiment by dispensing air into the PatchPlate wells.

#### **The PatchPlate Station**

The PatchPlate station consists of the plenum at its base, the consumable PatchPlate which rests in a nest in the plenum, and the Electrode-Plate which mechanically clamps to the assembly. The instrument creates a vacuum-seal between the PatchPlate and the plenum during assays. All experimental operations occur in the wells of the PatchPlate including fluid pipetting, cell dispensing, compound additions, and ion-channel recording.

# **The Wash Station**

The Wash station is a fixed reservoir on the process deck designed to accommodate the pipettor tips and the Electrode-Plate electrode pins for washing procedures. Solutions for wash operations are pumped through the Wash station by the fluid-handling system and then emptied into the waste carboys below. Sensors monitor fluid levels to prevent overflow in the Wash station. An ultrasonic transducer provides an option for sonicating to thoroughly clean the Electrode-Plate electrode pins or to remove sticky compounds from the pipettor tips. The Wash station also serves as the home position for the Electrode-Plate.

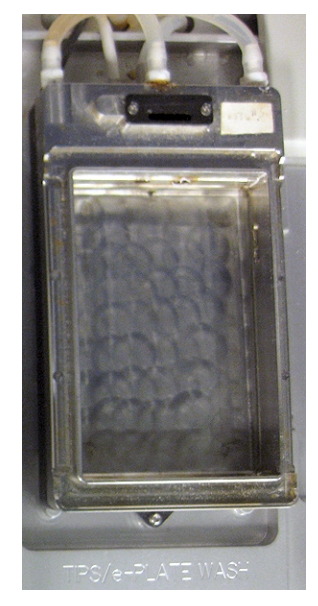

#### Figure 3-3: Wash Station

Wash station options include:

- The use of one or two solutions or solvents (Source A or Source B)
- The number of strokes per wash cycle (1 to 20)
- The total number of wash cycles (1 to 5)
- The option for ultrasonic cleaning

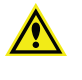

WARNING! Do not enable ultrasonic cleaning while using any flammable liquid such as alcohol (EtOH) in the Source A or Source B bottles. Sonication can cause flammable liquids to evaporate into the enclosure, posing a potential risk of fire or explosion.

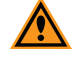

**CAUTION!** Do not use the ultrasonic cleaning option when the wash station reservoir is empty. Dry sonication can lead to equipment failure.

# **The Cell Boat Station**

The cell boat holds cells suspended in external buffer before they are aspirated by the pipettors and delivered to the PatchPlate. The cell boat station requires the use of approved cell boats only. Molecular Devices provides a custom-configured cell boat for use with the CellPettor that conserves cell suspension by reducing required cell boat volumes to approximately 5 mL [Molecular Devices PN 5005252].

Contact Molecular Devices Technical Support for information about adding an additional cell boat type to the IonWorks Barracuda® System Software list.

WARNING! Always wear protective equipment and review all applicable laboratory site regulations when handling cell solutions and cell waste. Always follow the appropriate procedures for the biosafety level of the substance you are handling.

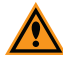

**CAUTION!** The CellPettor cell-handling subsystem requires the use of Molecular Devices approved cell boats [Standard cell boat: Molecular Devices PN 5005252]. Using labware other than the Molecular Devices approved cell boats could damage the CellPettor.

#### **The Patch Engine**

The Patch Engine is the component of the IonWorks Barracuda System that digitizes data acquired during the automated patch clamp operation. The Patch Engine resides in the lower cabinet behind the internal buffer and cell perforation agent bottles, and beneath the PatchPlate Station.

The core components of the Patch Engine assembly are:

- **The Plenum**: The liquid-filled base of the Patch Engine that includes the ground electrodes and forms a vacuum beneath the PatchPlate.
- **The Electrode-Plate**: An array of 384 Ag/AgCl electrodes housed in a frame that fits on top of the PatchPlate and the plenum.
- **The Data Acquisition Engine**: The system that collects signals during assays. Each of the 384 electrodes on the Electrode-Plate connects to a single amplifier and digitizer to simultaneously convert the 384-channel recordings into usable data. This connection is made through the 384 pogo pins on the Electrode-Plate.

The Patch Engine assembly clamps the Electrode-Plate to the plenum maintaining a vacuumtight seal between the PatchPlate and the plenum nest during assays.

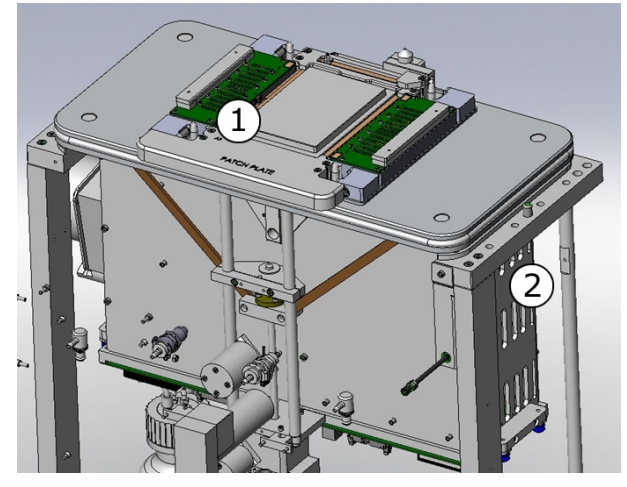

Figure 3-4: The Patch Engine

| Position | Component                           |
|----------|-------------------------------------|
| 1        | Amplifier touch pads                |
| 2        | Amplifier boards beneath the plenum |

# **PatchPlates**

The consumable PatchPlate is a 384-well, SBS-standard footprint, planar patch microplate with a polyimide membrane at the bottom.

The capacity of each PatchPlate well is ~60  $\mu$ L. A funnel guide in the PatchPlate wells ensures consistent positioning of the pipettor tips. The electrodes of the Electrode-Plate remain immersed in the PatchPlate wells for continuous recordings during assays. Fluid level is maintained in the wells between fluid additions by removing fluid from the wells after completing each compound addition and recording.

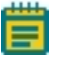

**Note:** PatchPlates are designed for a single use. Reuse PatchPlates for the Start of Day and End of Day Flush and Rinse procedures only.

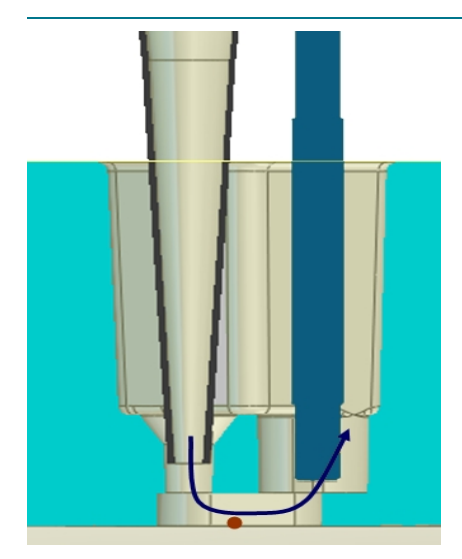

Each well of the PatchPlate consumable features a flow-through design for rapid solution exchange enabled by:

- A funnel guide to locate the pipettor tip to a consistent position within the well.
- User-defined dispense speeds and heights to control flow.
- Rapid individual offset correction for each of the 384 electrodes.
- WARNING! Always wear protective equipment and review all applicable laboratory site regulations when handling cell solutions and cell waste. Always follow the appropriate procedures for the biosafety level of the substance you are handling.

#### **PatchPlate Types**

There are several types of PatchPlates:

**Single-Hole (SH)** MegaSeal plates [Molecular Devices PN 5008697] contain a single  $^{2}$  µm hole in each well. Orange packaging labels designate SH plates.

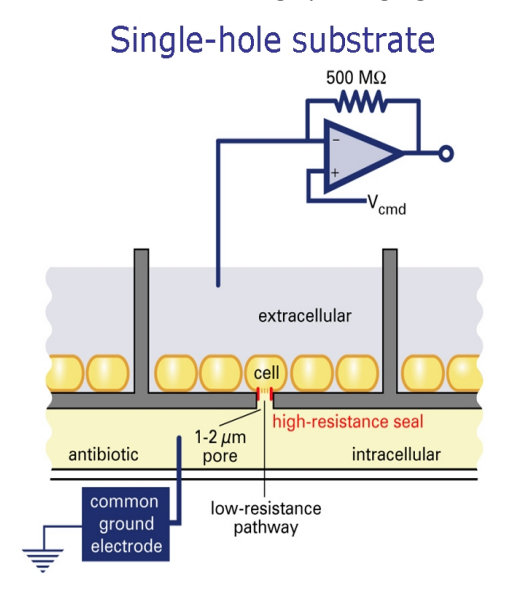

**Population Patch Clamp (PPC)** MegaSeal plates [Molecular Devices PN 5008680] contain an array of 64 holes ( $^{2}$  µm) in each well. Blue packaging labels designate PPC plates.

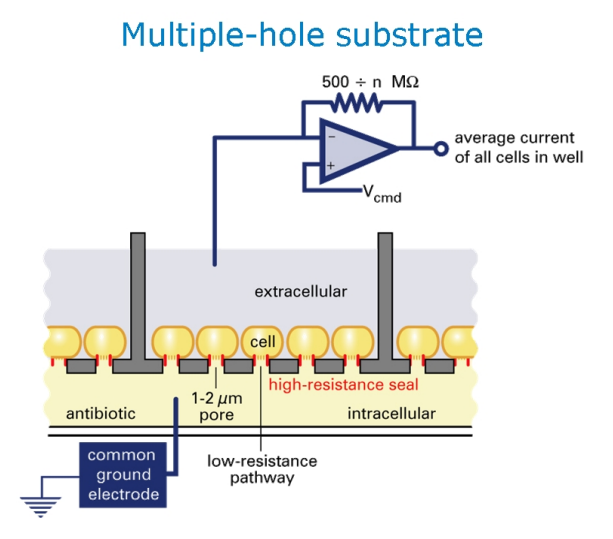

#### **PatchPlate Well Configurations**

The 384 wells of the PatchPlate are arranged in a grid of 16 rows by 24 columns. Each well in the PatchPlate is identified by a unique address. Only the **A1** well is physically labeled on the PatchPlate:

- The 16 rows are identified in the software as A–P.
- The 24 columns are identified in the software as 1–24.

Individual wells are identified by a row letter and a column number. When the PatchPlate is loaded onto the process deck, the well closest to the left-front of the system cabinet is **A1**. The right-rear well in this position is **P24**, the 384th well. All stations except the wash station are engraved with **A1** in the front-left position as a guide to properly loading plates.

#### PatchPlate Packaging, Storage, and Handling

The Molecular Devices consumable PatchPlate packaging, storage, and handling specifications include the following:

#### **MegaSeal PatchPlates**

- Each box contains 48 PatchPlates (12 packages of 4 plates each).
- Must be stored in a cool, dry place.
- SH packages labels are orange.
- PPC package labels are blue.
- Performance is assured for six months from the date of receipt.

# Plenum

The fixed foundation of the PatchPlate station is called the plenum. The plenum enables delivery, from below, of internal buffer solution and cell perforation agent solution. The top surface of the plenum contains four ground electrodes.

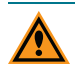

**CAUTION!** Do not touch the round, ground electrodes on the surface of the plenum. Doing so could result in a build-up of oils on the electrodes. Oil buildup on the electrodes impedes their functionality.

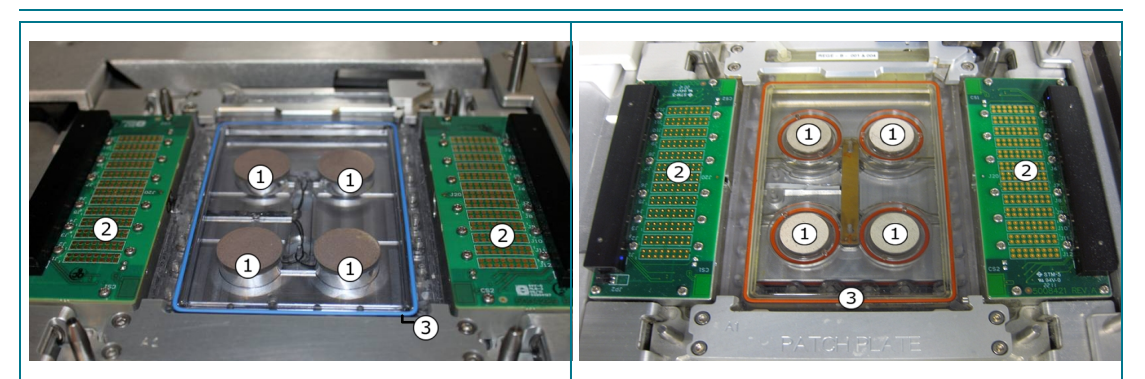

Figure 3-5: The Standard Plenum

Figure 3-6: The Replaceable Ground Electrodes (REGEs) Plenum

| Position | Component                                                        |
|----------|------------------------------------------------------------------|
| 1        | Ground electrodes.                                               |
| 2        | Amplifier touch pads.                                            |
| 3        | Plenum O-ring (rubber gasket). The color of the O-ring can vary. |

The PatchPlate and the Electrode-Plate are clamped onto the plenum to seal fluids during an assay. Source solutions are pumped into, and waste fluids are pumped out of, the plenum throughout an experiment. An O-ring surrounding the perimeter of the plenum permits the creation of a seal with the PatchPlate. A small negative pressure is used to pull the cells into the holes of the PatchPlate.

**CAUTION!** Always keep the plenum dry. Before loading a new PatchPlate, avoid the cable on the left side of the plenum and gently blot the plenum with a lint-free cloth.

A pressure sensor on the fluidics system monitors the PatchPlate-plenum seal and reports the vacuum pressure.

To check the plenum vacuum pressure:

• In the software, click **Instrument > View Plenum Vacuum Pressure**.

There are two styles of plenum, the standard plenum incorporating fixed ground electrodes, and the replaceable ground electrodes (REGEs) version. Your instrument will have one or the other style installed. To upgrade from a standard plenum to a REGE plenum, contact your Molecular Devices representative.

In addition to including four removable ground electrodes, the REGE plenum includes multiple protective features:

- Double O-rings in each plenum socket guard against internal buffer entering the plenum socket.
- Hermetically sealed plenum sockets assure that if the double O-ring fails, liquid stays in the plenum.
- Silver plated plenum socket metals prevent adverse junction potentials.

#### **Replaceable Ground Electrodes (REGEs)**

IonWorks Barracuda instruments are in the process of having a plenum upgrade installed with four replaceable ground electrodes (REGEs). See Plenum on page 34.

IonWorks Barracuda instruments using the REGE Plenum, come with a second set of four REGEs, four spare large plenum socket O-rings, four spare socket springs, and a service tool. A REGE Kit is also available if you want to purchase additional REGE sets. See Accessories on page 189.

Each REGE is encased in a serialized plastic housing that incorporates screw threads for installation and removal, and two small holes in the housing on opposite sides of each other to accommodate the custom service tool.

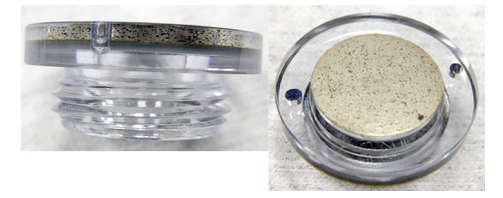

#### Figure 3-7: Side and Top View of a Replaceable Ground Electrode

Each REGE set is serialized. On the bottom of each housing in a set is a serial number and a letter. Each set should have the same serial number along with the letter A, B, C, or D to track each REGE location within the plenum slots, as needed. Molecular Devices recommends using the REGEs as complete sets. Avoid mixing multiple sets.

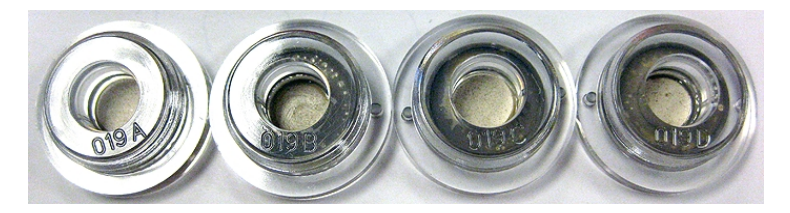

#### Figure 3-8: Serialized Set of Replaceable Ground Electrodes

For instrument maintenance purposes, Molecular Devices recommends removing and conditioning each installed REGE set nightly. See Conditioning Replaceable Ground Electrodes (REGEs) on page 153.

# **Electrode-Plate**

The Electrode-Plate consists of an array of 384 silver chloride-coated electrodes housed in a frame which fits on top of the PatchPlate and the plenum. When the Electrode-Plate is clamped to the plenum, two banks of spring-loaded pogo-pins outside of the electrode array connect with the 384 amplifiers residing beneath the process deck. Holes in the Electrode-Plate provide access for the pipettor tips so that ion-current recordings are possible during the simultaneous addition of compounds to the PatchPlate wells.

Two types of Electrode-Plate are provided with your instrument, one Standard Electrode-Plate with green printed circuit boards, and one RA1 Electrode-Plate with black printed circuit boards. The RA1 Electrode-Plate uses pins that have a reduced silver chloride surface area compared to the pins in the Standard Electrode-Plate.

Stable recording of ion channel currents is crucial for pharmacological analysis of drug candidates. With other conditions being the same, the RA1 Electrode-Plate provides a significantly prolonged assay window for Nav1.5 channels. Improvements can also be seen on other channel types as well. Molecular Devices recommends that you try both Electrode-Plate to determine which one is best for your specific assay. Track which Electrode-Plate is used in your protocol in the **Experiment Notes** dialog.

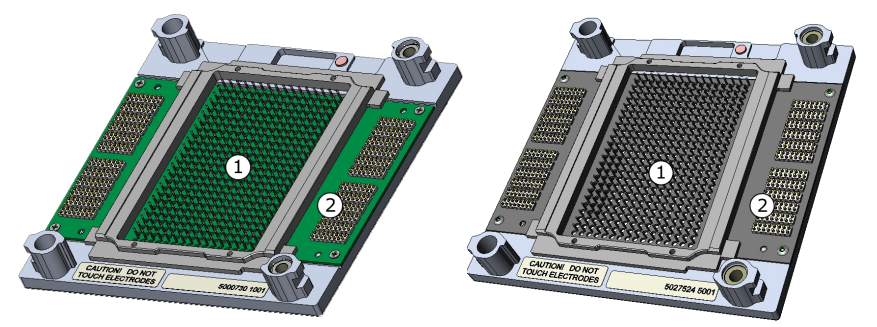

#### Figure 3-9: The Standard Electrode-Plate and the RA1 Electrode-Plate

| Position | Component                                 |
|----------|-------------------------------------------|
| 1        | Electrodes (measure current in the wells) |
| 2        | Pogo pins (connect to amplifiers)         |
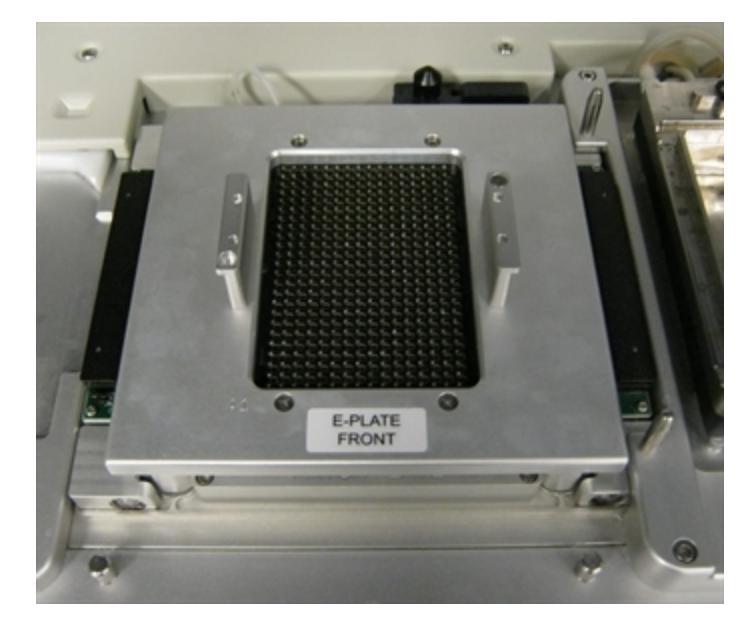

After a PatchPlate has been loaded and the assay begins, the pipettor transports the Electrode-Plate from its resting position at the wash station to the PatchPlate station.

#### Figure 3-10: RA1 Electrode-Plate Clamped Onto the Plenum

The Electrode-Plate can deliver voltages in a range from -200 mV to +200 mV depending on the voltages specified in the software protocols.

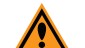

**CAUTION!** To avoid damage to the Electrode-Plate:

- Do not touch the electrode pins or the pogo pins on the underside of the Electrode-Plate.
- Keep the pogo pins dry.
- Never immerse the Electrode-Plate in liquid of any kind. The electrode pins, however, can be immersed in a bleach solution for rechloriding.
- Always lift the Electrode-Plate using the handles on the top.
- Always set the Electrode-Plate on a flat surface resting on its four stand-offs or on the Bleach Boat.

## **The Pipettors**

The head of the pipettor robot holds 384 distinct micropipettors that operate simultaneously to transport fluids from the cell boat, the buffer boat, and the compound plates to the PatchPlate wells. The pipettors aspirate and dispense fluids in precise amounts according to instructions specified in the software protocols. If the protocol set up in the software specifies it, the pipettors can circulate solutions within the wells by aspirating and dispensing small amounts.

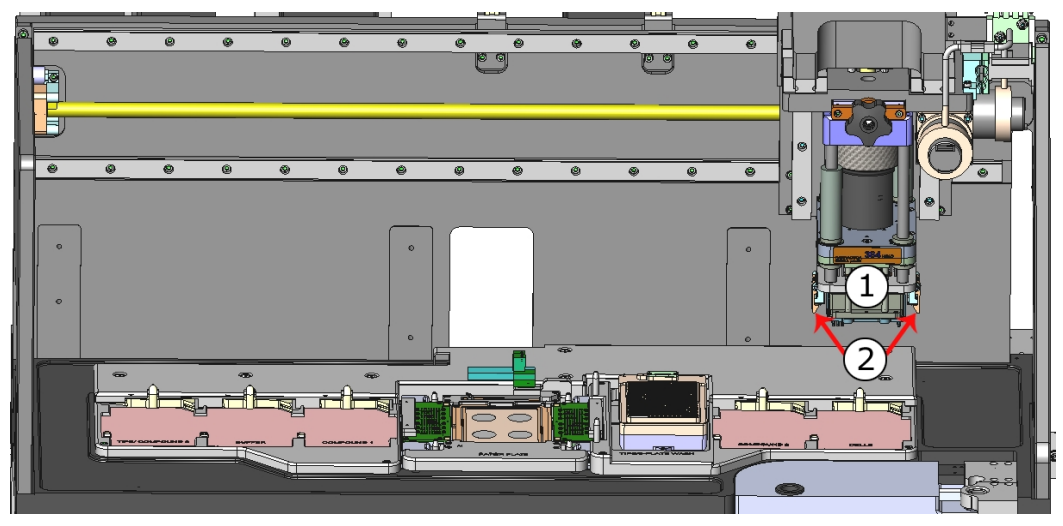

Figure 3-11: The Pipettors

| Position | Component                       |
|----------|---------------------------------|
| 1        | Pipettor head (pipettors)       |
| 2        | Electrode-Plate transport clips |

## **Pipettor Tips**

At the start of an experiment run, the system loads disposable tips onto the pipettor head from the tip rack. The disposable pipettor tips can be washed between runs for reuse as specified in the Cleanup Protocol. For details, see Creating a Cleanup Protocol on page 97.

Molecular Devices black tips [PN 5011976] or clear tips [PN 5011975] are approved for use with the Barracuda instrument. Black tips are recommended.

## **Electrode-Plate Transport**

The pipettor head also serves as a transport mechanism for the Electrode-Plate, moving it from its resting position at the wash station to the PatchPlate station during assays, and then back to the wash station upon completion.

### **The Cell Handling Components**

The IonWorks Barracuda System includes an automated cell-handling unit called the CellPettor, meaning "cell pipettor." The CellPettor delivers cell suspension to the cell boat during experiments. You can also deliver cells manually to the cell boat by turning off the CellPettor. See Adding Cells on page 59.

The cell-handling components include:

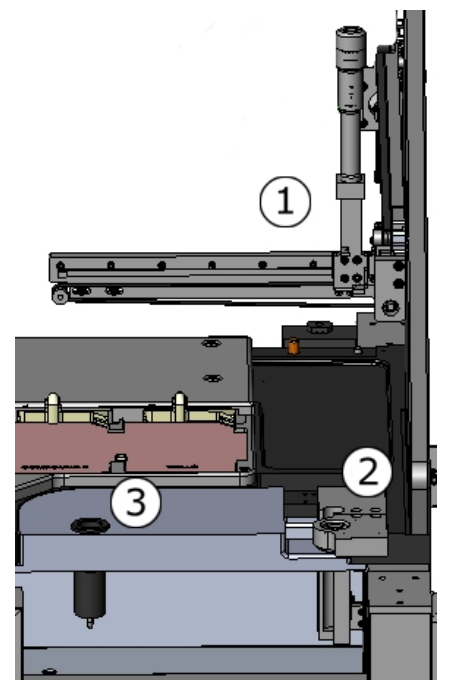

Figure 3-12: The Cell Handling Components

| Position | Component        |
|----------|------------------|
| 1        | CellPettor       |
| 2        | Cell tube holder |
| 3        | Cell waste sink  |

## **The CellPettor**

The CellPettor is a robotic pipetting unit positioned above the process deck and near the cell boat station. The robot requires a standard 5 mL aspirating pipette with the cotton plug removed from the end, and a standard cell boat [Molecular Devices PN 500525] to operate.

The dimensions for the aspirating pipette should be:

• 8 mm diameter x 350 mm length

## The Cell Tube

After you have prepared the cell suspension, pipette to a 15 mL conical tube for use with the CellPettor. Fill the cell tube with a minimum of 5 mL and a maximum of 10 mL of cell suspension. Load the conical tube of cell suspension into the cell tube holder in the frame of the process deck. The CellPettor aspirates prepared cell suspension from the conical tube and delivers the suspension in a serpentine pattern to the channels in the cell boat.

The dimensions for the cell tube should be:

• 17 mm diameter x 120 mm height

### **The Cell Waste Sink**

Excess cell suspension is dispensed from the CellPettor to the 15 mL conical tube. The CellPettor pipette is washed with external buffer that flows to the cell waste sink. Finally, the sink fluids are pumped to the cell waste carboy below the process deck.

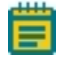

Note: Do not use the cell waste sink for any other waste.

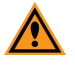

**CAUTION!** The CellPettor cell-handling subsystem requires the use of Molecular Devices approved cell boats [Standard cell boat: Molecular Devices PN 5005252]. Using labware other than the Molecular Devices approved cell boats could damage the CellPettor.

## **The Fluid Handling Components**

Using a network of tubing, pumps, valves, and sensors, the fluid-handling system delivers source fluids and pumps out waste fluids. Source bottles and waste bottles reside on holding racks below the process deck. Source bottles hold wash solutions and solvents, buffer solutions, perforation agent, and alcohol (EtOH). Waste carboys hold expelled solutions and cell waste.

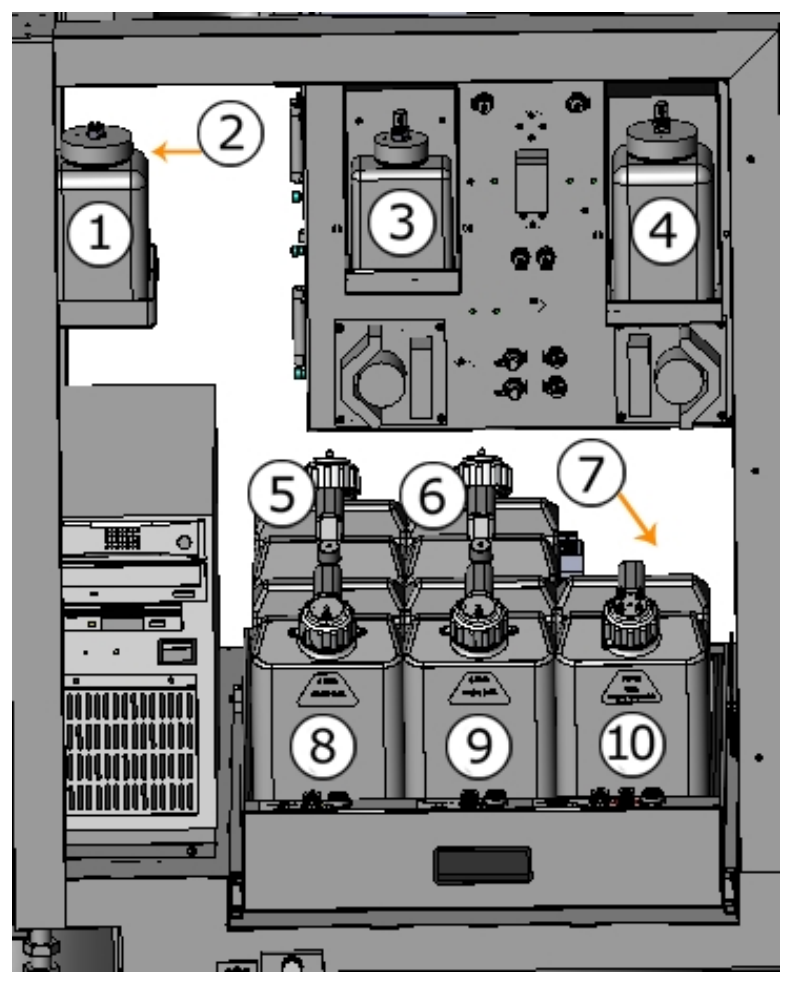

Figure 3-13: The Fluid Handling Components

| Position | Component                                                   |
|----------|-------------------------------------------------------------|
| 1        | Alcohol (EtOH)                                              |
| 2        | External buffer solution (behind the alcohol source bottle) |
| 3        | Cell perforation agent                                      |
| 4        | Internal buffer solution                                    |
| 5        | Source A (wash solution)                                    |
| 6        | Source B (wash solution)                                    |
| 7        | Overflow reservoir                                          |
| 8        | Waste A                                                     |
| 9        | Waste B                                                     |
| 10       | Plenum/Cell Waste                                           |

### **Source Fluid Bottles**

The upper holding racks accommodate external buffer, alcohol, Amphotericin (or other cell perforating agent), and internal buffer bottles. These fluids must be filled with a minimum working volume of 100 mL before beginning the Start of Day Flush and Rinse procedure or a series of experiments.

### Source A and B Wash Solution Carboys

Two six-liter bottles of wash solution are housed in the lower fluidics drawer at the rear of the system cabinet (Source A and Source B). Source bottles must be filled prior to the start of an experiment run and placed in the correct positions in the fluidics drawers. See Preparing the Fluid-Handling System on page 101.

### Waste A and B Carboys

Two six-liter waste bottles are housed in the fluidics drawer in the front of the system cabinet (Waste A and Waste B). Always empty them at the beginning of the day, or prior to the start of an experiment run. Although the waste bottles include sensors to prevent overflow, overflow damages the vacuum pump so make sure you empty waste carboys regularly. The vacuum pump drains fluid waste from the wash station and delivers the waste fluids first to a temporary waste bottle, and finally to the Waste A and Waste B carboys. See Emptying Waste Carboys on page 102.

### **Plenum and Cell Waste Carboy**

A third six-liter bottle for (Plenum/Cell Waste) holds cell-contaminated fluids collected from the cell handling system and the plenum including cell suspension, internal buffer, and perforation agent. The Plenum/Cell Waste bottle must also be emptied prior to the start of an experiment run to prevent overflow. See Emptying Waste Carboys on page 102.

#### **Overflow Reservoir**

A low-capacity overflow sink, or open reservoir, is located behind the plenum/cell waste carboy. The reservoir captures any spill or overflow that might occur on the process deck. The overflow reservoir should be checked periodically for liquid, and should be sponged out to prevent the reservoir from overflowing onto the floor. If the overflow reservoir has fluid in it, and you have not spilled any liquid, contact Molecular Devices Technical Support.

WARNING! Always wear protective equipment and review all applicable laboratory site regulations when handling cell solutions and cell waste. Always follow the appropriate procedures for the biosafety level of the substance you are handling.

### **The System Computer**

The system computer resides inside the instrument cabinet on the lower left side. The system computer runs the pre-installed IonWorks Barracuda® System Software that controls automated instrument operations. The system computer must be in good working condition for the IonWorks Barracuda System to operate properly.

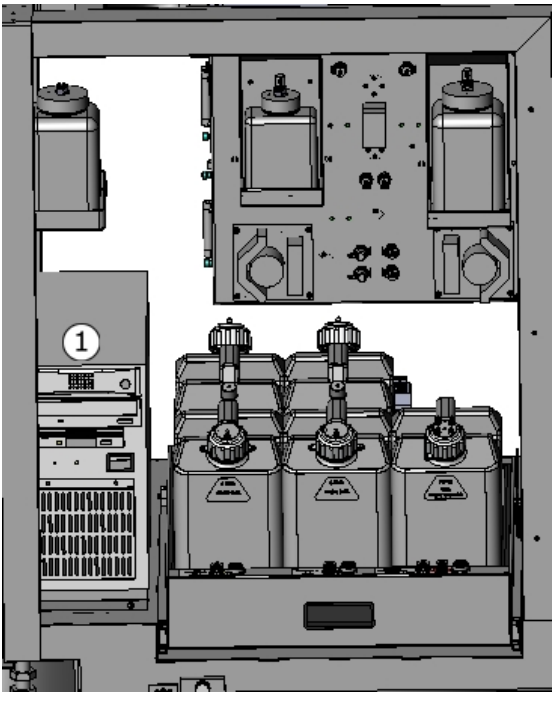

Figure 3-14: The System Computer

| Position | Component       |
|----------|-----------------|
| 1        | System Computer |

### The Barcode Reader

The IonWorks Barracuda System includes a hand-held barcode reader for use with barcoded compound plates. Data file names can be appended with the barcode number as a method for organizing experiment results.

For detailed instructions on using the barcode reader, please see the manual included with the device.

To use the barcode reader with the IonWorks Barracuda System:

- 1. Make sure the barcode reader is plugged into a USB port on the monitor.
- Before running an experiment, click Experiment > Experiment Name > Set. The Set Experiment Name dialog appears.
- 3. Select the **Include Barcode** check box to append the barcode number to the folder name.

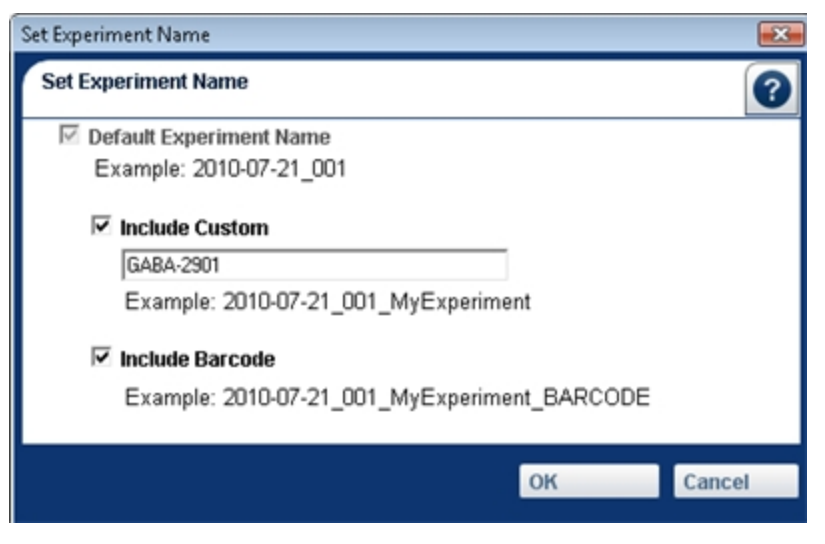

 For your selected Channel Protocol, in the Edit Channel Protocol > Aspirate > Barcode Position field, make sure an option other than NONE is selected. See Specifying Aspirate Options on page 71.

When you run an experiment, the **Set Compound Plate Barcodes** dialog appears immediately.

| Set Compoun | d Plate Barcodes     |          |      | ×     |
|-------------|----------------------|----------|------|-------|
| Set Compo   | und Plate Barcodes   |          |      | 0     |
| Please ente | er or scan barcodes: |          |      |       |
| Plate 1     | 1                    | Plate 6  |      |       |
| Plate 2     |                      | Plate 7  |      |       |
| Plate 3     |                      | Plate 8  |      |       |
| Plate 4     |                      | Plate 9  |      |       |
| Plate 5     |                      | Plate 10 |      |       |
|             |                      |          | Save | Close |

- 5. Scan the barcode labels as prompted.
- 6. Continue with normal data acquisition to complete the experiment.

Your data saves in a folder named whatever you specified in **Set Experiment Name** with your scanned barcode number at the end. See Setting the Experiment Name on page 118.

There are three types of protocols: Setup, Channel, and Cleanup. To run an assay, you must select one of each type of protocol. You can develop new protocols to match your lab standards by modifying the example protocols or by modifying any existing protocol. Select the protocol that most closely matches the assay type you need. Then modify the protocol using the protocol editor and save it as a new protocol. For Channel Protocols, you can run the protocol in Assay Development Mode, and then save it as a new protocol. Each example protocol provided by Molecular Devices also includes at least one sample metric for data analysis.

**Note:** Disabled by default, to enable the charge calculator features that are available in the **Edit Setup Protocol** dialog and **Edit Channel Protocol** dialog, select the **Enable Charge Calculator** check box in the **Preferences** dialog. See Estimating Experiment Total Charge on page 54 for details.

## **Developing Setup Protocols**

The Setup Protocol begins the experiment with parameters for single-hole or PPC-type plate, hole test levels, amount and dispense speed for cell suspension, and seal test parameters after cells are added. The Setup Protocol also controls the steps for obtaining cell access and going whole cell. After the Setup Protocol completes, the Channel Protocol starts. Example Setup Protocols are available for single-hole (SH) and population patch clamp (PPC) plates. For information about developing Setup Protocols, see Creating a Setup Protocol on page 55.

## **Developing Channel Protocols**

Channel Protocols control data acquisition before, during, and after compound additions for ligand-gated or voltage-gated applications. The Channel Protocol parameters vary greatly depending on the type of assay you are running, the cell line, or the ion-channel of interest. Using the sample protocols, you can modify the parameters for developing an optimized assay. In Assay Development Mode, you can run through Channel Protocol scenarios and save the optimized assay protocol as a new protocol. After the Channel Protocol completes, the Cleanup Protocol starts. Example channel protocols include Voltage-Gated and Ligand-Gated protocols.

For information about developing Channel Protocols, see Creating a Channel Protocol on page 67.

## **Voltage-Gated Example Protocols**

The following voltage-gated protocols involve one compound addition: channel blocker.

| Type of Protocol          | Listed in the Software                  |
|---------------------------|-----------------------------------------|
| hERG - Potassium Channel  | Example hERG Protocol Single Addition   |
| Kv1.3 - Potassium Channel | Example Kv1.3 Protocol Single Addition  |
| Nav1.5 - Sodium Channel   | Example Nav1.5 Protocol Single Addition |

## **Ligand-Gated Example Protocols**

The following ligand-gated protocols involve two compound additions: channel blocker followed by channel activator:

| Type of Protocol                    | Listed in the Software                |
|-------------------------------------|---------------------------------------|
| GABA - GABA Receptor Ion Channel    | Example Blocked GABA Protocol         |
| ASIC1a - Acid Sensitive Ion Channel | Example Blocked ASIC1a Protocol       |
| lpha7nACh - Nicotinic Acetylcholine | Example Blocked Alpha7 nAChR Protocol |
| Receptor Ion Channel                |                                       |

## **Developing Cleanup Protocols**

The Cleanup Protocol automates necessary maintenance steps between assays such as washing the pipettor tips, washing the CellPettor, and washing the electrodes on the Electrode-Plate. One standard example Cleanup Protocol is available.

For information about developing Cleanup Protocols, see Creating a Cleanup Protocol on page 97.

### **Experiment Mode**

You can run experiments in the following modes:

- Assay Development Mode: During Assay Development Mode, the selected Channel Protocol runs and pauses. At the pause, you can adjust parameters to modify the Channel Protocol. The assay continues to pause after each iteration of the Channel Protocol until you have optimized for your desired result. You can then save the optimized Channel Protocol as a new protocol, which can be run later in Multiple Protocol mode or Single Protocol mode. See Modifying a Channel Protocol in Assay Development Mode on page 47. If you are running in Assay Development Mode, follow the prompts at the pause to run through iterations of the Channel Protocol, or complete the experiment by proceeding to the Cleanup Protocol.
- **Multiple Protocol Mode**: In Multiple Protocol mode, you can select multiple Channel Protocols to run without interruption, except for specified pauses in operations to add or change compound plates or to add cells. Experiments are conducted using one Setup Protocol, any number of Channel Protocols, and one Cleanup Protocol.
- **Single Protocol Mode**: In Single Protocol Mode, the selected protocols run without interruption. One Setup Protocol, one Channel Protocol, and one Cleanup Protocol run through to completion, except for specified pauses in operations to add or change compound plates or to add cells.

### Modifying a Channel Protocol in Assay Development Mode

When you want to optimize a new type of assay, you can open a pre-defined Channel Protocol from Molecular Devices and then optimize the sample assay using Assay Development Mode.

To modify a pre-defined Channel Protocol in Assay Development Mode:

- 1. Select a Setup Protocol from the list of saved protocols.
- 2. Select a Cleanup Protocol from the list of saved protocols.
- 3. From the list of pre-defined Channel Protocols, select the Channel Protocol that most closely matches the assay you would like to optimize for.
- 4. To preview the parameters for the pre-defined protocol, or to make changes before running the protocol, click **Edit**. The Channel Protocol Editor appears.
- 5. Review the parameters. If applicable, make any necessary changes to the parameters listed for the Channel Protocol. Click **Save**. The Channel Protocol Editor closes.
- 6. In the Data Acquisition and Review workspace, click **Assay Development Mode**.

| Experiment Mode                                   |
|---------------------------------------------------|
| Assay Development Mode     Multiple Protocol Mode |
| C Single Protocol Mode                            |
|                                                   |

- 7. Click to start the assay.
- 8. Add Experiment Notes, and then click **Continue**. See Adding and Viewing Experiment Notes on page 121. The instrument runs through the Setup Protocol and the Channel Protocol and then pauses. The Assay Development dialog appears.

| Example Blocked Alpha7 nAchR Protocol<br>Example Blocked ASIC1a Protocol<br>Example Blocked GABA Protocol     |
|----------------------------------------------------------------------------------------------------|
| Example hERG Protocol Single Addition                                                                         |
| Example Kv1.3 Protocol Single Addition<br>Example Nav1.5 Protocol Single Addition<br>Model Cell hERG Protocol |
|                                                                                                    |

- 9. Click to review Channel Protocol data in the Data Acquisition and Review workspace. The plate view, Fixed Well view and Floating Well view functions are all active for your data review.
- 10. Click to return to the Assay Development dialog.

11. Continuing depends on what you want to do next. You have the following choices:

| Button    | Task                                                                                                    |  |
|-----------|----------------------------------------------------------------------------------------------------|--|
| <b>\$</b> | To edit a selected Channel Protocol:                                                                                      |  |
|           | a. Click 🔀 to open the Channel Protocol Editor.                                                                           |  |
|           | b. Make any adjustments to the parameters, and then click <b>Save</b> .                                                   |  |
|           | <ul> <li>c. If the protocol you edited was marked Read-Only, then type a new Protocol<br/>Name and click Save.</li> </ul> |  |
|           | Run the selected Channel Protocol.                                                                                        |  |
|           | ]                                                                                                    |  |

12. Click when you are finished with the assay development. The selected Cleanup Protocol runs to end the experiment.

## Using the Model Cell to Validate a Protocol

A companion component to the Electrode-Plate, the Model Cell simulates a whole cell circuit using resistors built into the frame housing. When you are developing new protocols, you can use the Model Cell in place of the Electrode-Plate to test the basic output and resistance of a voltage application before testing the protocol on actual cells.

The Model Cell is divided into two sides:

- The left bank of resistors (A1:H24) mimics a population patch clamp (PPC) PatchPlate at 200 kΩ. Fifty nano-amps (50 nA) of current is expected for every 10 mV applied in the protocol. Keep in mind that the currents for this bank easily reach the instrument limit (110 nA) for protocols run in single-hole (SH) mode.
- The right bank of resistors (I1:P24) mimics a single-hole (SH) PatchPlate at 10 MΩ. One nano-amp (1 nA) of current is expected for every 10 mV applied in the protocol.

When you review the data from a Model Cell assay, keep in mind that the two types of resistors produce different results, some of which might not apply to your intended test.

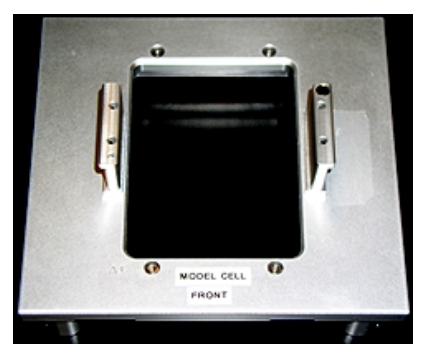

To use the Model Cell to validate a voltage protocol:

- 1. Select Setup, Channel, and Cleanup Protocols.
- 2. Place the Model Cell unit on the wash station in place of the Electrode-Plate.
- 3. Start the experiment in Assay Development Mode if you want to adjust the voltage parameters.
- 4. To switch between SH and PPC testing, change the PatchPlate Type selection in the Setup Protocol, then run the assay again. Expect current saturation in all wells served by the PPC resistor bank when running a SH protocol and applying voltage less than –25 mV or greater than +25 mV.

#### Saving Read-Only Protocols

The sample protocols are marked as read-only, and they cannot be modified or saved. If you change the protocol name, however, you can save the protocol settings as a new protocol. You can then modify the protocol parameters to suit your needs.

In addition, you can mark any protocol as read-only to prevent accidental changes.

To save a read-only protocol with a new name:

1. In the Protocols section of the Data Acquisition and Review Workspace, select a readonly protocol selection field. See Data Acquisition and Review Workspace on page 15.

| Protocol                                      |   |           |
|-----------------------------------------------|---|-----------|
| Setup Protocol                                |   |           |
| Sexample hERG Setup Protocol PPC              | • | Edit View |
| Channel Protocol                              |   |           |
| Sexample hERG Protocol With Compound Addition | • | Edit View |
| Cleanup Protocol                              |   |           |
| Example hERG Cleanup Protocol                 | • | Edit View |

- 2. Click **Edit** to open the Protocol Editor.
- 3. If the Save Protocol as Read-Only check box is active, clear the check box.

| Protocol Name                 | Protocol Description                |
|-------------------------------|-------------------------------------|
| Example hERG Channel Protocol | CHO-hERG Unblocked Channel Protocol |
| 🔽 Save Protocol As Read-Only  | ~                                   |

- 4. If the protocol is an example protocol and the Save Protocol as Read-Only check box is not active, type a new name in the Protocol Name field. The protocol name can include up to 100 characters. Do not include the following characters since they are invalid: \/:
  \*? " <> |.
- 5. In the protocol description field, you can type any notes or information about the protocol that you want to record. This field allows up to 250 text characters.
- 6. Select the **Save Protocol as Read-Only** check box to prevent future changes to the protocol. Leave the box unchecked to allow modifications to the protocol in the future.
- 7. Click **Save**. The new protocol appears in the **Protocols** field.

### **Viewing the Protocol Summary**

On the **Review Protocol** tab, you can view a summary of the all the parameters defined in the steps for the protocol.

To view the protocol summary:

- In the Protocol section of the Data Acquisition and Review workspace, select a protocol from the protocol selection field. For details, see Data Acquisition and Review Workspace on page 15.
- 2. Click Edit to open the Protocol Editor.
- 3. Click in the protocol editor.
- 4. To change any of the defined parameters, return to the step-tab for the parameter and make your changes.
- 5. To print the summary click 📼 and follow the prompts.
- 6. To copy the summary to the clipboard, click 💼. The summary data is copied to the clipboard. Paste the data into your preferred application.

#### **Increasing Assay Window Longevity**

Molecular Devices scientists have found that refreshing the recording buffers just prior to recording ionic currents ("buffer wash") can greatly increase the useable assay window for stable ionic current magnitudes on the IonWorks Barracuda System. For best results, we recommend exchanging the internal and external buffers just prior to adding cells and then exchanging the external solution just after cell seal formation prior to recording ionic currents. This can be done automatically by configuring these exchanges in the **Setup Protocol**.

Recommended buffer wash procedures include exchanging buffers before the cell addition and after the cell addition. Set buffer washes while creating a Setup Protocol in the **Edit Setup Protocol** dialog. See Setting Buffer Wash Recommendations on page 51 for procedures.

#### **Setting Buffer Wash Recommendations**

Molecular Devices recommends the following buffer wash setting guidelines for both **Buffer Wash Before Cell Addition** and **Buffer Wash After Cell Addition**. Set buffer washes while creating a Setup Protocol in the **Edit Setup Protocol** dialog.

**Note:** Different cell lines or ion channel targets may require different settings than these recommended guidelines.

#### Recommended Settings for Buffer Wash Before Cell Addition

To configure the buffer wash before cell addition settings:

- In the Protocol section of the Data Acquisition and Review workspace, select a Setup Protocol from the Setup Protocol selection field. See Data Acquisition and Review Workspace on page 15 for details.
- 2. Click Edit to open the Edit Setup Protocol dialog.
- 3. In the Add Cells section of the Step 1 tab, select the Wash before cell addition check box to run one or more external buffer and internal buffer exchanges before cells are added. Click to open the Buffer Wash Before Cell Addition dialog to configure the

wash.

4. In the **Buffer Wash Before Cell Addition** dialog, enter the settings provided in the dialog figure below.

| Buffer Wash Before Cell Addition                   |          |       |  |
|----------------------------------------------------|----------|-------|--|
| Edit settings for buffer wash before cell addition |          |       |  |
| Buffer Wash Settings:                              |          |       |  |
| Number of wash cycles                              | 1 ÷      |       |  |
| Volume (µL)                                        | 20 ÷     |       |  |
| Dispense tip height                                | MEDIUM - |       |  |
| Dispense speed (µL/s)                              | 5 🕂      |       |  |
| Exchange plenum fluid with internal buffer         |          |       |  |
| Number of cycles                                   | 1        |       |  |
| Volume (µL.)<br>Min: 5<br>Max: 20                  |          |       |  |
|                                                    | ОК С     | ancel |  |

Figure 4-1: Recommended Buffer Wash Before Cell Addition Settings

5. Click **OK** when done.

#### **Recommended Settings for Buffer Wash After Cell Addition**

To configure the buffer wash after cell addition settings:

- In the Protocol section of the Data Acquisition and Review workspace, select a Setup Protocol from the Setup Protocol selection field. See Data Acquisition and Review Workspace on page 15 for details.
- 2. Click Edit to open the Edit Setup Protocol dialog.
- 3. In the **Seal test** section of the **Step 1** tab, select the **Wash after cell addition** check box to run one or more external buffer and amphotericin exchanges after cells are added.

Click 🔄 to open the **Buffer Wash After Cell Addition** dialog to configure the wash.

4. In the **Buffer Wash After Cell Addition** dialog, enter the settings provided in the dialog figure below.

| Buffer Wash After Cell Addition                   |          |       |  |
|---------------------------------------------------|----------|-------|--|
| Edit settings for buffer wash after cell addition |          |       |  |
| Buffer Wash Settings:                             |          |       |  |
| Number of wash cycles                             | 1 🗄      |       |  |
| Volume (µL)                                       | 20 ÷     |       |  |
| Dispense tip height                               | MEDIUM - |       |  |
| Dispense speed (µL/s)                             | 2 :      |       |  |
| Exchange plenum fluid with amphotericin           |          |       |  |
| Number of cycles                                  | 1 🕂      |       |  |
| Dispense speed (µL/s)<br>Min: 1<br>Max: 20        |          |       |  |
|                                                   | OK Ca    | ancel |  |

Figure 4-2: Recommended Buffer Wash After Cell Addition Settings

5. Click **OK** when done.

## **Estimating Experiment Total Charge**

The Coulomb Meter in the software calculates the total charge passed during a typical experiment. The calculation value can be used to troubleshoot technical or assay issues. The Coulomb Meter is located in the upper right corner of the **Edit Setup Protocol** dialog and the **Edit Channel Protocol** dialog. The total charge is estimated by taking the integral of the calculated current using the voltage protocol and the seal resistance value specified in the **Estimated Seal Resistance** field, identified by the orange border.

| Edit Setup Protocol - Example Setup Protocol SH                                                                    |                                            |                                        |  |
|----------------------------------------------------------------------------------------------------|--------------------------------------------|----------------------------------------|--|
|                                                                                                    | Next                                       | Cancel Save Index (µC): -0.969         |  |
| Step 1: Specify Plate Type, Test Levels, and Cell Access Steps.                                                    |                                            |                                        |  |
| To save as a new Setup Protocol, type a different name and description. Change the parameters and then click Save. |                                            |                                        |  |
| Protocol Name                                                                                                    | Protocol Description                       |                                        |  |
| Example Setup Protocol SH                                                                                          | Setup protocol for single hole PatchPlate. | Estimated Seal Resistance (MΩ): 40.0 ÷ |  |
| E Save Protocol As Read-Only                                                                                       |                                            |                                        |  |

#### Figure 4-3: Charge Calculator Features in the Edit Setup Protocol Dialog

The input value for **Estimated Seal Resistance** is for calculating the anticipated total charge, and does not represent the actual experiment seal resistance.

**Note:** To enable the charge calculator features, select the **Enable Charge Calculator** check box in the **Preferences** dialog.

# **Chapter 5: Creating a Setup Protocol**

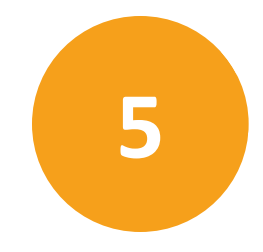

The Setup Protocol begins the experiment with parameters for single-hole or PPC-type plate, hole test levels, amount and dispense speed for cell suspension, and seal test parameters after cells are added. The Setup Protocol also controls the steps for obtaining cell access and going whole cell. After the Setup Protocol completes, the Channel Protocol starts.

To create a Setup Protocol:

 In the Protocol section of the Data Acquisition and Review workspace, select a Setup Protocol from the Setup Protocol selection field. See Data Acquisition and Review Workspace on page 15 for details.

| Protocol                      |           |
|-------------------------------|-----------|
| Setup Protocol                |           |
| Example Setup Protocol SH     | Edit View |
| Example Setup Protocol PPC    |           |
| Example Setup Protocol SH     | Edit View |
| Model Cell Setup Protocol PPC |           |
| Example Cleanup Protocol      | Edit View |

- 2. Click Edit to open the Edit Setup Protocol dialog.
- 3. Review the parameters in each of the protocol editor steps:
- Step 1: Specifying Plates, Tests, and Cell Access on page 56
- Step 2: Editing Native Filters on page 65
- Viewing the Protocol Summary on page 51
- 4. When you have finished setting the parameters, click **Save** to save your changes and to close the protocol editor. If the protocol is marked Read-Only, type a new name for the protocol, and then click **Save**.

## Step 1: Specifying Plates, Tests, and Cell Access

The first step in creating a setup protocol is to specify the **Plates Type, Test Levels, and Cell Access Steps** to use in the protocol.

| Edit Setup Protocol - Example Setup Protocol PPC 🔤                             |                                                                                                    |                            |           |                               |
|--------------------------------------------------------------------------------|----------------------------------------------------------------------------------------------------|----------------------------|-----------|-------------------------------|
| 🔁 🕃 🖪                                                                          |                                                                                                    | Next                       | Cancel    | Save Index (pC): -1.059       |
| Step 1: Specify Plate Type, Test Leve<br>To save as a new Setup Protocol, type | Step 1: Specify Plate Type, Test Levels, and Cell Access Steps. To save as a new Setup Protocol, type a different name and description. Change the parameters and then click Save. |                            |           |                               |
| Protocol Name                                                                  | Protocol Description                                                                                                    | - Alexandream -            | Estimated | Seal Desistance (MOI: 10.0.10 |
| Save Protocol As Read-Only                                                     | Setup protocol for PPC Parce                                                                                                    | eriate.                    |           | 40.0 -                        |
| PatchPlate Selection                                                           | Add Cells                                                                                                    | Seal Test                  |           | Obtain Cell Access            |
| PatchPlate PPC                                                                 | Wash before cell addition                                                                                                    | Level 1 (mV)               | -80 ÷     | Step # Operation Time(s)      |
| Prime Pipettor Tips                                                            | Pause after hole test to load cells     Do not use Collector                                                                                                    | Level 2 (mV)               | -70 -5    | 1: Check Resistance 💌 1 🛨     |
| Hole Test                                                                      | Cell boat type                                                                                                    | Duration (ms)              | 60 🛨      | 2: Add Perforation Ag • 115 ± |
| Level 1 (mV)                                                                   | Standard Cell Boat 🔹                                                                                                    | Time(s):                   | 120 🛨     | 3t Wait ▪ 300 ÷               |
| Level 2 (mV) 10 순                                                              | Resuspend cells in cell boat<br>Mix cycles                                                                                                    | C Wash after cell addition | -         | 4: Check Resistance 💌 1 🛨     |
|                                                                                | Volume of cell suspension                                                                                                    |                            |           | Sk - Null Operation - • 0 ÷   |
|                                                                                | per well (pl.): 5 군                                                                                                    |                            |           | 🛠 Null Operation 💌 🛛 🛨        |
| Time (ma)                                                                      | Despense speed (st./s): 0.5 🔄                                                                                                    | Time (ms)                  |           | 7: - Null Operation - 💌 🛛 🛨   |

#### Figure 5-1: Edit Setup Protocol Step 1 Tab Dialog

To specify plate type, test levels, and cell access steps:

 In the Protocol section of the Data Acquisition and Review workspace, select a Setup Protocol from the Setup Protocol selection field. See Data Acquisition and Review Workspace on page 15 for details.

- 2. On the Step 1 tab, specify the parameters to use. For details, see:
- Selecting the PatchPlate Type on page 57
- Setting Hole Test Voltage Levels on page 58
- Adding Cells on page 59
- Setting Seal Test Voltage Levels on page 62
- Obtaining Cell Access on page 64

When typing values in the **Hole Test**, **Add Cells**, **Seal Test**, and **Obtain Cell Access** sections, the valid value range for the active field appears in the lower-left corner of the section. When you type an invalid value in a field, an asterisk appears next to the field and the value is shown in red type. An error message appears in the information area near the top of the window.

If you enter an invalid value, the protocol cannot be saved until the invalid entry is corrected.

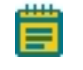

**Note:** To enable the charge calculator features, select the **Enable Charge Calculator** check box in the **Preferences** dialog.

3. When you have finished configuring the parameters, click **Next** to go to the next tab, or click **Save** to close the protocol editor. If the protocol is marked Read-Only, type a new name for the protocol, and then click **Save**.

### Selecting the PatchPlate Type

The PatchPlate is a 384-well consumable microplate from Molecular Devices for partitioning and positioning the cells. The PatchPlate type is set in the Setup Protocol.

To select the PatchPlate type:

- In the Protocol section of the Data Acquisition and Review workspace, select a Setup Protocol from the Setup Protocol selection field. See Data Acquisition and Review Workspace on page 15 for details.
- 2. Click Edit to open the Protocol Editor.
- 3. In the PatchPlate section of the Step 1 tab, select the type of consumable PatchPlate you are using for this experiment, and specify if the Pipettor tips are being reused and need priming. For details, see Priming Pipettor Tips on page 58.
- PatchPlate SH (384-wells, single-hole wells, use to obtain MegaSeal planar patch-clamp recordings)
- PatchPlate PPC (384-wells, 64-holes per well, population patch clamp, use to obtain MegaSeal planar patch-clamp recordings)

| PatchPlate Selection |
|----------------------|
| PatchPlate PPC       |
| Prime Pipettor Tips  |

4. Click **Save**. If the protocol is marked Read-Only, type a new name for the protocol, and then click **Save**.

#### **Priming Pipettor Tips**

The Pipettor aspirates and dispenses fluids in precise amounts according to instructions specified in the software protocols. The disposable Pipettor tips can be washed between runs for reuse as specified in the Cleanup Protocol. However, when the Pipettor tips are reused, air bubbles can be dispensed. To reduce the risk of dispensing air bubbles, Molecular Devices recommends specifying **Prime Pipettor Tips** in your Setup Protocol. The Pipettor tip priming operations involves a special cycle of aspirating and dispensing external buffer several times before adding buffer to the PatchPlate during an experiment run.

To specifying the Pipettor tip priming:

- In the Protocol section of the Data Acquisition and Review workspace, select a Setup Protocol from the Setup Protocol selection field. See Data Acquisition and Review Workspace on page 15 for details.
- 2. Click Edit to open the Protocol Editor.
- 3. In the PatchPlate section of the Step 1 tab, check the **Prime Pipettor Tips** option.

| PatchPlate Selection  |  |  |
|-----------------------|--|--|
| PatchPlate PPC        |  |  |
| ✓ Prime Pipettor Tips |  |  |

#### **Setting Hole Test Voltage Levels**

During the Hole Test, the Electrode-Plate records the electrical current after the wells are filled with external buffer, but before cells have been added. A well is defined as **Blocked** when the measured resistance is less than  $1 \text{ M}\Omega$  or greater than  $10 \text{ M}\Omega$ . Wells that do not pass the hole test are excluded when data is analyzed.

The Hole Test parameters are set in the Setup Protocol.

To set parameters for the Hole Test:

1. In the Protocol section of the Data Acquisition and Review workspace, select a Setup Protocol from the **Setup Protocol** selection field. See Data Acquisition and Review Workspace on page 15 for details.

- 2. Click Edit to open the Protocol Editor.
- 3. In the Hole Test section of the Step 1 tab, set these parameters:
- Level 1 field, type the value in millivolts for the initial level.
- Level 2 field, type the value in millivolts to step to after the Level 1 voltage is applied.

| Hole Test    |      |
|--------------|------|
| Level 1 (mV) | 0 🗧  |
| Level 2 (mV) | 10 💼 |
|              |      |
|              |      |

4. Click **Save**. If the protocol is marked Read-Only, type a new name for the protocol, and then click **Save**.

## **Adding Cells**

You define the way cells are added to the experiment in the **Obtain Cell Access** section of the **Edit Setup Protocol** dialog.

| Add Cells                                  |          |  |  |
|--------------------------------------------|----------|--|--|
| Wash before cell addition                  |          |  |  |
| $\Box$ Pause after hole test to load cells |          |  |  |
| 🗆 Do not use CellPettor                    |          |  |  |
| Cell boat type                             |          |  |  |
| Standard Cell Boat                         | <b>•</b> |  |  |
| Resuspend cells in cell boat               |          |  |  |
| Mix cycles                                 | 1 📫      |  |  |
| Volume of cell suspension                  |          |  |  |
| per well (µL): 5 📫                         |          |  |  |
| Dispense speed (µL/s):                     | 0.5 💼    |  |  |

#### Figure 5-2: Add Cells section of the Step 1 Tab

To define cell additions:

- In the Protocol section of the Data Acquisition and Review workspace, select a Setup Protocol from the Setup Protocol selection field. See Data Acquisition and Review Workspace on page 15 for details.
- 2. Click Edit to open the Protocol Editor.

3. In the **Add Cells** section of the **Step 1** tab, select the **Wash before cell addition** check box to run one or more external buffer and internal buffer exchanges before cells are

added. Click 🔤 to open the **Buffer Wash Before Cell Addition** dialog to configure the wash. See Setting Buffer Wash Before Cell Addition on page 60 for details.

- Select the Pause after hole test to load cells check box to require the system to pause the experiment so that you can position the prepared cell plate on the process deck. When you are finished, click Continue to proceed with the experiment in progress.
- 5. To manually add cells to the cell boat and disable the cell-handling components, select the **Do not use CellPettor** check box.

| $\square$ Pause after hole test to load cells |
|-----------------------------------------------|
| Do not use CellPettor                         |
| BD-Falcon 384W Flat Cle                       |

- Select an allowed cell boat type so that the instrument can correctly position the pipettors in the cell boat. Contact Molecular Devices Technical Support to request additional boat types.
- To view details about the selected cell boat type, such as Manufacturer's Part Number or precise cell boat dimensions, click is to open the View Plate Definition dialog which includes details about the boat such as part numbers and precise dimensions. See Viewing Plate Definitions on page 61 for details.

The CellPettor cell-handling subsystem requires the use of Molecular Devices approved cell boats [Standard cell boat: Molecular Devices PN 5005252]. Using labware other than the Molecular Devices approved cell boats could damage the CellPettor.

- Select the Resuspend cells in cell boat check box to enable the Mix cycles field. To resuspend the cells in the cell boat, the pipettors aspirate and dispense small amounts of cell preparation. Each aspirate and dispense combination is one mix cycle.
   If you have selected this option, then select the number of Mix cycles the instrument should perform.
- 7. In the **Volume of Cell Suspension per well** field, type the number of microliters the pipettors should aspirate and transfer to the PatchPlate.
- 8. In the **Dispense Speed** field, type the number of microliters per second of cell suspension the pipettors should dispense to the PatchPlate.
- 9. Click **Save**. If the protocol is marked Read-Only, type a new name for the protocol, and then click **Save**.

#### Setting Buffer Wash Before Cell Addition

In the **Add Cells** section of the **Step 1** tab, select the **Wash before cell addition** check box to run one or more external buffer and internal buffer exchanges before cells are added.

| Buffer Wash Before Cell Addition      |                  |   |  |
|---------------------------------------|------------------|---|--|
| Edit settings for buffer wash befo    | re cell addition |   |  |
|                                       |                  |   |  |
|                                       |                  | 4 |  |
| Buffer Wash Settings:                 |                  |   |  |
| Number of wash cycles                 | 1                |   |  |
| Volume (µL)                           | 10 ÷             |   |  |
| Dispense tip height                   | HIGH 💌           |   |  |
| Dispense speed (µL/s)                 | 5 🕂              |   |  |
| _                                     |                  |   |  |
| Exchange plenum fluid with interview. | ternal butter    |   |  |
| Number of cycles                      | 1 💼              |   |  |
|                                       |                  |   |  |
|                                       |                  |   |  |
|                                       | OK Cancel        |   |  |

Configure the plenum wash settings in the **Buffer Wash Before Cell Addition** dialog.

#### Figure 5-3: Buffer Wash Before Cell Addition settings dialog

The Buffer Wash Settings section allows you to:

- Specify the Number of wash cycles using external buffer, Volume dispensed, Dispense tip height, and Dispense speed.
- Choose to Exchange plenum fluid with internal buffer, and specify the Number of cycles the fluid is exchanged.

#### **Viewing Plate Definitions**

The information listed for plate definitions is provided for reference only and cannot be edited. Volumes can be used to calculate aspiration and dispense parameters. The Manufacturer's part number is listed for ordering purposes.

| View Plate Definition                         | ×                                             |
|-----------------------------------------------|-----------------------------------------------|
| Overview                                      |                                               |
| Plate<br>Standard Cell Boat                   | 0                                             |
| Plate Manufacturer<br>Molecular Devices Inc.  | Plate Description<br>Need the new description |
| Manufacturer Part Number<br>D5005194; 5005252 | Size<br>384                                   |
| Wells                                         | Plate                                         |
| Well Volume (µl.)<br>60                       | Plate Height (mm)<br>10.5                     |
| Well Depth (mm)<br>5.25                       | A1 Row Offset (mm)<br>8.99                    |
| Well Top Diameter (mm)<br>3.3                 | A1 Column Offset (mm)<br>12.13                |
| Well Bottom Diameter (mm)                     | Spacing Between Well Centers (mm)<br>4.5      |
|                                               | Close                                         |

Figure 5-4: Sample View Plate Definition Dialog

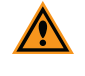

**CAUTION!** Use only approved cell and compound boats or damage to the pipettors could occur.

**CAUTION!** Fill the boat or plate with adequate volume. Inadequate volume can cause the pipettor head to aspirate an air and fluid mixture that can ruin an experiment by dispensing air into the PatchPlate wells.

# **Setting Seal Test Voltage Levels**

The seal test determines whether the cell is properly positioned over the hole and sealed in the well. If the cell is not properly sealed as designated by the native filter settings, then the values for that well are excluded from analysis.

| Seal Test                  |     |   |
|----------------------------|-----|---|
| Level 1 (mV)               | -80 | • |
| Level 2 (mV)               | -70 | • |
| Duration (ms)              | 60  | • |
| Time(s):                   | 120 | • |
| 🗆 Wash after cell addition |     |   |

Figure 5-5: Seal Test section of the Step 1 Tab

To set seal test parameters:

- In the Protocol section of the Data Acquisition and Review workspace, select a Setup Protocol from the Setup Protocol selection field. See Data Acquisition and Review Workspace on page 15 for details.
- 2. Click Edit to open the Edit Setup Protocol dialog.
- 3. In the Step 1 tab in the Seal Test section, set these parameters:
- Level 1: The holding level voltage for the seal test.
- Level 2: The pulse voltage for the seal test.
- **Duration**: The length in milliseconds of voltage application for the seal test. The duration value can be in the range of 40 ms to 600 ms.
- **Time**: The length of time in seconds to continue applying the seal test voltage repetitions.
- Wash after cell addition: Run one or more external buffer and amphotericin exchanges after cells are added. Click it to open the Buffer Wash After Cell Addition dialog to configure the wash. See Setting Buffer Wash After Cell Addition on page 63 for details.
- 4. Click **Save**. If the protocol is marked Read-Only, type a new name for the protocol, and then click **Save**.

#### Setting Buffer Wash After Cell Addition

In the **Seal test** section of the **Step 1** tab, select the **Wash after cell addition** check box to run one or more external buffer and amphotericin exchanges after cells are added.

Configure the plenum wash settings in the **Buffer Wash After Cell Addition** dialog.

| Buffer Wash After Cell Addition                   |           |  |  |  |
|---------------------------------------------------|-----------|--|--|--|
| Edit settings for buffer wash after cell addition |           |  |  |  |
| Buffer Wash Settings:                             |           |  |  |  |
| Number of wash cycles                             | 1 🗄       |  |  |  |
| Volume (µL)                                       | 10 😳      |  |  |  |
| Dispense tip height                               | HIGH 💌    |  |  |  |
| Dispense speed (µL/s)                             | 5 🕂       |  |  |  |
| Exchange plenum fluid with amphotericin           |           |  |  |  |
| Number of cycles                                  | 1 🗄       |  |  |  |
|                                                   |           |  |  |  |
|                                                   |           |  |  |  |
|                                                   | OK Cancel |  |  |  |

Figure 5-6: Buffer Wash After Cell Addition settings dialog

The Buffer Wash Settings section allows you to:

- Specify the Number of wash cycles using external buffer, Volume dispensed, Dispense tip height, and Dispense speed.
- Choose to Exchange plenum fluid with amphotericin, and specify the Number of cycles the fluid is exchanged.

#### **Obtaining Cell Access**

You can set up to seven steps for the sequence of operations to obtain cell access.

To set cell access parameters:

- In the Protocol section of the Data Acquisition and Review workspace, select a Setup Protocol from the Setup Protocol selection field. See Data Acquisition and Review Workspace on page 15 for details.
- 2. Click Edit to open the Edit Setup Protocol dialog.
- 3. In the Step 1 tab in the Obtain Cell Access section, set up to seven steps:

| Obtain Cell Access |                      |         |  |  |
|--------------------|----------------------|---------|--|--|
| Step               | # Operation          | Time(s) |  |  |
| 1:                 | Check Resistance 💌   | 1 🕂     |  |  |
| 2:                 | Add Perforation Ag 💌 | 115 🛨   |  |  |
| 3:                 | Wait 💌               | 300 🗧   |  |  |
| 4:                 | Check Resistance 💌   | 1 🗄     |  |  |
| 5:                 | Null Operation 💌     | 0 *     |  |  |
| 6:                 | Null Operation 💌     | 0 -     |  |  |
| 7:                 | Null Operation 💌     | 0 *     |  |  |
|                    |                      |         |  |  |
|                    |                      |         |  |  |
|                    |                      |         |  |  |

Figure 5-7: Seven Operation and Time(s) fields in the Obtain Cell Access Section

Each step can be configured as one of the following step types:

- **Check Resistance:** Rerun the Seal Test and specify the duration in the range of 1 to 60 seconds.
- Add Perforation Agent: Introduce the cell perforation agent into the plenum. This
  operation has a fixed duration of 115 seconds.
- Add Internal Buffer: Prime the plenum with internal buffer. This operation has a fixed duration of 70 seconds.
- Wait: Pause the experiment for 60 to 600 seconds.
- Null Operation: Take no action. Used for undesignated steps in the series.
- 4. Click **Save**. If the protocol is marked Read-Only, type a new name for the protocol, and then click **Save**.

#### **Step 2: Editing Native Filters**

You can view filtering parameters for the hole test and set filtering parameters for the seal test. Wells that do not pass native filter tests are excluded from data analysis.

To view or edit hole test and seal test parameters:

- In the Protocol section of the Data Acquisition and Review workspace, select a Setup Protocol from the Setup Protocol selection field. See Data Acquisition and Review Workspace on page 15 for details.
- 2. Click Edit to open the Protocol Editor.
- 3. Click the Step 2: Editing Native Filters tab, and then specify the following parameters:
- PatchPlate Holes: The hole test filter measures for proper resistance levels between the electrodes and the plenum for each well. Resistance that measures less than 1 MΩ or greater than 10 MΩ indicates the well is blocked. Resistance that is too high might mean there are air bubbles in the well. The hole test thresholds are pre-defined and cannot be changed for PatchPlate quality control purposes. You can specify when a PatchPlate fails by setting the percentage of wells blocked threshold. You can automatically stop the experiment by selecting the Stop the experiment if the PatchPlate has failed check box. When the Stop check box is clear, the experiment continues to run and a QC fail message appears in the status bar.
- PatchPlate Seals: The seal test filter measures that the cells are properly sealed on the holes in the PatchPlate wells. When data files are acquired, the default definition for 'No Seal' is defined as resistance that is less than 50 MΩ for SH pates or 20 MΩ for PPC plates, or greater than 1500 MΩ for either SH plates or PPC plates. You can change these settings for a given data file (ranging from 1 to 100,000 MΩ) to increase or decrease the stringency of the native filters. You can specify when a PatchPlate fails by setting the percentage of wells with no seals threshold. You can automatically stop the experiment by selecting the Stop the experiment if the PatchPlate has failed check box. When the Stop check box is clear, the experiment continues to run and a QC fail message appears in the status bar.

| Edit Protocol - Example Setup Protocol SH                                                                                                    |                                                                            |   |
|----------------------------------------------------------------------------------------------------|----------------------------------------------------------------------------|---|
| 🐻 🔠 🗈                                                                                                    | Previous Next Cancel Save                                                  |   |
| Native Filters                                                                                                    |                                                                            |   |
| Note: Only the PatchPlate Seal levels can be changed.                                                                                                    |                                                                            | 0 |
| PatchPlate Holes                                                                                                    |                                                                            |   |
| A PatchPlate well is considered "Blocked" if the measured resistance is less than<br>A PatchPlate has failed if 100 🚔 % of its wells are blocked<br>Stop the experiment if the PatchPlate has failed | $1 \xrightarrow{-} M\Omega$ or greater than $10 \xrightarrow{-} M\Omega$ . |   |
| PatchPlate Seals                                                                                                    |                                                                            |   |
| A cell is considered to have "No Seal" if the measured resistance is less than                                                                                                    | 50 ÷ MΩ or greater than 1500 ÷ MΩ.                                         |   |
| A PatchPlate has failed if 100 👘 % of its wells have no seal                                                                                                    |                                                                            |   |
| Stop the experiment if the PatchPlate has failed                                                                                                    |                                                                            |   |
|                                                                                                    |                                                                            |   |

4. When you have finished configuring the parameters, click **Next** to go to the next tab, or click **Save** to close the protocol editor. If the protocol is marked Read-Only, type a new name for the protocol, and then click **Save**.

# **Chapter 6: Creating a Channel Protocol**

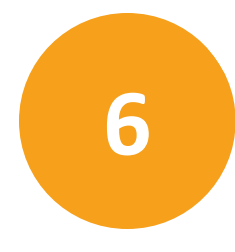

Channel Protocols control data acquisition before, during, and after compound additions for ligand-gated or voltage-gated applications. The Channel Protocol parameters vary greatly depending on the type of assay you are running, the cell line, or the ion-channel of interest. Using the sample protocols, you can modify the parameters for developing an optimized assay. In Assay Development Mode, you can run through Channel Protocol scenarios and save the optimized assay protocol as a new protocol. After the Channel Protocol completes, the Cleanup Protocol starts.

To create a Channel Protocol:

- 1. In the Protocol section of the Data Acquisition and Review workspace, in the **Experiment Mode** section, if not already selected, select **Single Protocol Mode**.
- 2. In the **Protocol** section, select a **Channel Protocol**. See Data Acquisition and Review Workspace on page 15 for details.

| Protocol                                 |                                         |   |
|------------------------------------------|-----------------------------------------|---|
| Setup Protocol                           |                                         |   |
| Setup Protocol SH                        | <ul> <li>Edit</li> <li>View.</li> </ul> |   |
| Channel Protocol                         |                                         |   |
| Sexample hERG Protocol Single Addition   | <ul> <li>Edit View.</li> </ul>          |   |
| Sexample Blocked Alpha7 nAchR Protocol   |                                         | _ |
| Example Blocked ASIC1a Protocol          | Edit View.                              |   |
| S Example Blocked GABA Protocol          |                                         | _ |
| S Example hERG Protocol Single Addition  |                                         |   |
| S Example Kv1.3 Protocol Single Addition |                                         |   |
| Medal Call hEBG Protocol Single Addition |                                         |   |
| Mindel Cell IERO Protocol                |                                         |   |

- 3. Click Edit to open the Edit Channel Protocol dialog.
- 4. Review the parameters in each of the protocol editor steps, and change parameters as applicable for the current experiment.
- 5. Click Save to finish. If Save Protocol As Read-Only has been selected, change the Protocol Name and then click Save.

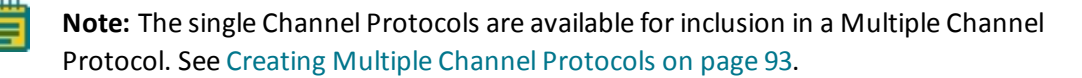

### Step 1: Specifying Scans, Fluid Transfers and Compound Additions

You define parameters for baseline scans in the **Step 1: Specifying Scans and Compound Additions** tab of the Channel Protocol editor.

### **Specifying Scan Parameters**

To set the parameters for scans:

- In the Protocol section of the Data Acquisition and Review workspace, select a Channel Protocol from the Channel Protocol selection field. See Data Acquisition and Review Workspace on page 15 for details.
- 2. Click Edit to open the Protocol Editor.
- 3. On the first tab window in the **Edit Channel Protocol** dialog, specify the following parameters:

| Git Channel Protocol - Example NERG Protocol Sin                                                                                                    | ple Addition                                                            |                                                                                                    |                      |                                                                                                    |                                       |
|----------------------------------------------------------------------------------------------------|-------------------------------------------------------------------------|----------------------------------------------------------------------------------------------------|----------------------|----------------------------------------------------------------------------------------------------|---------------------------------------|
|                                                                                                    |                                                                         |                                                                                                    | Next                 | Cancel Save                                                                                        | Coulomb Meter<br>Index (pC): Disabled |
| Step 1: Specify Scan and Compound Addition                                                                                                    | n Parameters                                                            |                                                                                                    |                      |                                                                                                    |                                       |
| To save as a new Channel Protocol, type a differ                                                                                                    | rent name and d                                                         | Sescription. Change the parameters                                                                                                    | and then click Save. |                                                                                                    | 0                                     |
| Protocol Name                                                                                                    |                                                                         | Protocol Description                                                                                                    |                      |                                                                                                    |                                       |
| Example NERG Protocol Single Addition                                                                                                    |                                                                         | NERG blocked channel protocol                                                                                                    | 4. ×                 | Estimated Seal Resista                                                                             | nce (MO): 40 🛨                        |
| 2 Seve Protocol As Read-Only                                                                                                    |                                                                         |                                                                                                    |                      |                                                                                                    |                                       |
| Scan and Fluid Transfer Parameters                                                                                                    |                                                                         |                                                                                                    |                      |                                                                                                    |                                       |
| Number of Baseline Scans                                                                                                    | 8                                                                       | Holding Level (mV)                                                                                                    | -70 ÷                |                                                                                                    |                                       |
| Delay Between Scan (s)                                                                                                    | <u>਼</u>                                                                | Liquid Junction Potential (mV):                                                                                                    | (A - 4)              |                                                                                                    |                                       |
| No Compound Additions                                                                                                    |                                                                         |                                                                                                    | [* _1                |                                                                                                    |                                       |
|                                                                                                    |                                                                         |                                                                                                    |                      |                                                                                                    |                                       |
| <b>6</b>                                                                                                    |                                                                         |                                                                                                    |                      |                                                                                                    | 66                                    |
| Compound Addition: 2                                                                                                    |                                                                         |                                                                                                    |                      |                                                                                                    |                                       |
| Record Data Smultaneously                                                                                                    |                                                                         | Aspirate                                                                                                    | Advanced             | Dispense                                                                                           |                                       |
| Pre-trigger Duration (s)                                                                                                    |                                                                         |                                                                                                    |                      |                                                                                                    |                                       |
|                                                                                                    | 20 -                                                                    | Change Plate Before Aspire                                                                                                    | -                    | Destination                                                                                        | PatchPlate                            |
| Post-trigger Duration (n)                                                                                                    | 20 ±                                                                    | Change Plate Before Aspire<br>Compound Source PLATET                                                                                         | eter                 | Destination<br>Tip Height                                                                          | PatchPlate                            |
| Post-trigger Duration (h)<br>Voltage During Addition (mW)                                                                                                    | 20 1<br>40 1<br>30 1                                                    | Compound Source PLATET Plate Type Coming                                                                                                    | 384W Round Cl •      | Destination<br>Tip Height<br>Speed (pL/h)                                                          | PatchPlate<br>HGH •                   |
| Post-trigger Duration (s)<br>Voltage During Addition (mV)<br>Sample Period (ms)                                                                                                    | 20 4<br>40 4<br>70 4<br>1                                               | C Change Plate Before Aspec<br>Compound Source PLATET<br>Plate Type Coming<br>Volume(µL) 8                                                   | 394W Round Cl •      | Destination<br>Tip Height<br>Speed (pL/h)<br>IF Mix Fluid Atter Dispense                           | PatchPlate<br>HIGH •<br>4 10          |
| Post-trigger Duration (s)<br>Voltage During Addition (mV)<br>Sample Period (ms)<br>Compound incubation Time (s)                                                                      | 2.0 1<br>4.0 1<br>30 1<br>1 1                                           | Change Plate Before Aspec<br>Compound Source PLATE1<br>Plate Type Coming<br>VolumelyL3 0 1<br>Buffer Volume (µL) 11                          | 354W Round C         | Destination<br>Tip Height<br>Speed (µLh)<br>IF Mix Fluid After Dispense<br>Mix Cycles              | PatchPlate<br>H4GH •<br>4 12          |
| Post-tripper Duration (k)<br>Voltage During Addition (mV)<br>Sample Period (mx)<br>Compound Incubation Time (k)<br>Number of Scans After Compound Addition 2                         | 2.0 (1)<br>4.0 (1)<br>70 (1)<br>1 (1)<br>100 (1)<br>1 (2)               | Change Pate Before Aspen Compound Source     PLATE1 Pate Type     Coming Volume(pL)     I     Buffer Volume (pL)     S                       | AS                   | Destination<br>Tip Height<br>Speed (pLIs)<br>19 Mix Fluid After Dispense<br>Mix Cycles             | PatchPlate<br> HGH •<br> 4 • 5        |
| Post-Inger Duration (s)<br>Voltage During Addition (mV)<br>Sample Period (ms)<br>Compound Incubation Time (s)<br>Number of Scans After Compound Addition 2<br>Deby Deteem Scan (s)   | 11 11 11 11 11 11 11 11 11 11 11 11 11                                  | Change Pate Before Asper<br>Compound Source (PLATET<br>Pate Type Coming<br>Volume(pL) 8 3<br>Buffer Volume (pL) 5<br>Bactole Position (PLOT) | AN CIT               | Destination<br>Tip Height<br>Speed (pL/h)<br>9 <sup>1</sup> Mix Fluid After Dispense<br>Mix Cycles | PatchPlate<br>HGH •<br>[4 5]<br>[2 5] |
| Post-Anger Duration (x)<br>Vinlage During Addition (mV)<br>Sample Percot (mx)<br>Compound Inculation Time (x)<br>Number of Scans After Compound Addition 2<br>Delay Between Scat (x) | 20 4<br>40 4<br>70 4<br>1 -<br>1 5<br>1<br>1<br>5<br>0 5<br>1<br>5<br>0 | Change Plate Before Asper Compound Source PLATE1 Pate Type Coming Volume(pl.) 8 1 Defer Volume (pl.) 5 Barcode Position Volume (             | Ale<br>Ale<br>V      | Destination<br>Tip Height<br>Speed (pCh)<br>S <sup>1</sup> Mix Fluid After Dispense<br>Mix Cycles  | PatchPlate<br>HGH •<br>4 5            |

Figure 6-1: Edit Channel Protocol dialog

- Number of Baseline Scans: The number of baseline scans (range 0 to 10) required for the experiment. The baseline scan measures ion channel current before the addition of any compound.
- **Delay Between Scans**: The number of seconds between scans, including baseline and all pre-compound and post-compound addition scans. Type the number of seconds between scans required for the experiment.
- **Holding Level**: The voltage applied before the pre-signal and after the command voltage. Type the desired holding level voltage for the experiment.

- Liquid Junction Potential: The value you enter to correct for liquid junction potential shifts. Calculate the value and type your result in millivolts in the Liquid Junction Potential field. The value input in the Liquid Junction Potential Correction field will be subtracted from the command voltage.
  - **Note:** Liquid-junction potentials (defined as the potential differences between two solutions) occur at all boundaries between solutions of different compositions. The IonWorks Barracuda System zeros all the voltage offsets that arise from electrode to solution junction potentials and liquid-junction potentials during the first portion of the experiment prior to the cell addition. However, the Liquid Junction Potential is then at least partially removed by cell addition and occlusion of the holes resulting in the command voltages being off by approximately the value of the Liquid Junction Potential.

The final correction factor that is applied to compensate for these voltage-offsets during cell recordings requires a user-defined value for the Liquid Junction Potential Correction. The voltage-offset values (if significant) must be determined empirically for each combination of external and internal solutions. This can be determined by performing an experiment run with a particular solution pair with 0 mV input as the Liquid Junction Potential Correction. After the experiment run, the value of the baseline current can be measured using user-defined metrics and any voltage error can be determined using Ohms Law, the baseline current value and the command voltage value. Generally these corrections are minor and 0 mV can be used.

- No Compound Additions: Run the baseline scan and complete the Channel Protocol with no compound additions. When this check box is selected, the experiment concludes after the last baseline scan completes. The compound additions, including the option to record data simultaneously, are not available.
- **Record Data Simultaneously**: Enable compound-triggered data acquisition for ligandgated assays. This option is available only if you clear the No Compound Additions check box.
- 4. Do one of the following:
- Click **Save** to save the settings and exit the protocol editor. If the protocol is marked Read-Only, type a new name for the protocol, and then click **Save**.
- Set related parameters. For instructions, see: Specifying Compound Additions on page 70
   Specifying Aspirate Options on page 71
   Specifying Advanced Aspirate Options on page 73
   Specifying Dispense Options on page 74
- Click **Next** to edit other Channel Protocol settings.

# **Specifying Compound Additions**

In the **Compound Addition** section you specify the parameters for compound additions in the experiment. When more than one compound is added, the fluid levels in the well are maintained with subsequent additions.

To set parameters for compound additions:

- In the Protocol section of the Data Acquisition and Review workspace, select a Channel Protocol from the Channel Protocol selection field. See Data Acquisition and Review Workspace on page 15 for details.
- 2. Click Edit to open the Protocol Editor.
- 3. On the Step 1 tab in the protocol editor, in the compound additions section, specify the following parameters:

| 1                                                                                                    |              |
|----------------------------------------------------------------------------------------------------|--------------|
| Compound Addition: 2                                                                                                    |              |
| Record Data Simultaneously<br>Pre-trigger Duration (s)<br>Post-trigger Duration (s)<br>Voltage During Addition (mV)<br>Sample Period (ms) | 10 ÷<br>20 ÷ |
| Compound Incubation Time (s)                                                                                                    | 25 🛨         |
| Number of Scans After Compound Addition 2                                                                                                 | 1 🗧          |
| Delay Between Scan (s)                                                                                                    | 10           |
|                                                                                                    |              |

Figure 6-2: Compound Addition Section of the Edit Channel Protocol Dialog

- Select the **Record Data Simultaneously** check box to record data as the compound is being added.
- **Pre-Trigger Duration**: Type the time in seconds that data will be collected prior to compound addition.
- **Post-Trigger Duration**: Type the time in seconds that data will be collected after compound addition.
- Voltage During Addition: Type the voltage to be applied to the cell during compoundtriggered acquisition.

- **Sample Period**: Select the length of time for the data sampling period from the Sampling Period field in milliseconds per sample.
- **Compound Incubation Time**: Type the total number of seconds the system should wait before the next scan. This value is the total time between scans and includes any time specified for the Post-Trigger Duration. The value entered for the Compound Incubation Time must be greater than the Post-Trigger Duration value, plus an additional 5 seconds for software processing time.
- Number of Scans After Compound Addition: Specify the number of times data is collected after each compound addition.
- **Delay Between Scans**: The number of seconds between scans after each compound addition.

**Note:** The Delay Between Scans is displayed here for reference only. The delay value for all scans is set in the Scan and Fluid Transfer Parameters area.

4. (Optional) Click 🕒 at far right of the section bar to add an additional compound, and then specify parameters.

Note: Maximum number of compound additions is 10.

- 5. (Optional) Select an additional compound to delete, and then click at far right of the section bar.
- 6. Do one of the following:
- Click **Save** to save the settings and exit the protocol editor. If the protocol is marked Read-Only, type a new name for the protocol, and then click **Save**.
- Specify related parameters. For instructions, see: Specifying Aspirate Options on page 71
   Specifying Advanced Aspirate Options on page 73
   Specifying Dispense Options on page 74
- Click Next to edit other Channel Protocol settings.

### **Specifying Aspirate Options**

In the **Aspirate** section of the Channel Protocol, specify aspiration methods for the compound.

To set parameters for aspirating compound:

 In the Protocol section of the Data Acquisition and Review workspace, select a Channel Protocol from the Channel Protocol selection field. See Data Acquisition and Review Workspace on page 15 for details.

- 2. Click Edit to open the Edit Channel Protocol dialog.
- 3. On the first tab window in the Aspirate section, specify the following parameters:

| Aspirate                        |                   | Advanced  |  |
|---------------------------------|-------------------|-----------|--|
| ☑ Change Plate Before Aspirate  |                   |           |  |
| Compound Source                 | PLATE1 -          |           |  |
| Plate Type                      | Corning 384W Rour | id Cl 💌 🛄 |  |
| Volume(µL)                      | 15 :              |           |  |
| Buffer Volume (µL)              | 11 A1             |           |  |
| Cell Volume (µL)                | 5                 |           |  |
| Barcode Position                | LEFT 💌 🎇          |           |  |
| Volume(µL)<br>Min: 5<br>Max: 20 |                   |           |  |

Figure 6-3: Aspirate Section of the Edit Channel Protocol Dialog

- Select the **Change Plate Before Aspirate** check box if you want the system to pause the experiment so that you can change the compound plate. When the system pauses, it is safe to open the instrument cover and change plates. After changing the plate, click **Continue** to resume the experiment.
- **Compound Source**: Select the location on the process deck for the chosen compound: Compound 1 or Compound 2. For three or more compound additions, replace the compounds in the Compound 1 and Compound 2 positions on the deck and set parameters as applicable.
- **Plate Type**: Click the list and select the manufacturer and type of plate used for delivery of the compound. If the plate you are using does not appear in the list, call Molecular Devices technical support for help adding the plate to the list.

For detailed dimensions to use in calculating compound volumes, click to open the **View Plate Definition** dialog.

- **Volume**: Type the amount of fluid in microliters to be aspirated from the compound plate well.
- **Barcode Position**: Select the location of the barcode label on the compound plate: None, Front, Back, Left or Right.

**Note:** If you selected **Experiment Name > Set > Include Barcode**, **NONE** cannot be the selected barcode position. See Setting the Experiment Name on page 118.

• Click **Advanced** to specify more detail for aspiration in the **Advanced Aspirate** dialog. See Specifying Advanced Aspirate Options on page 73.
- 4. Do one of the following:
- Click **Save** to save the settings and exit the protocol editor. If the protocol is marked Read-Only, type a new name for the protocol, and then click **Save**.
- Specify other related parameters. For instructions, see: Specifying Advanced Aspirate Options on page 73
   Specifying Dispense Options on page 74
- Click **Next** to edit other Channel Protocol settings.

# **Specifying Advanced Aspirate Options**

Set advanced parameters of the compound aspiration by clicking the **Advanced** button in the **Aspirate** section of the Channel Protocol editor.

To set advanced parameters for aspirating compound:

- In the Protocol section of the Data Acquisition and Review workspace, select a Channel Protocol from the Channel Protocol selection field. See Data Acquisition and Review Workspace on page 15 for details.
- 2. Click Edit to open the Protocol Editor.
- 3. On the Step 1 tab in the Aspirate section, specify the following parameters:

| Advanced Aspirate Options                               |    |    |        |
|---------------------------------------------------------|----|----|--------|
| Enter additional parameters for aspirating the compound |    |    |        |
| Aspirate                                                |    |    |        |
| Tip Height (µL)                                         | 20 | *  |        |
| Speed (µL/s)                                            | 10 | *  |        |
| 🗹 Use Extra Aspirate                                    |    |    |        |
| Volume (µL)                                             | 2  | •  |        |
| 🗆 Mix Fluid Before Aspirate                             |    |    |        |
| Mix Cycles                                              | 2  |    |        |
| Mix Speed (µL/s)                                        | 5  |    |        |
| 🗖 Pre-wet Tips                                          |    |    |        |
| Tip Height (μL)<br>Min: 5<br>Max: 100                   |    |    |        |
|                                                         |    | ок | Cancel |

Figure 6-4: Advanced Aspirate Options Dialog

- Adjust the **Tip Height** to specify the volume in microliters to specify the level to which the pipettor descends from the well bottom. The pre-defined value is 10 µL.
- Adjust the **Speed** to specify the number of microliters per second the pipettor aspirates. The pre-defined value is 15 µL/s.
- Select the **Use Extra Aspirate** check box to draw extra fluid from the compound plate well. When this check box is selected, the **Volume** entry field is enabled. Type the number of extra microliters per well to be aspirated in the **Volume** field.
- Use the Extra Aspirate option to avoid dispensing air into the wells of the PatchPlate. When Extra Aspirate is enabled, the pipettors dispense the initial compound volume to the PatchPlate, then dispense the extra compound volume to the wash station.
- Select the **Mix Fluid before Aspirate** check box to configure the system to aspirate and dispense compound in the compound plate before aspiration for delivery to the PatchPlate. When this check box is selected, the **Mix Cycles** and **Mix Speed** fields are enabled. Type the number of mix cycles and the number of microliters of fluid to be aspirated and re-dispensed.
- Select the **Pre-wet Tips** check box to instruct the system to pre-wet the tips of the pipettors with compound before performing the aspirate operation. Make sure you have adequate compound volume to cover this step.
- Use the **Pre-wet Tips** option to reduce non-specific binding of sticky compounds in the pipettor tips. When the Pre-wet Tips option is enabled, the pipettors aspirate an initial volume of compound and dispense it to the wash station before aspirating the actual volume and dispensing to the PatchPlate wells so that the binding occurs on the first disposable aspirate cycle.
- 4. Do one of the following:
- Click **Save** to save the settings and exit the protocol editor. If the protocol is marked Read-Only, type a new name for the protocol, and then click **Save**.
- Specify related parameters. For instructions, see: Specifying Aspirate Options on page 71
  - Specifying Dispense Options on page 74
- Click Next to edit other Channel Protocol settings.

# **Specifying Dispense Options**

Specify the details of the compound dispense operation in the **Dispense** section of the Channel Protocol editor. For each compound addition, the instrument maintains the fluid levels in the wells for each new compound addition.

To specify dispense options:

 In the Protocol section of the Data Acquisition and Review workspace, select a Channel Protocol from the Channel Protocol selection field. See Data Acquisition and Review Workspace on page 15 for details.

- 2. Click Edit to open the Protocol Editor.
- 3. On the Step 1 tab in the Dispense section, specify the following parameters:

| Dispense                          |            |
|-----------------------------------|------------|
| Destination                       | PatchPlate |
| Tip Height                        | HIGH 🔽     |
| Speed (µL/s)                      | h5 🗧       |
| 🗌 Mix Fluid After Dispense        |            |
| Mix Cycles                        | 2 🔹        |
| Maintain Fluid Level              |            |
|                                   |            |
| Speed (µL/s)<br>Min: 1<br>Max: 20 |            |

- Tip Height: Select Low, Med, or High for the height of the tip insertion into the well.
- **Speed**: Type the number of microliters per second that should be dispensed from the pipettor.
- Mix Fluids After Dispense: Select this check box to enable mixing.
- **Mix Cycles** and **Volume**: Type the number of mix cycles and the volume of fluid to be mixed.
- 4. Do one of the following:
- Click **Save** to save the settings and exit the protocol editor. If the protocol is marked Read-Only, type a new name for the protocol, and then click **Save**.
- Specify related parameters. For instructions, see: Specifying Aspirate Options on page 71
   Specifying Advanced Aspirate Options on page 73
- Click **Next** to edit other Channel Protocol settings.

# Step 2: Specifying the Pre-Signal

You can adjust the pre-signal voltage for calculating leak correction before data is acquired. The duration of the pre-signal is automatically calculated based on the selected sampling rate and always consists of a total of 150 sample points.

To specify the pre-signal voltage:

 In the Protocol section of the Data Acquisition and Review workspace, select a Channel Protocol from the Channel Protocol selection field. See Data Acquisition and Review Workspace on page 15 for details.

- 2. Click **Edit** to open the Protocol Editor.
- 3. On the Step 2 tab in the Pre-Signal Voltage Level section, specify the following parameters:

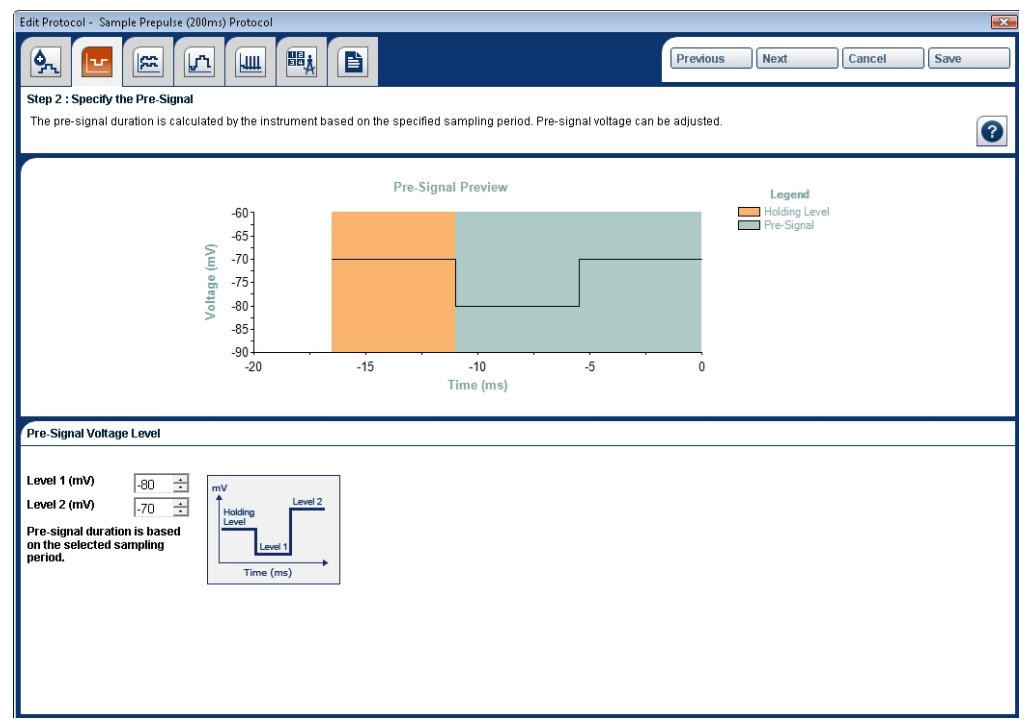

In the Step 2: Pre-Signal Parameters tab,

- Level 1: Type the initial voltage level.
- Level 2: Type the voltage to step to after the Level 1 voltage. The Level 1 voltage and the Level 2 voltage must differ by a minimum of 5 mV and a maximum of 100 mV.

The **Pre-Signal Preview Graph** shows the waveform of the pre-signal voltage.

- 4. Do one of the following:
- Click **Save** to save the settings and close the Protocol Editor. If the protocol is marked Read-Only, type a new name for the protocol, and then click **Save**.
- Click **Next** to edit other Channel Protocol settings.

### Step 3: Specifying an Optional Conditioning Train

You can set up an optional voltage stimulus used to precondition the cell prior to applying the command voltage. Conditioning trains are inserted after the pre-signal. Cell currents are not recorded during the conditioning train, except for the last few milliseconds as needed to establish a signal baseline. The voltage is held at a level set to follow the train for a specified duration.

Configuration of the conditioning train is similar to that of the command voltage allowing a maximum of 10 intervals within the train, any sequence of which can be repeated. In addition, the entire conditioning train can be repeated. You can set the conditioning train to run before pre-compound addition scans and before post-compound addition scans, or only before the post-addition scan.

**Note:** No data is recorded during the conditioning train.

The **Conditional Train Preview** shows the waveform of the conditioning train voltage. As you specify the various parameters the graph updates to reflect your changes.

You can specify the following conditioning train parameters:

- Interval Sequence-Conditioning Train on page 77
- Conditioning Train Repetitions on page 78
- Interval Settings on page 79

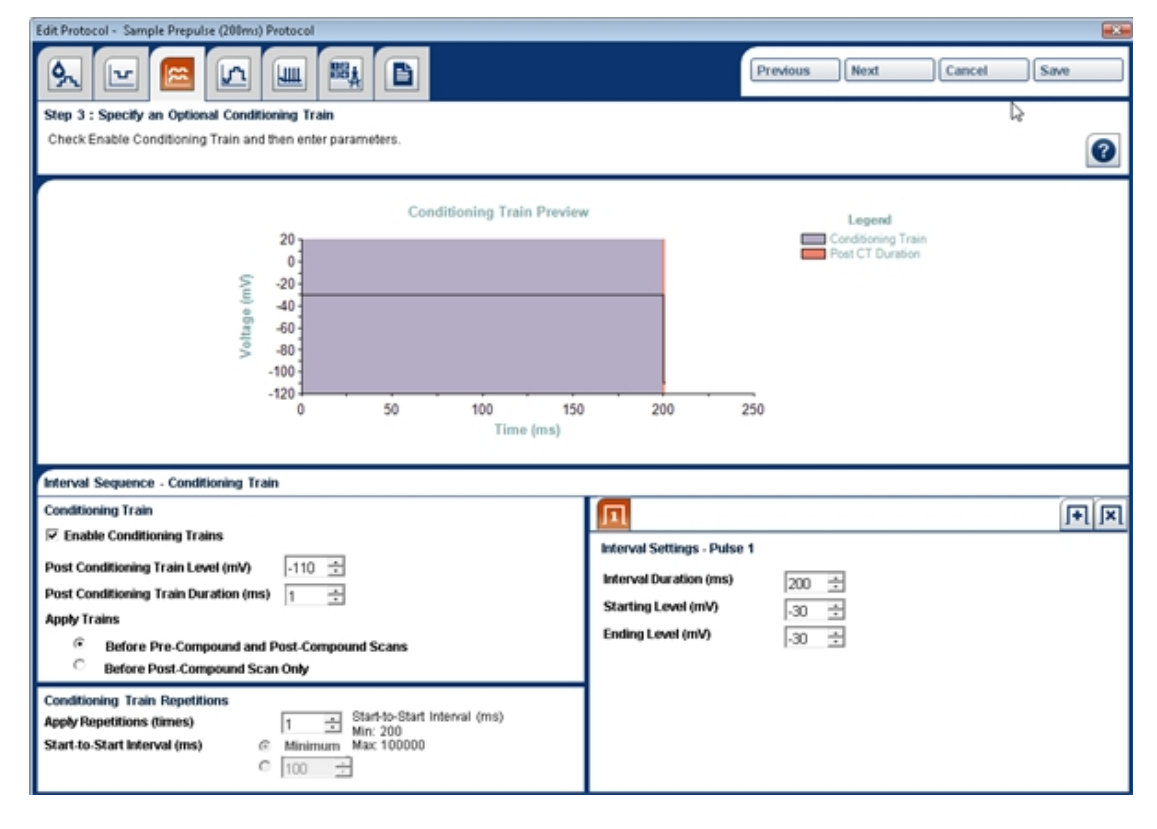

# **Interval Sequence-Conditioning Train**

The conditioning train can be configured with up to 10 intervals. Intervals can be defined as steps of constant voltage or voltage ramps.

To specify the parameters for a conditioning train:

1. In the Protocol section of the Data Acquisition and Review workspace, select a Channel Protocol from the **Channel Protocol** selection field. See Data Acquisition and Review

Workspace on page 15 for details.

- 2. Click Edit to open the Protocol Editor.
- 3. On the Step 3 tab in the Interval Sequence Conditioning Train section, specify the following parameters:
- **Enable Conditioning Train**: Select the check box to enable the conditioning train configuration options. The conditioning train is an optional step.

| Interval Sequence - Conditioning Train                                                           |                                                                   |  |  |
|--------------------------------------------------------------------------------------------------|-------------------------------------------------------------------|--|--|
| Conditioning Train                                                                               |                                                                   |  |  |
| Enable Conditioning Trains                                                                       |                                                                   |  |  |
| Post Conditioning Train Level (mV)                                                               | -120 🛨                                                            |  |  |
| Post Conditioning Train Duration (ms)                                                            | 5 ÷                                                               |  |  |
| Apply Trains                                                                                     |                                                                   |  |  |
| Before Pre-Compound and Post-Compound Scans                                                      |                                                                   |  |  |
| C Before Post-Compound Scan Only                                                                 |                                                                   |  |  |
| Conditioning Train Repetitions<br>Apply Repetitions (times)<br>Start-to-Start Interval (ms)<br>© | 1 Start-to-Start Interval (ms)<br>Min: 100<br>Minimum Max: 100000 |  |  |

- **Post Conditioning Train Level**: Type the voltage level to apply after the conditioning train and before the command voltage
- **Post Conditioning Train Duration**: Type the length of time the post conditioning train voltage level should be held before the command voltage is applied. The minimum value is 5 ms.
- Apply Trains: Select the option to specify when to run the conditioning train.
- 4. Do one of the following:
- Click **Save** to save the settings and exit the protocol editor. If the protocol is marked Read-Only, type a new name for the protocol, and then click **Save**.
- Specify related parameters. For instructions, see: Conditioning Train Repetitions on page 78 Interval Settings on page 79
- Click **Next** to edit other Channel Protocol settings.

#### **Conditioning Train Repetitions**

You can specify the number and duration of conditioning train repetitions. To specify conditioning train repetitions:

- In the Protocol section of the Data Acquisition and Review workspace, select a Channel Protocol from the Channel Protocol selection field. See Data Acquisition and Review Workspace on page 15 for details.
- 2. Click Edit to open the Protocol Editor.
- 3. On the Step 3 tab in the Conditioning Train Repetitions section, specify the following parameters:
- **Enable Conditioning Train**: Select the check box to enable the conditioning train configuration options. The conditioning train is an optional step.
- **Apply Repetitions**: Type the number of times the conditioning train should repeat within the scan.
- **Minimum**: Specify that the conditioning train repetitions should start one right after the other with the minimum time between them. You can also choose the option to specify the **Start-to-Start Interval** in milliseconds. The interval you specify must be greater in length than the minimum interval.
- 4. Do one of the following:
- Click **Save** to save the settings and exit the protocol editor. If the protocol is marked Read-Only, type a new name for the protocol, and then click **Save**.
- Specify Interval Settings on page 79
- Click **Next** to edit other Channel Protocol settings.

# **Interval Settings**

You can specify the pulse for up to ten intervals in the waveform.

- In the Protocol section of the Data Acquisition and Review workspace, select a Channel Protocol from the Channel Protocol selection field. See Data Acquisition and Review Workspace on page 15 for details.
- 2. Click Edit.
- 3. On the Step 3 tab in the Conditioning Train Repetitions section, specify the following parameters:
- Interval Duration: Type the duration of the interval, up to 5000 milliseconds.
- **Starting Level**: Type the voltage to step to at the start of the interval. The range is 200 mV to +200 mV.
- Ending Level: Type the voltage to step to at the end of the interval. The range is -200 mV to +200 mV. If this voltage is the same as the **Starting Level** voltage then the single voltage is maintained for the duration of the interval as a voltage step. If it is different from the **Starting Level** then the voltage increases or decreases regularly throughout the interval to deliver a voltage ramp.

- 4. (Optional) Click at far right of the section bar to add an interval pulse, and then specify parameters.
- 5. (Optional) Select an interval pulse tab to delete, and then click at far right of the section bar.
- 6. Do one of the following:
- Click **Save** to save the settings and exit the protocol editor. If the protocol is marked Read-Only, type a new name for the protocol, and then click **Save**.
- Click **Next** to edit other Channel Protocol settings.

### Step 4: Specifying the Command Voltage

You can configure the sequence of voltage steps and ramps delivered to the PatchPlate wells.

The **Command Voltage Preview Graph**, under the Step 4 tab of the Channel Protocol editor, shows the waveform of the command voltage. As you specify the various parameters, this graph updates to reflect your changes.

Data acquisition for voltage-gated assays occurs only during delivery of the command voltage. You can configure a conditioning train to run prior to the command voltage. See Step 3: Specifying an Optional Conditioning Train on page 76.

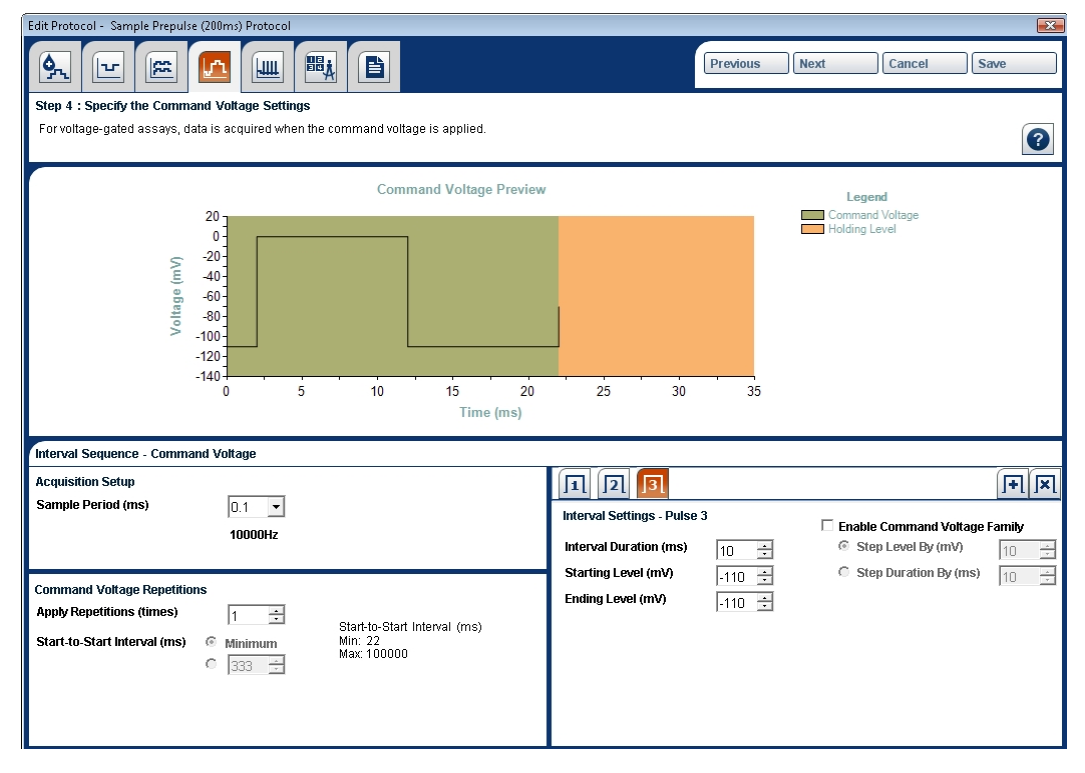

The command voltage can each be configured with up to 10 "intervals." Intervals can be defined as steps of constant voltage or voltage ramps. You can also configure duration steps by stepping the interval time.

One step interval within the command voltage can have a "family" of voltages configured. This family of voltages is defined with a shift in the specified voltage in that interval for a given number of steps. Under these conditions, the command voltage is repeated as many times as there are family steps configured, with the command voltage changing in that interval as defined for each subsequent iteration of the sequence.

The entire command voltage can be configured to repeat a set number of times.

You can configure the following Command Voltage parameters:

- Interval Sequence Acquisition Setup on page 81
- Command Voltage Repetitions on page 82
- Interval Settings Command Voltage on page 82

#### **Interval Sequence Acquisition Setup**

You can specify the acquisition setup levels, repetitions and steps in the command voltage scan.

| Interval Sequence - Command                                                              | Voltage                   |
|------------------------------------------------------------------------------------------|---------------------------|
| Acquisition Setup                                                                        |                           |
| Sample Period (ms)                                                                       | 0.5                       |
| Command Voltage Repetitions<br>Apply Repetitions (times)<br>Start-to-Start Interval (ms) | 0.2<br>0.5<br>1<br>2<br>5 |
| 0                                                                                        | 0 10                      |

Figure 6-5: Sample Interval Sequence - Command Voltage Section

To set Acquisition Setup parameters:

- In the Protocol section of the Data Acquisition and Review workspace, select a Channel Protocol from the Channel Protocol selection field. See Data Acquisition and Review Workspace on page 15 for details.
- 2. Click Edit to open the Protocol Editor.
- On the Step 4 tab in the Interval Sequence Command Voltage section, in the Sample Period field, type the length of time for the data sampling period in milliseconds per sample.
- 4. Do one of the following:

- Click **Save** to save the settings and exit the protocol editor. If the protocol is marked Read-Only, type a new name for the protocol, and then click **Save**.
- Click **Next** to edit other Channel Protocol settings.

# **Command Voltage Repetitions**

You can set the number of times the command voltage is applied during the sweep.

To set Command Voltage Repetition parameters:

- In the Protocol section of the Data Acquisition and Review workspace, select a Channel Protocol from the Channel Protocol selection field. See Data Acquisition and Review Workspace on page 15 for details.
- 2. Click **Edit** to open the Protocol Editor.
- 3. On the Step 4 tab in the Command Voltage Repetitions section, specify the following parameters:
- **Apply Repetitions**: Type the number of times the entire command voltage should repeat within the scan.
- **Minimum**: Select this to specify that the command voltage repetitions should start one right after the other with the minimum necessary time between them. You can also choose the option to specify the **Start-to-Start Interval** in milliseconds. The interval you specify must be greater in length than the minimum interval.
- 4. Do one of the following:
- Click **Save** to save the settings and exit the protocol editor. If the protocol is marked Read-Only, type a new name for the protocol, and then click **Save**.
- Click **Next** to edit other Channel Protocol settings.

#### **Interval Settings Command Voltage**

You can specify up to ten pulses for one interval in wave form.

To set intervals for the command voltage:

- In the Protocol section of the Data Acquisition and Review workspace, select a Channel Protocol from the Channel Protocol selection field. See Data Acquisition and Review Workspace on page 15 for details.
- 2. Click Edit.
- 3. On the Step 5 tab in the Interval Settings section, specify the following parameters:
- Interval Duration: Type the duration of the interval, up to 5000 milliseconds.
- **Starting Level**: Type the voltage to step to at the start of the interval. The range is 200 mV to +200 mV.

- Ending Level: Type the voltage to step to at the end of the interval. If this voltage is the same as the Starting Level voltage then the single voltage is maintained for the duration of the interval as a voltage step. If it is different from the Starting Level then the voltage increases or decreases regularly throughout the interval to deliver a voltage ramp.
- Enable Command Voltage Family: Select this check box to enable a command voltage family for one of the step intervals. This family of voltages is defined with a regular positive or negative shift in the specified voltage in that interval, for a given number of steps. Under these conditions, the command voltage is repeated as many times as there are family steps configured, with the command voltage changing in that interval as defined for each subsequent iteration of the sequence.
- Step Level by (mV): Type the number of millivolts to change the interval with each repetition of the command voltage. To increase the interval, type a positive value in the Step Level by (mV) field. To decrease the interval, type a negative value in the Step Level by (mV) field.
- **Step Duration by (ms)**: Type the number of milliseconds to change the duration of each repetition of the command voltage.
- 4. (Optional) Click **I** at far right of the section bar to add an interval pulse, and then specify parameters.
- 5. (Optional) Select an interval pulse tab to delete, and then click at far right of the section bar.
- 6. Do one of the following:
- Click **Save** to save the settings and exit the protocol editor. If the protocol is marked Read-Only, type a new name for the protocol, and then click **Save**.
- Click **Next** to edit other Channel Protocol settings.

# **Step 5: Specifying Sweep Repetitions**

In the **Step 5: Specify Sweep Repetitions** tab, the sweep repetitions preview graph shows the complete waveform specified in the previous steps including pre-signal, conditioning train, and command voltages. The entire configuration can be repeated for the number of times you specify with the Start-to-Start interval you define. In the Sweep Repetitions section, specify the number repetitions for the complete sweep including pre-signal, conditioning train, and command voltage.

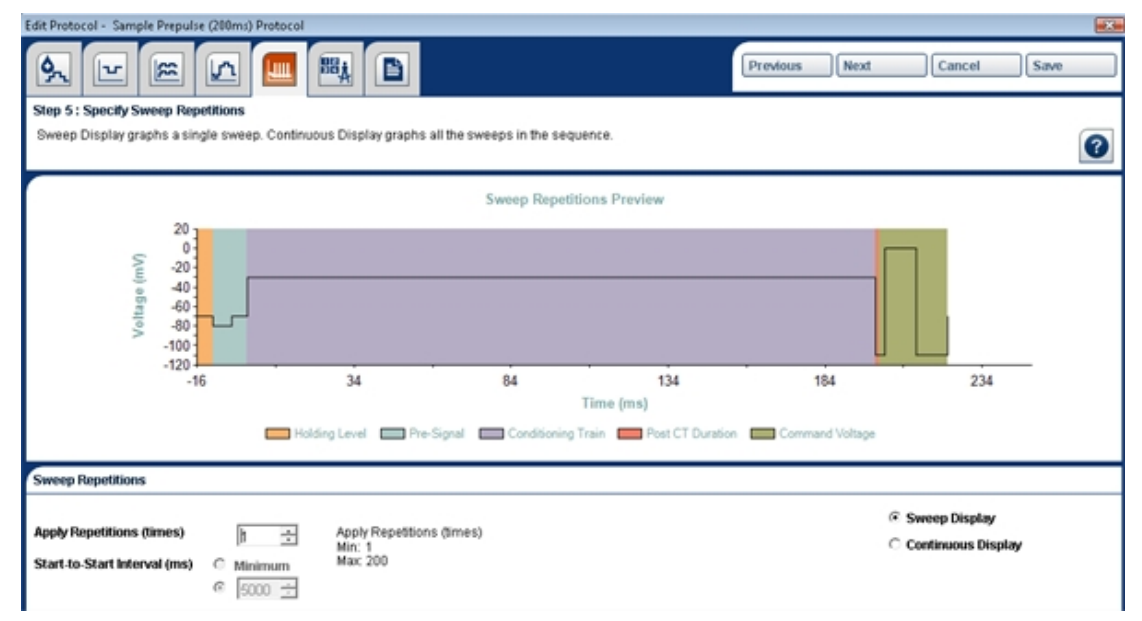

To specify parameters for sweep repetitions, and to update the preview graph:

- In the Protocol section of the Data Acquisition and Review workspace, select a Channel Protocol from the Channel Protocol selection field. See Data Acquisition and Review Workspace on page 15 for details.
- 2. Click Edit to open the Protocol Editor.
- 3. On the Step 5 tab specify the following parameters:
- Apply Repetitions: Type the number of times to apply the entire sweep.
- Click the **Minimum** option to specify that the sweep repetitions should start one right after the other with the minimum necessary time between them. You can also choose the option to specify the **Start-to-Start Interval** in milliseconds. The interval you specify must be greater in length than the minimum interval.
- 4. Change the preview graph by selecting one of the following options:
- Sweep Display shows all the elements of a single sweep.
- **Continuous Display** shows all repetitions of the sweep in the entire scan. The preview graph changes in Continuous Display only if more than one repetition is specified.
- 5. Do one of the following:

- Click **Save** to save the settings and exit the protocol editor. If the protocol is marked Read-Only, type a new name for the protocol, and then click **Save**.
- Click **Next** to edit other Channel Protocol settings.

### **Step 6: Specifying Metrics Parameters**

In the **Step 6: Specify Metrics Parameters** tab, you define the mathematical method for reducing the data acquired from each well. IonWorks Barracuda<sup>®</sup> System Software comes with pre-defined metrics for Offset and Resistance. In addition, you can define custom metrics as part of the Channel Protocol.

Using the Metrics Editor in the Channel Protocol Editor, or the Metrics Editor in the Data Analysis workspace, you can define simple or combined metrics. After they are defined, these metrics can be named, saved, and imported into other Channel Protocols.

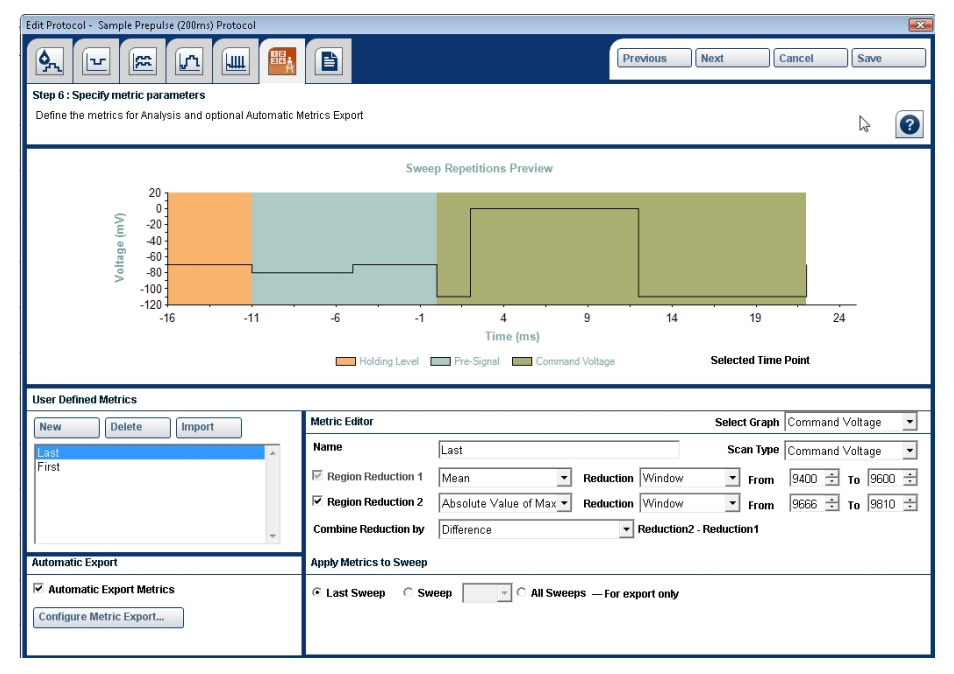

# **Setting Options for the Metric Preview Graph**

To set options for the Metric Preview Graph:

- In the Protocol section of the Data Acquisition and Review workspace, select a Channel Protocol from the Channel Protocol selection field. See Data Acquisition and Review Workspace on page 15 for details.
- 2. Click Edit to open the Channel Protocol Editor.
- 3. Go to the Step 6 tab and specify the following parameters:
- Select the type of graph to display in the preview area.
- Select **Command Voltage** for voltage-gated assays.
- Click in the graph to insert a labeled vertical marker as a time reference.

- 4. Do one of the following:
- Click **Save** to save the settings and exit the protocol editor. If the protocol is marked Read-Only, type a new name for the protocol, and then click **Save**.
- Click **Next** to view Channel Protocol settings.

# **Creating a New Metric**

User-defined metrics are named and saved with the Channel Protocol. If you define a new metric, it is named and saved with the Channel Protocol you are currently editing.

To view the parameters defined for any metric in the User Defined Metrics list, click the name of the metric. The fields in the Metric Editor display the selected metric settings.

Select a Graph as a reference for establishing the region of interest in each scan. Click in the graph to display the time value for the selected point.

To define a new metric:

- In the Protocol section of the Data Acquisition and Review workspace, select a Channel Protocol from the Channel Protocol selection field. See Data Acquisition and Review Workspace on page 15 for details.
- 2. Click Edit to open the Channel Protocol Editor.
- 3. Go to the Step 6 tab in the Metric Editor section.
- 4. Name the metric settings by typing identifying text in the **Name** field. If you are importing a metric at a later time, this is the name you select to import the settings to your Channel Protocol.
- 5. Select a Scan Type:
- **Command Voltage** for voltage-gated assays.
- **Compound Addition** for ligand-gated assays.
- 6. In the **Region Reduction** field, click to define the method used to aggregate data. Define one or two reductions depending on the metric type, simple or combined. Select the 1st Reduction or 2nd Reduction option to view or edit each reduction. Reductions are applied to the selected region only.
- 7. In the **Reduction** field, define the selected time range for the calculated metric.
- Click Entire Signal for the entire duration of the sweep.
- Click **Window** to set a time range selected from the available data by typing values in the **From** and **To** fields.

8. In the **Combine Reduction** field, click a method to combine the values from the two reductions resulting in one output value. If defining two reductions, select a method to combine the values from the two reductions, resulting in one output value. Formulas used to calculate combined reductions are displayed when the method is selected.

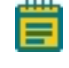

**Note:** Reverse the selections in the **Reduction 1** and **Reduction 2** fields to invert the values in the formula.

- 9. Click the option to Apply Metrics to Sweep.
- Last Sweep: Applies the metric to the most recently acquired sweep data.
- **Sweep**: Sweeps are listed by sequence number. Select the number that corresponds to the sweep of interest.
- All Sweeps-For Export Only: Because a metric can be applied to only a single set of data, you cannot review multiple sweeps in the Data Analysis workspace. This option is available for exported data only.
- 10. Select the **Automatically Export Metric** check box to generate metric data files automatically upon completion of the Channel Protocol. For information on configuring automatically exported metrics, see Automatically Exporting Metrics Data on page 88.
- 11. Click Save to save the named metric settings with the Channel Protocol.
- 12. Do one of the following:
  - Click **Save** to save the settings and exit the protocol editor. If the protocol is marked Read-Only, type a new name for the protocol, and then click **Save**.
  - Click **Next** to view Channel Protocol settings.

#### **Importing a Metric**

Saved metrics from Channel Protocols can be imported into new Channel Protocols for reuse.

To import a saved metric setting file:

- In the Protocol section of the Data Acquisition and Review workspace, select a Channel Protocol from the Channel Protocol selection field. See Data Acquisition and Review Workspace on page 15 for details.
- 2. Click Edit.
- 3. On the Step 6 tab in the User Defined Metrics section click Import.

| User Defined Metrics      |   |
|---------------------------|---|
| New Delete Import         |   |
| hERG Peak Open (Standard) |   |
|                           | ~ |
| Automatic Export          |   |
| Automatic Export Metrics  |   |

- 4. In the User Defined Metrics section of the Metrics Editor, click Import.
- 5. Browse to the folder that contains the Channel Protocol with the metric you want to import.
- 6. Select the metric setting name from the file name list.
- 7. Click **Open**. The metric shows in the list of User Defined Metrics available.
- 8. Select the metric name in the list to display the metric settings in the Metric Editor fields.
- 9. If applicable, change the settings for the metric, and type a new name in the **Name** field.
- 10. Click **Save** to retain these metric settings with the current protocol.
- 11. Do one of the following:
  - Click **Save** to save the settings and exit the protocol editor. If the protocol is marked Read-Only, type a new name for the protocol, and then click **Save**.
  - Click **Next** to view other Channel Protocol settings.

# **Automatically Exporting Metrics Data**

Every Channel Protocol includes the option to automatically export data upon completion. Export methods set up to execute automatically at the completion of a Channel Protocol are not available for manual export. Manual export methods must be set up separately. For information on manually exporting data, see Exporting Metrics Data on page 143.

User-defined metrics set up to export automatically can be imported to other Channel Protocols, or used for manually exporting from a saved set of experiment data.

To automatically export metrics when the Channel Protocol completes:

1. Edit, import, or create your metric in the Channel Protocol Editor. For instructions, see Step 6: Specifying Metrics Parameters on page 85.

| User Defined Metrics      |   |
|---------------------------|---|
| New Delete Import         |   |
| hERG Peak Open (Standard) | < |
| Automatic Export          |   |
| Automatic Export Metrics  |   |
| Configure Metric Export   |   |

- 2. Check the box labeled **Automatic Export Metrics** at the conclusion of the Channel Protocol.
- 3. Click **Configure Metric Export** to open the Export Metric dialog.

| Export Metric                                                                                                    |                                  |  |
|----------------------------------------------------------------------------------------------------|----------------------------------|--|
| Set options for exporting metrics data                                                                                                    | 0                                |  |
| Available Datasets                                                                                                    | Results Format                   |  |
| Channel protocol scans only                                                                                                    | Plate                            |  |
| C Hole Tests, Seal test                                                                                                    | C Column, Sorted by Row (A1,A2)  |  |
| and Channel Protocol scans                                                                                                    | Column, Sorted by Column (A1,B1) |  |
| Available User Metrics                                                                                                    | Selected User Metrics            |  |
| hERG_Peak Open (Petroski)                                                                                                    | hERG Peak Open (Standard)        |  |
| Select layout and style                                                                                                    | Include predefined metrics       |  |
| 🗹 Include footer                                                                                                    | Metrics OrderDatasets            |  |
| Include non-numeric results<br>(UP, NS, FO, MP)                                                                                                    | Scan-Metric (S1_M1,S1_M2)        |  |
| (nb, N3, r0, WR)                                                                                                    | C Metric-Scan (M1_S1,M1_S2,)     |  |
| C:\Users\AdminUser\Documents\Molecular Devices\IonWorks Barracuda\Export Browse  Metric File Name File Format 2010-09-13_001 CSV (Comma delimited) (.csv) |                                  |  |
|                                                                                                    | Export Cancel                    |  |

- 4. Select the data set to include in the metric export: **Channel Protocol scans only** or **Hole Tests, and seal test and channel protocol scans**.
- 5. Select the Results Format:
- **Plate** format inserts results in a spreadsheet with a separate data set for each scan in a format that duplicates the well layout: rows A-P, and columns 1-24.
- **Column Sorted by Row** format lays out the results for each well in a descending order by row, A1, A2, A3... descending to P24, with scan results arranged in the columns from left to right across the spreadsheet.

- **Column Sorted by Column** format lays out the results for each well in a descending order by column, A1, B1, C1... descending to P24, with scan results arranged in columns from left to right across the spreadsheet.
- 6. Select the metric you named and defined from the list of **Available User Metrics**.
- 7. Click to move the selected metric to the **Selected User Metrics** field.
- 8. Check the boxes to include or exclude footer data. Footer data includes:

A key to the column names for included scans, sweeps, and metrics.

A key to non-numeric results: HB-hole blocked, NS-no seal, FO-filtered out, MR-manually rejected.

Definitions for metric setting values and conditions.

Protocol information including:

- Setup Data File Name
- Channel Data File Name
- Date/Time (local)
- Date/Time UTC
- Setup Protocol Name
- Channel Protocol Name
- 9. Check the box to include or exclude predefined metrics including basic voltage offset values and resistance values.
- 10. Select the **Metrics Order Dataset** by Scan-then-Metric values (S1\_M1, S1\_M2, S1\_M3...) or Metric-then-Scan values (M1\_S1, M2\_S1, M3\_S1...).
- If needed, browse to specify the path to the folder for your exported metrics data in the Export Metric field. The default path setting is
   C:\Users\AdminUser\Documents\Molecular Devices\IonWorks Barracuda\Export.
   Note: If you have an invalid Export Metric path entered, such as to a USB flash drive that has been removed, the software automatically exports the data to the default location
   C:\Users\AdminUser\Documents\Molecular Devices\IonWorks Barracuda\Export.
- 12. Type a name for the exported metric data file in the **Metric File Name** field. IonWorks Barracuda<sup>®</sup> System Software automatically creates a file for the exported metric data named with the experiment-name appended with the metric file name you type.
- 13. Select a file format from the **File Format** field: CSV for comma-delimited data, or TXT for tab-delimited data.
- 14. Click OK. The data exports immediately to your selected folder.
- 15. To view the exported data, click **File > Open Exported Data Folder** and select from the list of exported data files.

# **Deleting a User-Defined Metric**

To delete a user-defined metric from a Channel Protocol:

- 1. Select the Channel Protocol that includes the saved metric from the Channel Protocols field.
- 2. Click Edit to open the Channel Protocol Editor.
- 3. Select the tab for Step 6: Specify Metrics Parameters.

| User Defined Metrics      |   |
|---------------------------|---|
| New Delete Import         |   |
| hERG Peak Open (Standard) | ~ |
|                           | > |
| Automatic Export          |   |
| Automatic Export Metrics  |   |
| Configure Metric Export   |   |
|                           |   |

- 4. Click the name to select the metric you want to delete.
- 5. Click **Delete**. The metric settings are removed from the Channel Protocol you are editing.

# Modifying a Channel Protocol in Assay Development Mode

When you want to optimize a new type of assay, you can open a pre-defined Channel Protocol from Molecular Devices, and then optimize the sample assay using Assay Development Mode.

To modify a pre-defined Channel Protocol in Assay Development Mode:

- 1. Select a **Setup Protocol** from the list of saved protocols.
- 2. Select a Cleanup Protocol from the list of saved protocols.
- 3. From the list of pre-defined Channel Protocols, select the **Channel Protocol** that most closely matches the assay for which you would like to optimize.
- 4. To preview the parameters for the pre-defined protocol, click View.
- 5. To make changes before running the Channel Protocol, click **Edit**. The **Edit Channel Protocol** dialog appears.
- 6. Make any necessary changes to the parameters listed for the Channel Protocol.
- If the Save Protocol As Read Only check box is selected, change the Protocol Name, then click Save. If the Save Protocol As Read Only check box is not selected, click Save. The Edit Channel Protocol dialog closes.
- 8. In the Data Acquisition and Review workspace, in the **Experiment Mode** section, select **Assay Development Mode**.

| Experiment Mode                                   |
|---------------------------------------------------|
| Assay Development Mode     Multiple Protocol Mode |
| © Single Protocol Mode                            |
|                                                   |

9. Click to start the assay.

The Add Experiment Notes dialog appears.

10. Type your experiment notes and then click **Continue**. See Adding and Viewing Experiment Notes on page 121.

The instrument runs through the Setup Protocol and the Channel Protocol and then pauses. The **Assay Development** dialog appears.

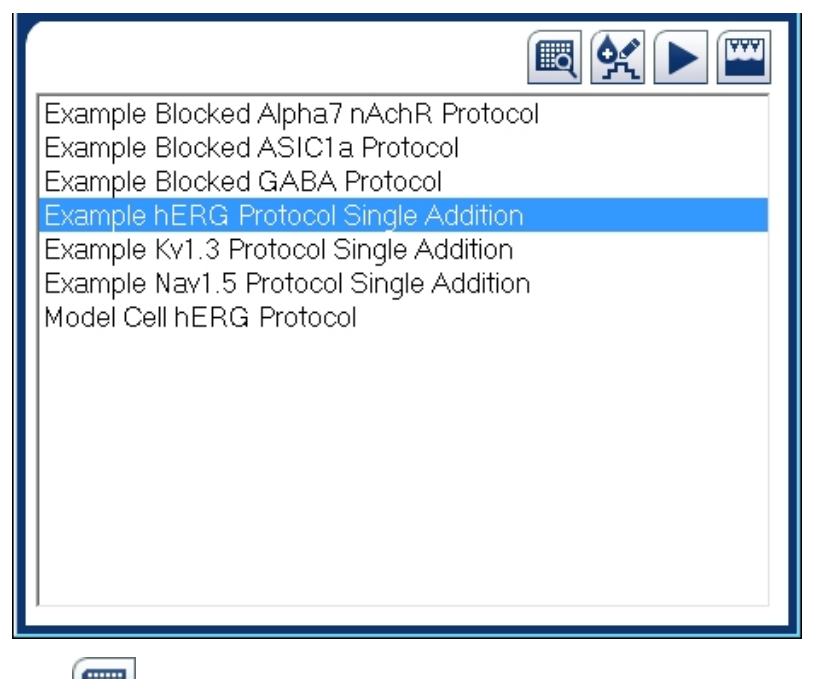

- 11. Click to review Channel Protocol data in the Data Acquisition and Review workspace. The plate view, **Fixed Well View**, and **Floating Well View** functions are all active for your data review.
- 12. Click to return to the **Assay Development** dialog.
- 13. Choose how to continue. Choices include: **Edit selected Channel protocol**, **Run protocol**, or **Run cleanup protocol**, which finishes the Assay Development process.
  - To edit a Channel Protocol, select the protocol name from the list, and click to open the Edit Channel Protocol dialog. Continue with step 16.

- To run a Channel Protocol, select the protocol name from the list, and click to run it. When the **Assay Development** dialog returns, repeat steps 13 to 15.
- To finish Assay Development, click . The selected Cleanup Protocol runs to end the experiment.
- 14. Make any adjustments to the parameters, and then click Save.
- 15. If the protocol you edited was marked **Read-Only**, then type a new **Protocol Name** and click **Save** to return to the **Assay Development** dialog.
- 16. Click to run the edited Channel Protocol. When the **Assay Development** dialog returns, repeat steps 14 to 16.

#### **Creating Multiple Channel Protocols**

Before creating a Multiple Channel Protocol, you must have several single Channel Protocols. You can use the example protocols provided by Molecular Devices or create your own. See Creating a Channel Protocol on page 67.

In the Data Acquisition and Review workspace, in the **Protocol** section, when selected in the **Experiment Mode**, the **Channel Protocol** field changes to the **Multiple Channel Protocol** field. The **Multiple Channel Protocol** field lists saved routines composed of a series of **Channel Protocols** set to run consecutively.

The **Selected Channel Protocols** routine that you create in the **Edit Multiple Channel Protocol** dialog can be saved for selection in the **Multiple Channel Protocol** field for repeated future usage. When you run an experiment in **Multiple Protocol Mode**, you select a saved **Multiple Channel Protocol**, along with a **Setup Protocol** and a **Cleanup Protocol**.

To create a Multiple Channel Protocol:

- 1. Start an experiment in **Multiple Protocol Mode**. For instructions, see Running an Experiment on page 117.
- 2. Enter a name for the Multiple Channel Protocol you are creating in the **Protocol Name** field.
- 3. Enter a description of this Multiple Channel Protocol in the Protocol Description field.
- Check Read Only if you want to write-protect this Multiple Channel Protocol after it is saved.
- 5. Specify the number of seconds to pause before continuing with the next Channel Protocol in the **Delay Between Protocols** field.
- 6. (Optional) Edit a Channel Protocol from the **Available Channel Protocols** list. See Editing a Channel Protocol in the Multiple Channel Protocol Editor on page 95.

- Select a Channel Protocols to run in the experiment from the Available Channel Protocols list, and use the right arrow button to move the selected Available Channel Protocol to the Selected Channel Protocols list. The moved protocol appears last in the list.
- 8. Repeat steps 6 and 7 as needed.

| Edit Multiple Channel Protocol                                                                                                   |              |                                                                    |           |
|----------------------------------------------------------------------------------------------------|--------------|--------------------------------------------------------------------|-----------|
| Select the Channel Protocols and the run order for this experiment. To run the experiment with the selected protocols, click OK. |              |                                                                    |           |
| Selected Setup Protocol: Example Setup P                                                                                         | Protocol PPC |                                                                    |           |
| Multiple Channel Protocol Editor                                                                                                 |              |                                                                    |           |
| Protocol Name                                                                                                    |              | Protocol Description                                               |           |
| Test Multi Channel Protocol                                                                                                    |              | Test description test 2                                            | *         |
| Read Only                                                                                                    |              |                                                                    | *         |
| Delay Between Protocols (s): 10 📫                                                                                                |              |                                                                    |           |
| Available Channel Protocols                                                                                                    |              | Selected Channel Protocols                                         |           |
| Example Blocked ASIC1a Protocol                                                                                                  |              | Example Blocked ASIC1a Protocol<br>Example Blocked Alpha7 nAchR Pr | otocol    |
| Example Blocked GABA Protocol<br>Example hERG Protocol Single Addition                                                           |              | Example Blocked GABA Protocol                                      |           |
| Example Kv1.3 Protocol Single Addition<br>Example Nav1.5 Protocol Single Addition                                                | _            |                                                                    |           |
| Example Nav1.x_Longevity                                                                                                    |              |                                                                    |           |
| Model Cell IERG Protocol                                                                                                    |              |                                                                    |           |
|                                                                                                    |              |                                                                    |           |
|                                                                                                    |              |                                                                    |           |
|                                                                                                    |              |                                                                    |           |
|                                                                                                    |              |                                                                    |           |
|                                                                                                    | Edit         |                                                                    | ew Delete |
|                                                                                                    |              |                                                                    |           |
| Selected Cleanup Protocol: Example Cleanup Protocol                                                                              |              |                                                                    |           |
|                                                                                                    |              | Save                                                               | Close     |

#### Figure 6-6: Edit Multiple Channel Protocol dialog

- 9. Use the up and down arrow buttons to reorder the Selected Channel Protocols list.
- 10. When you are finished creating your Multiple Channel Protocol, click **Save**. The **Edit Multiple Channel Protocol** dialog closes.

# Editing a Channel Protocol in the Multiple Channel Protocol Editor

As you develop a Multiple Channel Protocol, if needed, you can edit an existing Channel Protocol from within the **Edit Multiple Channel Protocol** dialog. The Channel Protocols in the **Selected Channel Protocols** list are copies of the protocols from the **Available Channel Protocols** list at the time they were added to the **Selected Channel Protocols** list. You can only edit a Channel Protocol in the **Available Channel Protocols** list. Edits to a protocol in the **Available Channel Protocols** list are independent of the copy in the **Selected Channel Protocols** list.

**Note:** If you edit a protocol in the **Available Channel Protocols** list without changing the protocol name, and move the edited protocol to the **Selected Channel Protocols** list, the edits will automatically apply to all of the **Selected Channel Protocols** with the same name.

To edit a Channel protocol in the Multiple Channel Protocol editor:

- 1. Select a Channel Protocol in the Available Channel Protocols list, and click Edit.
- 2. When the **Edit Channel Protocol** dialog appears, review the parameters in each of the protocol editor tab steps, and change parameters as applicable for the current experiment.
- 3. Click Save to finish. If Save Protocol As Read-Only has been selected, change the Protocol Name and then click Save.
- When the Edit Multiple Channel Protocol dialog appears, you can select the edited protocol, and move it, using the right arrow button, from the Available Channel Protocols list to the Selected Channel Protocols list. The moved protocol appears last in the list.
  - **Note:** When moving the edited protocol, if the protocol name is the same as a protocol already in the **Selected Channel Protocols** list, you will be prompted about whether you want the edited protocol to overwrite the existing protocol with the same name.
- 5. Continue with step 7 in Creating Multiple Channel Protocols on page 93.

# **Deleting a Channel Protocol in the Multiple Channel Protocol Editor**

As you develop a Multiple Channel Protocol from within the **Edit Multiple Channel Protocol** dialog, if needed, you can delete a Channel Protocol that was moved to the **Selected Channel Protocols** list.

Note: Channel Protocols in the Available Channel Protocols list cannot be deleted.

To delete a Channel Protocol in the Multiple Channel Protocol editor:

- 1. Select a Channel Protocol in the Selected Channel Protocols list, and click Delete.
- 2. Continue with Creating Multiple Channel Protocols on page 93.

# **Chapter 7: Creating a Cleanup Protocol**

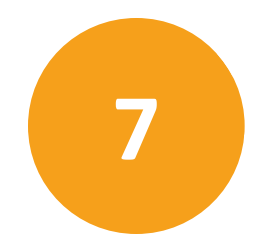

The Cleanup Protocol automates necessary maintenance steps between assays such as washing the pipettor tips, washing the CellPettor, and washing the electrodes on the Electrode-Plate.

For wash solution options, see the List of Approved Fluids on page 187.

To create a Cleanup Protocol:

 In the Protocol section of the Data Acquisition and Review workspace, select a Cleanup Protocol from the Cleanup Protocol selection field. See Data Acquisition and Review Workspace on page 15 for details.

| Protocol                               |           |
|----------------------------------------|-----------|
| Setup Protocol                         |           |
| Example Setup Protocol SH              | Edit View |
| Channel Protocol                       |           |
| Sexample hERG Protocol Single Addition | Edit View |
| Cleanup Protocol                       |           |
| Example Cleanup Protocol               | Edit View |
| Example Cleanup Protocol               |           |
| Model Cell Cleanup Protocol            | ]         |

- 2. Click Edit to open the Protocol Editor.
- 3. Review the parameters in the protocol editor. See Step 1: Specify Instrument Cleanup on page 97.
- 4. When you have finished setting the parameters, click **Save** to save your changes and close the protocol editor. If the protocol is marked Read-Only, type a new name for the protocol, and then click **Save**.

#### **Step 1: Specify Instrument Cleanup**

In the **Step 1: Specify Instrument Cleanup** tab, set values for the type of solution and the number of repetitions in the wash function.

- The CellPettor is always washed after use.
- The Plenum is always drained at the appropriate time.

To specify instrument cleanup parameters:

- 1. Select the Wash plenum check box, and specify settings.
- In the **Soak Duration** field, type the soak time in minutes (maximum 1440 minutes/24 hours).
- In the **Number of cycles** field, type the number of times the soak cycle repeats (maximum 5).
- 2. Select from the two Wash Tip Options.

- Click **Wash Tips and Electrode-Plate** to keep the tips on the pipettors, and wash both the Electrode-Plate, and the tips.
- Click **Discard Tips** to eject the tips from the pipettors after the Cleanup Protocol finishes. Tips can be unloaded from the pipettor head and reloaded approximately nine times before you must replace the tip rack with new tips.
- 3. Specify Tips Washing parameters.
- Click the Wash Source list and select the fluid source (A or B) for the first wash cycle.
- Select the **Enable Ultrasound Cleaning** check box to sonicate during the cleaning operation.

WARNING! Do not enable ultrasonic cleaning while using any flammable liquid such as alcohol (EtOH) in the Source A or Source B bottles. Sonication can cause flammable liquids to evaporate into the enclosure, posing a potential risk of fire or explosion.

- Click Wash Fluid 2 to specify a second wash operation.
- Click the Wash Source list and select the fluid source (A or B) for this wash cycle.
- In the **Number of Strokes per Wash Cycle** field, type the number of times the tip will be dipped into the wash fluid in one wash cycle (range 1 to 20).
- In the **Number of Wash Cycles** field, type the number of times the entire wash cycle is repeated. The wash station is filled and drained for each separate wash cycle.

- 4. Specify Electrode-Plate parameters. Wash Fluid 1 cannot be disabled.
- Click the **Wash Source** list and select the fluid source (A or B) for the first wash cycle.
- Click **Enable Ultrasound Cleaning** to sonicate during the cleaning operation. Do not enable ultrasonic cleaning while using any flammable liquid such as alcohol (EtOH) in the Source A or Source B bottles. Sonication can cause flammable liquids to evaporate into the enclosure, posing a potential risk of fire or explosion.
- Click **Wash Fluid 2** to specify a second wash operation.
- Click the Wash Source list and select the fluid source (A or B) for this wash cycle.
- In the **Dwell Time Per Wash Cycle** field, type the number of minutes to suspend the Electrode-Plate in the wash fluid.
- In the **Number of Wash Cycles** field, type the number of times the entire wash cycle is repeated. The wash station is filled and drained for each separate wash cycle.
- 5. Review the parameters in each of the protocol editor steps, changing them as applicable for the current experiment.
- 6. Click **Save**. If the protocol is marked Read-Only, type a new name for the protocol, and then click **Save**.

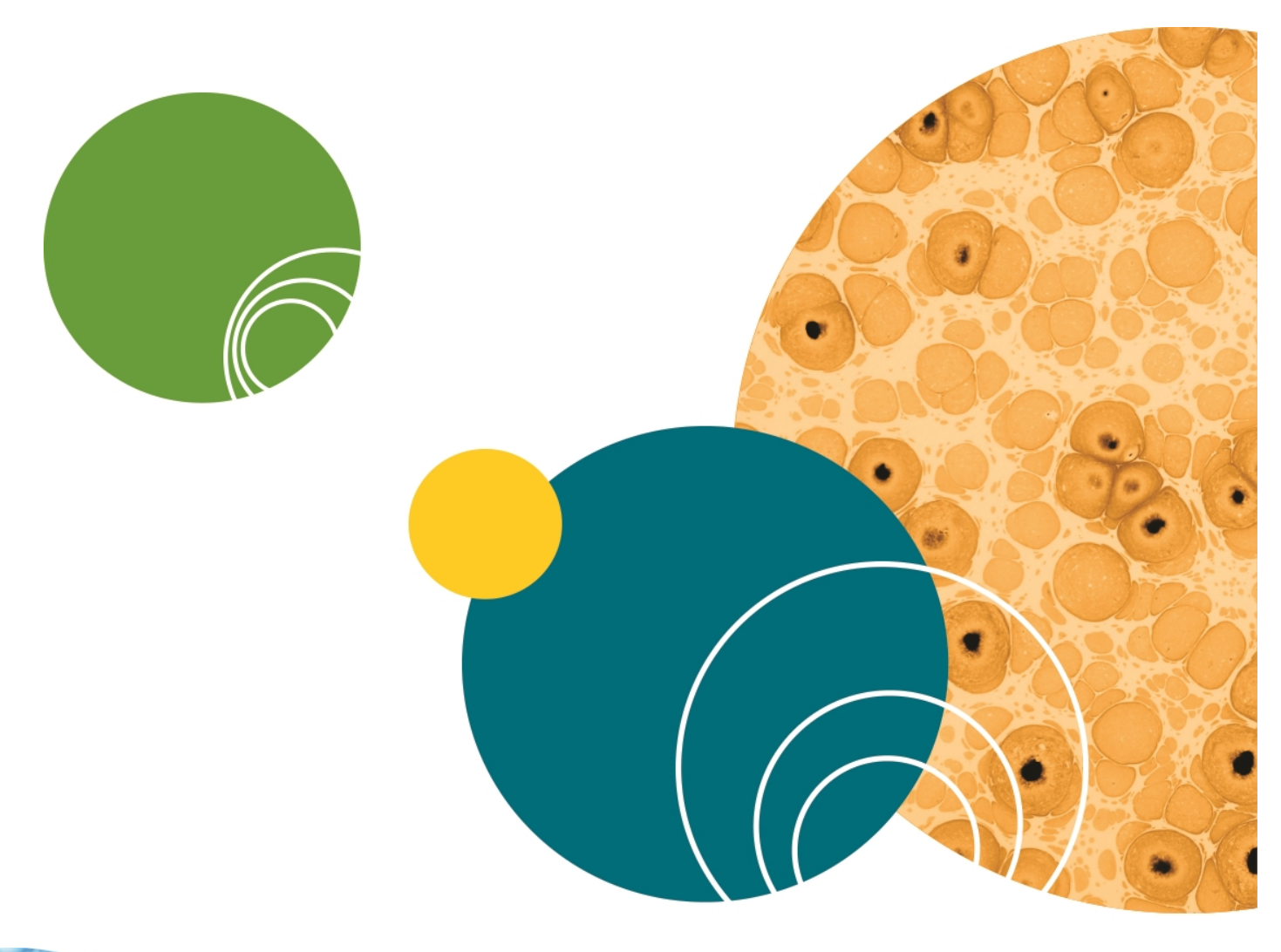

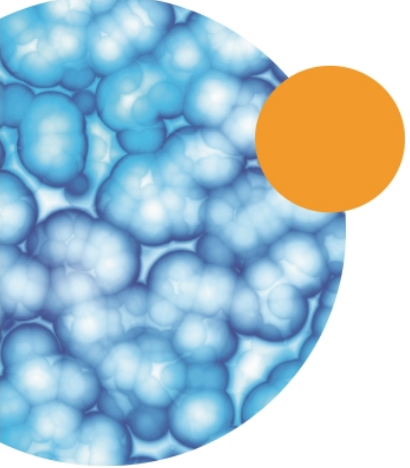

After you have turned on the system computer and turned on the instrument, a number of maintenance procedures must be followed to prepare the instrument for use.

To prepare the instrument for an experiment:

- 1. Empty all waste carboys.
- 2. Prepare the system fluids.
- Fill the Source A and Source B carboys with wash solution.
- Fill the internal buffer, external buffer, alcohol, and cell perforation agent bottles.
- 3. Run the Start of Day Flush and Rinse procedure to pump out alcohol from the system and prime with assay solutions.
- 4. Load the required labware including a filled external buffer boat, PatchPlate, pipettor tips (if not already loaded),
- 5. Prepare compound plates, if applicable, and load them at the compound stations.
- 6. Load a pipette into the CellPettor.
- 7. Prepare cell suspension, remove the cells to a conical tube, and load the tube into the cell tube holder on the process deck.

# Preparing the Fluid-Handling System

The fluid-handling system delivers source fluids to the process deck and pumps out waste fluids.

The most important steps in maintaining the fluid-handling system are:

- Performing the End of Day Flush and Rinse on page 149 to sterilize the system by flushing out saline solutions and replacing them with alcohol (50% EtOH).
- Performing the Start of Day Flush and Rinse on page 105 to flush out the alcohol (50% EtOH) and primes the system with saline solutions for the day's experiments

To prepare the instrument for use, you must empty the waste carboys, and fill each of the source fluid bottles with the minimum working volume.

Fluids include:

- **External buffer** (extracellular) is pipetted into the PatchPlate wells before the hole test is conducted in the Setup Protocol. External buffer is also used as a rinse solution for the CellPettor and is generally used in preparing compounds.
- **Internal buffer** (intracellular) fills the plenum below the PatchPlate. Internal buffer is also generally used in preparing the cell perforation agent solution.

- **Cell perforation agent** is most commonly a diluted solution of Amphotericin B and internal buffer.
- Wash solutions or solvents are used during protocols to rinse the pipettor tips and the electrodes between experiments.
- Alcohol (50% EtOH) is used for the End of Day Flush and Rinse procedure to sterilize the equipment.
- **CAUTION!** Do not use bleach on the surfaces of the instrument, or in the fluid bottles or lines unless specified by a Molecular Devices procedure. Bleach can cause discoloration of bottles, lines, and surfaces, and can cause damage that leads to equipment failure.

# **Emptying Waste Carboys**

Emptying the waste carboys is a simple, but critical task in preparing the instrument for daily use. Two types of lines run from the carboy caps to the cabinet frame: fluid tubes and overflow sensor wires. The lines must be disconnected from the cabinet frame using the quick-connectors before you lift out the carboys.

Three waste carboys below the process deck must be emptied daily to prevent overflow:

- Waste A
- Waste B
- Plenum/Cell Waste

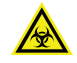

WARNING! Always wear protective equipment and review all applicable laboratory site regulations when handling cell solutions and cell waste. Always follow the appropriate procedures for the biosafety level of the substance you are handling.

To empty the carboys:

- 1. Locate the waste carboys in the fluidics drawer in the lower compartment of the instrument cabinet. (For a diagram, see The Fluid Handling Components on page 40.)
- 2. Disconnect the fluid lines by pushing the connector down to activate the quick-release mechanism.
- 3. For the sensor line, push the metal tab on the connector to activate the quick-release mechanism.
- 4. Remove the carboys and unscrew the caps.
- 5. Dispose of the solutions as applicable. When disposing of cell waste, follow your company procedures for handling biohazardous material.
- 6. Rinse the bottles as applicable.

- 7. Replace the caps, and then return the carboys to their correct positions in the holding drawer.
- Reconnect the sensor and fluid lines by pushing each connector into its corresponding connection joint until it clicks firmly into place. Make sure the fluid lines are properly connected. If the fluid connections are not properly engaged, fluid lines cannot function and the instrument enters a fault state.
  - **Note:** Two temporary waste bottles are used to capture small volumes prior to pumping to the larger waste carboys. These temporary waste bottles do not require maintenance and do not need to be hand-emptied.

# Filling Buffer, Alcohol, and Cell Perforation Agent Bottles

Calculate the minimum fill volume for each source bottle by multiplying the number of intended experiments by the volume used per experiment. Remember to add the dead volume for each bottle:

| Source Fluid           | Volume Used Per Experiment | Dead Volume              |
|------------------------|----------------------------|--------------------------|
| Internal buffer        | 50 mL                      | 30 mL for 500 mL bottle  |
| External buffer        | 30 mL                      | 60 mL for 1000 mL bottle |
| Cell perforation agent | 38 mL                      | 15 mL for 250 mL bottle  |

When preparing for an experiment run, make sure you also empty the waste carboys and fill source bottles with wash solution.

To fill the internal and external buffer bottles, cell perforation agent bottle, and the alcohol bottle:

- 1. Open the lower cabinet to locate the external buffer bottle and the alcohol bottle on the upper rack. Locate the internal buffer bottle and the cell perforation agent bottle on the rack beneath the PatchPlate station.
- 2. To disconnect each of the lines from the caps, push on the metal connector-joint tab to activate the quick-release mechanism.
- 3. Lift the bottles from their racks and remove the caps.
- 4. Rinse source bottles thoroughly with de-ionized water.
- 5. Fill the internal buffer source bottle with internal buffer. Adjust the final volume based on the total number of intended experiment runs. Use the internal buffer solution appropriate to the cell line or ion-channel you are recording.
- Fill the cell perforation agent bottle with 100 μg/mL Amphotericin B in internal buffer. (See Preparing Cell Perforation Agent on page 105.) Adjust the final volume based on the total number of intended experiment runs.
- 7. Fill the external buffer bottle with the external buffer of choice. Adjust the final volume based on the total number of intended experiment runs.

The recommended external buffer is a balanced salts solution such as Dulbecco's Phosphate Buffered Saline solution 1X with calcium and magnesium filtered with a 0.1  $\mu$ m or 0.2  $\mu$ m filter. External solutions used in conventional patch clamp electrophysiology can also be used on the IonWorks Barracuda System, such as HEPES-buffered balanced salts solution.

- 8. Fill the alcohol bottle with at least 100 mL of Ethyl Alcohol. Use reagent-grade Sigma-Aldrich (Cat. R8382) diluted to a maximum 50% concentration.
- 9. Replace the caps and return the bottles to their correct positions on the holding rack.
- 10. Reconnect the fluid lines on each of the bottles by pushing the connector into the cap until the metal tab clicks firmly into place.
- 11. Close the lower cabinet.

# **Filling Source Bottles with Wash Solutions**

Source A and Source B carboys reside in the fluidics drawer behind the Waste A and Waste B carboys. The caps face toward the rear of the instrument. These six-liter carboys hold wash solutions or solvents used to wash pipette tips and the Electrode-Plate electrodes. You can use two different wash solutions or solvents in each carboy, or you can fill them both with the same fluid. See the List of Approved Fluids on page 187 to determine whether your wash solution is acceptable.

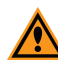

**CAUTION!** Do not use bleach on the surfaces of the instrument, or in the fluid bottles or lines unless specified by a Molecular Devices procedure. Bleach can cause discoloration of bottles, lines, and surfaces, and can cause damage that leads to equipment failure.

To fill the source bottles:

- 1. Locate the source bottles in the lower compartment of the Barracuda cabinet. Pull out the holding rack to access the source bottles located in the rear of the drawer.
- 2. Disconnect the fluid lines by pushing on the metal connector-joint tab to activate the quick-release mechanism. Remove the bottles from the rack and remove the caps.
- 3. If applicable, rinse source bottles thoroughly with clean, de-ionized water.
- Fill Source A and Source B bottles with your preferred wash solution. The recommended wash solution is Ca/Mg-free external buffer of choice or Ca/Mg-Free Dulbecco's Phosphate Buffered Saline 1X solution filtered using a 0.1 μm or 0.2 μm filter.
- 5. Replace the caps and return the source bottles to their correct positions in the holding rack.
- 6. Reconnect each fluid line by pushing in the connector until it clicks firmly into place. Make sure fluid lines are properly connected.

# **Preparing Cell Perforation Agent**

Cell perforation solution fills the plenum reservoir below the PatchPlate when **Add Perforation Agent** is specified as a step in the Obtain Cell Access section of the Setup Protocol Editor.

Amphotericin B (Sigma-Aldrich P/N A4888) is the recommended cell perforation agent for use in the IonWorks Barracuda System. General guidelines are  $100 \ \mu g$  of cell perforation agent for each milliliter of internal buffer solution. Prepare the cell perforation solution according to your lab guidelines, or follow these instructions.

To prepare Amphotericin B solution:

- 1. Dissolve 10 mg Amphotericin B in 360  $\mu$ L DMSO.
- 2. Sonicate for five minutes. The solution must be uniformly clear without any precipitates.
- 3. Add the dissolved Amphotericin solution to 100 mL of internal buffer and vortex for one minute. Do not filter.

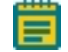

**Note:** Amphotericin is light sensitive and degrades over time. Prepare fresh Amphotericin for each series of runs to avoid degradation.

### Performing the Start of Day Flush and Rinse

The Start of Day Flush and Rinse is a mandatory daily maintenance procedure that must be run before any experiments are performed.

The Start of Day Flush and Rinse, initializes the system, flushes out the alcohol (EtOH) from the End of Day Flush and Rinse and primes the system with assay solutions for the day's experiment.

Before running the Start of Day Flush and Rinse procedure, the waste carboys must be emptied and the source fluid bottles in the system must be filled. See Preparing the Fluid-Handling System on page 101.

To perform the Start of Day Flush and Rinse:

- 1. Make sure waste carboys are empty and source bottles are filled with sufficient volumes for the number of planned experiments. The Start of Day Flush and Rinse uses approximately:
- 65 mL of internal buffer
- 20 mL of external buffer
- 6 mL of cell perforation agent
- 2. If not on the process deck from the last usage, place a clean, undamaged PatchPlate into the PatchPlate nest, load a CellPettor pipette, and close the instrument door.

**CAUTION:** A clean PatchPlate can be reused as long as it is in good condition with no damage to any part of the consumable. Using a delaminated, chipped, marred, or misshapen PatchPlate could result in damage to the Electrode-Plate, or instrument errors.

- 3. In the shortcut bar, click **X**, and then click **Start of Day Flush and Rinse**.
- 4. Click **Continue**. The **Start of Day Flush and Rinse** process runs for approximately five minutes, and includes initializing the system and priming the fluid lines.
- 5. Remove the PatchPlate when the process stops and the instrument door unlocks.

# **Preparing the Process Deck**

Before starting an experiment, the necessary plates or boats must occupy the correct stations of the process deck. Each station has a sensor that detects the presence of a plate or boat. If the process deck is not properly prepared, the instrument responds with an error and the experiment cannot be completed.

# Loading the Tip Rack

The tip rack station holds a tray pre-loaded with 384 disposable pipettor tips. Molecular Devices black tips [PN 5011976] or clear tips [PN 5011975] are approved for use with the Barracuda instrument. Black tips are recommended.

To reuse the tips, you can specify a tip washing step in the Tip Washing section of the Cleanup Protocol Editor.

**Note:** Tips can be unloaded from the pipettor head and reloaded approximately nine times before you must replace the tip rack with new tips.

To load the tip rack onto the process deck:

- 1. Unwrap a new set of disposable pipettor tips and remove the rack lid.
- 2. Open the glass door to the top of the instrument cabinet and locate the Tip Rack station.
- 3. Push back the spring-loaded indexer at the right rear corner of the tip rack nest.
- 4. Slide the tip rack into the plate nest and release the indexer.

5. In the shortcut bar, click *k*, and then click **Load Tips**.

# Loading the PatchPlate

A clean, uncontaminated PatchPlate must be used for each experiment. Make sure you specify the correct **PatchPlate Type** in the Setup Protocol. See Selecting the PatchPlate Type on page 57.

**CAUTION!** Make sure the PatchPlate is correctly registered at the left edge and the front edge of the plenum nest with the A1 corner fitted against the plenum. Make sure the PatchPlate is properly seated on all sides against the plenum base. Failure to correctly insert the PatchPlate can lead to extensive damage to the Electrode-Plate.

**CAUTION!** Wear gloves when handling PatchPlates. To prevent contamination or damage, always avoid touching the membrane on the bottom of the PatchPlate.

To load the PatchPlate:

 Make sure the plenum is dry before loading a new PatchPlate. Avoid the cable on the left side of the plenum and gently blot the plenum with a Kimwipes<sup>®</sup> Delicate Task Wiper or a WYPALL<sup>®</sup> Wiper. See Plenum on page 34.

Do not touch the round, ground electrodes on the surface of the plenum. Doing so could result in a build-up of oils on the electrodes. Oil buildup on the electrodes impedes their functionality.

- 2. Unwrap a new PatchPlate without touching the membrane on the bottom of the plate.
- 3. Position the PatchPlate on the plenum with the **A1** well at the front-left corner.
- 4. Hold back the spring-loaded indexer at the right-rear corner of the plenum nest. (Figure arrow 1.)

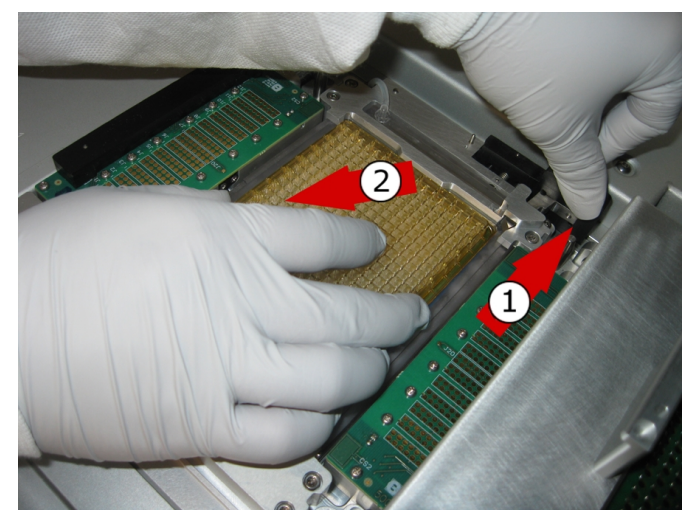

- 5. Slide the PatchPlate into the nest with the left flange of the plate against the edge and the **A1** corner fitted against the plenum. (Figure arrow 2.)
- 6. Make sure the left edge of the PatchPlate is fully registered against the left edge of the plenum.
- 7. Make sure the front edge (closest to you) of the PatchPlate is fully registered against the front edge of the plenum.

 Make sure the PatchPlate is properly seated against the plenum base. Gently press all edges down to ensure the PatchPlate is lying flat without any lifting on any side. (Figure 3.)

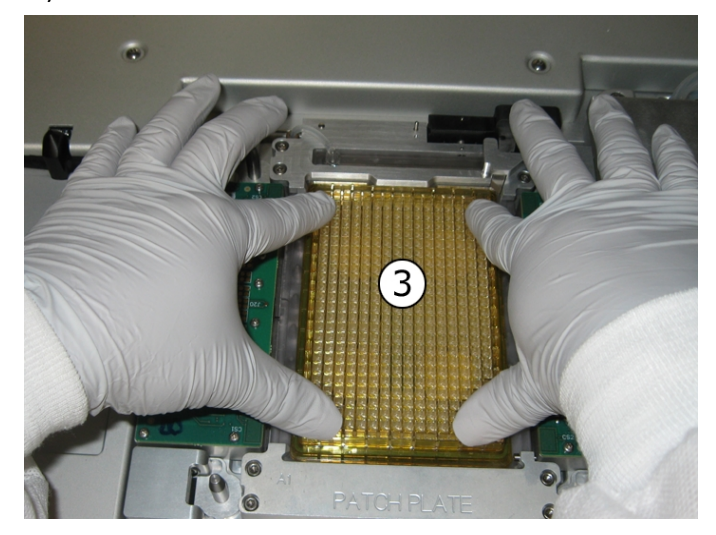

9. Release the spring-loaded indexer. A light tap on the indexer after release helps to ensure the PatchPlate is securely fitted at the A1 corner.

#### **Reloading the PatchPlate after an Error**

If an error message appears because the PatchPlate is not correctly positioned:

- 1. Remove the Electrode-Plate from the plenum and move it to the wash station.
- 2. Remove the PatchPlate from the plenum nest.
- 3. Re-insert the PatchPlate using the previous procedure (Loading the PatchPlate on page 106).
- 4. In the shortcut bar, click *initialize*.
- 5. When the initialization process completes, continue with your experiment.

# Loading and Filling the External Buffer Boat

Load a clean, dry external buffer boat into position in the external buffer station of the process deck, and then fill the boat with buffer solution before the start of an experiment.

**Note:** The minimum fill volume for the boat is 25 mL. The maximum volume is 125 mL.

The recommended external buffer is a balanced salts solution such as Dulbecco's Phosphate Buffered Saline solution 1X with calcium and magnesium filtered with a 0.1  $\mu$ m or 0.2  $\mu$ m filter. External solutions used in conventional patch clamp electrophysiology can also be used on the Barracuda system, such as HEPES-buffered balanced salt solution.
To load the external buffer boat onto the process deck:

- 1. Unwrap a new buffer boat, or use a clean, dry boat.
- 2. Push back the spring-loaded indexer at the right-rear corner of the buffer boat station nest.
- 3. Slide the boat into the plate nest and release the indexer.
- 4. Fill the boat with 25 mL to 125 mL of external buffer.
  - Less than 5 mL of buffer are used for each experiment, but there must be adequate volume to evenly wet the entire bottom of the reservoir. Extra volume protects against changes in osmolality as buffer evaporates over the course of several hours.

#### **Preparing Compound Plates**

The protocol specifications in the software allow up to eight compound additions.

When preparing compound plates, you must use adequate volumes of compound, and you must have at least one plate loaded in the Compound 1 or 2 station. If you do not have a compound plate loaded in the station you specified in the Compound Addition section of the Channel Protocol Editor, the system produces an error and the experiment cannot continue.

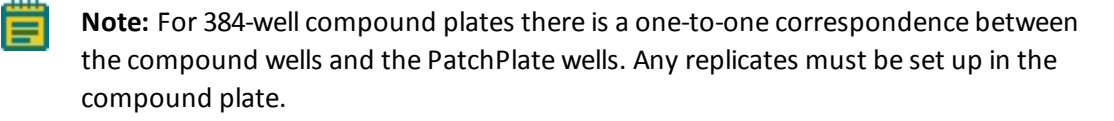

To ensure proper functioning of the pipettors, the compound plate you choose must match one of the types available in the Plate Type list in the Compound Addition section of the Channel Protocol Editor:

- BD-Falcon 384W Flat Clear PPN
- Corning 384W Round Clear PPN
- Greiner 384W Flat Clear PPN
- Greiner 384W Conical Clear PPN
- Greiner 384W Small Volume Clear PS
- Greiner 384W Flat Clear PS
- Greiner 384W Conical Deep Well Clear PPN
- Nunc 384W Round Natural PPN
- Matrix 384W Reservoir V-Bottom PPN
- Axygen Low Profile Reagent Reservoir PPN

**CAUTION!** Fill the boat or plate with adequate volume. Inadequate volume can cause the pipettor head to aspirate an air and fluid mixture that can ruin an experiment by dispensing air into the PatchPlate wells.

# **Loading Compound Plates**

To ensure proper functioning of the pipettes within the compound plate wells, the compound plate must match one of the types available in the Plate Type list in the Compound Addition section of the Channel Protocol Editor.

To load a compound plate:

1. Prepare your compound and fill the compound plate before loading the plate onto the process deck.

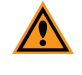

**CAUTION!** Fill the boat or plate with adequate volume. Inadequate volume can cause the pipettor head to aspirate an air and fluid mixture that can ruin an experiment by dispensing air into the PatchPlate wells.

- 2. Push back the spring-loaded indexer at the right rear corner of the Compound 1 or Compound 2 nest.
- 3. Slide the compound plate into the plate nest and release the indexer. Make sure you correctly position the **A1** well in the lower-left corner of the nest.
- 4. If applicable, repeat the steps for a second compound addition.
- 5. Note the position of the compound plate on the process deck (Compound 1 or Compound 2 position).
- 6. Enter the plate position in the **Compound Addition** section of the Channel Protocol Editor in the **Aspirate** section **Compound Source** list (PLATE 1/PLATE 2).
- 7. Click the specific plate type in the Aspirate section Plate Type field.

If you are using three or more compounds in an assay, follow these additional steps:

- 1. In the Aspirate section of the Channel Protocol Editor, make sure you select the **Change Plate Before Aspirate** check box for your remaining compounds.
- 2. When the instrument pauses, remove the first two compound plates from the process deck. Load two more compounds into the Compound 1 and Compound 2 positions.
- 3. Adjust the **Compound Source** and **Plate Type** selections in the Channel Protocol as applicable for each of the additional compounds.

#### Preparing the Cell-Handling Components

The IonWorks Barracuda System uses the CellPettor subsystem for automated cell-delivery. See Using the CellPettor on page 112. Alternatively, you can choose to bypass the CellPettor and manually deliver cell suspension to the cell boat. See Delivering Cells Manually on page 113.

WARNING! Always wear protective equipment and review all applicable laboratory site regulations when handling cell solutions and cell waste. Always follow the appropriate procedures for the biosafety level of the substance you are handling.

## **Preparing Cell Suspension**

Develop and use the cell preparation techniques optimized for the cell line and the ion channel you are investigating. The following cell dissociation and suspension method is provided for reference.

To prepare the cell suspension:

- 1. Pre-warm external buffer (such as DPBS) and cell dissociation agent (such as Versene, Accutase, EDTA, or Trypsin) to room temperature.
- 2. Remove media from the cell culture flask and rinse the cells with 10 mL of DPBS without magnesium or calcium.
- 3. Add 2 mL to 3 mL of cell dissociation agent to lift the cells. Limit the time the cells are exposed to the cell dissociation agent to ensure the health of the cells.
- 4. Observe the cells under a microscope for rounding up. Tap the flask to dislodge the cells.
- 5. Add approximately 10 mL of external buffer or media containing serum and triturate gently.
- 6. Remove 10 mL of cells to a 15 mL conical tube.
- 7. Centrifuge the cells for 3 to 5 minutes at 1000 rpm.
- 8. Decant the supernatant and, if using media, remove as much media as possible.
- Resuspend the cell pellet in 5 mL of external buffer. Triturate the cells using a standard 200 μL hand-pipettor 5 to 10 times or more, as applicable. Different cell lines require different degrees of forcefulness and lengths of time for trituration.
- Check the cell count. Molecular Devices recommends a cell density of 0.5×10<sup>b</sup> to 2×10<sup>b</sup> cells per mL. Use the higher range of cell densities for PPC plates. Optimize for your cell line and ion channel of interest.

**Note:** Higher cell densities can result in reduced potency measurements for some compounds due to non-specific binding of compound to excess cells. Examples include hERG inhibitors.

11. Pipette the solution to a 15 mL conical tube. The minimum working volume of cell suspension is 5 mL. The maximum fill volume for the conical tube is 10 mL.

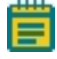

**Note:** The conical tube can contain no more than 10 mL of cell suspension or it will overflow when the aspirating straw is lowered into the conical tube.

Next, load the conical tube into the cell tube holder for use with the CellPettor, or dispense manually to the cell boat.

# **Using the CellPettor**

The automated CellPettor follows the cell-delivery procedures that you specify in the Setup Protocol.

To use the CellPettor to deliver cell suspension to the cell boat, you must perform each of the following steps:

- 1. Load a 5 mL aspirating pipette into the CellPettor.
- 2. Load a clean cell boat into the cell boat station.
- 3. Harvest cells from their culture flask using a cell dissociation solution, wash cells to remove cell media and cell dissociation agent, and resuspend cells to the correct final density in a 15 mL conical tube. The conical tube must contain a minimum of 5 mL of cell suspension. See Preparing Cell Suspension on page 111.
- 4. Load the conical tube into the cell tube holder.

**Note:** The conical tube can contain no more than 10 mL of cell suspension or it will overflow when the aspirating straw is lowered into the conical tube.

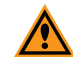

**CAUTION!** The CellPettor cell-handling subsystem requires the use of Molecular Devices approved cell boats [Standard cell boat: Molecular Devices PN 5005252]. Using labware other than the Molecular Devices approved cell boats could damage the CellPettor.

## Loading the CellPettor Pipette

The CellPettor subsystem must be loaded with a clean, standard 5 mL aspirating pipette. Make sure you remove any cotton or other obstruction from the end of the pipette before you use it in the CellPettor.

**CAUTION!** Cotton plugs, or obstructions of any type, must be completely removed from the end of the aspirating pipette before it can be used in the CellPettor. Failing to remove obstructions could damage the equipment.

To load the aspirating pipette into the CellPettor:

- 1. In the shortcut bar, click **I**, and then click **Load CellPettor Pipette**.
  - The Preparing to load CellPettor pipette dialog appears.
- 2. If needed, now is the best time to click **Quit**. Once you click **Continue**, the instrument pauses.

When the instrument pauses, the **Instrument Paused** dialog appears, the door unlocks and the pipettor robot moves into loading position.

- 3. If you click **Terminate**, you must run **Utilities > Calibrate CellPettor** before you can run **Utilities > Prime CellPettor**, or run an experiment.
- 4. Open the instrument front door. Holding the pipette with the tip pointed toward the ground, thread the pipette tip down through the tip sensor. (See arrow 1 in the diagram.)

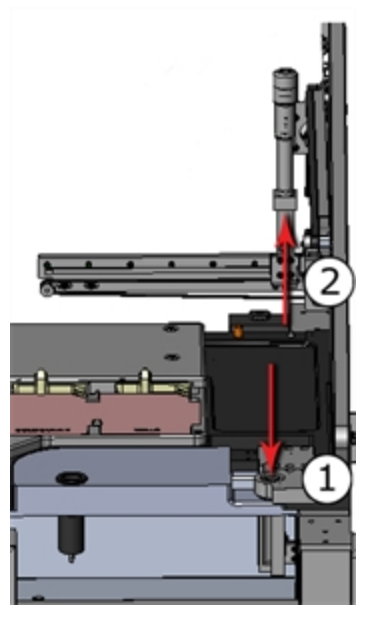

- 5. Slide the end of the pipette up through the threading forks and into the CellPettor tube. Push the pipette upward with moderate pressure until you feel resistance. (See arrow 2 in the diagram.)
- 6. If applicable, hold the pipette mounting tube firmly and adjust the height of the pipette up or down.
- 7. Close the instrument front door and click **Continue** to complete the loading. Automatically, **Initialize** runs, then **Calibrate CellPettor** runs.

After loading the CellPettor pipette, continue with normal operations.

## **Delivering Cells Manually**

If you are manually delivering cell suspension to the cell boat without using the CellPettor subsystem, make sure you click **Do not use CellPettor** in the software.

To deliver cell suspension to the cell boat manually:

- 1. Prepare your cells.
- 2. Select the **Do not use CellPettor** check box in the Setup Protocol.

3. Select an approved cell boat from the **Cell boat type** field.

**CAUTION!** Use only Molecular Devices approved cell boats as listed in the software. Using unapproved cell boats can damage the pipettors.

- 4. Load a Molecular Devices approved cell boat into the cell boat station.
- 5. Manually pipette the cell suspension to the cell boat.

## **Positioning the Electrode-Plate**

Despite its heavy frame, the Electrode-Plate is a delicate piece of equipment that must be handled with care at all times.

To avoid damage to the Electrode-Plate:

- Do not touch the electrode pins or the pogo pins on the underside of the Electrode-Plate.
- Keep the pogo pins dry.
- Never immerse the Electrode-Plate in liquid of any kind. The electrode pins, however, can be immersed in a bleach solution for rechloriding.
- Always lift the Electrode-Plate using the handles on the top.
- Always set the Electrode-Plate on a flat surface resting on its four stand-offs or on the Bleach Boat.

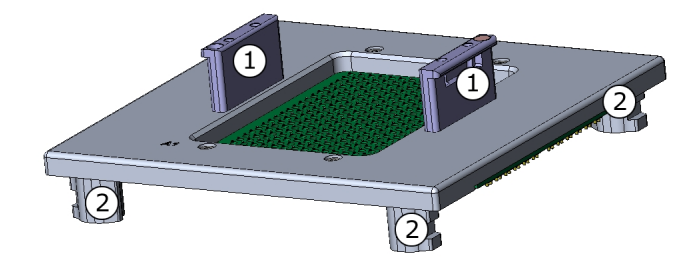

Figure 8-1: Electrode-Plate

| Position | Component  |
|----------|------------|
| 1        | Handles    |
| 2        | Stand-offs |

**CAUTION!** To avoid damage to the Electrode-Plate:

- Do not touch the electrode pins or the pogo pins on the underside of the Electrode-Plate.
- Keep the pogo pins dry.
- Never immerse the Electrode-Plate in liquid of any kind. The electrode pins, however, can be immersed in a bleach solution for rechloriding.
- Always lift the Electrode-Plate using the handles on the top.
- Always set the Electrode-Plate on a flat surface resting on its four stand-offs or on the Bleach Boat.

#### Placing the Electrode-Plate on the Wash Station

When you are preparing the deck for experiments, place the Electrode-Plate in its home location on the wash station. The stand-offs for the Electrode-Plate are designed to prevent incorrect placement. Locate the **A1**-designated corner and position the Electrode-Plate with the **A1**-corner in the left-front position.

During an assay, the pipettor-head moves the Electrode-Plate to the plenum base where the pogo pins connect to the amplifiers, and the electrode pins are submerged in the PatchPlate wells. During wash procedures, the pipettor-head moves the Electrode-Plate back to its resting position at the wash station.

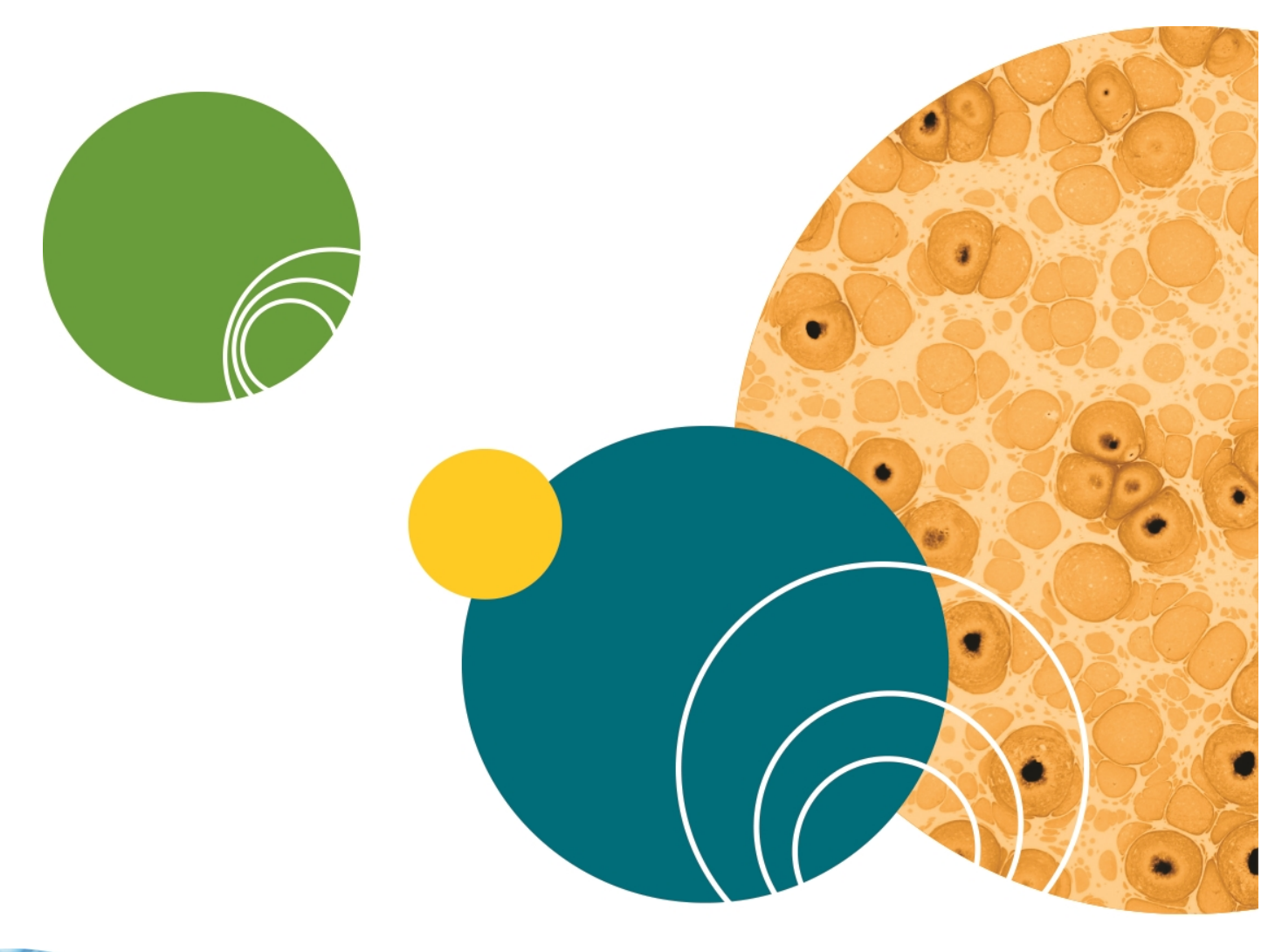

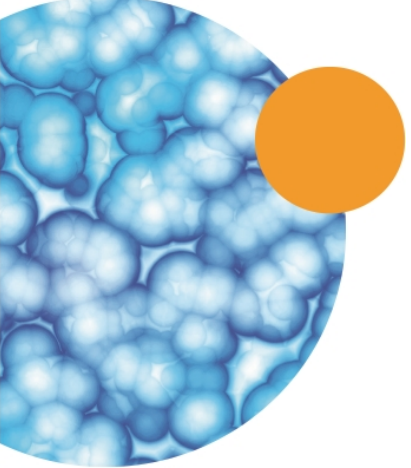

# **Chapter 9: Running an Experiment**

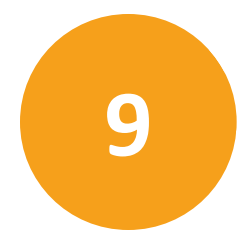

After the instrument is prepared with fluids and labware, you can run an experiment. See Preparing the Instrument for an Experiment Run on page 101. By default the IonWorks Barracuda instrument starts in Manual mode.

To run an experiment in Manual mode:

- Set the experiment name. For instructions, see Setting the Experiment Name on page 118.
- Select Setup, Channel, and Cleanup Protocols. For instructions, see Selecting Protocols on page 118.
- 3. Select the experiment mode:

| Experiment Mode                                                                                          |
|----------------------------------------------------------------------------------------------------|
| <ul> <li>Assay Development Mode</li> <li>Multiple Protocol Mode</li> <li>Single Protocol Mode</li> </ul> |
|                                                                                                    |

- Assay Development Mode: During Assay Development Mode, the selected Channel Protocol runs and pauses. At the pause, you can adjust parameters to modify the Channel Protocol. The assay continues to pause after each iteration of the Channel Protocol until you have optimized for your desired result. You can then save the optimized Channel Protocol as a new protocol, which can be run later in Multiple Protocol mode or Single Protocol mode. See Modifying a Channel Protocol in Assay Development Mode on page 47. If you are running in Assay Development Mode, follow the prompts at the pause to run through iterations of the Channel Protocol, or complete the experiment by proceeding to the Cleanup Protocol.
- **Multiple Protocol Mode**: In Multiple Protocol mode, you can select multiple Channel Protocols to run without interruption, except for specified pauses in operations to add or change compound plates or to add cells. Experiments are conducted using one Setup Protocol, any number of Channel Protocols, and one Cleanup Protocol.
- **Single Protocol Mode**: In Single Protocol Mode, the selected protocols run without interruption. One Setup Protocol, one Channel Protocol, and one Cleanup Protocol run through to completion, except for specified pauses in operations to add or change compound plates or to add cells.
- 4. Click the start button. The button color varies depending on the selected mode (Multiple Protocol Mode or Single Protocol Mode).

5. Add notes about the experiment in the **Edit Experiment Notes** dialog, and then click **Continue**. To proceed without adding notes, click **Continue**.

#### Setting the Experiment Name

When you run an experiment, the acquired trace data is saved by default to a folder under My Documents:

#### C:\...\My Documents\Molecular Devices\IonWorks Barracuda\Data\2010-08-13\_001

The default folder is named with the format YYYY-MM-DD\_[experiment number] where 001 is the first experiment in the series. You can append more information onto the folder and file name by setting the experiment name.

To set the experiment name:

- 1. In the **Experiment** section of the Data Acquisition and Review workspace, click **Set**.
- 2. Click **Include Custom** and type any additional information into the text field that you would like to append to the date format.

3. If you are using barcoded compound plates, you can append the barcode number to the file name by clicking **Include Barcode**. The location of the compound plate barcode must be set in your Channel Protocol. When the experiment runs, the software pauses and notifies you when it is time to enter the barcode.

**Note:** If **Channel Protocol > Aspirate > Barcode Position** is set to **NONE**, when the experiment runs, no prompt to enter a barcode appears, and appending a barcode number is excluded.

4. Click **OK**.

The acquired data is saved as a binary file that is not intended for editing. To export data for editing, see Exporting Data on page 143.

#### **Selecting Protocols**

In the **Protocol** section of the Data Acquisition and Review workspace, for each experiment, you must select the following from the list of saved protocols:

- A Setup Protocol
- A Channel Protocol (Single or Multiple)
- A Cleanup Protocol

Generally, the Setup and Cleanup Protocols are used repeatedly to handle common operations. The Channel Protocol you select should be specific to the type of assay you are running. You can select from a list of saved **Example** protocols provided by Molecular Devices. You can also select from the list of any edited protocols you have named and saved. See Developing New Protocols on page 45.

You can select Multiple Channel Protocols to run consecutively if you run the experiment in **Multiple Protocol Mode**. For more information, see Creating Multiple Channel Protocols on page 93.

To select protocols:

1. From the Data Acquisition and Review workspace, in the **Protocol** section, select a protocol from the **Setup Protocol** field. To see the predefined parameters for the selected protocol, click **View**.

| - | Edit View |
|---|-----------|
|   |           |
| - | Edit View |
|   |           |
| - | Edit View |
|   | •         |

- In the Experiment Mode section, select Assay Development Mode, Multiple Protocol Mode, or Single Protocol Mode. Depending on your selection, either the Single Channel Protocol field, or Multiple Channel Protocol field appears in the Protocol section.
- 3. Select a protocol from the **Channel Protocol** field. To see the predefined parameters for the selected protocol, click **View**.

**Note:** For instructions on setting up and saving a re-usable **Multiple Channel Protocol**, see Creating Multiple Channel Protocols on page 93.

4. Select a protocol from the **Cleanup Protocol** field. To see the predefined parameters for the selected protocol, click **View**.

Saved protocols reside by default in the My Documents folder:

C:\Users\your user name\Documents\Molecular Devices\IonWorks Barracuda 3.0\Protocols

# **Selecting Multiple Channel Protocols**

When you run an experiment in **Multiple Protocol Mode**, you can select multiple channel protocols to run consecutively.

To select multiple channel protocols:

- 1. Start an experiment in **Multiple Protocol Mode**. For instructions, see Running an Experiment on page 117.
- 2. Select additional Channel Protocols to run in the experiment from the **Available Channel Protocols** list, and then click **OK**. The Channel Protocol selected in the Protocol area appears first in the **Selected Channel Protocol** list.

| Edit Multiple Channel Protocol                                                                                                    |                                                                  |
|----------------------------------------------------------------------------------------------------|------------------------------------------------------------------|
| Select the Channel Protocols and the run oro<br>protocols, click OK.                                                                                                    | Ser for this experiment. To run the experiment with the selected |
| Selected Setup Protocol: Example Setup P                                                                                                    | retocol PPC                                                      |
| Multiple Channel Protocol Editor                                                                                                    |                                                                  |
| Protocol Name                                                                                                    | Protocol Description                                             |
| Test Multi Channel Protocol                                                                                                    | Test description test 2                                          |
| Read Only                                                                                                    |                                                                  |
| Delay Potuces Protocols /s/c                                                                                                    |                                                                  |
|                                                                                                    |                                                                  |
|                                                                                                    |                                                                  |
| Available Channel Protocols<br>Example Blocked ASIC1a Protocol<br>Example Blocked ASIC1a Protocol<br>Example Blocked GABA Protocol<br>Example NeRG Protocol Single Addition<br>Example Nav1.5 Protocol Single Addition<br>Example Nav1.x Longevity<br>Model Cell hERG Protocol | Selected Channel Protocols                                       |
|                                                                                                    | Edit Delete                                                      |
| Selected Cleanup Protocol: Example Clean                                                                                                    | up Protocol                                                      |
|                                                                                                    | Save Close                                                       |

3. Click Save to finish.

## **Adding and Viewing Experiment Notes**

Experiment Notes are available only in the Data Acquisition and Review workspace. You can add Experiment Notes before you run an experiment, and view the added Experiment Notes after the experiment runs.

# **Adding Experiment Notes**

Before you run the experiment, you can type or paste text notes.

To add notes to experiments:

- 1. Start an experiment. For instructions, see Running an Experiment on page 117
- 2. In the **Add Experiment Notes** dialog, specify which Electrode-Plate is used, type experiment specific comments, and then click **Continue**. Click **Cancel** to terminate the experiment. (See Electrode-Plate, see page 36.)

| Add Experiment Notes                                                           |                                                                |                                                             |          |        |
|--------------------------------------------------------------------------------|----------------------------------------------------------------|-------------------------------------------------------------|----------|--------|
| Type or paste notes or o<br>You can view these note<br>To continue without add | omments about th<br>es when you view n<br>ing notes, click Cor | e experiment below.<br>esults of the experiment.<br>ntinue. |          | 0      |
| Electrode-Plate Type<br>Notes                                                  | Not Specified<br>Not Specified<br>Standard<br>RA1              |                                                             |          |        |
|                                                                                |                                                                |                                                             | Continue | Cancel |

## **Viewing Experiment Notes**

After you run the experiment, you can view the notes.

To view experiment notes:

- 1. In the Data Acquisition and Review workspace, open a saved experiment.
- 2. In the plate view, select the **lie** tab. The **View Experiment Notes** dialog appears.

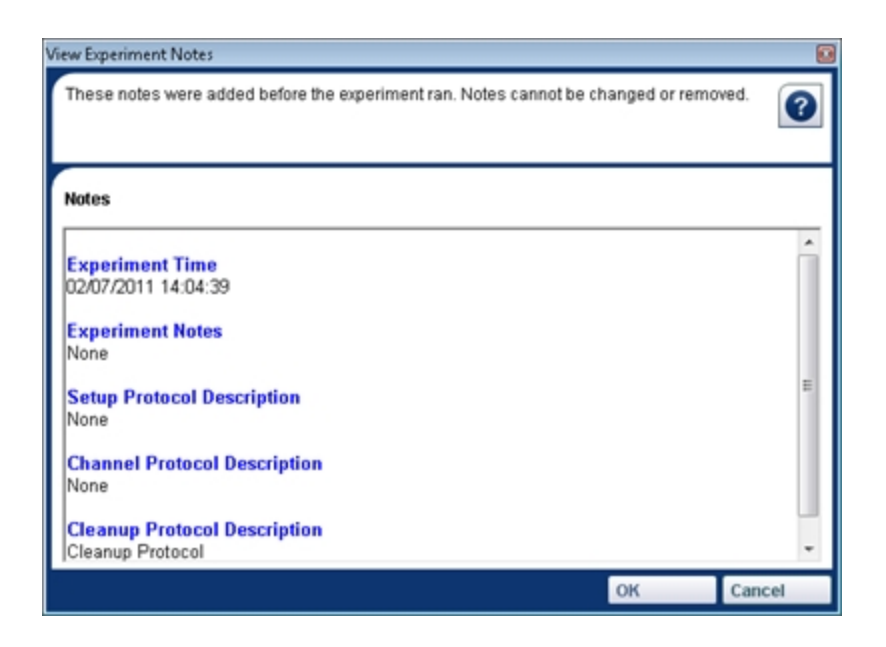

## **Terminating an Experiment**

You can stop an experiment in progress in two ways:

• For non-emergency reasons, click in the **Experiment Mode** area of the software. The instrument finishes the current action, ends the experiment, runs the cleanup protocol if needed, and returns the instrument to the **Ready** status.

**Note:** The cleanup protocol needs to run only if the stop button is clicked before any fluids dispense.

• For emergency reasons, press the emergency stop button on the front panel of the instrument.

The instrument stops abruptly, and enters a **Fault** state. To return the instrument to the **Ready** state, you must initialize the instrument. See Resetting the Instrument after an Emergency Stop on page 12 and Initializing the Instrument on page 169 for more details.

The Instrument Status is listed at the bottom of the main window.

| Instrument Status: Ready   |  |
|----------------------------|--|
| 🛕 Instrument Status: Fault |  |

# **Chapter 10: Viewing Acquired Data**

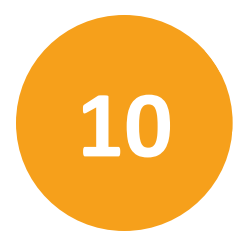

While an assay is running, scan results appear in the Data Acquisition and Review workspace. When the protocol completes, the results of the first scan are displayed in the plate view. You can also view previously completed data sets by selecting a different experiment name.

## **Selecting Plate View or Extracted Value View**

Plate view displays the trace graphs for the selected experiment and scan. Extracted Value view displays the calculated extracted value, either for the Resistance or the Electrode Offset depending on the scan.

|   |      | 1 2 3 4 | Channel B | aseline 1 |       |      |      |
|---|------|---------|-----------|-----------|-------|------|------|
|   | 1    | 2       | 3         | 4         | 5     | 6    | 7    |
| A | 78.3 | 99.4    | 31,981.6  | 97.2      | 53.4  | 95.8 | 81.1 |
|   | ΜΩ   | ΜΩ      | MΩ        | ΜΩ        | ΜΩ    | ΜΩ   | ΜΩ   |
| в | 89.3 | 92.9    | 68.4      | 95.2      | 103.3 | 79.0 | 95.7 |
|   | MΩ   | ΜΩ      | ΜΩ        | ΜΩ        | ΜΩ    | MΩ   | ΜΩ   |
| с | 80.1 | 65.9    | 72.4      | 81.2      | 75.1  | 95.6 | 93.2 |
|   | ΜΩ   | ΜΩ      | ΜΩ        | ΜΩ        | ΜΩ    | ΜΩ   | ΜΩ   |

# Selecting an Experiment

The most recent experiment's data is available by default in the Data Acquisition and Review workspace. To view the data from another experiment, select the experiment name from the Experiment Name list.

| Experiment Name Set                                    |          |
|--------------------------------------------------------|----------|
| 2010-08-27_001                                         | - >      |
| 2010-08-23_004<br>2010-08-23_004 2<br>2010-08-23_005   | ^        |
| 2010-08-25 001 2010-08-25 001 2                        |          |
| Pla 2010-08-25_002<br>2010-08-25_003<br>2010-08-27_001 | <b>•</b> |

# Selecting a Scan

To view results of other scans for the same experiment, click in the list of scans to select the scan you want to view. The data displayed in the Data Acquisition and Review workspace updates to the selected scan results.

| E | xperimen                 | ıt                          |                                         |                         |              |            |            |            |            |
|---|--------------------------|-----------------------------|-----------------------------------------|-------------------------|--------------|------------|------------|------------|------------|
| E | xperimen                 | it Name                     | Set                                     |                         |              |            |            |            |            |
|   | 2010-0                   | 19-30_00                    | 1_100913_                               | PPC_2                   |              |            |            |            | •          |
| 1 | Comp<br>Warnir<br>Errors | leted: 201<br>ngs: 0<br>: 0 | 10-09-30, 1                             | 7:02                    |              |            |            |            |            |
|   |                          | 1 2 3 4                     | Compound                                | 11 Post (               | Compound     | IScan 1    |            | J          |            |
|   |                          |                             | Hole Test i<br>Post Elect               | (pre-corre<br>rode Offe | ction)<br>et |            |            | ^          |            |
|   | 1                        | 2                           | Hole Test I                             | post-corr               | ection)      |            |            | 8          | 9          |
| A | 70.1<br>ΜΩ               | 59.2<br>ΜΩ                  | Seal Test 1                             | 1                       |              |            |            | 45.6<br>MΩ | 88.2<br>ΜΩ |
| Б | 51.7                     | 85.0                        | Seal Test :<br>Seal Test :<br>Channel B | 2<br>3<br>aseline 1     |              |            |            | ≡<br>35.6  | 81.6       |
|   | MΩ                       | MΩ                          | Compound                                | 1 Post C                | ompound      | Scan 1     |            | - ΜΩ       | MΩ         |
| с | 72.6<br>ΜΩ               | 36.4<br>ΜΩ                  | 41.4<br>ΜΩ                              | 72.2<br>ΜΩ              | 86.2<br>ΜΩ   | 62.2<br>ΜΩ | 78.9<br>ΜΩ | 66.8<br>MΩ | 84.8<br>MΩ |

# **Excluding Wells from Exported Data**

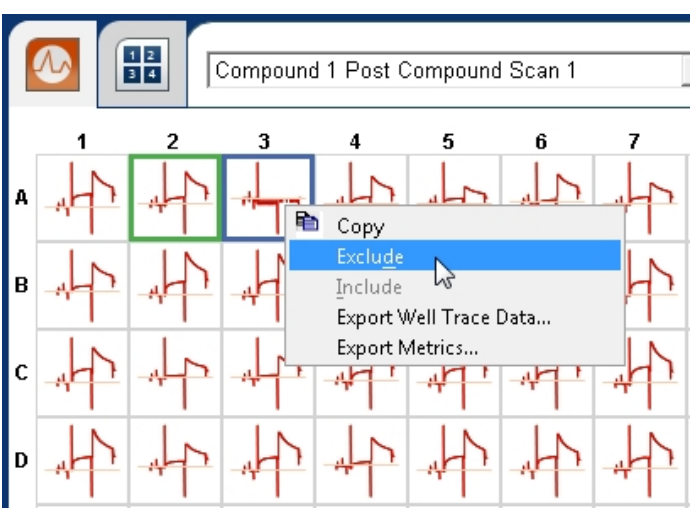

Wells can be excluded manually from exported results.

To exclude a well:

- 1. In the plate view, right-click the well.
- 2. Click **Exclude** to manually reject the well.

# **Applying Leak Correction**

When you are reviewing data, you can turn Leak Correction on or off at any time by clicking **Data > Apply Leak Correction**.

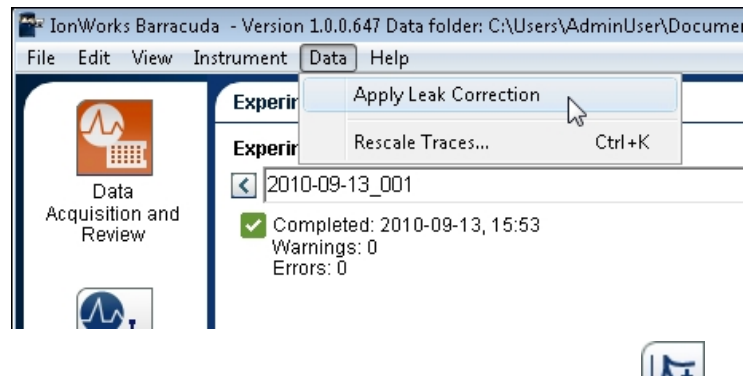

You can also turn leak correction on or off by clicking

## **Rescaling Trace Graphs**

There are many options for rescaling the trace graphs for acquired data. You can rescale each view separately, or you can apply the settings to all trace graphs. Scale settings are remembered when you switch from scan to scan or plate to plate.

To rescale the trace graphs:

1. Click Data > Rescale Traces, or click

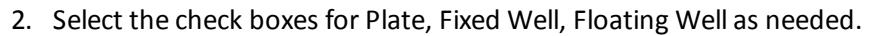

- **Plate** applies the settings you choose to the Data Acquisition and Review workspace adjusting the scale of all the well graphs in the plate.
- **Fixed Well** applies the rescale settings to the blue and green fixed well graphs on the right side of the main screen.
- **Floating Well** applies the rescale settings to the zoomed well view that opens when you double-click a well in the plate view.

| Rescale Trace Graphs       |              |                 | X   |
|----------------------------|--------------|-----------------|-----|
| Set options for rescaling  | trace graphs | ;               | 8   |
| Apply rescale values to:   |              |                 |     |
| M Plate 🗀 Fixed Wei        | i 🗆 Fioatir  | ng well         |     |
| Set the scale values for t | race graphs: |                 |     |
| O Auto Scale Entire Pla    | nte          |                 |     |
| Auto Scale Each We         | I            |                 |     |
| O Manual Scale             |              |                 |     |
| X Min                      | X Max        | X Suggested Va  | lue |
| n 🚍                        | n            | Min: -150       |     |
|                            | 10           | Max: 2,699      |     |
| Y Min                      | Y Max        | Y Suggested Val | ue  |
| 0.000 🕂                    | 0.000        | -0.271          |     |
| ,                          |              | Max: 0.120      |     |
|                            |              |                 |     |
|                            |              | OK Cano         | cel |

- 3. Select the scale values to apply to the selection:
- **Manual Scale** lets you enter minimum and maximum values for the X and Y axis to scale the data according to your customized settings.
- Auto Scale Entire Plate sets a uniform scale value using the maximum values from all wells in the plate. When this setting is applied, it is easy to compare the relative response values between wells.
- Auto Scale Each Well sets a unique scale value for each well in the plate based on the maximum values for each well. When this setting is applied, the response value for each well is easier to detect and is unrelated to the scale values of the other wells.
- 4. Click **OK** to apply your settings.

#### Viewing Traces in Fixed Well View

The Fixed Well View panel uses trace graphs from wells selected in the Data Acquisition and Review workspace plate view or the Data Analysis workspace Plate Details. While viewing traces, you can change selections, zoom in, view the voltage waveform, lock the Y-axis, rescale the graphs, and switch focus between sweeps.

#### **Selecting Traces in Fixed Well View**

Trace graphs for two selected plate wells display in the Fixed Well View pane marked with a blue or a green border.

To select traces in Fixed Well View:

- 1. In the Data Acquisition and Review workspace or the Data Analysis workspace, click a plate well trace to select it. By default you are selecting with the blue border. The selected well trace appears in the Fixed Well View pane with the blue border.
- 2. To change the green border selection, hold down the **Alt** key and click a second plate well trace.

#### Zooming in on a Trace

Zoom in on any portion of a trace in Fixed Well View to show greater detail. Zoom works on both trace selections at the same time. To return to normal zoom (100%), right-click anywhere in the zoomed graph and click **Zoom Out**.

To zoom in on a trace:

1. On a selected Fixed Well View graph, click and drag the cursor to select an area you want to zoom. A gray highlight marks the selection in progress.

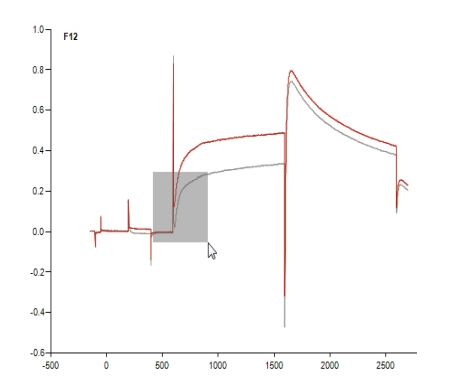

2. Release the mouse button. The trace graph zooms in on the selected area. Scrollbars appear along the Y-axis and the X-axis. If you are viewing scans with a compound addition, a green vertical line indicates the point in time when the compound was introduced.

## **Display Selected Sweep in the Plate View**

In the Data Acquisition and Review workspace, when the Fixed Well View is displaying more than one sweep, you can display the selected Fixed Well View sweep in the plate view. To display the selected sweep in the plate view:

• When the sweep numbers are different in the Fixed Well View and plate view, click The plate view sweep changes to match the Fixed Well View sweep.

< 🗗

Note: If the button is inactive, go to Edit > Preferences and clear the Auto Refresh on Sweep Selection check box.

# **Displaying the Voltage Waveform**

The Fixed Well View can display the voltage waveform in a third pane below the selected blue and green graphs.

To display the voltage waveform:

Click Lot display or hide the voltage waveform.

# Locking the Y-Axis between the Two Graphs

In the Data Acquisition and Review workspace, you can synchronize the Y-axes between the blue and green graphs in the Fixed Well view by locking the Y-axis.

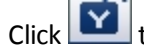

Click to lock or unlock the Y-axis.

Note: The Y-axis can be locked only in the Data Acquisition and Review workspace.

## Switching Focus Between Sweeps

When the Fixed Well View is displaying more than one sweep, the blue sweep is the sweep with focus, or the sweep that is "on top." You can navigate between the sweeps by using the keyboard arrow keys to shift the focus to another sweep. Click the up-arrow or the downarrow key on the keyboard to rotate the sweep that is currently "on top" of the stack of traces.

You can also double-click a sweep to select it for focus.

# **Rescale Trace Graph**

Scale settings are remembered when you switch from scan to scan or plate to plate. To rescale the trace graphs:

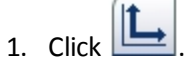

- 2. Select the check boxes Fixed Well.
- 3. Select the scale values to apply.
- 4. Click **OK** to apply your settings.

## Viewing Traces in Floating Well View

The Floating Well view zooms trace graphs from a well selected from the Data Acquisition and Review workspace. Any portion of the graph in Floating Well view can be zoomed to show greater detail. To return to normal zoom (100%), right-click anywhere in the zoomed graph and click Zoom Out. For compound-triggered acquisitions, the green vertical line indicates the time at compound addition.

# **Displaying and Zooming a Well in Floating Well View**

To display a well in Floating Well view:

- 1. Double-click any well with the left mouse button to display the selected well in Floating Well view.
- 2. To zoom a selection, position the cursor in the top left corner of the area you want to zoom.

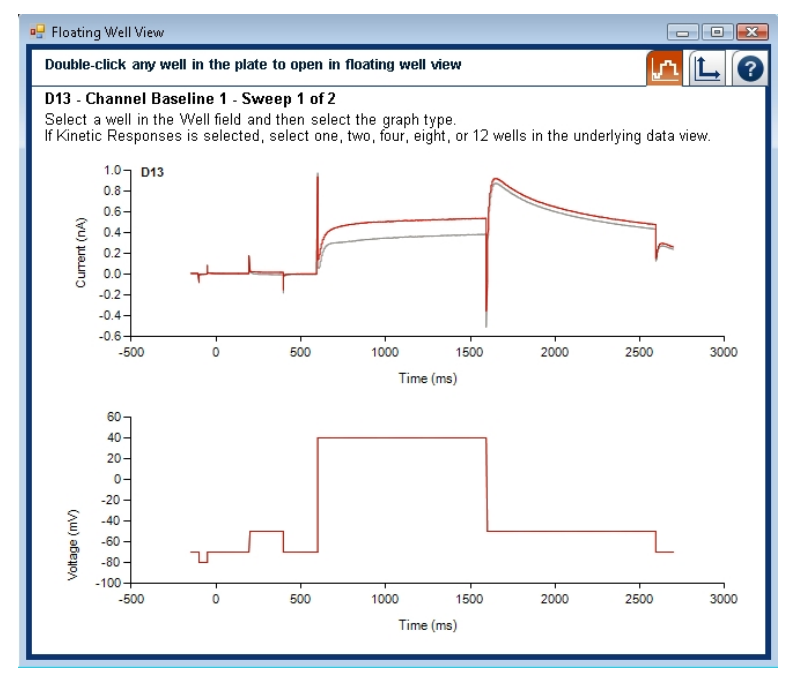

- 3. Click and drag the cursor down and to the right to select an area.
- 4. Release the mouse button. The Floating Well view is zoomed to display the selected rectangular area.

## **Selecting Multiple Wells in Floating Well View**

You can select multiple wells to view simultaneously in Floating Well view.

To select multiple wells to view in Floating Well view:

- 1. While pressing the Ctrl key, click two, four, eight, or twelve wells to view.
- 2. Double-click the last well to open the selected wells in Floating Well View.

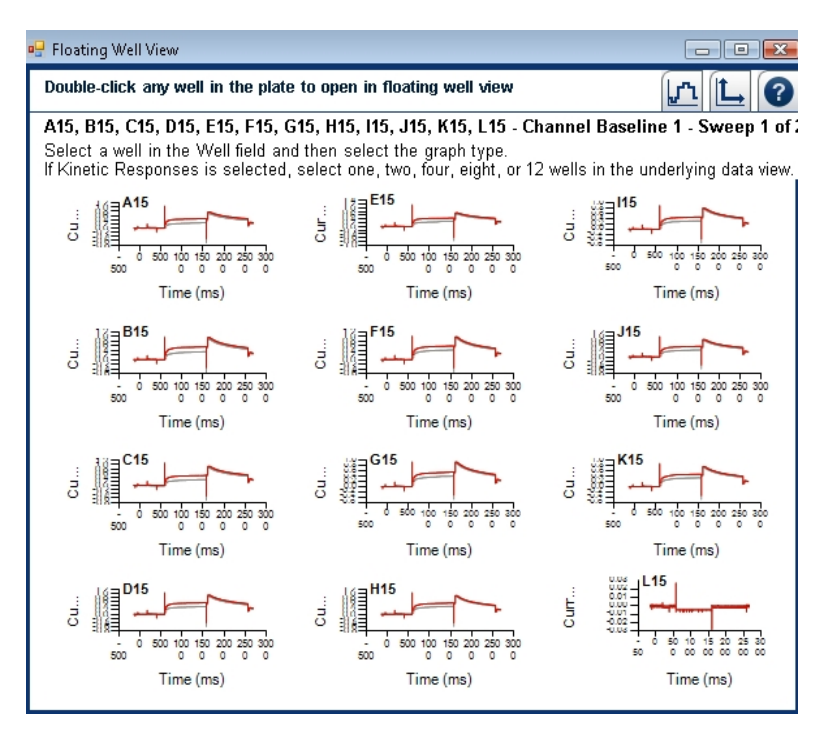

3. Maximize the window to enlarge the graphs.

## **Switching Focus Between Sweeps**

When the Floating Well view is displaying more than one sweep, the blue sweep is the sweep with focus, or the sweep that is "on top." You can navigate between the sweeps by using the keyboard arrow keys to shift the focus to another sweep. Click the up-arrow or the down-arrow key on the keyboard to rotate the sweep that is currently "on top" of the stack of traces to the red color.

You can also double-click a sweep to select it for focus.

# **Viewing Well Statistics**

Well Statistics appear only in the Data Analysis workspace. You can view well statistics for each metric by selecting the metric name in the **Select Metric** menu. If the entry in the Value column is **NA**, the statistic is not applicable to the scan.

| Select Metric :        | Resistance (MOhms)               | -    |
|------------------------|----------------------------------|------|
|                        | Resistance (MOhms)               |      |
|                        | Calculated Electrode Offset (mV) |      |
| Scan                   | Measured Electrode Offset (mV)   | lue  |
| Hole Test (pre-correct | hERG Peak Open (Standard)        | 4.4  |
| Hole Test (post-corre  | hERG_Peak Open (Petroski)        | 2.5  |
| Seal Test 1            | ·                                | 50.0 |
| Seal Test 2            |                                  | 50.2 |
| Seal Test 3            |                                  | 50.0 |
| Channel Baseline 1     |                                  | 5.6  |
| Compound 1 Post C      | ompound Scan 1                   | 5.5  |
|                        |                                  |      |
|                        |                                  |      |
|                        |                                  |      |

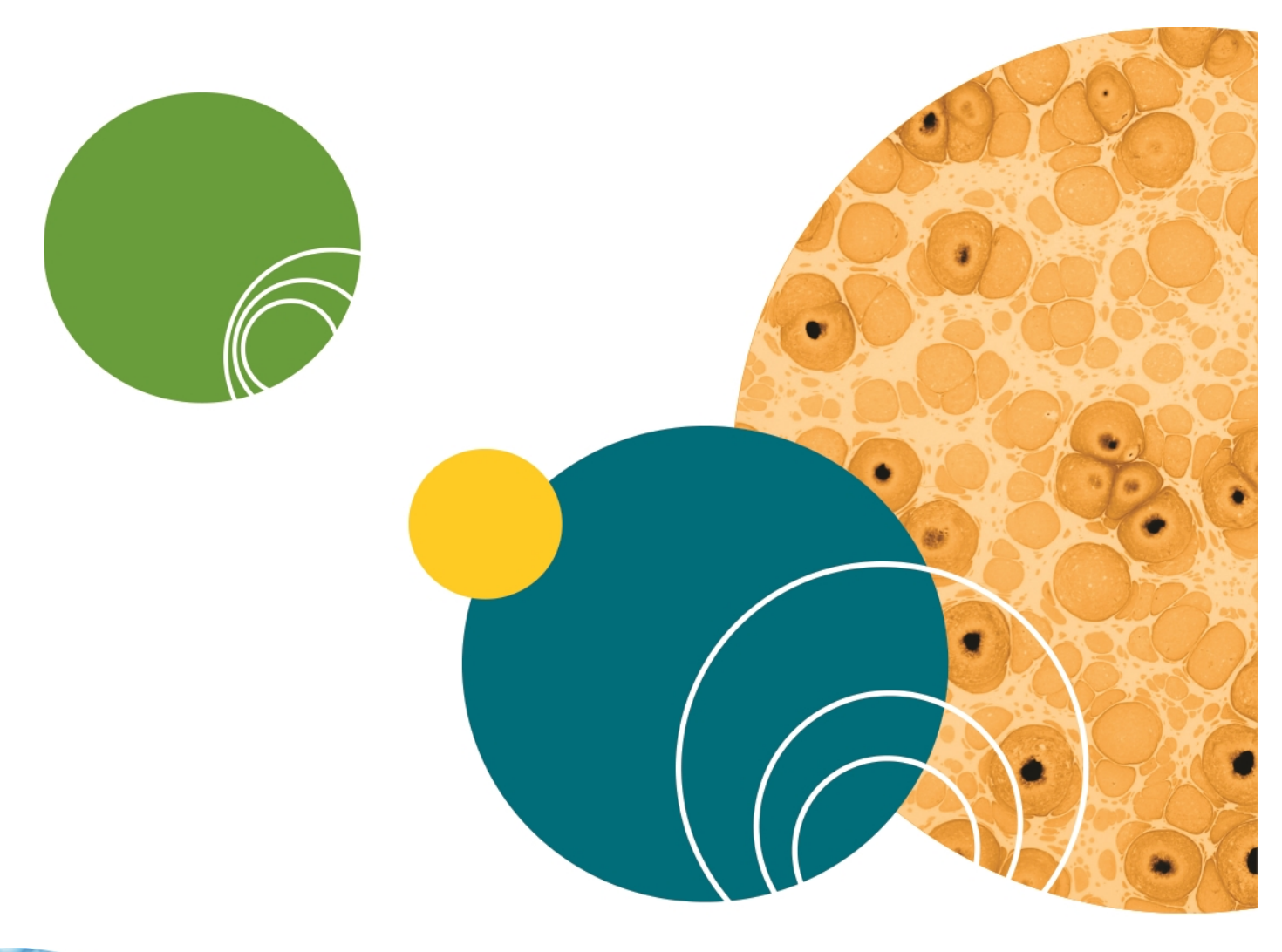

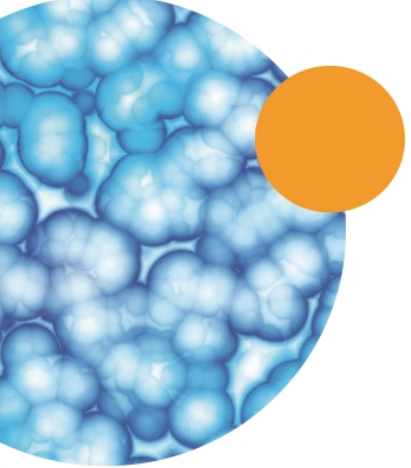

# **Chapter 11: Analyzing Data**

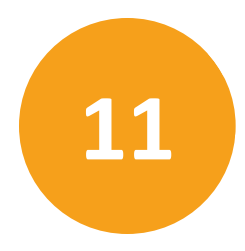

The **Data Analysis** workspace provides views that summarize responses and statistics based on the experiment type. You can perform basic analysis of the acquired data using metrics, filters, and summaries, and then export your results for further analysis. IonWorks Barracuda<sup>®</sup> System Software offers several data analysis methods:

- Using metrics, data can be reduced to a single value.
- Using filters, data that is not useful can be eliminated from results.
- Using summaries, hit criteria can be refined to narrow remaining results.

The first step when analyzing data is to select the completed experiment name from the **Experiment Name** field to display the data in the Plate Details area.

#### **Using Metrics in Data Analysis**

IonWorks Barracuda<sup>®</sup> System Software provides an editor for setting up metrics for analysis of acquired data. When metric settings are created, they are named and then saved with the Channel Protocol. In general, one value is output per well and per sweep for the metric.

To edit a metric while viewing data:

- 1. Click to open the metric editor. Make changes as applicable.
- 2. Save the metric settings. If you do not want to overwrite the previous settings, enter a new name before saving the metric.

To create and save a metric while developing a Channel Protocol, follow the instructions for Creating a New Metric on page 86.

Metric data can be automatically exported to your preferred file location upon completion of the Channel Protocol. To configure a metric for automatic export, see Automatically Exporting Metrics Data on page 88.

You can also import saved metric settings from other Channel Protocols for reuse. To use saved metric settings in another protocol, follow the instructions for Importing a Metric on page 87.

#### **Adjusting Native Filters**

In the Data Analysis workspace, you can adjust the parameters for the seal test to increase or decrease the "No Seal" definition for your selected plate.

**PatchPlate Holes**: The hole test filter measures for the resistance between the Electrode-Plate electrodes and the plenum ground electrodes for each well. Resistance that measures less than 1 M $\Omega$  or greater than 10 M $\Omega$  is reported as "blocked." Resistance that is too high might mean there are air bubbles in the well. The hole test thresholds are pre-defined for PatchPlate quality control purposes and cannot be changed. **PatchPlate Seals**: The seal test filter measures that the cells are properly seated over the holes in the PatchPlate wells. When data files are acquired, the definition for "No Seal" is defined as resistance that is less than 50 M $\Omega$  for SH or 20 M $\Omega$  for PPC, or greater than 1500 M $\Omega$  for either SH or PPC. You can change these settings for a given data file (ranging from 1 to 100,000 M $\Omega$ ) to increase or decrease the available data from the plate.

To change the pre-defined values used for the seal test:

- 1. Click erater than the less than and the greater than fields.
- 2. Click Save.

## **Defining Filters to Analyze Data**

Filters are used to reduce the number of wells included in exported data for the selected experiment. Filters are generally applied after metrics to exclude bad data and reduce the number of exported wells.

Click in the Data Analysis workspace.

| 87                                |                     |                                |                     |   |
|-----------------------------------|---------------------|--------------------------------|---------------------|---|
| Filters                           |                     |                                |                     |   |
| Filter Name<br>Filter # 1<br>Data | • Name Filter 1     | Screen                         |                     |   |
| 🗹 1st Scan                        | Channel Baseline 1  | <ul> <li>Metric mmm</li> </ul> |                     | • |
| 🗆 2nd Scan                        | Seal Test 1         | Cross Comparison               | Difference          | v |
| Threshold<br>Discriminator        | LessThanOrFoualTo V | alue 1500                      | 2nd Scan - 1st Scan |   |

To define a new filter for the protocol:

- 1. If you have already saved one or more filters for this protocol, click the **Filter #** field buttons to increment to a new filter number.
- 2. Type a description of the filter in the Name field.
- 3. Select parameters to apply to the plate data.
- Select one scan and one metric for a simple filter.
- Select two scans and one metric for a comparative filter. Select a method of comparison for the two scans. Check that the formula displayed agrees with your intended comparison method.
- 4. Select a condition from the **Discriminator** field.

- 5. Type a numeric **Threshold Value** for the results.
- 6. Click Save.

To apply the filter to the plate data, in the On/Off Filter Control area, click the button with the appropriate filter number to toggle the filter on or off.

|               | On/                              | Off Filter Control               | Y None 1 On   | ¥2On | <b>¥</b> 3On | ¥4 Off | ¥5 Off |
|---------------|----------------------------------|----------------------------------|---------------|------|--------------|--------|--------|
| Summa         | ary Name: Sumi                   | mary #1                          |               |      |              |        |        |
| Total         | : 384 Wells                      |                                  |               |      |              |        |        |
|               | No Seal:                         | 384 Wells                        |               |      |              |        |        |
|               | Filter Out:                      | 0 Wells                          |               |      |              |        |        |
|               | Hits:                            | 0 Wells                          |               |      |              |        |        |
|               | Hole Block:                      | 0 Wells                          |               |      |              |        |        |
| 22            | Manual Rejec                     | t: 0 Wells                       |               |      |              |        |        |
|               | Error:                           | 0 Wells                          |               |      |              |        |        |
| Stati:<br>Mea | stics for Remai<br>an: 3,308.667 | ining Cells 0<br>7000 Min: 3,075 | .149000 @ A01 |      |              |        |        |
| Med           | dian: 3,314.881                  | 1000 Ma 3,328                    | .411000 @ E23 |      |              |        |        |
| Std           | Dev: 42.22387                    | 0 A03:3,314                      | .644000       |      |              |        |        |

# **Defining Summaries to Analyze Data**

Summaries are used to refine the selection of hits included in exported data for the selected experiment. Summaries are generally applied after metrics and filters to further narrow the criteria for exported data.

| Click 🚺 in                                     | the Data Analysis work     | space.            |                     |   |
|------------------------------------------------|----------------------------|-------------------|---------------------|---|
|                                                |                            |                   |                     |   |
| Summary Name:<br>Summary # 5<br>Data: ⓒ Scan S | Name Summary #5            | +<br>Screen:      | ×                   |   |
| ⊠ 1st                                          | Scan Seal Test 1           | Metric Resistance | (MOhms)             | • |
| 🗹 2n                                           | Scan Seal Test 3           | Cross Comparison  | Difference          | * |
| C Hole T                                       | est Scan                   |                   | 2nd Scan - 1st Scan | _ |
| Scan                                           | Hole Test (pre-correction) | v                 |                     |   |
| Threshold:<br>Discriminator                    | GreaterThan                | Threshold Value   |                     |   |

To define a new summary for the experiment data:

- 1. If you have already saved one or more summaries for this protocol, click the arrow buttons to increment to a new summary number.
- 2. Type a description of the summary in the **Name** field.
- 3. Select parameters to apply to the plate data.
- Select one scan and one metric for a simple summary.
- Select two scans and one metric for a comparative summary. Select a method of comparison for the two scans. Check that the formula displayed agrees with your intended comparison method.
- 4. Select a condition from the **Discriminator** field.
- 5. Type a numeric **Threshold Value** for the results.
- 6. Click Save.

To see statistics for all saved summaries, click

| 1 | Statistics |            |         |            |                 |      |              |         |  |
|---|------------|------------|---------|------------|-----------------|------|--------------|---------|--|
|   | ID         | Name       | Blocked | No<br>Seal | Filtered<br>Out | Hits | Mean         | Median  |  |
|   | 1          | Summary #1 | 0       | 384        | 0               | 0    | 3,308.667000 | 3,314.8 |  |
|   | 2          | Summary #2 | 0       | 384        | 0               | 0    | 3,308.667000 | 3,314.8 |  |
|   | 3          | Summary #3 | n       | 384        | 0               | 0    | 3,308,667000 | 3.314.8 |  |
|   | -          |            | · ·     |            |                 |      |              |         |  |
|   | 4          | Summary #4 | 0       | 384        | 0               | 0    | 3,308.667000 | 3,314.8 |  |

## **Viewing Associated Protocols**

While an experiment is running, you can view acquired data for each scan as it progresses. If there is no experiment in progress, you can review the acquired data for other experiments in the Data Acquisition and Review workspace by first selecting the experiment name.

To view the protocol parameters for a plate with acquired data:

1. Select the experiment name from the **Experiment Name** field. The data for the selected data set loads in the plate view.

| Experiment                   |     |
|------------------------------|-----|
| Experiment Name Set Rename   |     |
|                              | - > |
| Completed: 2011-02-07, 14:30 |     |
|                              |     |
|                              |     |

- 2. Click the Associated Protocols shortcut from the buttons on the left.
- 3. After the summary window appears, select the tab for the Setup, Channel, or Cleanup Protocol to display the summary details.

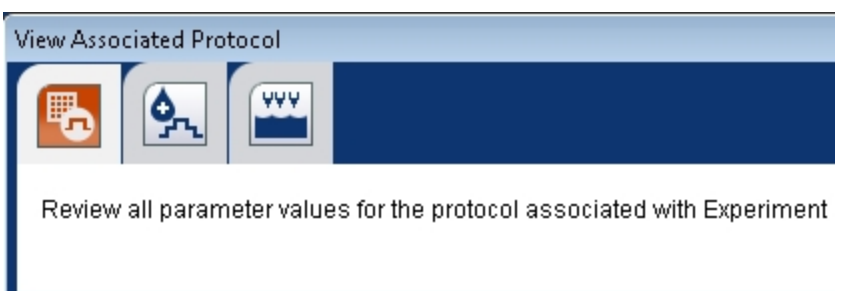

To print the summary, click 📼 and follow the prompts.

To copy the summary to the clipboard:

- 1. Click 🕒. The summary data is copied to the clipboard.
- 2. Paste the data into your preferred application.

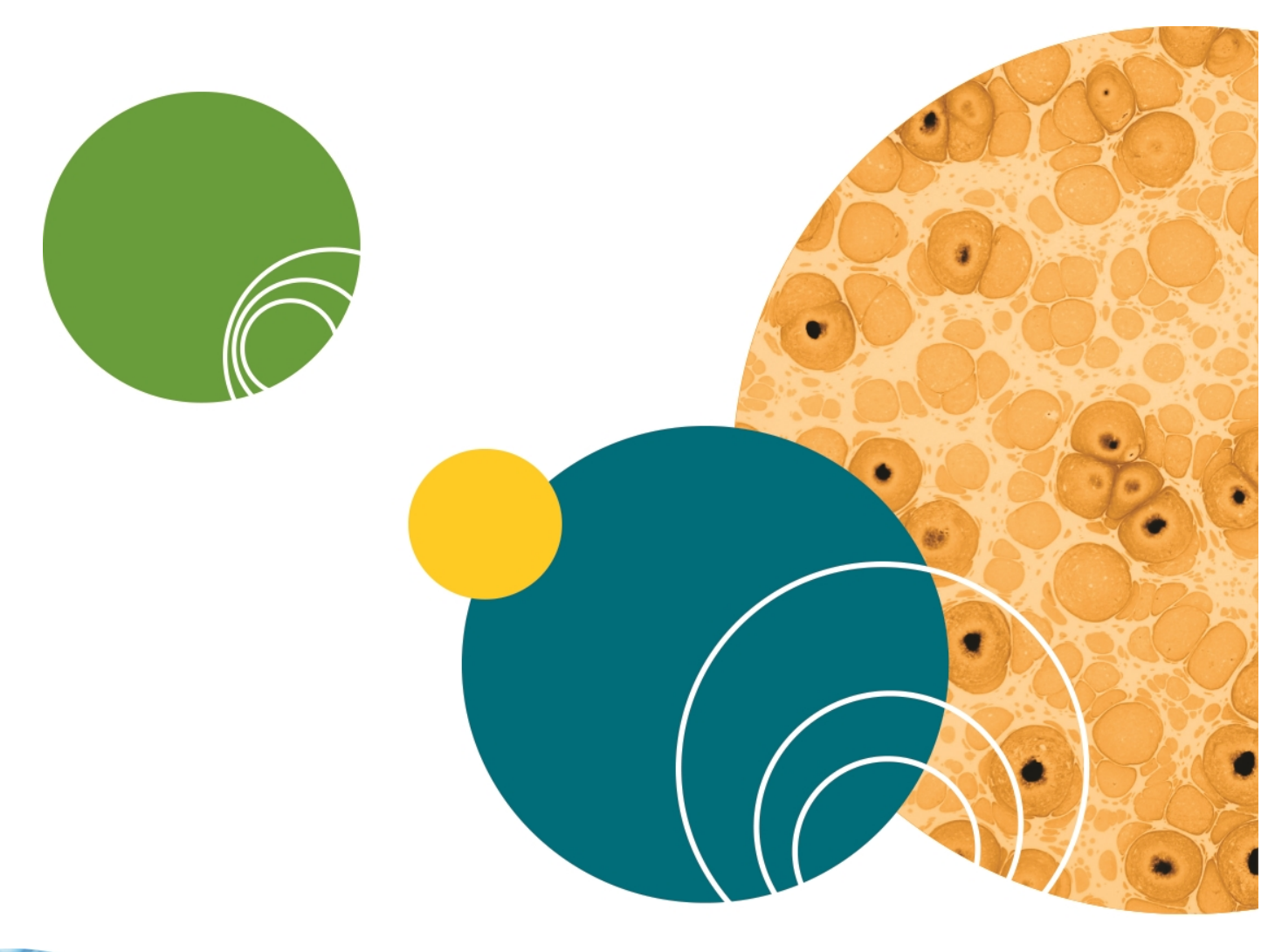

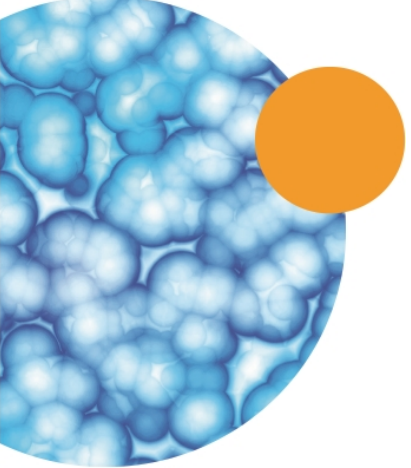

# **Chapter 12: Managing File Locations**

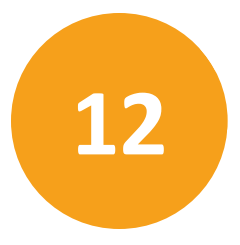

The IonWorks Barracuda System produces many data files of different types including:

- Raw plate data acquired during experiments
- Export data after metrics or filters are applied
- Export trace (curve) data collected for each well
- Saved Setup, Channel, and Cleanup Protocols
- Saved metric settings

#### **Default Folder Locations**

To manage this data, you can use the default folders created with the software installation, or you can set your own. If you change the default locations, the software retains the new location and subsequently saves your data there.

• The root directory is:

#### C:\Users\<your user name>\Documents\Molecular Devices\IonWorks Barracuda\...

By default, files are saved in the applicable Documents location for your operating system in one of three folders:

• \Protocols:

When you initially create a protocol, before it is associated with an experiment, the file is saved in the Protocols folder as

#### protocol name.protocol type.ibp.

• \Data:

The data folder contains plate data acquired during assays, as well as protocols after they are associated with an experiment. Whenever an experiment is run, a new folder is created with the experiment name to hold all of the various experiment data files. If you ran the protocol named Test-Protocol99 on October 31, 2012, and named the experiment My-Experiment99, the acquired data would be saved in

- ...\Data\2013-01-31\_001-MyExperiment99\
- \Export:

The export folder holds both manually and automatically exported metric results, and exported trace data. Metric result files and trace data files can be custom-named, or can default to the experiment name.

**Note:** In the software menu, click **File > Set Default Folders** to view the last five saved file paths for \Protocols and \Data.

For more information about naming experiments, see Setting the Experiment Name on page 118.

# **Organizing Data**

Every type of data produced by the IonWorks Barracuda System can be saved in a unique location by individual users. Because there are many related data types, you might want to establish and follow conventions for creating folders and saving files so that data, export files, saved metric settings, and protocols are easy to locate later.

# **Changing the Default Protocols Folder**

By default, the IonWorks Barracuda<sup>®</sup> System Software stores saved protocols in these locations:

#### C:\Users\<your user name>\Documents\Molecular Devices\IonWorks Barracuda\Data

You can create folders to separate the data from different assay types, different dates, or different users.

To create a new folder for protocols:

- 1. Click File > Set Default Folders.
- 2. In the **Default Folders** dialog, click the **Browse** button next to the Protocols folder and then navigate to the desired parent folder.
- 3. Click Make New Folder. A folder is created named New Folder.
- 4. Right-click the new folder, click **Rename**.
- 5. Type a new folder name, and then press **Enter**.
- 6. Make sure the new folder is selected and click **OK**.
- 7. When you return to the Default Folders dialog, click **OK** again.

# **Changing the Default Data Folder**

By default, the IonWorks Barracuda<sup>®</sup> System Software stores acquired plate data in these locations:

#### C:\Users\<your user name>\Documents\Molecular Devices\IonWorks Barracuda\Data

You can create folders to separate the data from different assay types, different dates, or different users.

To create a new folder for data files:

- 1. Click File > Set Default Folders.
- 2. In the **Default Folders** dialog, click **Browse** and navigate to the desired parent folder.
- 3. Click Make New Folder. A folder is created named New Folder.
- 4. Right-click the new folder, and then click **Rename**.
- 5. Type a new folder name, and then press Enter.
- 6. Make sure the new folder is selected and click **OK**.
- 7. When you return to the **Default Folders** dialog, click **OK** again.

To set the location for exported metrics, see Exporting Metrics Data on page 143. To set the location for exported trace data, see Exporting Trace Data on page 146.

#### Naming Conventions for Files

Within each of the default (or custom location) folders, files are saved with naming conventions designed to help you identify them later. The default file location for saved files is:

C:\Users\your user name\Documents\Molecular Devices\IonWorks Barracuda\[Data, Protocols, or Export Folder]

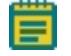

**Note:** If the default folder locations for DATA, PROTOCOLS, or EXPORT are changed, then the files are saved to the new folder locations.

For each experiment, the generic name for files is the date (YYYY-MM-DD) followed by the series number for the experiment (\_001, \_002, \_003...). If you give the experiment a custom name, then the custom name is added to the generic experiment name:

#### YYYY-MM-DD-001-custom-experiment-name...

You can also add a barcode number to the experiment name. For more information about naming experiments, see Setting the Experiment Name on page 118.

The examples in the following table include a custom experiment name.

#### **Data Folder**

Whenever an experiment is started, a folder is created within the **\DATA** folder that is named by the experiment name. All series data and assay development data is subsequently saved in the experiment-name folder.

| Type of Data                            | File Extension | Naming Convention for Files                                                                                                    |
|-----------------------------------------|----------------|----------------------------------------------------------------------------------------------------|
| Raw plate data                          | .ibe           | YYYY-MM-DD-001-custom-experiment-<br>name.protocol-type.ibe<br>where 001 is the series number for the<br>experiment. Changes to 002 when run again.                                                |
| Raw plate data for Channel<br>Protocols | .ibe           | YYYY-MM-DD_001-custom-experiment-<br>name.Channel.1.ibe<br>where .1 is the saved data from the first iteration<br>run during assay development mode. Changes to<br>.2 when the assay is run again. |
| Protocols                               | .ibp           | YYYY-MM-DD_001-custom-experiment-<br>name.protocol-type.ibp                                                                                                    |
| Metrics settings                        | .iba           | YYYY-MM-DD_001_custom-experiment-<br>name.metric-name.iba                                                                                                    |

The naming conventions for files in the **\DATA\EXPERIMENT-NAME** folder include:

| Type of Data      | File Extension | Naming Convention for Files                                                                                                    |
|-------------------|----------------|----------------------------------------------------------------------------------------------------|
| Plate information | .xml           | YYYY-MM-DD_001_custom-experiment-<br>name.PlateInfo.xml<br>Includes the original protocol name and other<br>experiment details. |

# **Protocols Folder**

When a protocol is saved and named, before it is associated with an experiment, it is saved in the **\PROTOCOLS** folder along with the metric settings created with the Channel Protocol. Files found in the **\PROTOCOLS** folder include:

| Type of Data     | File Extension | Naming Convention for Files     |
|------------------|----------------|---------------------------------|
| Protocols        | .ibp           | protocol-name.protocol-type.ibp |
| Metrics settings | .iba           | protocol-name.iba               |

# **Export Folder**

Exported metric results are saved by default in the **\EXPORT** folder. Naming conventions for the exported data files include:

| Type of Data                       | File Extension | Naming Convention for Files                                                                                                 |
|------------------------------------|----------------|----------------------------------------------------------------------------------------------------|
| Automatically exported metric data | .csv or .txt   | YYYY-MM-DD_001-experiment-name.protocol-<br>type.ibp                                                                        |
| Metric export data                 | .csv or .txt   | experiment-name.csv or custom-name.csv                                                                                      |
| Trace data for each well           | .csv<br>or.txt | \well#-folder\YYYY-MM-DD_001-experiment-<br>name.scan-type.scan#.csv                                                        |
| Plate information                  | .xml           | YYYY-MM-DD_001_experiment-<br>name.PlateInfo.xml<br>Includes the original protocol name and other<br>experiment information |

# **Chapter 13: Exporting Data**

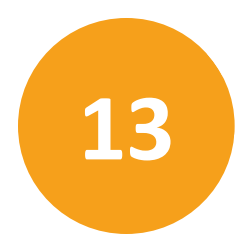

Several types of data can be exported from the IonWorks Barracuda System in various formats. Exported metric and trace data can then be imported into other software for further analysis.

Types of data include:

- Exported Metric Data: Data that has one or more metrics applied to reduce it to a single numeric value.
- Automatically Exported Metric Data: Data that has one or more metrics applied and is output at the time the Channel Protocol completes.
- Trace Data: Curve points for sampled data from individual wells acquired during scans.

Formats include:

- CSV: Comma-delimited data
- TXT: Tab-delimited data

Each set of data is saved in a folder designated at the time of export. The default folder location for exported files is:

C:\...\Documents\Molecular Devices\IonWorks Barracuda\Export\

#### **Exporting Metrics Data**

After a protocol completes, data can be manually exported from the results at any time. The exported data can first have metrics, filters, and summaries applied to produce the most useful output.

Metrics can also be defined and set up for automatic export as part of the Channel Protocol development. For information on automatically exporting data when a protocol completes, see Automatically Exporting Metrics Data on page 88.

To manually export data:

1. Select the experiment name with the data you want to export from the Experiment list.

| Experiment Name Set |     |
|---------------------|-----|
| 2010-08-27_001      | - > |
| 2010-08-23_004      | ~   |
| 2010-08-23_004 2    |     |
| 2010-08-23_005      |     |
| 2010-08-25 00112    |     |
| 2010-08-25_002      | =   |
| 2010-08-25_003      |     |
| 2010-08-27 001      | × 1 |

2. Click **Metrics Export** from the list of shortcuts on the left side of screen to open the Export Metric dialog.

- 3. Select the data set to include in the metric export: Channel Protocol scans only or Channel Protocol scans plus hole test and seal test results.
- 4. Select the Results Format:
- **Plate** format inserts results in a spreadsheet with a separate data set for each scan in a format that duplicates the well layout: rows A-P, and columns 1-24.
- **Column Sorted by Row** format lays out the results for each well in a descending order by row, A1, A2, A3... descending to P24, with scan results arranged in the columns from left to right across the spreadsheet.
- **Columns Sorted by Column** format lays out the results for each well in a descending order by column, A1, B1, C1... descending to P24, with scan results arranged in columns from left to right across the spreadsheet.
- 5. Select the metric you named and defined from the list of Available User Metrics.
- 6. Click to move the selected metric to the **Selected User Metrics** field.
- 7. Check the boxes to include or exclude footer data. Footer data includes: A key to the column names for included scans, sweeps, and metrics.

A key to non-numeric results: HB-hole blocked, NS-no seal, FO-filtered out, MR-manually rejected.

Definitions for metric setting values and conditions.

Protocol information including:

- Setup Data File Name
- Channel Data File Name
- Date/Time (local)
- Date/Time UTC
- Setup Protocol Name
- Channel Protocol Name
- 8. Check the box to **Include predefined metrics** including offset, hole test, and seal test values.
- 9. Select the **Metrics Order Dataset** by Scan-then-Metric values (S1\_M1, S1\_M2, S1\_M3...) or Metric-then-Scan values (M1\_S1, M2\_S1, M3\_S1...).
- If needed, browse to select the folder for your exported metrics data in the Export Metric field. The default path setting is C:\Users\AdminUser\Documents\Molecular Devices\IonWorks Barracuda\Export.

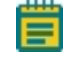

**Note:** If you have an invalid **Export Metric** path entered, such as to a USB flash drive that has been removed, you will be prompted to change the **Export Metric** path entry to an existing directory.
- 11. Type a name for the exported metric data file in the **Metric File Name** field. The exported metric file is saved with the name you type. If you do not type a name, then the exported metric file is named with the experiment name.
- 12. Select a file format from the **File Format** field: CSV for comma-delimited data, or TXT for tab-delimited data.

| Export Metric                                                                   |                                                       |  |  |
|---------------------------------------------------------------------------------|-------------------------------------------------------|--|--|
| Set options for exporting metrics data                                          | 0                                                     |  |  |
| Available Datasets                                                              | Results Format                                        |  |  |
| Channel protocol scans only                                                     | Plate                                                 |  |  |
| 🔿 Hole Tests, Seal test                                                         | Column, Sorted by Row (A1,A2)                         |  |  |
| and Channel Protocol scans                                                      | C Column, Sorted by Column (A1,B1)                    |  |  |
| Available User Metrics                                                          | Selected User Metrics                                 |  |  |
| hERG_Peak Open (Petroski)                                                       | hERG Peak Open (Standard)                             |  |  |
| Select layout and style                                                         | ✓ Include predefined metrics<br>Metrics OrderDatasets |  |  |
| Include non-numeric results<br>(HB_NS_EO_MB)                                    | Scan-Metric (S1_M1,S1_M2)                             |  |  |
| Export Metric                                                                   | ි Metric-Scan (M1_S1,M1_S2,)                          |  |  |
| C:\Users\AdminUser\Documents\Molecular Devices\IonWorks Barracuda\Export Browse |                                                       |  |  |
| Metric File Name                                                                | File Format                                           |  |  |
| 2010-09-13_001                                                                  | CSV (Comma delimited) (.csv)                          |  |  |
|                                                                                 |                                                       |  |  |
|                                                                                 | Export Cancel                                         |  |  |

13. Click **Export**. The data exports immediately to your selected folder.

**Note:** The **Export** button is not available when you are configuring metric export options while editing a protocol.

14. To view the exported data, click **File > Open Exported Data Folder** and select from the list of exported data files in the folder.

Ħ

# **Exporting Trace Data**

Trace data (curve data) can be exported for individual scans and individual wells. When traces are exported, coordinates for each sample point in the scan are included in each file. This can quickly lead to enormous amounts of very detailed data, so make sure you are selecting your trace data carefully before exporting.

To manually export trace data:

1. Select the experiment name with the data you want to export from the Experiment list.

| Experiment Name Set                                                                                    |     |
|----------------------------------------------------------------------------------------------------|-----|
| 2010-08-27_001                                                                                         | - > |
| ✓ 2010-08-23_004<br>2010-08-23_004 2<br>2010-08-23_005                                                 | ~   |
| 2010-08-25<br>2010-08-25_001 2<br>2010-08-25_002<br>2010-08-25_002<br>2010-08-25_003<br>2010-08-27_001 |     |

- 2. In the File menu, click Export Traces. The Export Traces dialog appears.
- 3. Select the data set (scan) to include in the traces export. To select more than one, hold down the **Ctrl** key and click additional scans.
- 4. Click to move the selected data set to the **Selected Datasets** field.
- 5. Select the **Available Wells** to include in the traces export. To select more than one well, hold down the **Ctrl** key and click additional wells.
- 6. Click to move the selected wells to the **Selected Wells** field.
- If needed, browse to select a folder for your exported trace data in the Export Path field. This directory path is automatically saved until changed. The default path setting is C:\Users\AdminUser\Documents\Molecular Devices\IonWorks Barracuda\Export. Note: If you have an invalid Export Path entered, such as to a USB flash drive that has been removed, you will be prompted to change the Export Path entry to an existing directory.
- Type a folder name for the exported trace data files in the Traces Folder Name field. IonWorks Barracuda<sup>®</sup> System Software automatically creates numbered folders for each well within the designated folder.
- 9. Click Export to export the selected trace data, or click Advanced to set additional

#### options.

| Export Traces                                                                                                    |          |                                 |             |        | × |
|----------------------------------------------------------------------------------------------------|----------|---------------------------------|-------------|--------|---|
| Set options for exporting trace data                                                                                                    |          |                                 |             |        |   |
| Available Datasets                                                                                                    |          | Selected Data                   | asets       |        |   |
| Amplifier Offset<br>Channel Baseline 1<br>Compound 1 Post Compound Scan 1<br>Hole Test (post-correction)<br>Hole Test (pre-correction)<br>Post Amplifier Offset<br>Post Electrode Offset<br>Seal Test 2<br>Seal Test 3 | >>       | Seal Test 1                     |             |        |   |
| Available Wells                                                                                                    |          | Selected Wel                    | Is          |        |   |
| A07<br>A08<br>A09<br>A10<br>A10<br>A11<br>A17<br>A18<br>A19<br>A20<br>A21<br>A22<br><b>Export Path</b><br>CM/SerstAdmini IsanDocuments/Molecul                                                                         | >><br><< | A12<br>A13<br>A14<br>A15<br>A16 | acuda\Evnar | Browse |   |
| Traces Folder Name                                                                                                    |          |                                 |             |        |   |
| 2010-09-13_001                                                                                                    |          |                                 |             |        |   |
|                                                                                                    |          | Advanced                        | Export      | Cancel |   |

To set Advanced options for exporting trace data:

1. Follow the instructions for exporting trace data, then click **Advanced**. The Advanced Export Trace Data dialog opens.

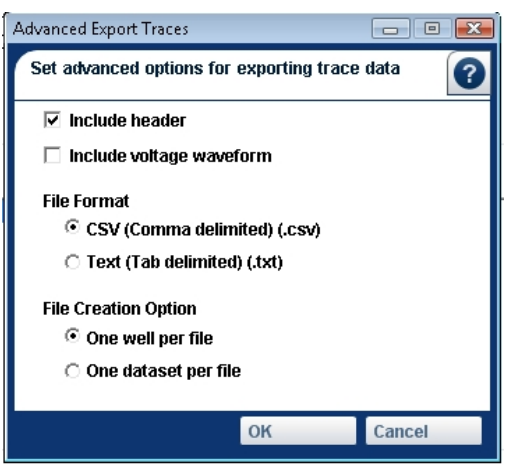

- 2. Select the **Include header** check box to include header data such as scan type and parameter values.
- 3. Select a file format from the **File Format** field: CSV for comma-delimited data, or TXT for tab-delimited data.
- 4. Select an option from the **File Creation Option** field: One well per file, or one data set (scan) per file.

- 5. Click **OK** to close the Advanced Export Traces dialog and return to the Export Traces dialog.
- 6. Click **Export** to immediately export the selected trace data.
- To view the exported data, click File > Open Exported Data Folder and select from the list of exported data files in the folder.
  - Note: If you have an invalid Export Path entered, such as to a USB flash drive that has been removed, the software automatically exports the data to the default location C:\Users\AdminUser\Documents\Molecular Devices\IonWorks Barracuda\Export.

# **Chapter 14: Completing Instrument Cleanup**

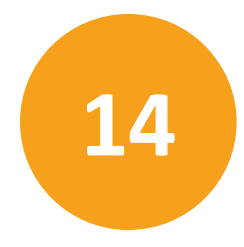

The most important step in cleaning up for the day is to run the **End of Day Flush and Rinse**. See Performing the End of Day Flush and Rinse on page 149.

The following overview describes general procedures for instrument cleanup:

1. After the experiment is completed, discard unused solutions and rinse the cell boat, and buffer boat with a 50% Ethyl Alcohol (EtOH) solution followed by DI water.

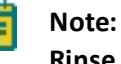

Note: Leave the last PatchPlate in place to use for the next Start of Day Flush and Rinse run.

2. Unload the pipettor tips. You can do this manually using instrument utilities, or you can include this step in the Cleanup Protocol using the Discard Tips option. Skip this step if you are planning to re-use the tips.

**Note:** Tips can be unloaded from the pipettor head and reloaded approximately nine times before you must replace the tip rack with new tips.

- 3. Empty all of the fluid bottles under the process deck, except the Ethyl Alcohol bottle. See The Fluid Handling Components on page 40.
- 4. Run Utilities > End of Day Flush and Rinse. See Performing the End of Day Flush and Rinse on page 149.
- 5. Unload the CellPettor pipette.
- 6. Empty the waste carboys. The waste carboys must be emptied daily, either at the end of the day or before the next day's operations. See Emptying Waste Carboys on page 102.
- 7. Check the overflow reservoir (sink) in the lower section of the instrument cabinet to the right of the source carboys. The overflow reservoir is a catch for any spills that might occur at the PatchPlate station or on the process deck. The capacity of the reservoir is limited, so if any fluid is present, sponge the liquid out to prevent overflow of the reservoir. If liquid is present, but you do not recall any spills, contact Molecular Devices Technical Support.

#### Performing the End of Day Flush and Rinse

The most important step in cleaning up for the day is to run End of Day Flush and Rinse.

Note: Make sure you leave in place a CellPettor aspirating pipette and a clean, undamaged PatchPlate while End of Day Flush and Rinse runs.

To perform the End of Day Flush and Rinse:

- 1. Make sure the Alcohol bottle is filled with at least 100 mL of 50% Ethyl Alcohol (EtOH).
- 2. Empty all of the fluid bottles under the process deck, except the Ethyl Alcohol bottle. See The Fluid Handling Components on page 40.

3. In the shortcut bar, click **End of Day Flush and Rinse**. The instrument door unlocks.

4. Make sure that a clean PatchPlate is loaded at the PatchPlate station and that the CellPettor has an aspirating pipette loaded.

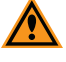

**CAUTION!** A clean PatchPlate can be reused as long as it is in good condition with no damage to any part of the consumable. Using a delaminated, chipped, marred, or misshapen PatchPlate could result in damage to the Electrode-Plate, or instrument errors.

- 5. Click **Continue**. The **End of Day Flush and Rinse** operation runs for approximately five minutes and sterilizes the equipment for the next day.
- 6. Empty the waste carboys after **End of Day Flush and Rinse** completes. See Emptying Waste Carboys on page 102.

**CAUTION!** To maintain the system properly, you must run **End of Day Flush and Rinse** within six days of system usage. Otherwise, on the seventh day, the system with stop running experiments until you run **End of Day Flush and Rinse**.

# **Unloading the CellPettor Pipette**

To remove the pipette from the CellPettor:

- 1. In the software, click **Instrument > Utilities**. The **Manual Instrument Control** dialog appears.
- 2. Click **Unload CellPettor Pipette**. The instrument pauses operations and unlocks the door to the process deck.
- 3. While firmly holding the cylindrical mounting tube on the CellPettor, pull down to loosen and remove the aspirating pipette.
- 4. Replace the pipette, as needed.

# **Chapter 15: Maintaining the Instrument**

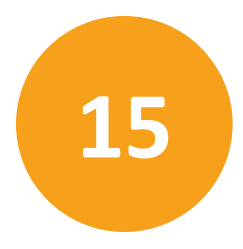

The IonWorks Barracuda System requires daily maintenance of the fluid-handling system with the Flush and Rinse procedures. The instrument surfaces should be kept clean and dry with extra care applied to the plenum surface and the Electrode-Plate.

For instructions on the Flush and Rinse procedures, see:

- Performing the Start of Day Flush and Rinse on page 105
- Performing the End of Day Flush and Rinse on page 149

#### **Using Manual Instrument Controls**

IonWorks Barracuda<sup>®</sup> System Software includes utilities that can be used to manually control some functions of the instrument.

To open the Manual Instrument Control window:

• From the shortcut toolbar, click . The **Utilities** dialog appears.

| Utilities                    |                            | ×                      |
|------------------------------|----------------------------|------------------------|
| Manual Instrument Control    |                            | 0                      |
| Instrument                   |                            |                        |
| Initialize                   |                            |                        |
| Plenum                       |                            |                        |
| Start of Day Flush and Rinse | End of Day Flush and Rinse | Drain Plenum           |
| Start Soak Plenum            | Wash Plenum                |                        |
| CellPettor                   |                            |                        |
| Load CellPettor Pipette      | Calibrate CellPettor       | Prime CellPettor       |
| Tips                         |                            |                        |
| Load Tips                    | Wash Tips                  | Flush Tip Washer Lines |
| Electrode-Plate              |                            |                        |
| Wash Electrode-Plate         | Clamp Electrode-Plate      |                        |
|                              |                            |                        |
|                              |                            |                        |
|                              |                            | Close                  |

| 国 IonWork               | ks Barrac              | uda - Version 1.1.0.302 Data folder: | C:\Users\AdminUs |
|-------------------------|------------------------|--------------------------------------|------------------|
| File Edit               | View                   | Instrument Data Help                 |                  |
|                         |                        | Utilities                            | Ctrl+U           |
| $\sim$                  |                        | View Plenum Vacuum Pressure          | . Ctrl+P         |
|                         | View Instrument Status | Ctrl+V                               |                  |
| Data<br>Acquisition and |                        | Start Experiment                     | Ctrl+F9          |
| Review                  | Stop Experiment        | Ctrl+F12                             |                  |
| Δ.                      |                        | Disconnect from Instrument           |                  |

• Alternatively, click Instrument > Utilities.

The most commonly used utilities for maintaining the instrument include the **Start of Day Flush and Rinse** and the **End of Day Flush and Rinse**.

To use these utilities, see:

- Performing the Start of Day Flush and Rinse on page 105
- Performing the End of Day Flush and Rinse on page 149

Other commonly used utilities include:

- Loading the CellPettor Pipette on page 112 or Unloading the CellPettor Pipette on page 150
- Loading the Tip Rack on page 106
- Flushing the Tip Washer Lines on page 165

If the instrument enters a **Fault** state, you might need to use the **Initialize** utility. **Initialize** cancels any operation in progress, drains any fluids, if applicable, and re-calibrates all components except the CellPettor. For more information, see Initializing the Instrument on page 169.

The remaining utilities you might need to use occasionally, include:

- Drain Plenum
- Start Soak Plenum or End Soak Plenum (see Soaking the Plenum Manually on page 167)
- Wash Plenum (see Washing the Plenum on page 166)
- Calibrate CellPettor (see Calibrating CellPettor on page 182)
- Prime CellPettor
- Wash Electrode-Plate (see Step 1: Specify Instrument Cleanup on page 97)
- Clamp Electrode-Plate or Unclamp Electrode-Plate

The instrument generally performs several of the less needed utility operations automatically during normal use, either during the Flush and Rinse processes, or during assays. Several of the less needed utility operations are provided in case of power outages or unforseen circumstances that might require manual instrument controls.

## **Disinfecting the Process Deck**

The surface of the process deck should be periodically disinfected by wiping with 70% isopropyl alcohol using a lint-free cloth. Follow this step by wiping again with 50% alcohol (EtOH) using a lint-free cloth.

The glass door can be cleaned with standard glass cleaner.

## **Conditioning Replaceable Ground Electrodes (REGEs)**

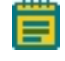

**Note:** This procedure does not apply to instruments equipped with the standard plenum. See Plenum on page 34.

The purpose of the conditioning process is to equilibrate the REGE set to the internal buffer that you will use in your next assay.

Before installation and use, the REGE set must be conditioned in the correct internal buffer. For ideal equipment maintenance purposes, Molecular Devices recommends also conditioning each REGE set at the end of the usage day using fresh internal buffer overnight.

After conditioning, the REGEs go back in to the IonWorks Barracuda PatchPlate station REGE plenum sockets to continue running assays, or should be stored dry in the original packaging.

REGEs stay conditioned as long as they are unused, untouched by bare hands, and properly equilibrated.

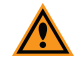

**CAUTION!** Never touch the top surface of the ground electrodes with your bare hands, because it results in a build-up of oils on the electrodes that impairs the functionality.

To condition a REGE set:

- 1. Fill the included deep buffer boat with the same kind of internal buffer that you will use for your next assay.
- 2. Place the four REGEs upside-down in the buffer boat with the electrode heads on the bottom of the buffer boat.
- 3. Add enough additional internal buffer fluid, as needed, until the electrodes are completely submerged.

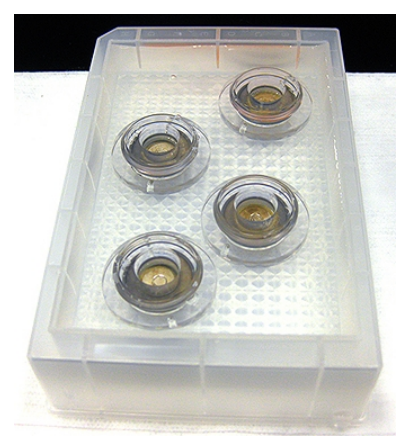

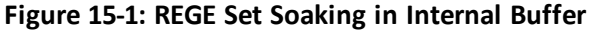

- 4. Remove air bubbles trapped against the electrodes by gently tapping the submerged housings.
- 5. Soak overnight. Molecular Devices recommends between 13 to 15 hours.
- 6. After soaking the electrodes overnight, wearing gloves, remove the REGEs from the buffer boat, and rinse each briefly over a sink with distilled water.
- 7. Dry the REGE housing, especially the underside.

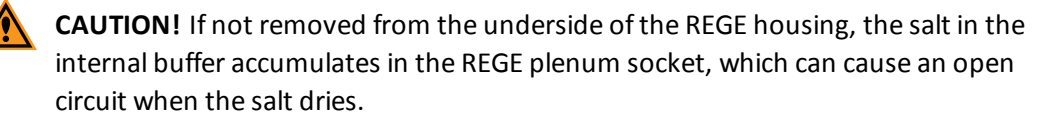

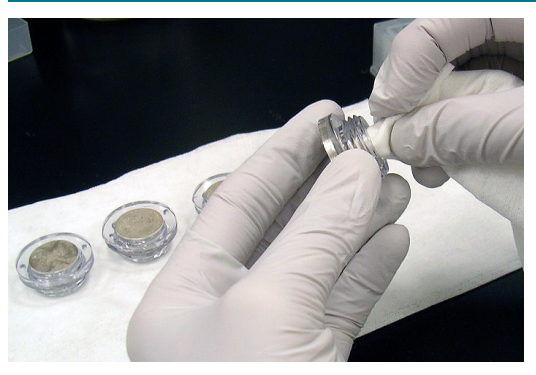

Figure 15-2: REGE Housing Underside Drying

8. Install the REGEs in the IonWorks Barracuda instrument plenum to continue running assays. See Installing Replaceable Ground Electrodes (REGEs) on page 155.

9. After conditioning, unused REGEs should be stored dry in the original packaging with the lid closed.

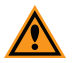

**CAUTION!** Once your REGEs are dry, if you are going to immediately use them to run assays, do not rinse the electrode heads with distilled water, because your assays can experience voltage drift while the chloride concentration in the electrodes equilibrates to the chloride in the internal buffer When completely dry, the REGEs rapidly absorb approximately 200  $\mu$ L of the liquid that first wets them, and it takes about 90 minutes for the REGEs to equilibrate to a different buffer.

## Installing Replaceable Ground Electrodes (REGEs)

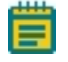

**Note:** This procedure does not apply to instruments equipped with the standard plenum. See Plenum on page 34.

Only install REGE sets that have been properly conditioned. See Conditioning Replaceable Ground Electrodes (REGEs) on page 153.

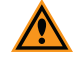

**CAUTION!** Always wear gloves when working within the IonWorks Barracuda instrument and handling the REGE parts. Never touch the top surface of the ground electrodes with your bare hands, because it results in a build-up of oils on the electrodes that impairs the functionality.

To install the REGEs in the plenum:

1. Verify that the O-ring and spring are correctly positioned, and correct as needed.

The O-ring should be seated in the designated O-ring counter-bore, and the spring should be over the plug in the center of the socket with the narrow diameter of the spring at the top.

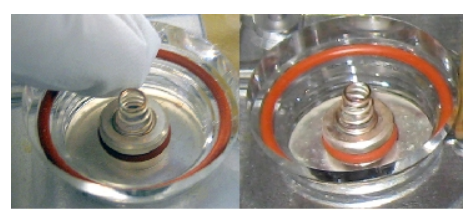

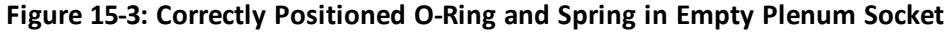

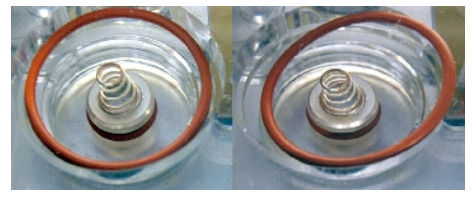

Figure 15-4: Incorrectly Positioned O-Ring and Spring in Empty Plenum Socket

2. Verify that the plenum socket is dry. Depending on the amount of liquid in the socket, use a cotton swab or wipe cloth.

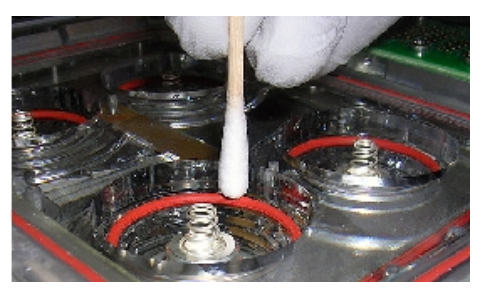

Figure 15-5: REGE Plenum Drying

- 3. Wet the REGE housing screw threads with 10 μl to 20 μl distilled (DI) water for lubrication. The amount of DI water depends on how long your REGE set has been dry.
- If you are installing immediately after conditioning, when drying the housing, leave 20  $\mu l$  of the DI water rinse on the threads.
- If you are installing when the REGE set is completely dry, lubricate the housing threads with 10  $\mu$ l of DI water, rotate the housing 180 degrees, and apply 10  $\mu$ l of DI water to the threads again.

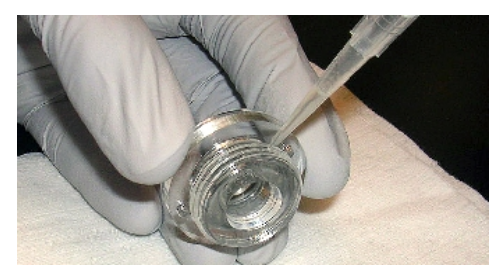

#### Figure 15-6: REGE Housing Threads Lubrication with 20 µl Distilled Water

4. Insert the lubricated REGE loosely into an empty plenum electrode socket.

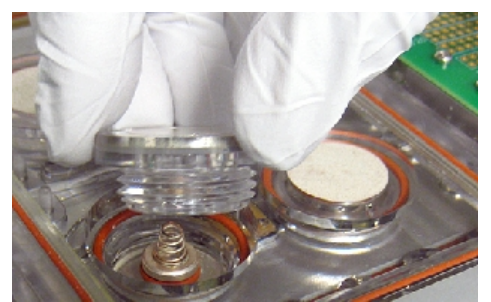

#### Figure 15-7: REGE Placement in a Plenum Socket

**Note:** Try not to dislodge the spring and O-ring inside the plenum socket. If the spring and O-ring inside the socket become dislodged, put them back in place.

5. Using the provided REGE service tool, seat the tool prongs into the holes in the electrode housing for installation.

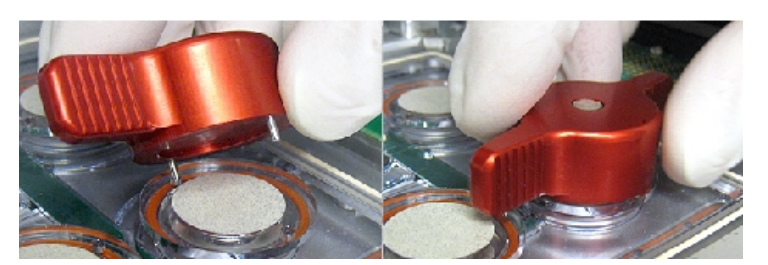

Figure 15-8: REGE Service Tool Prongs Align with Holes in the Electrode Housing

- 6. Turn counterclockwise a ¼ turn to align the male and female threads and reduce the risk of cross-threading.
- 7. Place your index finger on one hand on the magnet on the top of the service tool and apply downward pressure while using your other hand to turn the service tool clockwise to keep the service tool pins in the electrode housing service tool holes.

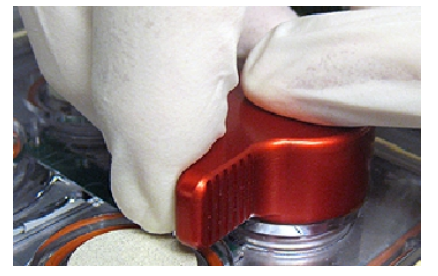

#### Figure 15-9: Two Hand Usage of the REGE Service Tool

- 8. Turn until the electrode housing seats in the plenum socket flush with the plenum top.
- 9. Run a gloved finger along the seam between the REGE and plenum to confirm a flush installation.

The two surfaces should be smooth and bump-free.

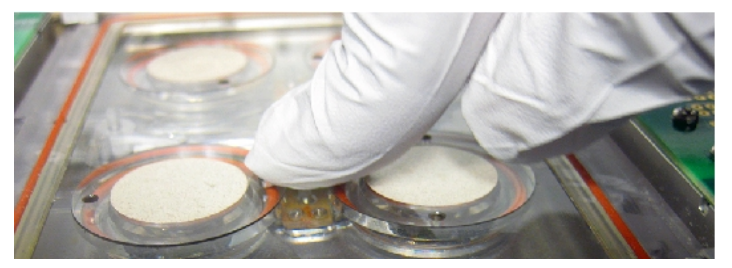

Figure 15-10: Gloved Finger Flush Installation Test

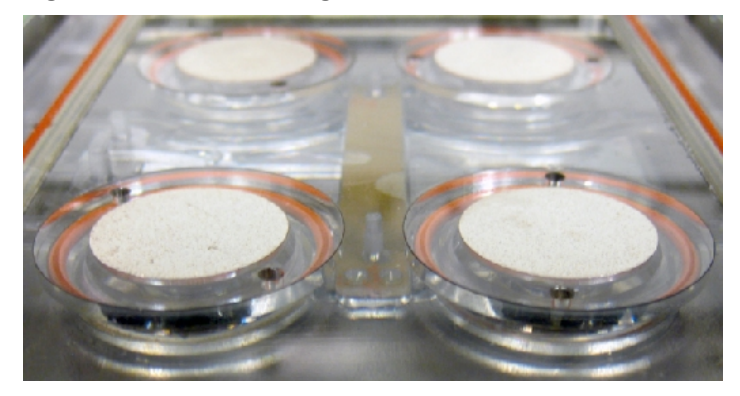

#### Figure 15-11: Correct Flush REGE Installation

Figure 15-12: Incorrect Raised REGE Installation

- 10. Repeat steps 1-7 until all four new ground electrodes have been added to the plenum.
- 11. After all four REGEs are properly installed in the plenum, you can begin your assays.

**CAUTION!** Never touch the ground electrode top surface with your bare hands, because it results in a build-up of oils on the electrodes that impairs the functionality.

## **Removing Replaceable Ground Electrodes (REGEs)**

Ē

**Note:** This procedure does not apply to instruments equipped with the standard plenum. See Plenum on page 34.

Remove and condition each REGE set nightly after use. You reuse the REGEs that you remove, so remove them carefully. Always wear gloves when working on the IonWorks Barracuda instrument and handling the REGE parts.

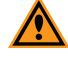

**CAUTION!** Always wear gloves when working within the IonWorks Barracuda instrument and handling the REGE parts. Never touch the top surface of the ground electrodes with your bare hands, because it results in a build-up of oils on the electrodes that impairs the functionality.

To remove the REGEs in the plenum:

1. Using the provided REGE service tool, seat the tool prongs into the holes in the sides of the electrode housing for removal.

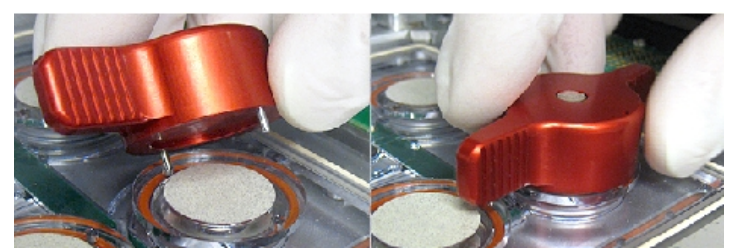

Figure 15-13: REGE Service Tool Prongs Align with Holes in the Electrode Housing

2. To keep the service tool pins in the electrode housing service tool holes, place your index finger on one hand on the magnet on the top of the service tool, and apply downward pressure while using your other hand to turn the service tool counterclockwise until the REGE housing unscrews and is loose in the plenum socket.

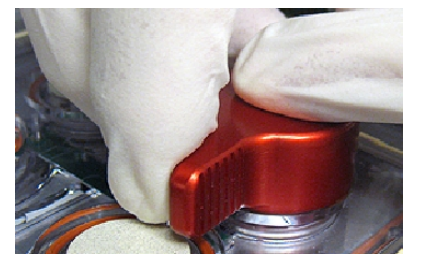

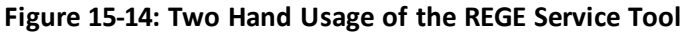

3. Lift the REGE housing out of the plenum socket and carefully set it aside for conditioning

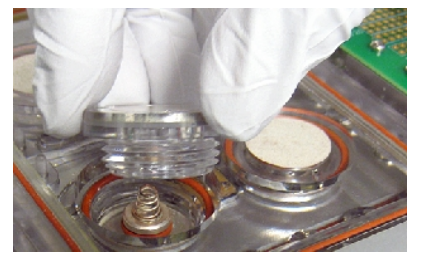

Figure 15-15: REGE Removal from a Plenum Socket

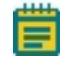

**Note:** Try not to dislodge the spring and O-ring inside the plenum socket. If the spring and O-ring inside the socket become dislodged, put them back in place.

4. Dry the plenum socket.

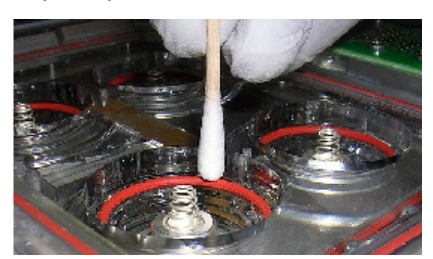

Figure 15-16: REGE Plenum Drying

- 5. Repeat steps 1-4 until all four REGEs have been removed from the four plenum sockets.
- 6. Condition all four REGEs to continue using them in the IonWorks Barracuda system. See Conditioning Replaceable Ground Electrodes (REGEs) on page 153

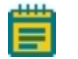

Note: Proper conditioning takes up to 15 hours.

7. To continue using the IonWorks Barracuda system while the recently removed REGE set conditions over night, install the provided second REGE set. See Installing Replaceable Ground Electrodes (REGEs) on page 155, otherwise, place a written note over the plenum that reads something like "Electrodes Have Been Removed" as a precautionary reminder to keep the plenum dry.

## **Rechloriding the Electrode-Plate**

As a guideline, Molecular Devices recommends rechloriding the Electrode-Plate electrode pins when the Standard Deviation (SD) of the hole test offset consistently exceeds 4 mV in three or four successive experiment runs. A periodic spike over 4 mV does not warrant rechloriding.

Review the median voltage offset values for the Hole Test Pre-correction scan. Values falling outside the median range of  $\pm 20$  mV likely indicate the need for rechloriding. Monitor your results to determine whether your electrode pins need rechloriding.

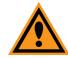

**CAUTION!** To avoid damage to the Electrode-Plate:

- Do not touch the electrode pins or the pogo pins on the underside of the Electrode-Plate.
- Keep the pogo pins dry.
- Never immerse the Electrode-Plate in liquid of any kind. The electrode pins, however, can be immersed in a bleach solution for rechloriding.
- Always lift the Electrode-Plate using the handles on the top.
- Always set the Electrode-Plate on a flat surface resting on its four stand-offs or on the Bleach Boat.

To rechloride the Electrode-Plate electrode pins:

 Fill the Rechloriding Bleach Boat reservoir with enough reagent-grade 50% Sodium Hypochlorite (use Sigma Aldrich, PN 425044-1L) and 50% DI (deionized) water solution to fill the reservoir.

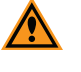

**CAUTION!** Do not use household bleach to rechloride the Electrode-Plate. Household bleach can damage the electrodes.

- 2. Lift the Electrode-Plate using the handles on the top to avoid damage.
- 3. Set the Electrode-Plate onto the bleach boat with the stand-offs positioned appropriately so that the Electrode-Plate fits correctly into the molded surface. Make sure the electrode pins are submerged in the solution.
- 4. Soak the electrode pins for approximately 15 minutes.

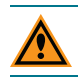

**CAUTION!** Do not over-chloride as damage to the electrodes can occur.

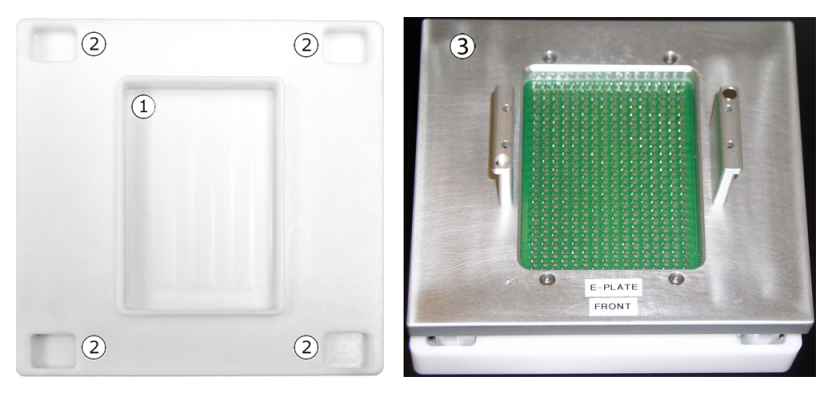

Figure 15-17: Bleach Boat and Electrode-Plate

| Component | Description                                |
|-----------|--------------------------------------------|
| 1         | Rechloriding Bleach Boat reservoir         |
| 2         | Indentations for Electrode-Plate standoffs |
| 3         | Electrode-Plate on Bleach Boat             |

# **Cleaning the Amplifier Touch Pads**

Ideally, the amplifier touch pads on the sides of the plenum should never be touched, nor should the corresponding pogo pins on the Electrode-Plate and Model Cell. Oils on the touch pads and pogo pins can degrade the signal quality. If any degradation, such as an open circuit, is detected, the touch pads and pogo pins can be cleaned very gently with distilled water, isopropyl alcohol, and a lint-free cloth.

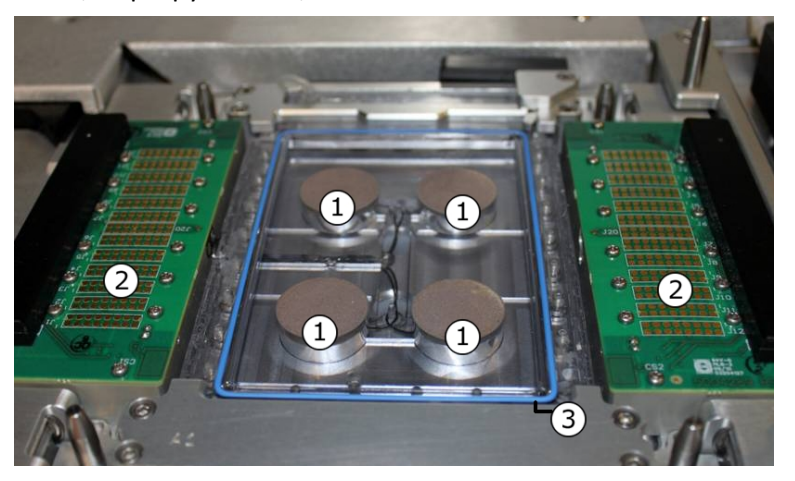

Figure 15-18: The Amplifier

| Position | Component                                                          |
|----------|--------------------------------------------------------------------|
| 1        | Plenum ground electrodes                                           |
| 2        | Amplifier touch pads                                               |
| 3        | Plenum O-ring (rubber gasket). The color of the O-ring might vary. |

To clean the amplifier touch pads:

- 1. Moisten a lint-free cloth with distilled water, and wipe off any salt deposit buildup contaminants on the amplifier touch pads.
- 2. Moisten a lint-free cloth with isopropyl alcohol, and wipe off any oily buildup contaminants on the amplifier touch pads.

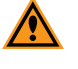

**CAUTION!** Never pour any liquids directly on to the PCBs. Doing so can damage the circuitry.

3. Let the cleaned amplifier touch pads dry completely before continuing.

**CAUTION!** Before retesting **Instrument Status**, to avoid damage, make sure all of the printed circuit boards (PCBs) on the touch pads and Electrode-Plate, or Model Cell are completely dry.

4. Run an assay. If any of the wells in the PatchPlate show errors, try cleaning the touch pads again.

If the problem persists, the amplifier pogo pins might be dirty. See Cleaning the Amplifier Pogo Pins on page 162.

For amplifier touch pad cleaning problems, contact Molecular Devices Technical Support.

## **Cleaning the Amplifier Pogo Pins**

The pogo pins can be cleaned very gently with distilled water, isopropyl alcohol, and a lintfree cloth, if any degradation, such as an open circuit, is detected. See Cleaning the Amplifier Touch Pads on page 161.

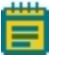

**Note:** The amplifier touch pads on the sides of the plenum should never be touched, nor should the corresponding pogo pins on the Electrode-Plate and Model Cell, because oils on the touch pads and pogo pins can degrade the signal quality.

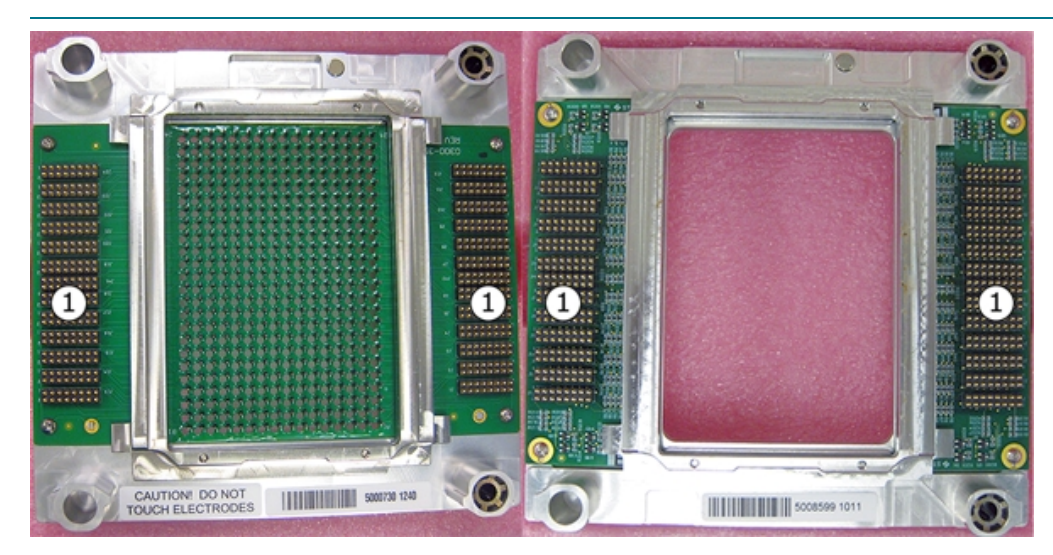

#### Figure 15-19: Back of the Standard Electrode-Plate and Model Cell

| Position | Component                                     |
|----------|-----------------------------------------------|
| 1        | Pogo pins (connect with amplifier touch pads) |

To clean the pogo pins:

- 1. Lift the Electrode-Plate or Model Cell off the process deck and place it on a safe surface upside-down.
- 2. Moisten a lint-free cloth with distilled water, and wipe off any salt deposit buildup contaminants on the amplifier touch pads.

**CAUTION!** Never pour any liquids directly on to the PCBs. Doing so can damage the circuitry.

3. Moisten a lint-free cloth with isopropyl alcohol, and wipe off any oily buildup contaminants on the amplifier touch pads.

**CAUTION!** Make sure you remove all cloth fiber debris left during your wipe.

- 4. Let the cleaned Electrode-Plate or Model Cell dry completely before placing it on the process deck again.
- 5. Verify cleaning success in the **Instrument Status** dialog. See Viewing Instrument Status on page 172.

For pogo pin cleaning problems, contact Molecular Devices Technical Support.

#### **Cleaning the Electrode-Plate and Model Cell**

When an Electrode-Plate or Model Cell is on the PatchPlate station, the capacitance sensors determine its presence by measuring the generated capacitance of the metal tabs on the underside of an Electrode-Plate and Model Cell being close to the sensing element in the amplifier touch pad boards. The presence of the Electrode-Plate or Model Cell registers in the **Instrument Status** dialog.

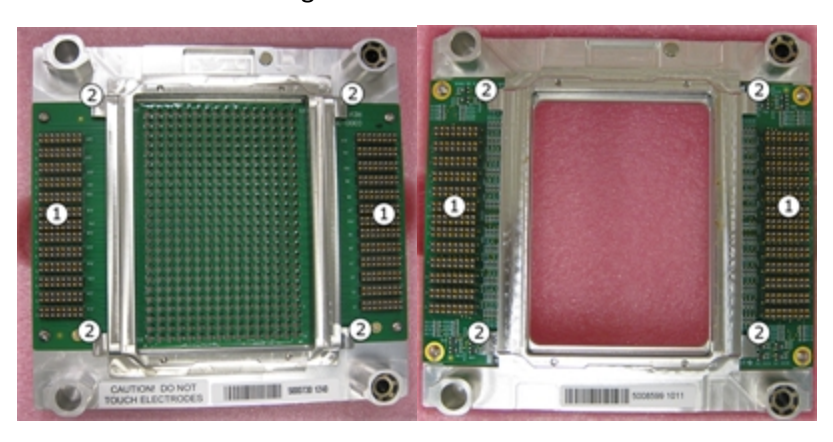

Figure 15-20: Underside of the Standard Electrode-Plate and the Model Cell

| Position | Component                                               |
|----------|---------------------------------------------------------|
| 1        | Pogo pins (connect with amplifier touch pads)           |
| 2        | Capacitive metal tabs (hover above capacitance sensors) |

The metal tabs on the underside of the Electrode-Plate and Model Cell, as well as the corresponding sensors, can be exposed to liquids and salt solutions contamination during experiments. Contamination can cause an **Electrode-Plate is tilted** error message to appear in the IonWorks Barracuda<sup>®</sup> System Software.

When the error message appears, you need to verify that the Electrode-Plate or Model Cell is correctly placed on the PatchPlate Station, and then clean the capacitive metal tabs on the Electrode-Plate or Model Cell, depending on which you are using at the time of the error message appearance. You should also clean the capacitance sensors on the amplifier touch pad. See Cleaning the Capacitance Sensors on page 179.

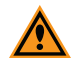

**CAUTION!** Always wear gloves when touching parts of the process deck, including an Electrode-Plate or Model Cell. Oils on your hands can damage the equipment and the fluids used for the experiments are hazardous.

To clean the Electrode-Plate or Model Cell:

- 1. Lift the Electrode-Plate or Model Cell off the process deck and place it on a safe surface upside-down.
- 2. Moisten a lint-free cloth with distilled water, and wipe off any salt deposit contaminants that built-up on the capacitive metal tabs.
- 3. Moisten a lint-free cloth with isopropyl alcohol, and wipe off any oily contaminants that built-up on the capacitive metal tabs.

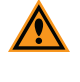

**CAUTION!** Never pour any liquids directly on to the PCBs. Doing so can damage the circuitry.

4. Let the cleaned Electrode-Plate or Model Cell dry completely before replacing it on the process deck.

Before retesting **Instrument Status**, to avoid damage, make sure all of the printed circuit boards (PCBs) on the touch pads and Electrode-Plate, or Model Cell are completely dry.

5. Verify cleaning success in the **Instrument Status** dialog. See Viewing Instrument Status on page 172.

Errors reported in the **Instrument Status** dialog require cleaning the capacitance sensors. See Cleaning the Capacitance Sensors on page 179.

For Electrode-Plate or Model Cell cleaning problems, contact Molecular Devices Technical Support.

# Flushing the Tip Washer Lines

The **Flush Tip Washer Lines** utility is an instrument maintenance process that runs bleach through the lines to clean out growths and debris that can develop in the tubes, which cause blockages.

**Note:** Molecular Devices recommends running this process once every three months.

To run Flush Tip Washer Lines:

- Replace the contents of your Wash Source bottle, A or B, with 500 mL of 2% bleach, and empty both of the Waste bottles. See The Fluid Handling Components on page 40 and Filling Source Bottles with Wash Solutions on page 104.
- 2. In the shortcut bar, click **Masher Lines**. The **Flush Tip Washer Lines**. The **Flush Tip Washer Lines** dialog appears.

| Flush Tip Washer Lines                                                | <b>—</b> ×  |  |
|-----------------------------------------------------------------------|-------------|--|
| Select the source container of fluid to use for this flush operation. |             |  |
| Wash Source                                                           | A<br>A<br>B |  |
| Star                                                                  | t Close     |  |

- 3. In the **Wash Source** field, select **A** or **B** according to the bottle you filled with bleach solution in step 1.
- 4. Click Start to begin.

A one-time instructional message dialog appears explaining Steps 5 through 8.

5. Click Continue.

The process ends when the bleach solution runs out.

- 6. Rinse the used wash source bottle, A or B, with Deionized (DI) water.
- 7. Replace the contents of the used wash source bottle, A or B, with 500 mL of DI water.
- 8. Click Start to flush residual bleach solution out and to prime the lines.

**Note: Note:** Failure to flush and prime the lines with DI water (Steps 5 through 8) can cause your experiments to fail.

9. Before you start your experiment, run **Start of Day Flush and Rinse**. See Performing the Start of Day Flush and Rinse on page 105.

# Washing the Plenum

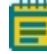

**Note:** This procedure is specifically for use with instruments equipped with the standard plenum containing built-in ground electrodes.

The **Wash Plenum** utility automatically runs up to five soak cycles. Each soak cycle involves filling the plenum with internal buffer fluid, soaking the plenum as specified, draining the internal buffer fluid at the end of the soak duration, and repeating the soak cycle as specified.

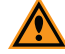

**CAUTION!** Do not use **Wash Plenum** if your instrument is equipped with the replaceable ground electrodes (REGEs) plenum, especially if the REGEs have been removed from the plenum for conditioning.

Wash Plenum can be run between experiments or overnight.

**Note:** If running overnight, Molecular Devices recommends first cleaning up the instrument as you would at the end of the day. See Completing Instrument Cleanup on page 149.

To run Wash Plenum:

1. Make sure there is 50 mL of internal buffer fluid in the internal buffer bottle per soak cycle, and refill the internal buffer bottle, as needed. See The Fluid Handling Components on page 40 and Filling Buffer, Alcohol, and Cell Perforation Agent Bottles on page 103.

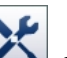

- 2. In the shortcut bar, click *in the click Wash Plenum*. The *Wash Plenum Settings* dialog appears.
- 3. In the **Soak Duration** field, type the soak time in minutes (maximum 1440 minutes/24 hours).
- 4. In the **Number of cycles** field, type the number of times the soak cycle repeats (maximum 5 times).
- 5. Click Start to begin.

#### Soaking the Plenum Manually

**Note:** This procedure is specifically for use with instruments equipped with the standard plenum containing built-in ground electrodes.

The plenum can be soaked manually for an extended period of time using the **Start Soak Plenum** utility. Soaking the plenum uses internal buffer fluid.

Soaking the plenum manually for an extended period of time can be done between experiments.

CAUTION! Do not use Start Soak Plenum if your instrument is equipped with the replaceable ground electrodes (REGEs) plenum, especially if the REGEs have been removed from the plenum for conditioning.

To soak the plenum manually for an extended period of time:

- 1. Make sure there is approximately 50 mL of internal buffer fluid in the internal buffer bottle, and refill the internal buffer bottle, as needed. See The Fluid Handling Components on page 40 and Filling Buffer, Alcohol, and Cell Perforation Agent Bottles on page 103.
- 2. In the shortcut bar, click **X**, and then click **Start Soak Plenum**.
- 3. To finish soaking the plenum, click **End Soak Plenum** to drain the internal buffer fluid.

Soaking the plenum overnight should be done after the instrument cleanup. See Completing Instrument Cleanup on page 149.

To soak the plenum overnight:

- 1. Run the End of Day Flush and Rinse cleanup process. See Performing the End of Day Flush and Rinse on page 149.
- 2. Refill the internal buffer bottle, as needed. See The Fluid Handling Components on page 40 and Filling Buffer, Alcohol, and Cell Perforation Agent Bottles on page 103.
- 3. In the shortcut bar, click **X**, and then click **Start Soak Plenum**.
- 4. To finish soaking the plenum, click **End Soak Plenum** to drain the internal buffer fluid.

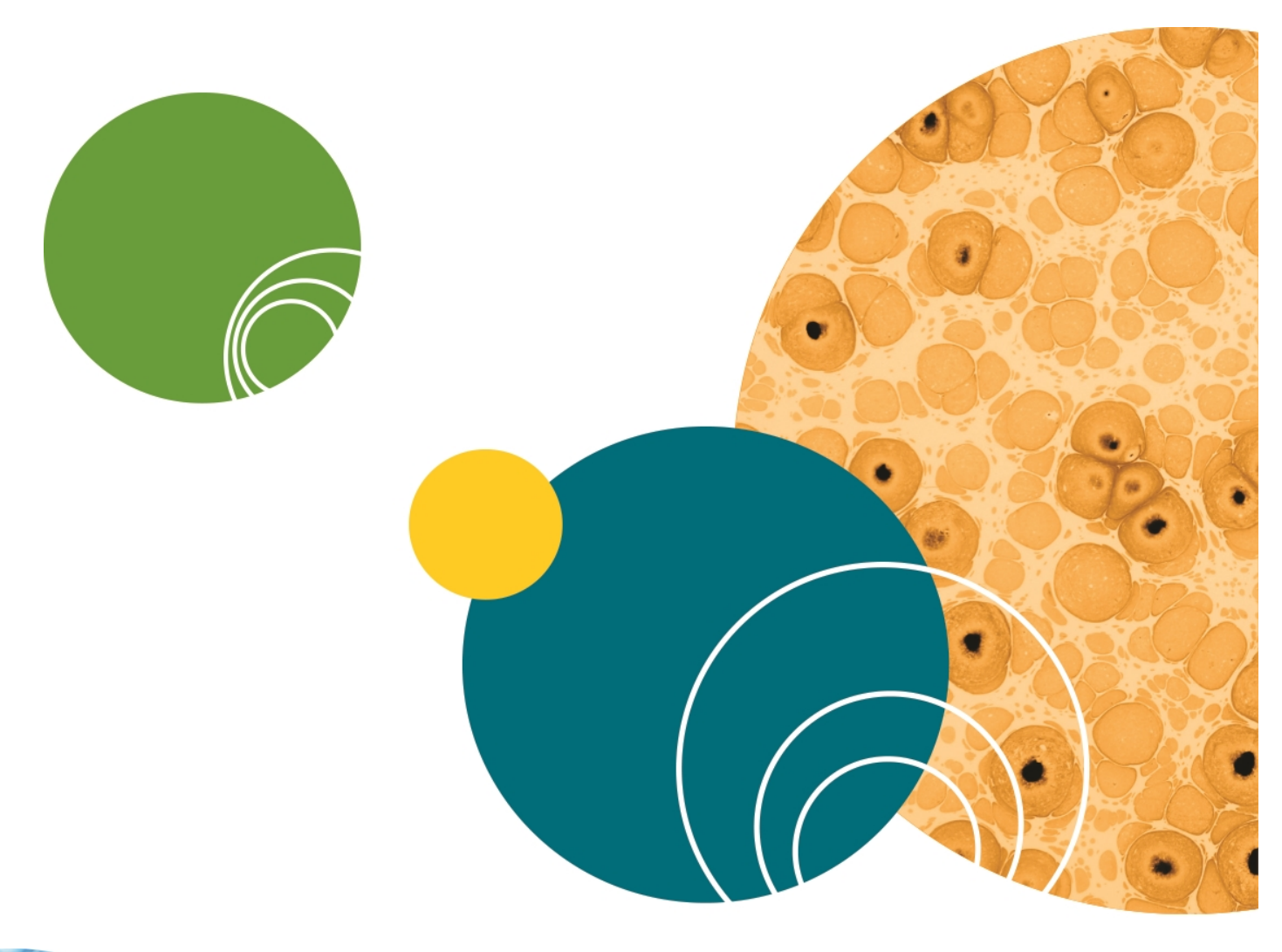

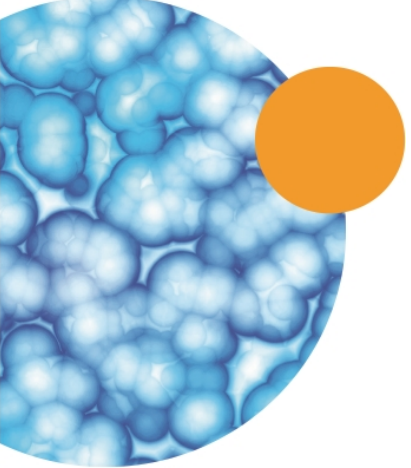

# **Chapter 16: Troubleshooting**

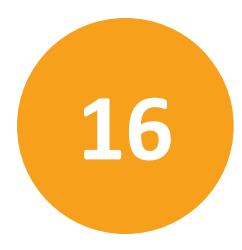

The Automated Patch Clamp System is designed to operate using sensors to monitor the status of the instrument at all times. If the system displays an error, and you are not sure how to respond, please contact Molecular Devices so that we can assist you.

#### **Technical Assistance**

There are several ways to contact Molecular Devices:

- World Wide Web: <u>http://www.moleculardevices.com</u>
- Phone: +1 (800) 635-5577
- Fax: +1 (408) 747-3603
- User Assistance: See the Molecular Devices Knowledge Base at http://www.moleculardevices.com/Support.html

#### Initializing the Instrument

During the initialization process, the software ensures that the instrument is ready for the next experiment by recalibrating all of its subsystems. During initialization, the software confirms that instrument components are properly positioned, used fluids are pumped out, new fluids are available, and sensor readings are all within acceptable levels.

As the IonWorks Barracuda System is running, it operates in any one of several instrument "states." These states appear in the status bar at the bottom of the main software window.

- Ready: All components are initialized and waiting for instructions.
- **Running:** The instrument is performing a normal operation.
- **Initializing:** The instrument is performing automated calibrations and fluid-handling tasks to prepare for use.
- Paused: The user has asked the system to wait until it is signaled to continue.
- Idle: The instrument has received no commands for several minutes and is in powersaving mode.
- Fault: The instrument cannot continue with normal operations and must be reinitialized.

Occasionally, an error might occur which interrupts normal operations such as an obstacle on the process deck or an empty external buffer boat. These errors might cause a Fault state and must be followed by initializing the instrument. To initialize:

- In the software menu, click Instrument > Utilities > Initialize. The instrument cancels any operation in progress, drains any fluids if applicable, and re-calibrates all components except the Cellpettor.
- 2. After initializing, the door unlocks so that you can clear any unusable cell suspension, compound plates, the PatchPlate, or other used labware from the process deck.
- 3. Replace the necessary buffer solution and compound plates, and insert a new PatchPlate. Close the door when this step is complete.
- 4. After the door locks, the instrument returns to the Ready state and you can begin a new experiment.

## Using the Model Cell to Diagnose Signal Issues

The Model Cell mimics a whole cell patch clamp assembly using resistors, and can be used in place of the Electrode-Plate for any protocol. By removing the variability of a fluid and cell environment, the Model Cell can also serve as a diagnostic tool for testing the integrity of the Patch Engine components including electrodes, pogo pins, and amplifiers.

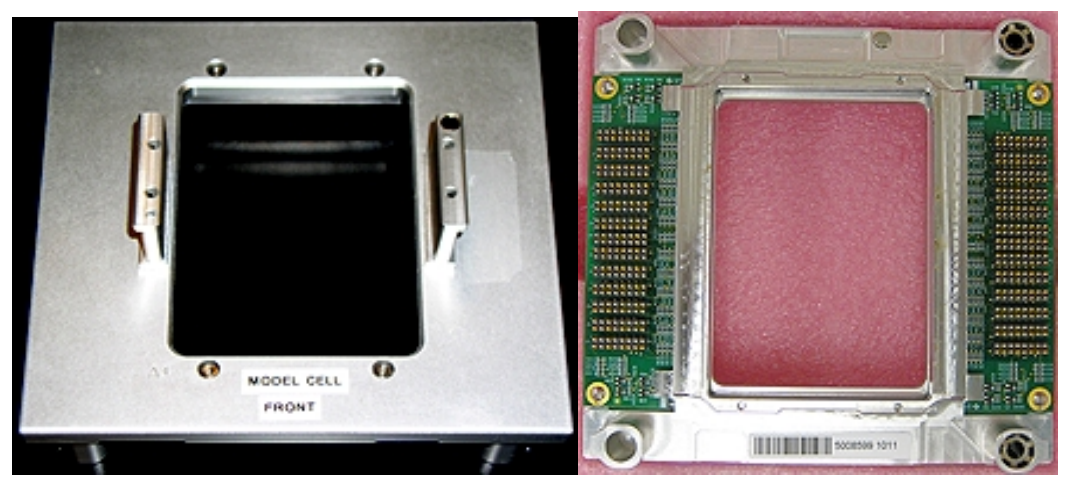

#### Figure 16-1: Front and Back of the Model Cell

The Model Cell is divided into two sides:

- The left bank of resistors (A1:H24) mimics a population patch clamp (PPC) PatchPlate at 200 kΩ. Fifty nano-amps (50 nA) of current is expected for every 10 mV applied in the protocol. Keep in mind that the currents for this bank easily reach the instrument limit (110 nA) for protocols run in single-hole (SH) mode.
- The right bank of resistors (I1:P24) mimics a single-hole (SH) PatchPlate at 10 MΩ. One nano-amp (1 nA) of current is expected for every 10 mV applied in the protocol.

When you review the data from a Model Cell assay, keep in mind that the two types of resistors produce different results, some of which might not apply to your intended test.

To use the Model Cell to diagnose signal issues:

1. In the Protocol area of the Data Acquisition and Review workspace, select the Model Cell protocols you want to use.

| Protocol                       |   |
|--------------------------------|---|
| Setup Protocol                 |   |
| SModel Cell Setup Protocol PPC | • |
| Channel Protocol               |   |
| 🔩 Model Cell hERG Protocol     | - |
| Cleanup Protocol               |   |
| Wodel Cell Cleanup Protocol    | - |
|                                |   |

- 2. Place the Model Cell unit on the wash station in place of the Electrode-Plate.
- 3. If you want to adjust the voltage parameters, start the experiment in **Assay Development Mode**.
- 4. To switch between SH and PPC testing, change the Setup Protocol > PatchPlate Type selection , then run the assay again. Expect current saturation in all wells served by the PPC resistor bank when running a SH protocol and applying voltage less than -25 mV or greater than +25 mV.

### **Errors**

You can encounter various instrument component sensors that cause Patch Engine errors. The following are solutions to the most common errors.

| Error                            | Verification                                          | Solution                                                                            |
|----------------------------------|-------------------------------------------------------|-------------------------------------------------------------------------------------|
| The Electrode-Plate is<br>Tilted | Testing Patch Engine Sensor Status on page 173        | Cleaning the Capacitance Sensors<br>on page 179 then do verification<br>again       |
| The PatchPlate is Tilted         | Testing Patch Engine Sensor Status on page 173        | Cleaning the Amplifier Optical<br>Sensors on page 181 then do<br>verification again |
| Same Wells Fail Every Time       | Run an assay, as needed                               | Cleaning the Amplifier Touch<br>Pads on page 161 then do<br>verification again      |
| Amphotericin Tubing Leaks        | Finding an Amphotericin Pump<br>Tube Leak on page 182 | Replacing the Amphotericin<br>Pump Insert Tube on page 183                          |

## **Viewing Instrument Status**

The **Instrument Status** dialog allows you to view the current status of the various instrument component sensors.

To view the **Instrument Status** dialog, click **Instrument > View Instrument Status**.

| 🚰 IonWorks Barrac                 | uda - Version 1.0.0.650 Data folder: C:\Us | ers\AdminUser\D |
|-----------------------------------|--------------------------------------------|-----------------|
| File Edit View                    | Instrument Data Help                       |                 |
| Data<br>Acquisition and<br>Review | Utilities                                  | Ctrl+U          |
|                                   | View Plenum Vacuum Pressure                | Ctrl+P          |
|                                   | View Instrument Status                     | Ctrl+V          |
|                                   | Start Experiment                           | Ctrl+F9         |
|                                   | Stop Experiment                            | Ctrl+F12        |
|                                   | Disconnect From Instrument                 |                 |

Figure 16-2: Instrument Menu

A list of each of the instrument components with the status of the most recent instrument sensor test appears in the **Instrument Status** dialog.

| Instrument Status Plenum Plenum Vacuum Pressure Current Plenum Pressure : -20 (mmHg) Electrode-Plate                                       | 8  |
|----------------------------------------------------------------------------------------------------|----|
| Plenum         Current Plenum Pressure : -20 (mmHg)           Electrode-Plate         Current Plenum Pressure : -20 (mmHg)                 |    |
| Plenum Vacuum Pressure         Current Plenum Pressure : -20 (mmHg)           Electrode-Plate         Current Plenum Pressure : -20 (mmHg) |    |
| Electrode-Plate                                                                                                    |    |
|                                                                                                    |    |
| Location Wash Station                                                                                                    |    |
| Tips                                                                                                    |    |
| On Pipettor Not Present                                                                                                    |    |
| Process Deck                                                                                                    |    |
| Process Deck Inclination Pass. X-axis tilted -0.7, Y-axis tilted 0.2                                                                       |    |
| Tip Rack Present                                                                                                    |    |
| Buffer Boat Present                                                                                                    |    |
| Compound Plate 1 Present                                                                                                    |    |
| PatchPlate Present                                                                                                    |    |
| Compound Plate 2 Present                                                                                                    |    |
| Cell Boat Present                                                                                                    |    |
| Cell Tube Present                                                                                                    |    |
| Door                                                                                                    |    |
| LockedUnlocked Unlocked                                                                                                    |    |
| Closed/Open Closed                                                                                                    |    |
|                                                                                                    |    |
| Update Clo                                                                                                    | se |

#### Figure 16-3: Instrument Status Dialog

Status results indicate whether you need to take any corrective action. The status results vary according to the instrument component and the associated sensor purpose, such as **Tips On Pipettor | Not Present** or **Electrode-Plate Location | Wash Station**.

**Note:** If the component status **Process Deck Inclination** | **Fail** appears, and your assay performance is negatively impacted, contact Molecular Devices for technical support.

To refresh the information after doing something that changes a component status, such as placing the Electrode-Plate on the PatchPlate station, click **Update** to view the new status results.

To verify that the Patch Engine sensors are functioning properly, there are five Patch Engine sensor tests that you run while the **Instrument Status** dialog is open in the software. Molecular Devices recommends running all of these tests every time you clean parts of the Patch Engine. See Testing Patch Engine Sensor Status on page 173.

#### **Testing Patch Engine Sensor Status**

There are five **Instrument Status** tests you run to verify that the Patch Engine sensors are functioning properly. These tests involve the PatchPlate station, a PatchPlate, a Model Cell, and an Electrode-Plate on the process deck, and the **Instrument Status** dialog open in the software. The status results indicate whether you need to take any corrective action.

Complete all five tests when verifying Patch Engine sensor status.

- If all of the tests indicate correct sensor statuses, the sensors are all functioning properly.
- If any of these status verification tests indicate corrective action, after completing the specified corrective action, run all four verification tests again to confirm the success of the corrective action.

The following is the order that verification testing should be done:

- 1. Test with nothing on the PatchPlate station. See Patch Engine Sensor Test 1 on page 174.
- 2. Test with only the PatchPlate in the PatchPlate station. See Patch Engine Sensor Test 2 on page 175.
- 3. Test with the PatchPlate in the PatchPlate station and with the Model Cell over the PatchPlate on the PatchPlate station. See Patch Engine Sensor Test 3 on page 176.
- 4. Test with the PatchPlate in the PatchPlate station and with the Electrode-Plate over the PatchPlate on the PatchPlate station. See Patch Engine Sensor Test 4 on page 177.
- 5. Repeat Patch Engine Sensor Test 1 on page 174 to verify that the capacitance sensors are still responding correctly after completing Patch Engine Sensor Test 1 through Patch Engine Sensor Test 4 activities.

Do Patch Engine Sensor Test 1 with nothing on the process deck.

To do Patch Engine Sensor Test 1:

1. Check the sensor status in **Instrument > View Instrument Status** without a PatchPlate, and without an Electrode-Plate or Model Cell on the process deck.

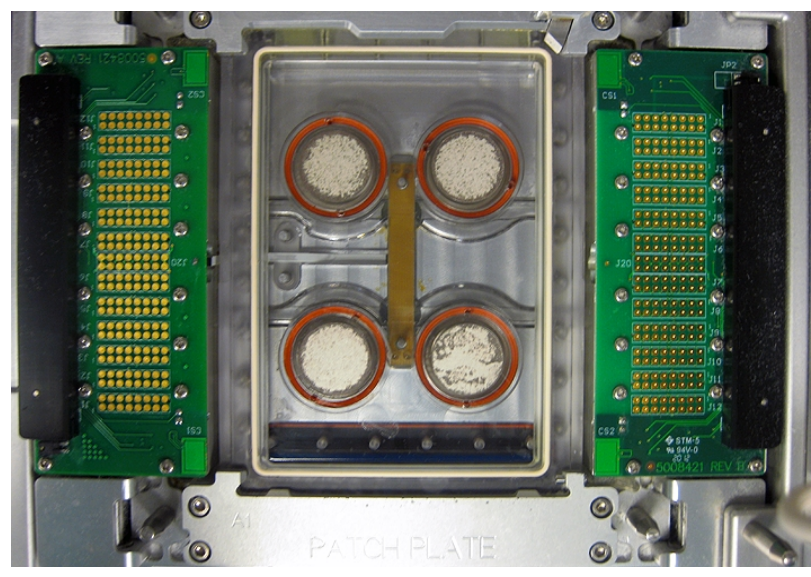

Figure 16-4: Empty PatchPlate Station

- 2. Click Update.
- 3. Check the sensor status in Instrument > View Instrument Status for PatchPlate and for the Electrode-Plate. See Viewing Instrument Status.

The **Electrode-Plate Location** status should show **Not Present**, and the **PatchPlate** status should show **Not Present**. See Viewing Instrument Status on page 172.

- 4. If the **Instrument Status** dialog shows **Electrode-Plate Location Tilted** or **PatchPlate**, clean the capacitance sensors. See Cleaning the Capacitance Sensors on page 179.
- 5. If the **Instrument Status** dialog shows **Electrode-Plate Location** | **Wash Station**, contact Molecular Devices Technical Support.
- 6. If the **Instrument Status** dialog shows **PatchPlate** | **Present** or **Tilted**, clean the optical sensors. See Cleaning the Amplifier Optical Sensors on page 181.
- Continue to the next Patch Engine sensor test. See Patch Engine Sensor Test 2 on page 175.

**Note:** If you have already cleaned the capacitance sensor, and cleaned the optical sensors, and this test continues to fail, contact Molecular Devices Technical Support.

Do Patch Engine Sensor Test 2 with a PatchPlate on the PatchPlate station and nothing else on the process deck.

To do Patch Engine Sensor Test 2:

1. Place a PatchPlate on the PatchPlate station.

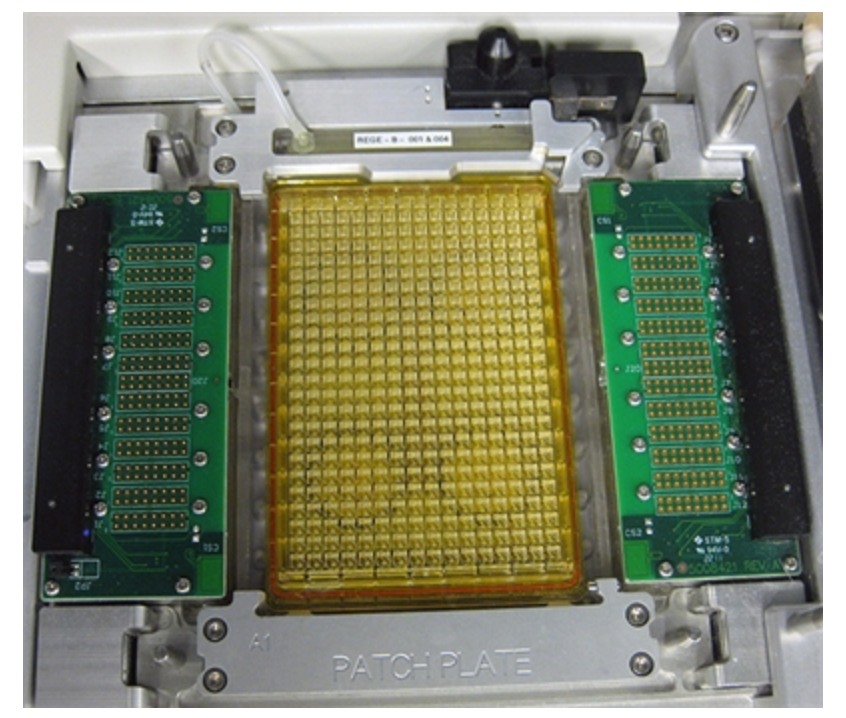

Figure 16-5: PatchPlate on the PatchPlate Station Only

- 2. Click Update.
- Check the sensor status in Instrument > View Instrument Status for PatchPlate and for the Electrode-Plate. See Viewing Instrument Status on page 172.
   The Electrode-Plate Location status should show Not Present, and the PatchPlate status should show Present.
- 4. If the **Instrument Status** dialog shows **PatchPlate** | **Tilted**, check that the PatchPlate is properly seated in the PatchPlate station, and click **Instrument Status** > **Update**.
- 5. If the **Instrument Status** dialog shows **PatchPlate** | **Not Present**, clean the optical sensors. Cleaning the Amplifier Optical Sensors on page 181.
- 6. Continue to the next Patch Engine sensor test. See Patch Engine Sensor Test 3 on page 176.

Ē

**Note:** If you have already cleaned the optical sensors, and this test continues to fail, contact Molecular Devices Technical Support.

Do Patch Engine Sensor Test 3 with a PatchPlate in the PatchPlate station and with the Model Cell also on the PatchPlate station.

To do Patch Engine Sensor Test 3:

1. Place a PatchPlate on the PatchPlate station, and a Model Cell over the PatchPlate on the PatchPlate station.

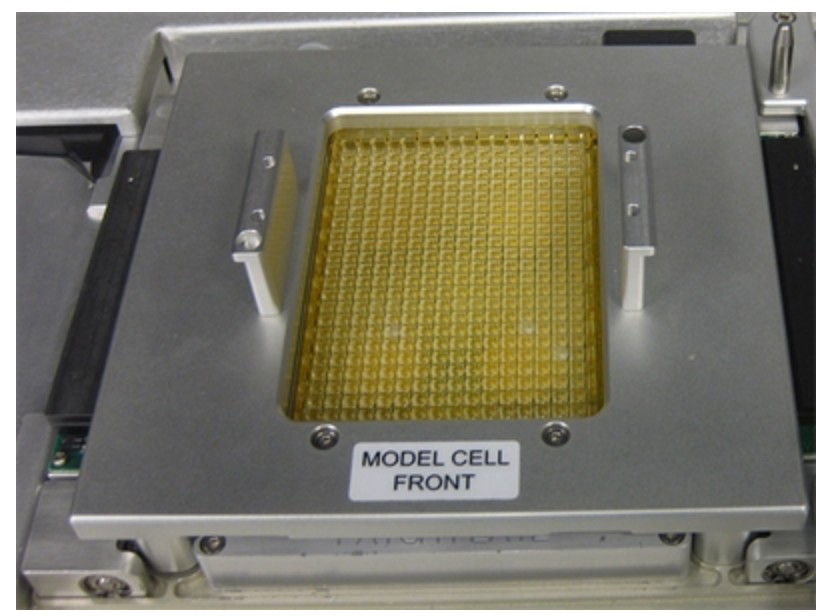

Figure 16-6: Model Cell Clamped Over a PatchPlate on the PatchPlate Station

- 2. Click Update.
- Check the sensor status in Instrument > View Instrument Status for the Electrode-Plate and PatchPlate. See Viewing Instrument Status on page 172.

The **Electrode-Plate Location** status should show **PatchPlate**, and the **PatchPlate** status should show **Present**.

- If the Instrument Status dialog shows either Electrode-Plate Location | Tilted or PatchPlate | Tilted, check that the PatchPlate and Model Cell are properly seated in the PatchPlate station, and click Instrument Status > Update.
- 5. If the **Instrument Status** dialog shows any other status for the **Electrode-Plate Location** and **PatchPlate**, clean the capacitance sensors. See Cleaning the Capacitance Sensors on page 179.
- Continue to the next Patch Engine sensor test. See Patch Engine Sensor Test 4 on page 177.

**Note:** If you have already cleaned the capacitance sensors, and this test continues to fail, contact Molecular Devices Technical Support.

Conduct Patch Engine Sensor Test 4 with a PatchPlate in the PatchPlate station and with the Electrode-Plate also on the PatchPlate station.

To conduct Patch Engine Sensor Test 4:

1. Place a PatchPlate on the PatchPlate station, and an Electrode-Plate over the PatchPlate on the PatchPlate station.

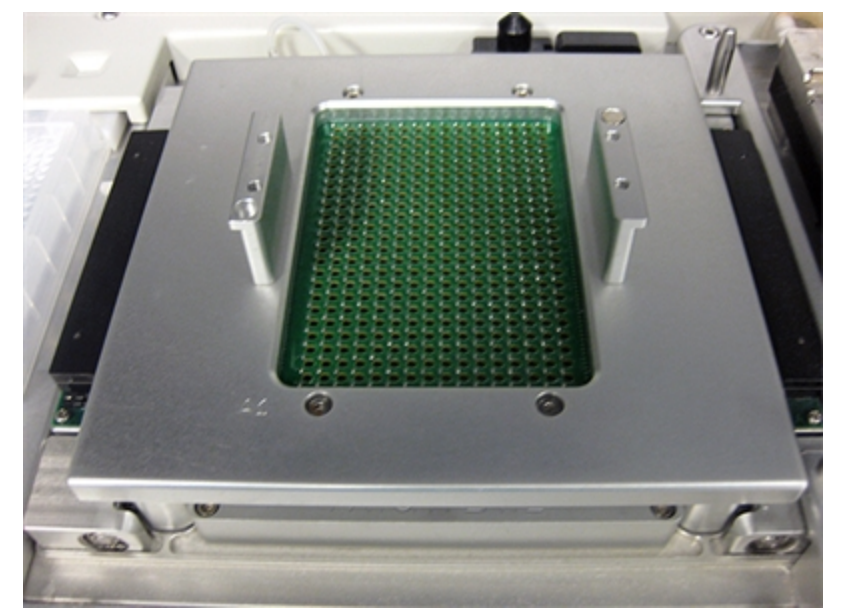

Figure 16-7: Standard Electrode-Plate Clamped Over a PatchPlate on the PatchPlate Station

- 2. Click Update.
- Check the sensor status in Instrument > View Instrument Status for the Electrode-Plate and PatchPlate. See Viewing Instrument Status on page 172.

The **Electrode-Plate Location** status should show **PatchPlate**, and the **PatchPlate** status should show **Present**.

- If the Instrument Status dialog shows either Electrode-Plate Location | Tilted or PatchPlate | Tilted, check that the PatchPlate and Electrode-Plate are properly seated in the PatchPlate station, and click Instrument Status > Update.
- 5. If the **Instrument Status** dialog shows any other status for the **Electrode-Plate Location** and **PatchPlate**, clean the capacitance sensors. See Cleaning the Capacitance Sensors on page 179.
- Continue to the next Patch Engine sensor test. See Patch Engine Sensor Test 5 on page 178.

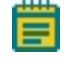

**Note:** If you have already cleaned the capacitance sensors, and this test continues to fail, contact Molecular Devices Technical Support.

Do Patch Engine Sensor Test 5 with nothing on the process deck.

To do Patch Engine Sensor Test 5:

- 1. Repeat Patch Engine Sensor Test 1 on page 174 to verify that the capacitance sensors are still responding correctly after completing Patch Engine Sensor Test 1 through Patch Engine Sensor Test 4 activities.
- 2. When all of the **Instrument Status** dialog results are correct, then all of the Patch Engine sensors are functioning properly. Continue running your experiments.

**Note:** If Patch Engine Sensor Test 1 on page 174 continues to fail after you have cleaned the capacitance sensor, cleaned the optical sensors, cleaned the pogo pins, and cleaned the Electrode-Plate and Model Cell, contact Molecular Devices Technical Support.

#### **Testing the Wash Station Sensor**

The Wash station sensor test checks that the Wash station sensor is functioning properly. This test requires that the Electrode-Plate be on the Wash station on the process deck, and the **Instrument Status** dialog is open in the software.

To test the Wash station sensor:

1. Place an Electrode-Plate on the Wash station.

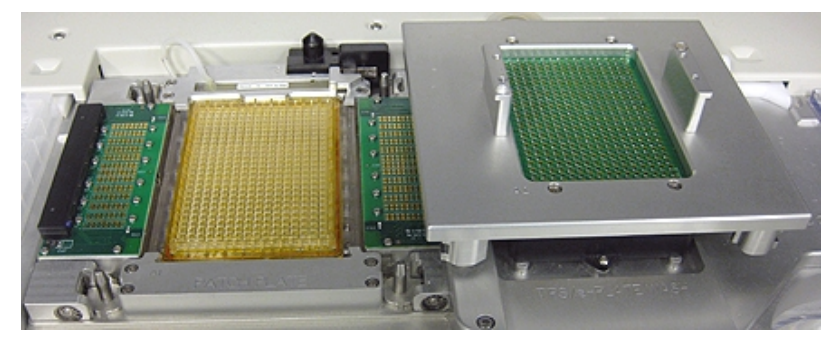

Figure 16-8: PatchPlate on the PatchPlate Station and Electrode-Plate on the Wash Station

2. Click Instrument Status > Update.

The Electrode-Plate Location status should show Wash Station.

3. If the **Instrument Status** dialog shows any other status, contact Molecular Devices Technical Support.

# **Cleaning the Capacitance Sensors**

The capacitance sensors determine if an Electrode-Plate or Model Cell is on the PatchPlate station. The sensors work by measuring the generated capacitance when a metal tab on the underside of an Electrode-Plate or Model Cell is close to the sensing element in the amplifier touch pad boards. The sensors and the metal tabs on the underside of the Electrode-Plate or Model Cell are exposed to liquids and salt solutions contamination.

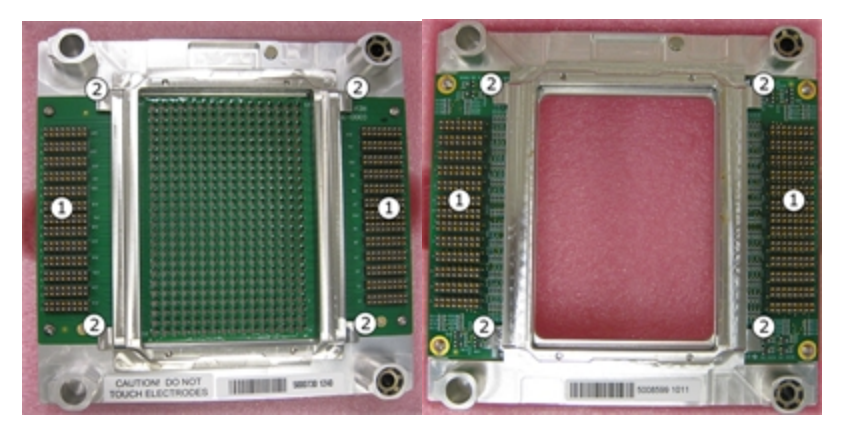

Figure 16-9: Underside of the Standard Electrode-Plate and the Model Cell

| Position | Component                                               |
|----------|---------------------------------------------------------|
| 1        | Pogo pins (connect with amplifier touch pads)           |
| 2        | Capacitive metal tabs (hover above capacitance sensors) |

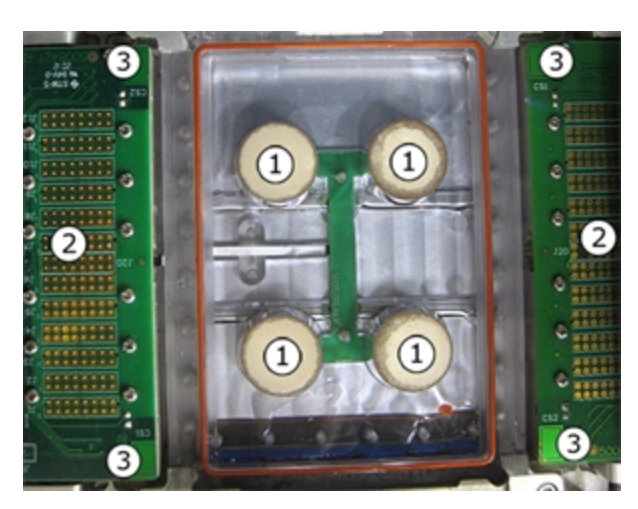

Figure 16-10: The PatchPlate Station Amplifier

| Position | Component                                                                 |
|----------|---------------------------------------------------------------------------|
| 1        | Standard built-in plenum ground electrodes.                               |
| 2        | Amplifier pogo pin touch pads.                                            |
| 3        | Capacitance sensors embedded in the touch pad printed circuit board (PCB) |

A contaminated capacitance sensor generally gives erroneously high readings. This capacitance is proportional to the distance between the sensor and the above hovering metal tab. A threshold value, calculated during calibration, determines whether an Electrode-Plate or Model Cell is on the PatchPlate station. A contaminated capacitance sensor can also cause **The Electrode-Plate is tilted** error message to appear in the IonWorks Barracuda® System Software.

When the error messages appear, you may need to clean the capacitance sensors and the capacitive metal tabs on the Electrode-Plate or Model Cell, depending on which you are using at the time of the error message appearance. See Cleaning the Electrode-Plate and Model Cell on page 163.

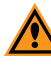

**CAUTION!** Always wear gloves when touching parts of the process deck, including an Electrode-Plate or Model Cell. Oils on your hands can damage the equipment and the fluids used for the experiments are hazardous.

To clean the capacitance sensors:

- 1. Moisten a lint-free cloth with distilled water, and wipe off any salt deposit contaminants that built-up on the capacitance sensors.
- 2. Moisten a lint-free cloth with isopropyl alcohol, and wipe off any oily contaminants that built-up on the capacitance sensors.

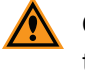

**CAUTION!** Do not pour any liquids directly on to the PCBs. Doing so can damage the circuitry.

3. Let the cleaned amplifier capacitance sensors dry completely before continuing.

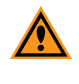

**CAUTION!** Before retesting **Instrument Status**, to avoid damage, make sure all of the printed circuit boards (PCBs) on the touch pads and Electrode-Plate, or Model Cell are completely dry.

4. Verify that the capacitance sensors are clean using the Patch Engine sensor tests. See Testing Patch Engine Sensor Status on page 173.

For capacitance sensor cleaning problems, contact Molecular Devices Technical Support.
# **Cleaning the Amplifier Optical Sensors**

There are two sets of PatchPlate station optical sensors, upper optical sensors and lower optical sensors. Dirty or contaminated upper optical sensors can cause **The PatchPlate is tilted** error message to appear in the IonWorks Barracuda® System Software. Dirty or contaminated lower optical sensors will not cause an error message to appear.

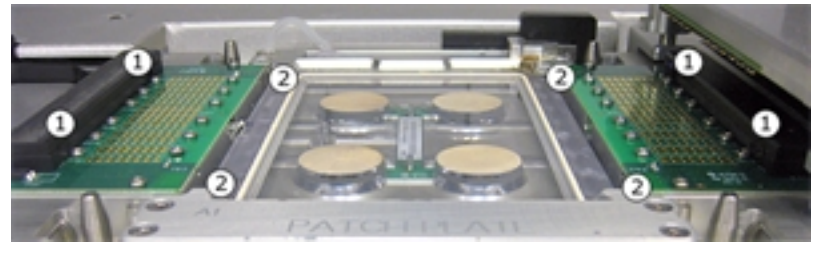

Figure 16-11: The PatchPlate Optical Sensors

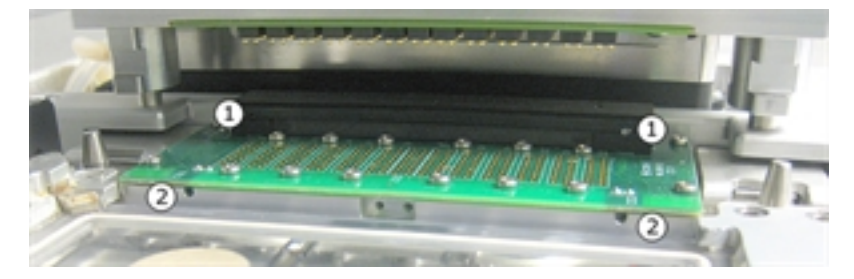

Figure 16-12: The Right Side PatchPlate Optical Sensors

| Position | Component             |
|----------|-----------------------|
| 1        | Upper optical sensors |
| 2        | Lower optical sensors |

To clean the optical sensors:

1. Moisten a lint-free cloth or cotton swab with distilled water, and wipe off any salt deposit contaminants that built-up on the lower optical sensors walls.

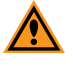

**CAUTION!** Do not press on any sensor. Avoid dislodging the sensors, or causing sensors to become uncalibrated. If a cotton swab is used, make sure no swab cotton is left behind in the sensor holes after wiping. If you dislodge or uncalibrate a sensor, contact Molecular Devices Technical Support.

2. Moisten a lint-free cloth or cotton swab with isopropyl alcohol, and wipe off any oily contaminants that built-up on the lower optical sensors walls.

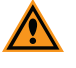

**CAUTION!** Before retesting **Instrument Status**, to avoid damage, make sure all of the printed circuit boards (PCBs) on the touch pads and Electrode-Plate, or Model Cell are completely dry.

3. Verify that the optical sensors are clean using the Patch Engine sensor tests. See Testing Patch Engine Sensor Status on page 173.

For optical sensors cleaning problems, contact Molecular Devices Technical Support.

## **Calibrating CellPettor**

**Calibrate CellPettor** is a **Utilities** button used for manually running the CellPettor calibration process.

There are situations when the CellPettor calibration sensor prompts you to calibrate the CellPettor. One such situation is clicking **Load CellPettor Pipette > Terminate**.

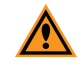

**CAUTION! CAUTION:** Always make sure the CellPettor pipette is dry before running calibration. A wet pipette tip can cause inaccurate calibration, or a calibration failure.

To calibrate the CellPettor:

\*

1. In the shortcut bar, click *C*, and then click *Calibrate CellPettor*.

- 2. Verify that the CellPettor pipette is dry.
- 3. Click Continue.

The calibration process is finished when the CellPettor stops in the ready position.

### Finding an Amphotericin Pump Tube Leak

You might need to check to see whether the amphotericin peristaltic pump tubing is leaking due to a possible split tube.

To find an amphotericin pump tube leak:

1. Open instrument lower compartment door.

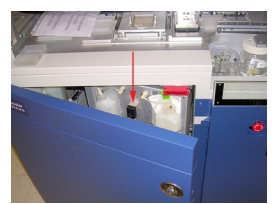

#### Figure 16-13: The Open Instrument Lower Compartment Door

2. Locate the amphotericin peristaltic pump in the middle of the fluidics-handling system.

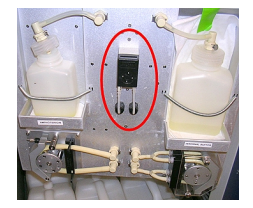

Figure 16-14: The Amphotericin Peristaltic Pump Within the Lower Compartment Fluid-Handling System

3. Open the amphotericin peristaltic pump tubing cover.

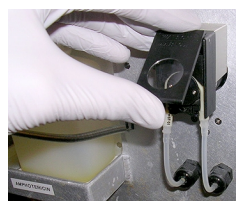

#### Figure 16-15: The Open Peristaltic Pump Tubing Cover

4. Inspect the tubing.

If the tubing is worn out and leaking, it looks like Figure 16-16 and needs replacing.

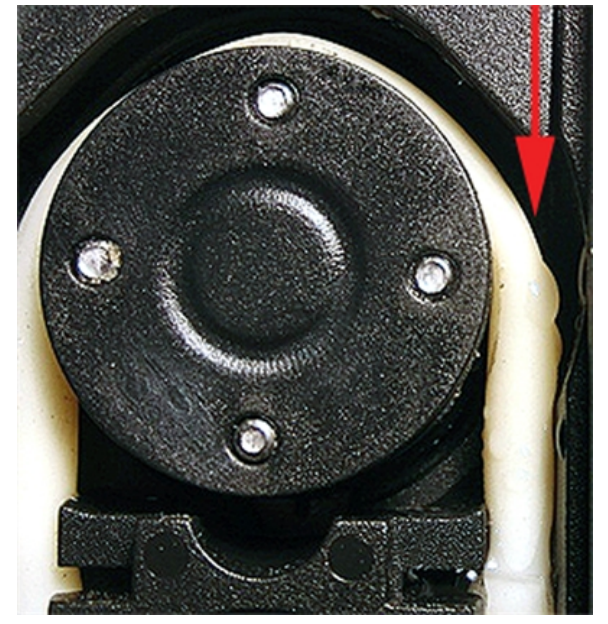

#### Figure 16-16: Visible Drips of Amphotericin on the Peristaltic Pump Tubing

5. Only replace the amphotericin pump insert tube if you see a visible leak from the tubing. If needed, see Replacing the Amphotericin Pump Insert Tube on page 183.

# **Replacing the Amphotericin Pump Insert Tube**

There is an amphotericin peristaltic pump within the fluid-handling system under the PatchPlate station that is accessible from the lower cabinet of the IonWorks Barracuda System.

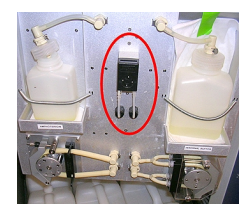

Figure 16-17: The Amphotericin Peristaltic Pump Within the Lower Compartment Fluid-Handling System To replace the amphotericin pump insert tube:

1. Open instrument lower compartment door.

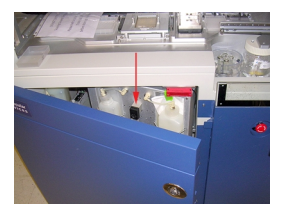

#### Figure 16-18: The Open Instrument Lower Compartment Door

2. Locate the amphotericin peristaltic pump in the middle of the fluidics-handling system.

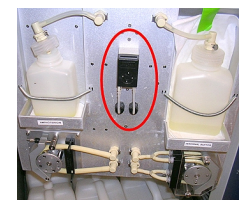

Figure 16-19: The Amphotericin Peristaltic Pump Within the Lower Compartment Fluid-Handling System

3. Open the amphotericin peristaltic pump tubing cover.

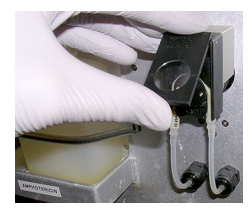

#### Figure 16-20: The Open Peristaltic Pump Tubing Cover

4. Remove the Tube Insert from the pump by gently stripping it off the rotor wheel.

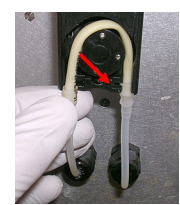

Figure 16-21: Stripping Tube Insert off of the Rotor Wheel

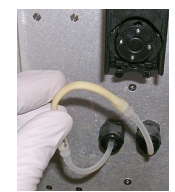

Figure 16-22: Tube Insert Removed from the Rotor Wheel

5. Disengage the tube insert from the 1/8" outside diameter (OD) silicon tubing.

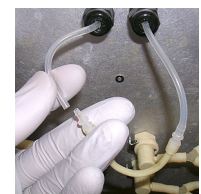

Figure 16-23: Separated Bad Tube Insert from 1/8" OD Tubing

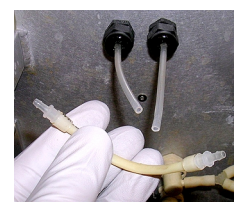

Figure 16-24: Removed Bad Tube Insert

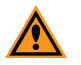

**CAUTION! CAUTION:** Do not re-install used tubing after it has been removed, even if it is not leaking. Re-installed used tubing fails prematurely because of irregular wearing. Only install new tubing for optimum usage.

6. Attach the replacement tube insert to the 1/8" OD tubing, and verify that there are no gaps.

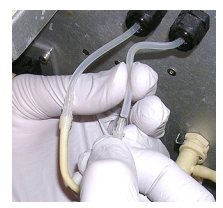

Figure 16-25: Attaching Replacement Insert Tube

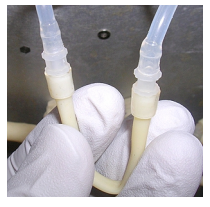

#### Figure 16-26: Completed Replacement Insert Tube Attachment

7. Loop the replacement tube insert over the rotor wheel and press it into position near the center of the wheel.

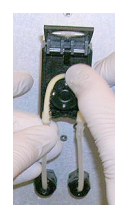

Figure 16-27: Looping Replacement Insert Tube Over The Rotor Wheel

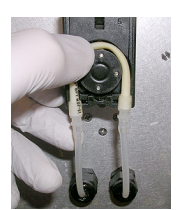

#### Figure 16-28: Pressing Replacement Insert Tube into Position

8. Pull each end of the replacement tube insert in a downward direction to position the clear 7/32" OD tubing sections below the black pump box.

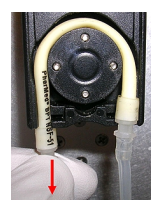

Figure 16-29: Pull Down Replacement Insert Tube to Position Clear 7/32" OD Tubing

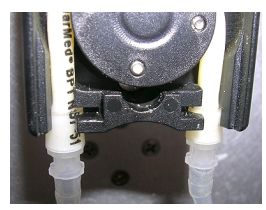

### Figure 16-30: Verify Correct Clear 7/32" OD Tubing Position

9. Close the amphotericin peristaltic pump tubing cover.

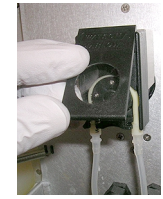

Figure 16-31: Closing Amphotericin Peristaltic Pump Door

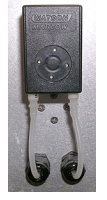

#### Figure 16-32: Amphotericin Peristaltic Pump Tube Replacement Complete

10. Close the instrument lower compartment door.

For amphotericin peristaltic pump tube replacement problems, contact Molecular Devices Technical Support.

# **Appendix A: List of Approved Fluids**

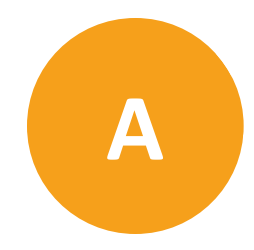

Use only approved fluids with the Automated Patch Clamp System.

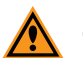

**CAUTION!** Do not use bleach on the surfaces of the instrument, or in the fluid bottles or lines unless specified by a Molecular Devices procedure. Bleach can cause discoloration of bottles, lines, and surfaces, and can cause damage that leads to equipment failure.

Source bottles must be filled prior to the start of an experiment run. This section describes fluids used to fill source bottles, as well as fluids allowed for manual cleaning and rinsing.

Generally, the software controls fluid delivery to the microplates and the wash station from the source bottles below the process deck. You can pour fluids directly into the wash station. Make sure you are using only Molecular Devices approved fluids.

#### **Internal Buffer Bottle**

- Buffer solutions
- Deionized (DI) water
- Amphotericin B (Sigma-Aldrich, Cat. A4888)
- Alcohol for cleanup or rinse (Reagent-grade Alcohol Sigma-Aldrich, Cat. R8382) diluted to 50% maximum concentration

#### **Cell Perforation Agent Bottle**

- Buffer solutions
- Deionized (DI) water
- Amphotericin B (Sigma-Aldrich, Cat. A4888)
- Dimethyl Sulfoxide (DMSO) solution at 10% maximum concentration
- Alcohol for cleanup or rinse (Reagent-grade Alcohol Sigma-Aldrich, Cat. R8382) diluted to 50% maximum concentration

#### **External Buffer Bottle**

- Buffer solutions
- Deionized (DI) water
- Alcohol for cleanup or rinse (Reagent-grade Alcohol Sigma-Aldrich, Cat. R8382) diluted to 50% maximum concentration

#### CellPettor

- Buffer solutions
- Deionized (DI) water

• Alcohol for cleanup or rinse (Reagent-grade Alcohol Sigma-Aldrich, Cat. R8382) diluted to 50% maximum concentration

#### Source A and Source B Bottles

- Buffer solutions
- Deionized (DI) water
- Dimethyl sulfoxide (DMSO) solution at 50% maximum concentration
- Alcohol (Reagent-grade Alcohol Sigma-Aldrich, Cat. R8382) diluted to 50% maximum concentration

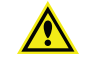

WARNING! Do not enable ultrasonic cleaning while using any flammable liquid such as alcohol (EtOH) in the Source A or Source B bottles. Sonication can cause flammable liquids to evaporate into the enclosure, posing a potential risk of fire or explosion.

#### **Alcohol Bottle**

• Alcohol (Reagent-grade Alcohol Sigma-Aldrich, Cat. R8382) diluted to 50% maximum concentration

#### Electrode-Plate Rechloriding Boat

• Sodium hypochlorite (Reagent-grade Sodium Hypochlorite Sigma-Aldrich, Cat. 425044) diluted to 50% maximum concentration with 50% DI (deionized) water solution

### **Suggested Manufacturers and Part Numbers**

Follow instructions for maximum concentrations of fluids used in the instrument to avoid damaging the instrument components. The following suggested manufacturers supply suitable fluids:

| Source Fluid                                                                         | Suggested Manufacturer | Catalog Number |
|--------------------------------------------------------------------------------------|------------------------|----------------|
| Amphotericin B                                                                       | Sigma-Aldrich          | A4888          |
| Reagent-grade Alcohol (EtOH) diluted to 50% maximum concentration                    | Sigma-Aldrich          | R8382          |
| Reagent-grade Sodium Hypochlorite<br>(NaClO) diluted to 50% maximum<br>concentration | Sigma-Aldrich          | 425044         |

# **Appendix B: Accessories**

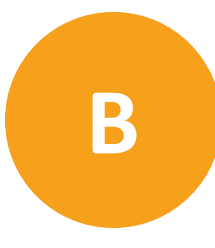

This appendix describes replacement parts and consumable labware used with the IonWorks Barracuda<sup>®</sup> Automated Patch Clamp System.

| Description                                                         | Suggested Manufacturer                                                                                                    | Part Number                         |
|---------------------------------------------------------------------|----------------------------------------------------------------------------------------------------|-------------------------------------|
| Standard Electrode-Plate Kit<br>(includes Rechloriding Bleach Boat) | Molecular Devices                                                                                                    | 5012131                             |
| RA1 Electrode-Plate Kit<br>(includes Rechloriding Bleach Boat)      | Molecular Devices                                                                                                    | 5027525                             |
| Replaceable Ground Electrode<br>(REGE) Kit                          | Molecular Devices                                                                                                    | 5031299                             |
| Model Cell Kit<br>(includes Rechloriding Bleach Boat)               | Molecular Devices                                                                                                    | 5012133                             |
| PatchPlate: Single-Hole (SH)                                        | Molecular Devices                                                                                                    | 5008679                             |
| PatchPlate: Population Patch Clamp<br>(PPC)                         | Molecular Devices                                                                                                    | 5008680                             |
| External Buffer Boat                                                | Molecular Devices                                                                                                    | 5029645                             |
| Standard Cell Boat                                                  | Molecular Devices                                                                                                    | 5005252                             |
| CellPettor Pipette, 5 mL<br>(case of 200)                           | Molecular Devices                                                                                                    | 5012605                             |
| Conical Tube, 15 mL                                                 | BD Falcon                                                                                                    | 352096                              |
| 384-Pipettor Tip Disposable Tip Rack<br>(50 racks per case)         | Molecular Devices                                                                                                    | Black tips 5011976<br>(recommended) |
|                                                                     | Note: Do not use FLIPR system<br>black tips [PN 9000-0764] or<br>clear tips [PN 9000-0763] The<br>lonWorks Barracuda system tips<br>have a reinforced rack. | Clear tips 5011975                  |

# **CellPettor Pipette**

The CellPettor is a robotic pipetting unit positioned above the process deck and near the cell boat station. The robot requires a standard 5 mL aspirating pipette with the cotton plug removed from the end, and a standard cell boat [Molecular Devices PN 500525] to operate.

The dimensions for the aspirating pipette should be:

• 8 mm diameter x 350 mm length

# **Conical Cell Tube**

Standard 15 mL conical tubes can be used with the CellPettor subsystem to hold cell suspension.

The dimensions for the cell tube should be:

• 17 mm diameter x 120 mm height

## **Compound Plates**

To ensure proper functioning of the pipettors, the compound plate must match one of the types listed in the IonWorks Barracuda<sup>®</sup> System Software:

- BD-Falcon 384W Flat Clear PPN
- Corning 384W Round Clear PPN
- Greiner 384W Flat Clear PPN
- Greiner 384W Conical Clear PPN
- Greiner 384W Small Volume Clear PS
- Greiner 384W Flat Clear PS
- Greiner 384W Conical Deep Well Clear PPN
- Nunc 384W Round Natural PPN
- Matrix 384W Reservoir V-Bottom PPN
- Axygen Low Profile Reagent Reservoir PPN
- Seahorse Low Profile Reservoir PPN

# **Appendix C: Instrument Specifications**

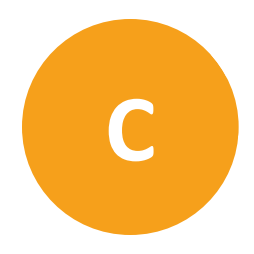

This section lists electrical requirements, instrument dimensions, and space requirements for the Automated Patch Clamp System.

# **Operational and Environmental Specifications**

| Specification              | Measurement                                                                                                    |  |
|----------------------------|----------------------------------------------------------------------------------------------------|--|
| Weight                     | 499 kg [1100 lbs]                                                                                                    |  |
| Dimensions<br>(H x W x D)  | 1829 mm high x 1219 mm wide x 838 mm deep<br>[72 inches high x 48 inches wide x 33 inches deep]<br>(with access door closed) |  |
| Mains Power Input          | 100 to 240 VAC, 50/60 Hz, 12 A maximum                                                                                       |  |
| Mains Voltage Fluctuations | Not to exceed ±10% of nominal supply voltage                                                                                 |  |
| Equipment Class            | 1                                                                                                    |  |
| Pollution Degree           | 2                                                                                                    |  |
| Installation Category      | 2                                                                                                    |  |
| Operating Environment      | Indoor Use Only                                                                                                    |  |
| Altitude                   | Not to exceed 2000 m                                                                                                    |  |
| Operating Temperature:     | 17°C to 27°C                                                                                                    |  |
| Humidity                   | 35% to 50% non-condensing relative humidity                                                                                  |  |
| Ingress Protection:        | IP20                                                                                                    |  |

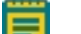

Note: Note: System power supply is configured when manufactured.

# **Space Requirements**

The recommended installation foot print of the IonWorks Barracuda System is 2.334 m wide and 1.1 m deep [92 inches wide and 43 inches deep].

- A minimum clearance of 0.3 m [12 inches] is required to the left side and at the back of the instrument for ventilation and service access.
- A minimum clearance of 0.9 m [36 inches] is required to the right to allow room for the monitor and keyboard bracket.

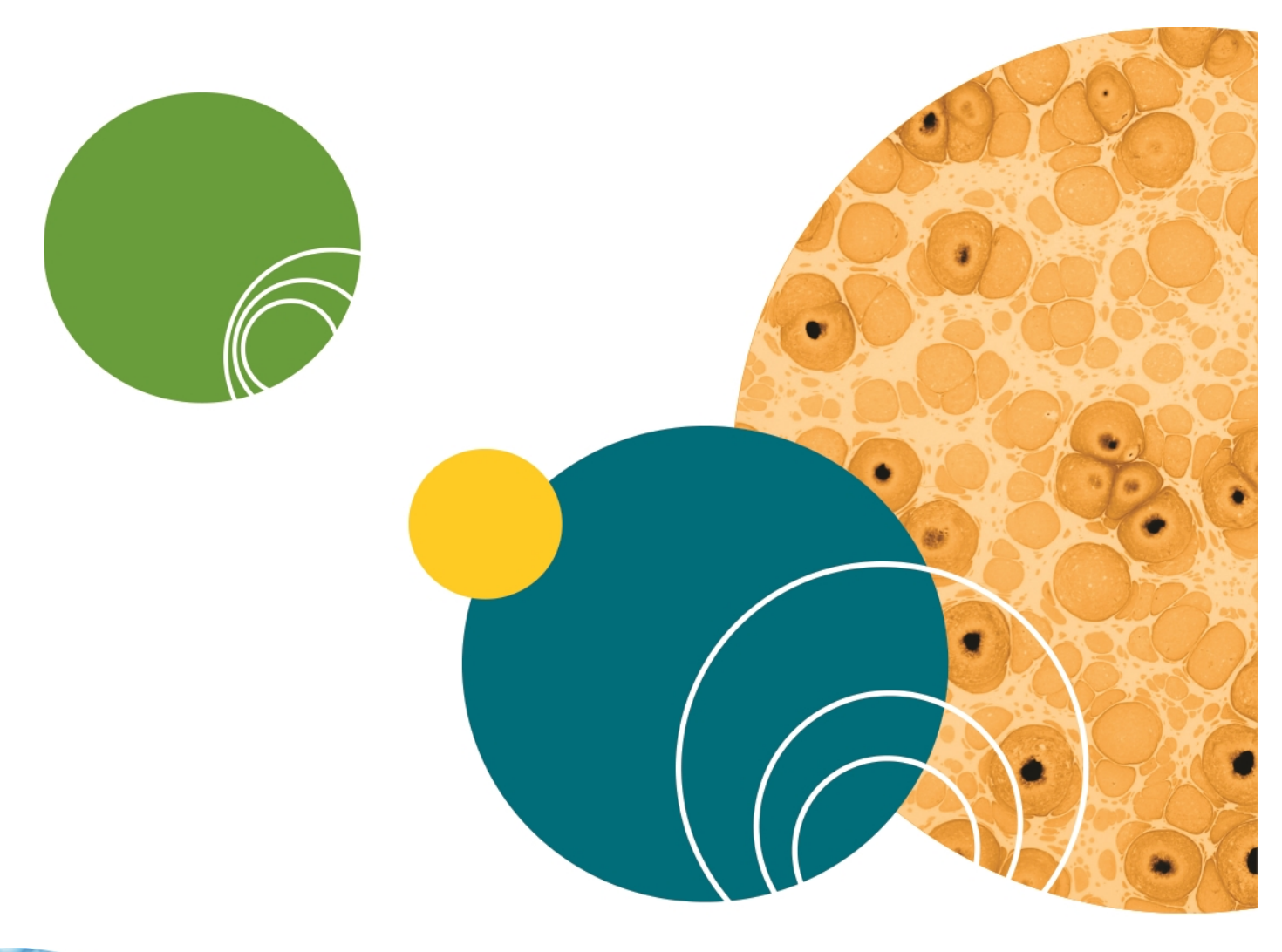

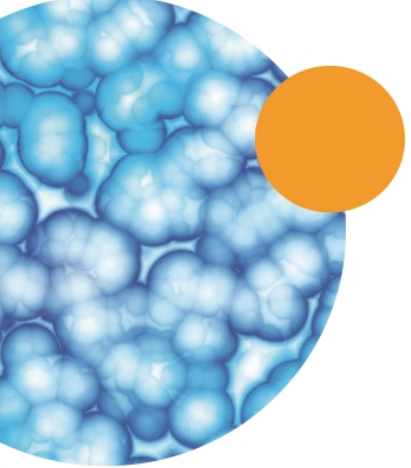

# **Appendix D: Safety Guide**

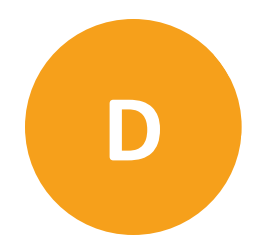

This section provides information on the use of user-attention words in this User Guide, precautions to follow before operating the Automated Patch Clamp System, the location of safety labels on the instrument, and a key to understanding safety label icons.

WARNING! If the IonWorks Barracuda System is used in a manner not specified by Molecular Devices, the protection provided by the equipment might be impaired.

WARNING! The IonWorks Barracuda System is an Equipment Class 1 product that relies on protective earth grounding for safe operation. Any interruption of the protective earth ground conductor, inside or outside the instrument, or disconnection of the protective earth ground terminal might result in personal injury.

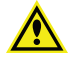

**WARNING!** Do not position the equipment so that it is difficult to operate the mains power shut-off switch.

### **Before Operating the Instrument**

Ensure that everyone involved with the operation of the instrument has:

- Received instruction in general safety practices for laboratories.
- Received instruction in specific safety practices for the instrument.
- Read and understood all related Material Safety Data Sheets (MSDS).

#### **Document User-Attention Words**

Three user-attention words appear in the text of all Molecular Devices user documentation. Each word implies a particular level of observation or action as described:

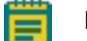

**Note:** Calls attention to useful information.

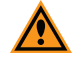

**CAUTION!** Cautions the user that a potentially hazardous situation could occur, causing injury to the user or damage to the instrument, if this information is ignored.

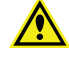

WARNING! Warns the user that serious physical injury to the user or other persons could result if these precautions are not followed.

# **Instrument Safety Labels**

Safety labels are located on the instrument. Each Safety label consists of a:

- Signal Word panel, which implies a particular level of observation or action (for example, CAUTION or WARNING). If a safety label encompasses multiple hazards, the Signal Word corresponding to the greatest hazard is used.
- Message panel, which explains the hazard and any user action required.
- Safety Alert symbol, which indicates the type of potential personal safety hazard.

| Symbol     | Indication                                                                                                    |
|------------|----------------------------------------------------------------------------------------------------|
|            | Indicates potential pinch hazard location                                                                            |
| Ń          | Indicates that product documentation needs to be consulted                                                           |
|            | Indicates power on                                                                                                   |
| $\bigcirc$ | Indicates power off                                                                                                  |
|            | Indicates the location of the Protective Earth Ground Terminal                                                       |
|            | Indicates that you must not discard this electrical/electronic product or its components in domestic household waste |

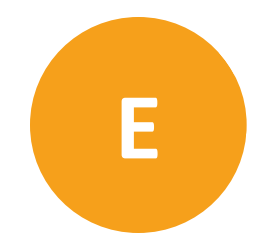

# **REGULATORY INFORMATION FOR CANADA (ICES/NMB-001:2006)**

This ISM device complies with Canadian ICES-001.

Cet appareil ISM est confomre à la norme NMB-001 du Canada.

# ISM EQUIPMENT CLASSIFICATION (Group 1, Class A)

This equipment is designated as scientific equipment for laboratory use that intentionally generate and/or use conductively coupled radio-frequency energy for internal functioning, and are suitable for use in all establishments, other than domestic and those directly connected to a low voltage power supply network which supply buildings used for domestic purposes.

# **INFORMATION TO THE USER (FCC NOTICE)**

This equipment has been tested and found to comply with the limits for non-consumer ISM equipment, pursuant to part 18 of the FCC Rules. These limits are designed to provide reasonable protection against harmful interference in a non-residential installation. This equipment generates, uses, and can radiate radio frequency energy and if not installed and used in accordance with the instructions, may cause harmful interference to radio communications. However, there is no guarantee that interference will not occur in a particular installation. If this equipment does cause harmful interference to radio or television reception, which can be determined by turning the equipment off and on, the user is encouraged to try to correct the interference by one or more of the following measures:

- Reorient or relocate the receiving antenna.
- Increase the separation between the equipment and receiver.
- Connect the equipment into an outlet on a circuit different from that to which the receiver is connected.
- Consult the dealer or an experienced radio/TV technician for help.

In order to maintain compliance with FCC regulations, shielded cables must be used with this equipment. Operation with non-approved equipment or unshielded cables is likely to result in interference to radio and TV reception. The user is cautioned that changes and modifications made to the equipment without the approval of the manufacturer could void the user's authority to operate this equipment.

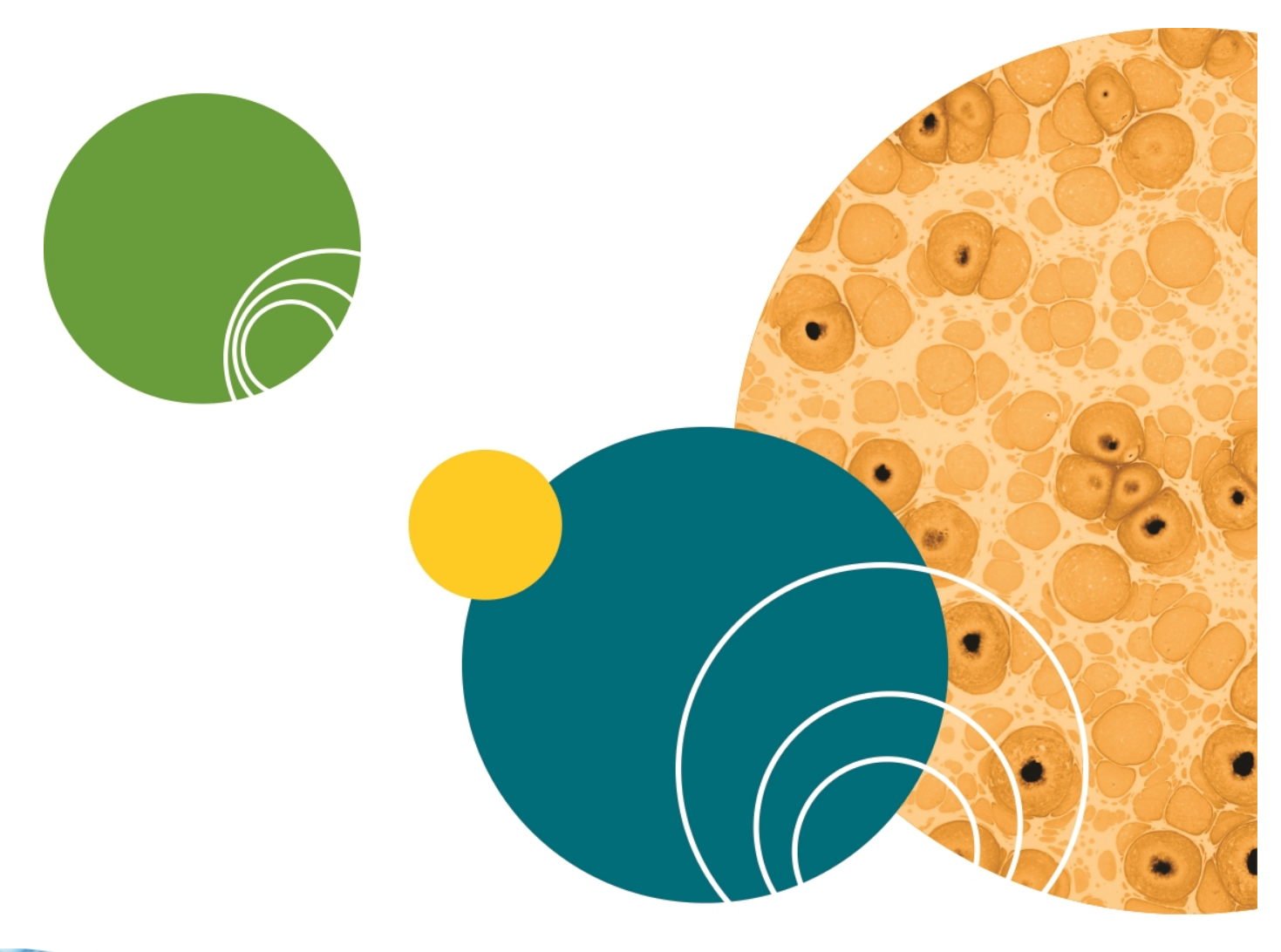

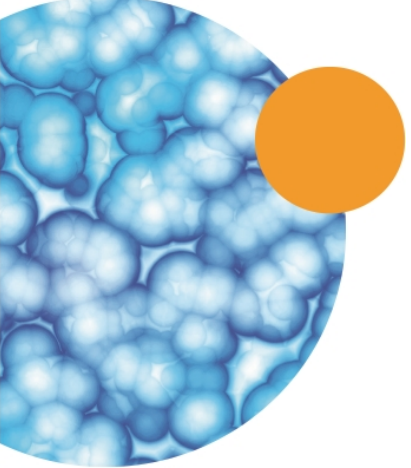

# Glossary

### **Amphotericin B**

The recommended cell perforation agent for use in the IonWorks Barracuda<sup>™</sup> System (Sigma-Aldrich P/N A4888). General guidelines are 100 µg of cell perforation agent for each milliliter of internal buffer solution.

### assay development mode

An experiment mode in which the selected Channel protocol runs and pauses. At the pause, you can adjust parameters. The assay continues to pause after each iteration of the Channel Protocol until you have optimized for your desired result. You can then save the optimized channel protocol as a new protocol. The new optimized channel protocol can then be used in screening mode.

## **Bleach Boat**

A container used to rechloride the electrodes of the Electrode-Plate. The molded surface of the Bleach Boat has a reservoir in the center for bleach and indentations that fit the four Electrode-Plate standoffs. This makes it possible to submerge the electrodes in a bleach solution without submerging the other components of the Electrode-Plate.

## buffer boat

An SBS compatible plate with a single trough to hold the external buffer solution. The trough allows dispensing and aspiration of fluids from the 384-well pipettor.

### cell boat

An SBS compatible plate with a single trough that contains the cells being used in the assay. The trough allows dispensing and aspiration of fluids from the 384-well pipettor.

#### CellPettor

An automated cell-handling unit. The CellPettor delivers cell suspension to the cell boat during experiments.

#### compound plate

An SBS compatible 384-well plate that contains the screening compound. One or more compound plates can be used in the assay.

#### data aquisition engine

The system that collects signals during assays. Each of the 384 electrodes on the Electrode-Plate connects to a single amplifier and digitizer to simultaneously convert the 384-channel recordings into usable data. This connection is made through the 384 pogo pins on the Electrode-Plate.

#### electrode array

384 individual electrodes that match the layout of a 384-well plate. The electrode array enables simultaneous compound addition and channel recording.

#### experiment mode

The mode in which an experiment is run. There are two experiment modes: screening mode and assay development mode.

### external buffer

A solution that is dispensed into the PatchPlate by the pipettor. Used as a buffer.

#### hole test

A test during which the Electrode-Plate records the electrical current after the wells are filled with external buffer, but before cells have been added. A well is defined as "Blocked" when the measured resistance is less than  $1 \text{ M}\Omega$  or greater than  $10 \text{ M}\Omega$ . Wells that do not pass the hole test are excluded when data is analyzed.

#### internal buffer

A solution that is pumped into the plenum. Used as a buffer.

### manual mode

An operating mode in which plates are loaded and unloaded manually.

### Model Cell

A component that simulates a whole cell circuit using resistors built into the frame housing. The Model Cell can be used in place of the Electrode-Plate to test basic output and resistance of a voltage application before tesing the protocol on actual cells. Also used to validate new protocols.

#### offline mode

An operating mode in which the software is not connected to the instrument. Also referred to as simulation mode.

#### overflow reservoir

A low-capacity overflow sink, or open reservoir, located behind the plenum/cell waste carboy. This reservoir captures any spill or overflow that might occur on the process deck.

### PatchPlate

A consumable planar patch microplate that consists of a 384-well, SBS-standard footprint, with a polyimide membrane at the bottom. Also called pPlate. Versions of the PatchPlate include: MegaSeal single hole (SH), and population patch clamp (PPC).

### pipette tray

A tray with 384 disposable pipette tips. For each session, the pipettor picks up the pipette tips from this tray and discards them into the tray after the session is complete.

## plenum

The fixed foundation of the PatchPlate station. The plenum enables delivery, from below, of internal buffer solution and cell perforation agent solution. The top surface of the plenum contains four ground electrodes.

## rechloride

A process that replaces the silver chloride coating on the electrodes of the Electrode-Plate to prevent electrode drift during experiments. The electrodes must be rechlorided when the Standard Deviation of the hole test offset consistently exceeds a threshold amount.

## screening mode

An experiment mode in which you select saved or read-only protocols to run without interruption. One Setup Protocol, one Channel Protocol, and one Cleanup Protocol run through to completion except for pre-programmed pauses in operations to add or change compound plates or to add cells.

### seal test

A test that determines whether the cell is properly positioned over the hole and sealed in the well. If the cell is not properly sealed as designated by the native filter settings, then the values for that well are excluded from analysis.

### system computer

A computer that resides inside the instrument cabinet on the lower-left side. The system computer runs the pre-installed IonWorks Barracuda<sup>™</sup> Software that controls automated instrument operations.

### wash solutions

Solutions required to wash the electrodes and pipette tips. They typically consist of DI water, saline solution, 10% DMSO, or 50% Ethanol. The wash solutions are kept in bulk bottles.

### waste carboys

Two six-liter waste bottles, housed in the fluidics drawer in the front of the system cabinet (Waste A and Waste B). A third six-liter bottle for (Plenum/Cell Waste) holds cell-contaminated fluids collected from the cell handling system and the plenum including cell suspension, internal buffer, and perforation agent.

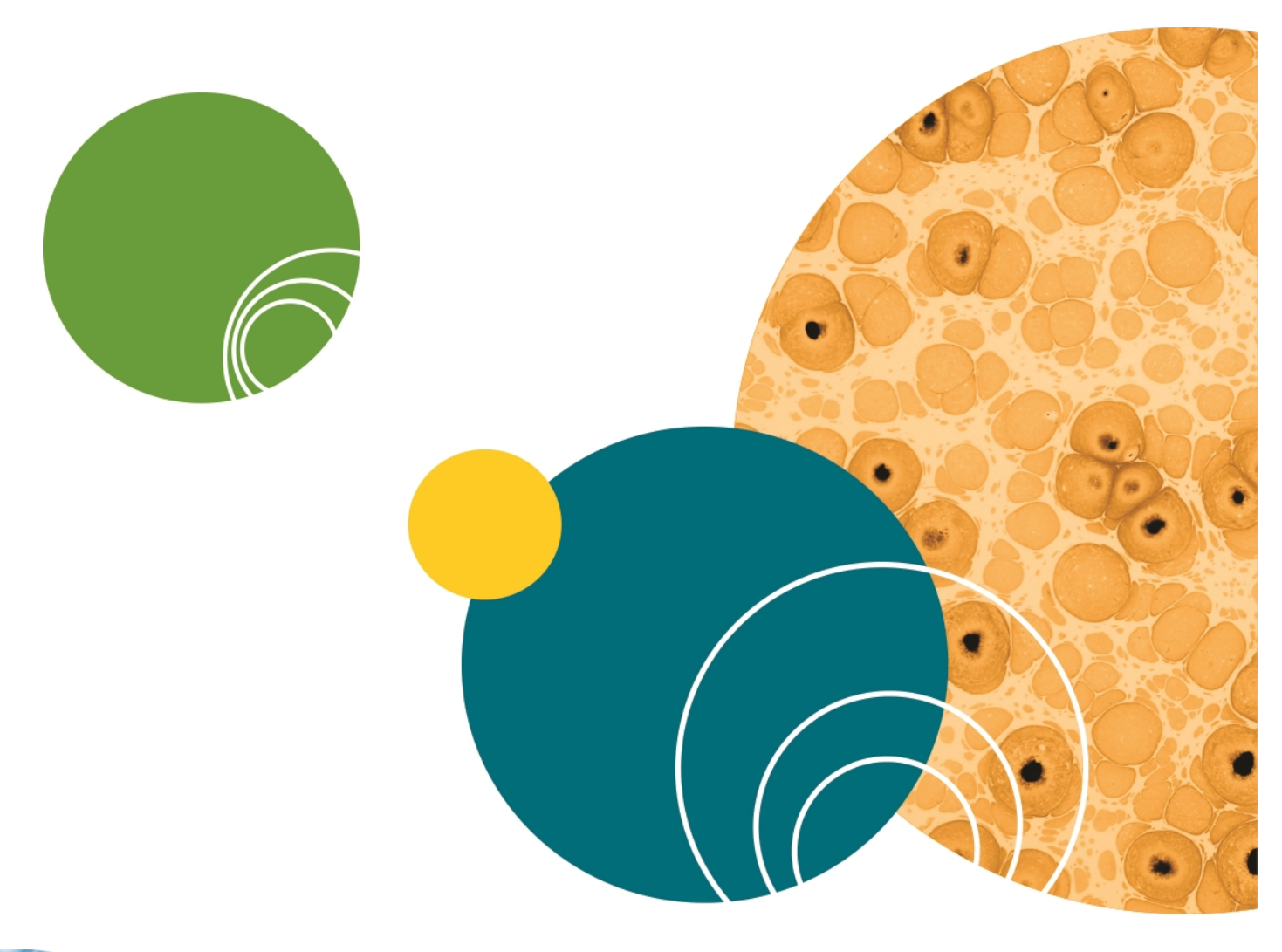

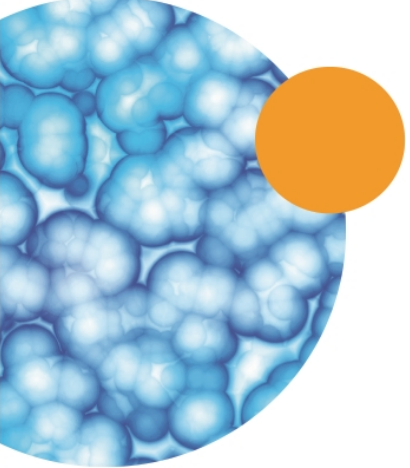

## Index

## Α

acquired trace data 118 add internal buffer 64 add perforation agent 64 air bubbles 65 Extra Aspirate option 74 Alcohol (EtOH) source bottle 41 alpha7 nACh protocol 46 Amphotericin B 103 amplifiers 30 apply metrics to sweep 87 approved fluids 187 aspirate options 71 aspirate speed 74 assay development mode 9, 47, 117 Assay Development Mode developing new protocols 47, 91 avoiding air bubbles Extra Aspirate option 74

### В

barcode number include in experiment name 44 barcode reader 43 USB port 43 baseline scans 68 bleach, do not use 187 blocked wells 58 threshold 65 buffer boat 189 minimum and maximum volume 103 buffer solutions 187

## С

cable connection port 26 calibrating the CellPettor 152, 182 carboys location on rack 40 cardiac sodium channel 46 cell access 64 cell boat 189 dimensions 60 part number 30, 60 Cell perforation agent source bottle 41 cell tube 190 dimensions 40, 190 CellPettor 110 disabling 60, 113 pipette 150, 189 pipette dimensions 39, 189 CellPettor washing 97 change plate before aspirate 72 changing the default folders 140 channel protocol 45, 67 check resistance 64 clamping the Electrode-Plate 152 cleanup protocol 46, 97 column sorted by column 89 column sorted by row 89 combined reduction 87 comma-delimited 90 command voltage family 81, 83

command voltage repetitions 82 compound mixing before dispensing 74 compound-triggered acquisition 70 compound concentration ratio 74 compound fluid levels 74 compound incubation time 71 compound plate position 72 compound plates 72 dimensions 28 list of approved 190 positioning 110 setting up replicates 109 compound reduction 87 compound volume 28 computer 43 conditioning replaceable ground electrodes, conditioning REGEs 153 conditioning train 77 conditioning train intervals 77 conditioning train repetitions 79 contact Molecular Devices 169 continuous display 84 copying protocol summaries 51, 137 coulomb meter 54 D

daily maintenance 105 daily operation 7 data acquisition 80 default folder 118 default protocols folder 140 delay between scans 68, 71 desktop icons 21 discard tips 98 disconnecting fluid lines 104 dispense speed 60 do not use CellPettor 60 draining the plenum 152

### Ε

electrical requirements 191 Electrode-Plate 36, 189 handling 37 voltages 37 Electrode-Plate washing 97, 152 emergency-stop button 12, 25, 122 emptying liquid waste 102 End of Day Flush and Rinse 149, 152 error invalid values 57 Ethernet connection port 26 excluding wells from exported data 124 experiment name 118 include barcode 44 exported data directory or path 90 file formats 90 footer data 90 viewing 90 exported trace data 146 exporting data 88 external buffer filling 103 recommended 104 volume used per experiment 109 external buffer boat minimum volume 108

External buffer solution source bottle 41 extra compound 74 extracted value 123

## F

fault state 122, 152, 169 file extensions 141-142 file format 90 file types 141-142 filling bottles approved fluids 187 run rates 103 filling buffer boat minimum and maximum 103 filter hole test 65 seal test 65 fluid lines 103 fluids locations on instrument 40 footer data 90

# G

ground electrodes 30 ground electrodes,replaceable ground electrodes,REGE 34

## Η

hERG protocol 46 holding level 68 hole test 58 hole test filter 65

idle state 169

install replaceable ground electrodes, install REGEs 155 installing the software 22 instrument cleanup 149 instrument clearances 191 instrument components 23 **Instrument Dimensions** 191 instrument state 169 instrument status 169 internal buffer adding 64 Internal buffer solution source bottle 41 interval step by duration 83 step by voltage 83 interval duration 82 interval sequence 81 invalid value 57 invalid values 57 iPad monitoring 14

# Κ

key non-numeric results 90, 144

# L

leak correction 75 ligand-gated assay record data simultaneously 69 liquid junction potential 69

## Μ

maintaining fluid levels 74 manually adding cells 60 manually excluding wells 124 metric deleting 91 saving 87 scan type 86 metric-then-scan 90 metric order dataset 90 metric preview graph 85 metrics importing 88 micropipettors 38 microplate footprint 27 minimum working volume 101 mix cycle 60 model cell 189 model cell resistors 49, 170 Molecular Devices website 169 monitor software 14, 18 multiple compound additions positioning plates 110

### Ν

naming experiments 118 native filters 65 no fluid additions 69 non-numeric results key 90, 144 null operation 64

# 0

osmolality 109

## Ρ

part numbers 189 patch engine 30 PatchPlate 189 hole size 32

packaging 33 positioning 107 SH or PPC 32 pause to add compound 72 perforation agent adding 64 pipettor tips loading 106 unloading 10, 149 pipettors 38 plate format 89 plate type list for compounds 109 plenum 34 gasket 34, 161 O-ring 34, 161 vacuum pressure 34, 161 vacuum seal 34, 161 plenum pressure 34 pogo-pins 36 Post-Trigger Duration 70 post conditioning train level 78 potassium channel 46 power 120-volt AC 26 24-volt DC 26 power-switch 11-12 power supply panel 26 pre-signal duration 75 Pre-Trigger Duration 70 pre-wet tips 74 preconditioning the cell 76 preferences 18 preparing for an experiment 101

presignal voltage 75 priming the CellPettor 152 printing protocol summaries 51, 137 process deck 27 protocol file location 119 Protocol settings file 141-142 protocols selecting 119

## R

read-only protocol 50 ready state 169 recommended external buffer 104 recommended wash solution 104 record data simultaneously 70 remote monitoring 14 remove replaceable ground electrodes, remove REGEs 158 removing the CellPettor pipette 150 renaming a read-only protocol 50 replaceable ground electrodes, REGE 189 replaceable ground electrodes, REGEs 35 replacement parts 189 rescaling graphs 125 rescaling trace graphs auto-scale each well 126 auto-scale entire plate 126 manual scale 126 results format 88 Resuspend cells 60 S

safety labels 193-194 Sample Period 71, 81 sample protocols 45 saving a read-only protocol 50 scan-then-metric 90 screening mode 9, 47, 117 Seal Test 62 seal test duration 63 seal test filter 65 setting the sample period 81 Setup Protocol 45, 55 shortcut bar 14 software installing 22 space requirements 191 start-to-start interval 79, 82, 84 Start of Day Flush and Rinse 105, 152 starting the soak plenum 152 sticky compounds 74 stopping an experiment 122 Sweep Display 84 system requirements 22

# Т

tab-delimited 90 technical support 169 terminating an experiment 122 time range 86 tip height 74-75 tip rack number of uses allowed 28 tip rack station 27 tips discarding 98 tips washing 97 TIPS/COMPOUND 3 28 trace data 142 turning off the CellPettor  $\,$  60  $\,$ 

# U

ultrasonic cleaning 98 unclamping the Electrode-Plate 152 user defined metrics 88

# V

vertical marker 85 viewing exported data 90, 148 voltage during addition 70 voltage ramps 79, 81 voltage steps 79-80, 83

# W

wash cycle dwell time 99
wash solution

recommended 104
source bottles 41

wash source A or B 98
washing the plenum 152
waste bottles 102
waste carboys 7
web monitoring 14
well configurations 33
working offline 21

reconnecting 21
workspaces 13

# Ζ

zoomed well view 125

#### **Contact Us**

Phone: +1-800-635-5577 Web: moleculardevices.com Email: info@moldev.com

Visit our website for a current listing of worldwide distributors.

The trademarks used herein are the property of Molecular Devices, LLC or their respective owners. Specifications subject to change without notice. Patents: www.moleculardevices.com/productpatents FOR RESEARCH USE ONLY. NOT FOR USE IN DIAGNOSTIC PROCEDURES ©2016 Molecular Devices, LLC. All rights reserved. 5011662 M

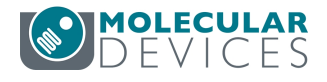